# วิธีใช HP Photosmart C6200 All-in-One series

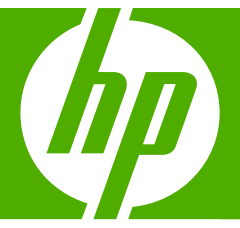

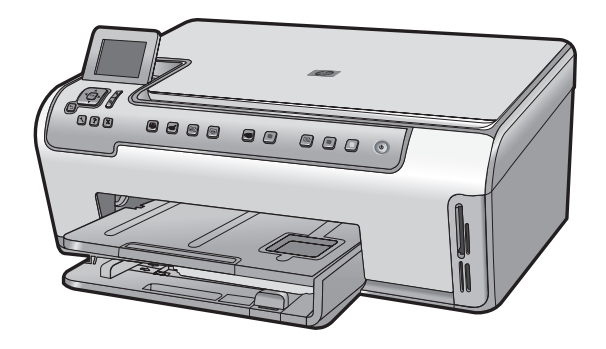

# สารบัญ

| 1 | วิธีใช้ HP Photosmart C6200 All-in-One series         | 5       |
|---|-------------------------------------------------------|---------|
| 2 | HP All-in-One ภาพรวม<br>ข้อมูลทั่วไปของ HP All-in-One | 7       |
|   | รากพระการราชกระการ                                    | ð<br>11 |
|   | ใช้ซอฟต์แวร์ HP Photosmart                            | 11      |
| 3 | ค้นหาข้อมูลเพิ่มเติม                                  | 15      |
| 4 | ขั้นตอนเมื่อเสร็จสิ้นการติดตั้ง HP All-in-One         |         |
|   | ตั้งค่าลักษณะที่ต้องการ                               | 17      |
|   | ข้อมูลการเชื่อมต่อคอมพิวเตอร์                         | 20      |
|   | เชื่อมต่อกับเครือข่าย                                 | 22      |
| 5 | How do I (ควรทำอย่างไร)                               | 37      |
| 6 | <b>การวางต้นฉบับและการใส่กระดาษ</b><br>วางต้นฉบับ     |         |
|   | เลอกกระดาษสาหรบพมพและสาเนา<br>ข่                      | 40      |
|   | การเสกระดาษ                                           |         |
|   | การหลกเลยงม เหกระดาษตด                                |         |
| 7 | การพิมพ์จากคอมพิวเตอร์                                |         |
|   | การพิมพ์จากซอฟต์แวร์แอพพลิเคชัน                       | 53      |
|   | กำหนดให้ HP All-in-One เป็นเครื่องพิมพ์ดีฟอลต์        | 54      |
|   | การเปลี่ยนค่าการพิมพ์สำหรับงานปัจจุบัน                | 55      |
|   | การเปลี่ยนค่าการพิมพ์ดีฟอลต์                          | 61      |
|   | ชื่อตคัตการพิมพ์                                      | 61      |
|   | การพิมพ์งานพิเศษ                                      | 63      |
|   | การหยุดงานพิมพ์                                       | 77      |
| 8 | การใช้คุณลักษณะภาพถ่าย                                |         |
|   | ดูและเลือกภาพถ่าย                                     | 81      |
|   | พิมพ์ภาพถ่ายของคุณ                                    | 82      |
|   | สร้างโปรเจ็กต์พิเศษจากภาพถ่ายของคุณ                   | 84      |
|   | การแฉกเปลี่ยนภาพถ่ายโดยใช้ซอฟต์แวร์ HP Photosmart     | 86      |

|    | บันทึกภาพถ่ายลงในคอมพิวเตอร์<br>แก้ไขภาพถ่ายโดยใช้แผงควบคุม                                                                                                    | 88<br>89                                             |
|----|----------------------------------------------------------------------------------------------------|------------------------------------------------------|
| 9  | <mark>การใช้คุณลักษณะการสแกน</mark><br>พิมพ์ภาพถ่ายของท่านใหม่<br>การสแกนรูปภาพ<br>การปรับแต่งรูปภาพที่สแกนแล้ว<br>แลกเปลี่ยนรูปภาพที่สแกนแล้วกับเพื่อนและญาติ<br>หยุดการสแกน                                                                                                    | 97<br>99<br>101<br>102<br>103                        |
| 10 | <b>) การใช้คุณสมบัติการทำสำเนา</b><br>การทำสำเนา<br>การดูภาพตัวอย่างงานสำเนา<br>การเปลี่ยนการตั้งค่าทำสำเนาสำหรับงานปัจจุบัน<br>การเปลี่ยนค่าดีฟอลต์ของการทำสำเนา.<br>การทำสำเนาชนิดพิเศษ<br>หยุดการทำสำเนา                                                                                                    | 105<br>105<br>106<br>110<br>110<br>115               |
| 11 | <mark>1 การพิมพ์รายงานและแบบฟอร์ม</mark><br>พิมพ์รายงานการทดสอบเครื่อง<br>การพิมพ์แบบฟอร์ม                                                                                                    | 117<br>118                                           |
| 12 | 2 การบำรุงรักษา HP All-in-One<br>การทำความสะอาดเครื่อง HP All-in-One<br>การตรวจสอบระดับหมึกพิมพ์โดยประมาณ<br>การดูแลตลับบรรจุหมึก<br>การลุดการใช้พลังงานเมื่อปิด HP All-in-One<br>ระบบส่งเสียงเพื่อการดูแลรักษาเครื่องด้วยตนเอง<br>ปิดเครื่อง HP All-in-One                                                                                                    | 119<br>121<br>122<br>130<br>130<br>131               |
| 13 | 3 ร้านด้าผลิตภัณฑ์หมึกพิมพ์                                                                                                    | 133                                                  |
| 14 | 4 การแก้ไขปัญหาเบื้องต้น<br>ดำแนะนำในการแก้ไขปัญหาเบื้องต้น<br>การแก้ไขปัญหาเบื้องต้นในการติดตั้งฮาร์ดแวร์<br>วิธีการแก้ไขปัญหาเบื้องต้นเกี่ยวกับการติดตั้งซอฟต์แวร์<br>การแก้ไขปัญหาเบื้องต้นเกี่ยวกับเครือข่าย<br>การแก้ไขปัญหาเบื้องต้นเกี่ยวกับการพิมพ์<br>การแก้ไขปัญหาเบื้องต้นเกี่ยวกับการพิมพ์<br>การแก้ไขปัญหาเบื้องต้นเกี่ยวกับการ์ดหน่วยความจำ<br>การแก้ไขปัญหาเบื้องต้นเกี่ยวกับการสแกน | 135<br>139<br>145<br>150<br>154<br>165<br>174<br>179 |

| การแก้ไขปัญหาเบื้องต้นในการทำสำเนา<br>ข้อผิดพลาด | 183<br>188 |
|--------------------------------------------------|------------|
| 15 การรับประกันและบริการของ HP                   |            |
| การรับประกัน                                     | 215        |
| ข้อมูลการรับประกันตลับบรรจหมึก                   | 215        |
| ขั้นต <sup>ื</sup> ่อนการสนับสนน                 | 216        |
| ก่อนที่คุณจะโทรหา่ศูนย์บริการลูกค้าของ HP        | 216        |
| การสนับสนุนทางโทร์ศัพท์ของ HP                    | 217        |
| ตัวเลือกการ <sup>์</sup> รับประกันอื่นๆ          | 218        |
| HP Quick Exchange Service (Japan)                | 219        |
| HP Korea customer support                        | 219        |
| การเตรียมเครื่อง HP All-in-One สำหรับการส่ง      | 220        |
| การบรรจุ HP All-in-One ลงกล่อง                   | 221        |
| 16 ข้อมูลทางเทคนิค                               |            |
| ลักษณะเฉพาะ                                      | 223        |
| โปรแกรมควบคมผลิตภัณฑ์เพื่ออนรักษ์สิ่งแวดล้อม     | 225        |
| ประกาศข้อบังคั่บ                                 | 228        |
| ดัชนี                                            | 233        |

# 1 วิธีใช้ HP Photosmart C6200 All-in-One series

สำหรับข้อมูลเพิ่มเติมเกี่ยวกับ HP All-in-One ดูที่

- "<u>HP All-in-One ภาพรวม</u>" ในหน้า 7
- "<u>ขั้นตอนเมื่อเสร็จสิ้นการติดตั้ง HP All-in-One</u>" ในหน้า 17
- "<u>How do I (ควรทำอย่างไร)</u>" ในหน้า 37
- "<u>การวางต้นฉบับและการใส่กระดาษ</u>" ในหน้า 39
- "<u>การพิมพ์จากคอมพิวเตอร์</u>" ในหน้า 53
- "<u>การใช้คุณลักษณะภาพถ่าย</u>" ในหน้า 79
- "<u>การใช้คุณลักษณะการสแกน</u>" ในหน้า 97
- "<u>การใช้คุณสมบัติการทำสำเนา</u>" ในหน้า 105
- "<u>การพิมพ์รายงานและแบบฟอร์ม</u>" ในหน้า 117
- "<u>การบำรุงรักษา HP All-in-One</u>" ในหน้า 119
- <u>ร้านค้าผลิตภัณฑ์หมึกพิมพ์</u>" ในหน้า 133
- "<u>การรับประกันและบริการของ HP</u>" ในหน้า 215
- "<u>ข้อมูลทางเทคนิค</u>" ในหน้า 223

| Q          |         |
|------------|---------|
| <b>2</b> 2 | - Jb    |
| 8          | Ē       |
| ₽          | ця<br>Т |
| ÷          | Ð       |
| ō          | Ph      |
| ne         | ğ       |
| ŝ          | So      |
| ří.        | ma      |
| š          | E.      |

# 2 HP All-in-One ภาพรวม

ใช้ HP All-in-One เพื่อทำสำเนา สแกนเอกสาร หรือพิมพ์ภาพถ่ายจากการ์ด หน่วยความจำอย่างง่ายและรวดเร็ว การใช้กระดาษ HP ที่ได้รับการออกแบบมา โดยเฉพาะสำหรับประเภทของโปรเจ็กต์ที่คุณกำลังพิมพ์จะทำให้ได้งานพิมพ์ที่ดี ที่สุด อุปกรณ์เสริมในการพิมพ์สองด้านที่รวมอยู่กับ HP All-in-One ช่วยให้คุณ สามารถพิมพ์บนกระดาษทั้งสองด้าน ดังนั้นคุณสามารถใช้อุปกรณ์ดังกล่าวเพื่อ พิมพ์โบรชัวร์และหนังสือ หรือเพียงเพื่อประหยัดกระดาษ

HP All-in-One ยังมีแม่แบบในตัวที่คุณสามารถใช้ในการพิมพ์กระดาษสมุด บันทึกที่มีตารางแบบแคบหรือกว้าง กระดาษกราฟ หรือแผ่นโน๊ตดนตรีที่เหมาะ สมสำหรับการบ้านของลูก คุณยังพิมพ์ได้แม้กระทั่งรายการตรวจสอบงานเพื่อใช้ ติดตามรายการของสิ่งที่ต้องทำ คุณสามารถเข้าถึงฟังก์ชัน HP All-in-One หลายอย่างได้จากแผงควบคุมโดยตรง โดยไม่ต้องเปิดเครื่องคอมพิวเตอร์

ส่วนนี้จะกล่าวถึงหัวข้อต่อไปนี้

- <u>ข้อมูลทั่วไปของ HP All-in-One</u>
- <u>ภาพรวมของแผงควบคุม</u>
- <u>ภาพรวมของเมน</u>
- <u>ใช้ซอฟต์แวร์ HP Photosmart</u>

# ข้อมูลทั่วไปของ HP All-in-One

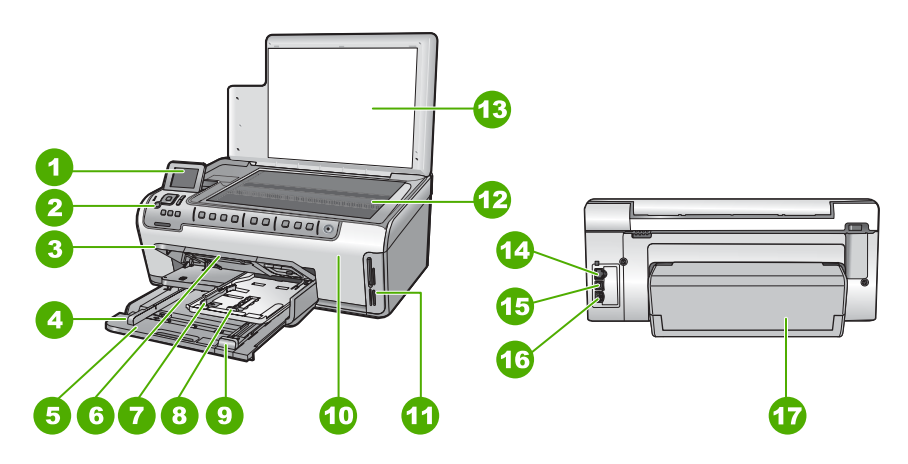

| ฉลาก | รายละเอียด                                                  |  |
|------|-------------------------------------------------------------|--|
| 1    | จอสี (หรือที่เรียกกันว่าจอแสดงผล)                           |  |
| 2    | แผงควบคุม                                                   |  |
| 3    | ถาดรับกระดาษออก (แสดงอยู่ที่ตำแหน่งด้านบนใน<br>ปัจจุบัน)    |  |
| 4    | ตัวปรับความกว้างกระดาษสำหรับถาดป้อนกระดาษหลัก               |  |
| 5    | ถาดป้อนกระดาษหลัก (หรือที่เรียกว่าถาดป้อนกระดาษ)            |  |
| 6    | แกนเลื่อนของถาดกระดาษ (หรือที่เรียกว่าแกนเลื่อนของ<br>ถาด)  |  |
| 7    | ตั้วปรับความกว้างและความยาวกระดาษสำหรับถาด<br>กระดาษภาพถ่าย |  |
| 8    | ถาดกระดาษภาพถ่าย                                            |  |
| 9    | ตัวปรับความยาวกระดาษสำหรับถาดป้อนกระดาษหลัก                 |  |
| 10   | ฝาครอบตลับบรรจุหมึก                                         |  |
| 11   | ช่องเสียบการ์ดหน่วยความจำ                                   |  |
| 12   | กระจก                                                       |  |
| 13   | แผ่นรองฝาปิด                                                |  |
| 14   | อีเธอร์เน็ตพอร์ต                                            |  |
| 15   | พอร์ต USB                                                   |  |
| 16   | ขั้วต่อสายไฟ"                                               |  |
| 17   | อุปกรณ์เสริมในการพิมพ์สองด้าน                               |  |

\* ใช้กับอะแดปเตอร์จ่ายไฟที่ HP ให้มาเท่านั้น

#### ภาพรวมของแผงควบคุม

ส่วนนี้จะอธิบายการทำงานของปุ่มและไฟบนแผงควบคุม ตลอดจนไอคอนและ ภาวะพักบนจอแสดงผล

ส่วนนี้จะกล่าวถึงหัวข้อต่อไปนี้

- คุณลักษณะของแผงควบคุม
- <u>ไอคอนจอแสดงผล</u>
- <u>ภาวะพักของจอแสดงผล</u>

#### คุณลักษณะของแผงควบคุม

แผนผังและตารางที่เกี่ยวข้องต่อไปนี้จะแสดงข้อมูลอ้างอิงโดยย่อเกี่ยวกับ คุณสมบัติของแผงควบคุมของ HP All-in-One

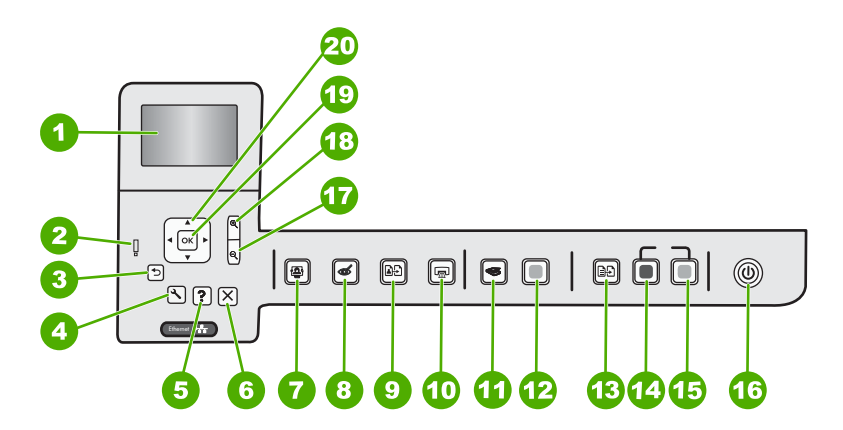

| ฉลาก | ไอคอน | ชื่อและรายละเอียด                                                                                                    |
|------|-------|----------------------------------------------------------------------------------------------------|
| 1    |       | <b>จอแสดงผลกราฟิกสี</b> (หรืออาจเรียกว่าจอแสดงผล): แสดงเมนู ภาพถ่าย และข้อความ สามารถเลื่อนขึ้น<br>และปรับเปลี่ยนมุมจอแสดงผลเพื่อให้มองเห็นได้ดีขึ้น                                                                                                    |
| 2    | Ő     | <b>ไฟเตือน</b> : แสดงให้ทราบว่าเกิดปัญหาขึ้น โปรดดูจอแสดงผลสำหรับข้อมูลเพิ่มเติม                                                                                                    |
| 3    | ◆     | <b>ย้อนกลับ</b> : กลับไปที่หน้าจอก่อนหน้าบนจอแสดงผล                                                                                                    |
| 4    | ٩     | <b>ตั้งก่า</b> : เปิดเมนู <b>ตั้งก่า</b> ซึ่งคุณสามารถสร้างรายงาน เปลี่ยนการตั้งก่าอุปกรณ์ และทำฟังก์ชันการดูแล<br>รักษาได้                                                                                                    |
| 5    | ?     | <b>วิธีใช้</b> : เปิดเมนู <b>Help Menu</b> (เมนุวิธีใช้) บนจอแสดงผลที่คุณสามารถเลือกหัวข้อที่ต้องการศึกษาเพิ่ม<br>เติม จากสถานะว่าง การกด <b>วิธีใช้</b> จะแสดงเมนูของหัวข้อที่มีวิธีใช้อยู่ หัวข้อจะปรากฏบนจอแสดงผล<br>ของคุณหรือบนหน้าจอคอมพิวเตอร์ ขึ้นอยู่กับหัวข้อที่คุณเลือก ขณะที่กำลังดูหน้าจออื่นที่ไม่ใช่สถานะ<br>ว่าง ปุ่ม <b>วิธีใช้</b> จะให้ความช่วยเหลือตามบริบทในเวลานั่น |
| 6    | X     | <b>ยกเฉิก</b> : หยุดการทำงานปัจจุบัน                                                                                                    |
| 7    |       | <b>เมนูภาพถ่าย</b> : เรียกดูเมนู Photosmart Express สำหรับการพิมพ์ การบันทึก การแก้ไข และการ<br>แลกเปลี่ยนภาพถ่าย                                                                                                    |
| 8    | Ś     | <b>การฉบตาแดง</b> : เปิดหรือปิดคุณสมบัติ <b>การฉบตาแดง</b> ตามก่าเริ่มต้นแล้ว คุณสมบัตินี้จะปิด เมื่อ<br>คุณสมบัตินี้เปิด HP All-in-One จะแก้ไขตาแดงในภาพถ่ายปัจจุบันที่แสดงบนจอแสดงผลโดย<br>อัตโนมัติ                                                                                                    |
| 9    | ₽Ð    | <b>พิมพ์ภาพถ่ายใหม่</b> : ให้คุณสามารถทำสำเนาของภาพถ่ายต้นฉบับที่วางบนกระจก                                                                                                    |
| 10   |       | พิมพ์ภาพถ่าย: ขึ้นอยู่กับว่าคุณมาถึงภาพถ่ายของคุณจากเมนู View (มุมมอง), Print (พิมพ์) หรือ<br>Create (สร้าง) ปุ่ม พิมพ์ภาพถ่าย จะแสดงหน้าจอ Print Preview (ตัวอย่างก่อนพิมพ์) หรือจะพิมพ์<br>ภาพถ่ายใดๆ ที่เลือกไว้ หากไม่ได้เลือกภาพถ่าย การแจ้งเตือนจะปรากฏขึ้นเพื่อถามว่าคุณต้องการ<br>พิมพ์ภาพถ่ายทั้งหมดในการ์ดหรือไม่                                                               |

| ฉลาก | ไอคอน        | ชื่อและรายละเอียด                                                                                                    |
|------|--------------|----------------------------------------------------------------------------------------------------|
| 11   | $\bigotimes$ | <b>เมนุสแกน</b> : เปิด Scan Menu (เมนุสแกน) ที่คุณสามารถเลือกปลายทางสำหรับการสแกนของคุณได้                                                                                                    |
| 12   |              | Start Scan (เริ่มสแกน): เริ่มการสแกน                                                                                                    |
| 13   | £۵           | <b>เมนูทำสำเนา</b> : เปิด <b>เมนูทำสำเนา</b> เพื่อให้คุณสามารถเลือกตัวเลือกการทำสำเนา เช่น จำนวนสำเนา<br>ขนาดกระดาษ และประเภทกระดาษ                                                                                                    |
| 14   | Q            | <b>เริ่มทำสำเนาขาวดำ</b> : เริ่มทำสำเนาขาวดำ                                                                                                    |
| 15   |              | <b>เริ่มทำสำเนาสี</b> : เริ่มทำสำเนาสี                                                                                                    |
| 16   | Û            | <b>เปิด</b> : เปิดหรือปิด HP All-in-One เมื่อปิดเครื่อง HP All-in-One แล้ว ยังคงมีไฟในปริมาณเล็กน้อย<br>จ่ายให้กับอุปกรณ์ คุณสามารถลดการจ่ายไฟให้น้อยลงอีก โดยการกดปุ่ม <b>เปิด</b> ค้างเป็นเวลา 3 วินาที<br>การทำเช่นนี้จะทำให้เครื่อง HP All-in-One อยู่ในโหมดสแตนด์บาย∕ปิด เพื่อไม่ให้มีกระแสไฟไหล<br>เวียนอยู่ ให้ปิด HP All-in-One และถอดสายไฟออก |
| 17   | Q            | <b>ย่อขนาดภาพ -</b> (ไอคอนแว่นขยาย): ย่อขนาดภาพเพื่อแสดงภาพมากขึ้น ถ้าคุณกดปุ่มนี้เมื่อแสดงภาพ<br>ถ่ายที่ 100% คุณสมบัติ <b>Fit to Page</b> (พอดีหน้า) จะมีการใช้กับภาพถ่ายโดยอัตโนมัติ                                                                                                    |
| 18   | <b>⊕</b>     | <b>ขยายขนาดภาพ +</b> (ไอคอนแว่นขยาย): ขยายขนาดภาพเพื่อให้ภาพบนจอแสดงผลขยายใหญ่ขึ้น คุณ<br>ยังสามารถใช้ปุ่มนี้ร่วมกับลูกศรบนแผ่นกำหนดทิศทางเพื่อปรับกรอบครอบตัดสำหรับการพิมพ์ด้วย                                                                                                    |
| 19   | ОК           | <b>ตกลง</b> : เลือกการตั้งค่าเมนู ค่า หรือภาพถ่ายบนจอแสดงผล                                                                                                    |
| 20   |              | <b>แผ่นบังคับทิศทาง</b> : ช่วยให้คุณสามารถค้นหาผ่านภาพถ่ายและตัวเลือกเมนูได้ โดยการกดปุ่มลูกศรขึ้น<br>ลง ช้าย หรือขวา<br>หากคุณชุมภาพถ่ายเข้ามา คุณจะสามารถใช้ปุ่มลูกศรเพื่อเลื่อนดูรอบๆ ภาพถ่ายได้ และเลือกพื้นที่อื่นที่<br>จะพิมพ์                                                                                                    |

# ไอคอนจอแสดงผล

ไอคอนต่อไปนี้จะปรากฏขึ้นตรงด้านล่างของจอแสดงผลเพื่อแจ้งข้อมูลที่สำคัญ เกี่ยวกับ HP All-in-One

| ไอคอน | วัตถุประสงค์                                                                                                    |
|-------|----------------------------------------------------------------------------------------------------|
|       | แสดงสถานะตลับบรรจุหมึก สีของไอคอนจะตรงกับสีของตลับบรรจุหมึก และระดับการเติมหมึก<br>ของไอคอนจะตรงกับระดับการเติมหมึกของตลับบรรจุหมึก                                                                   |
|       | หมายเหตุ ไอคอนระดับหมึกจะปรากฏขึ้นเมื่อตลับบรรจุหมึกตลับใดตลับหนึ่งมีหมึกเหลือน้อย<br>กว่า 50% ถ้าปริมาณน้ำหมึกสำหรับตลับบรรจุหมึกทั้งหมดมีมากเกินกว่า 50% ไอคอนตลับ<br>บรรจุหมึกจะไม่ปรากฏบนจอแสดงผล |
|       | แสดงว่าตลับบรรจุหมึกหมึกใกล้หมด และต้องเปลี่ยนตลับบรรจุหมึก                                                                                                    |

| 1 0 | 1.5    |
|-----|--------|
| เทา | ຓລາ    |
| ("  | vi u j |

| ไอคอน | วัตถุประสงค์                                                                                |
|-------|---------------------------------------------------------------------------------------------|
| ?)    | แสดงว่ามีการใส่ตลับบรรจุหมึกที่ไม่รู้จัก ไอคอนนี้จะปรากฏขึ้นหากตลับบรรจุหมึกไม่ใช่ของ<br>HP |
|       | แสดงว่ามีการเชื่อมต่อเครือข่ายแบบใช้สาย                                                     |

#### ภาวะพักของจอแสดงผล

เพื่อยืดอายุการใช้งานของจอแสดงผล เมื่อไม่มีการใช้งานประมาณ 2 นาทีหน้า จอจะหรี่มีดลง เมื่อไม่มีการใช้งานเป็นเวลา 60 นาที จอแสดงผลจะเข้าสู่ภาวะ พัก และหน้าจอจะดับทั้งหมด จอแสดงผลจะเปิดขึ้นใหม่ เมื่อคุณกดปุ่มบนแผง ควบคุม ใส่การ์ดหน่วยความจำ ยกฝาปิด หรือเข้าใช้งาน HP All-in-One จาก คอมพิวเตอร์ที่เชื่อมต่อ

#### ภาพรวมของเมนู

้หัวข้อต่อไปนี้จะมีการอ้างอิงโดยย่อถึงเมนูระดับบนที่ปรากฏบนหน้าจอของ HP All-in-One

- <u>เมนของ Photosmart Express</u>
- <u>Scan Menu (เมนูสแกน)</u>
- <u>เมนูการตั้งค่า</u>
- <u>Copy Menu (เมนูทำสำเนา)</u>
- <u>Help Menu (เมนุวิธีใช้)</u>

#### เมนูของ Photosmart Express

้ตัวเลือกต่อไปนี้จะใช้งานได้ในเมนู Photosmart Express เมื่อคุณเสียบ การ์ดหน่วยความจำหรือกด **เมนูภาพถ่าย** บนแผงควบคุม

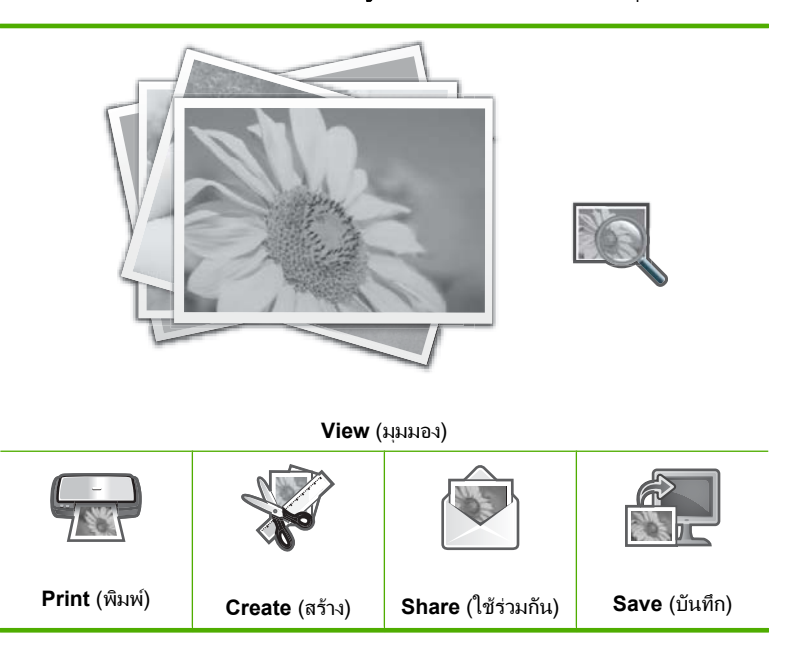

#### Scan Menu (เมนูสแกน)

้ตัวเลือกต่อไปนี้สามารถใช้งานได้เมื่อท่านกดปุ่ม **เมนูสแกน** บนแผงควบคุม

Scan and Reprint (สแกนและพิมพ์ใหม่) Scan to Memory Card (สแกนไปยังการ์ด หน่วยความจำ)

**HP Photosmart Premier** 

Scan to Computer (สแกนไปยัง คอมพิวเตอร์)

หมายเหตุ ตัวเลือก Scan to Computer (สแกนไปยังคอมพิวเตอร์) จะ ปรากฏขึ้นก็ต่อเมื่อ HP All-in-One เชื่อมต่อเครือข่าย

# เมนูการตั้งค่า

## ้ตัวเลือกต่อไปนี้จะใช้งานได้เมื่อคุณกดปุ่ม **ตั้งก่า** บนแผงควบคุม

Printable School Papers (เท็มเพล ตกระดาษสมุดจดที่พิมพ์ได้) Tools (เครื่องมือ) Preferences (ค่ากำหนด) Network (เครือข่าย)

#### Copy Menu (เมนูทำสำเนา)

้ตัวเลือกต่อไปนี้จะใช้งานได้เมื่อคุณกดปุ่ม **เมนูทำสำเนา** บนแผงควบคุม

Copies (สำเนา) Size (ขนาด) Quality (คุณภาพ) Lighter/Darker (สว่างขึ้น ∕ เข้มขึ้น) Preview (แสดงตัวอย่าง) Crop (ตัด) Paper Size (ขนาดกระดาษ) Paper Type (ประเภทกระดาษ) Margin Shift (เว้นขอบ) Enhancements (การเพิ่มคุณภาพ) Set As New Defaults (ตั้งเป็นถ่าเริ่ม ด้นใหม่)

# Help Menu (เมนูวิธีใช้)

เมนู Help Menu (เมนูวิธีใช้) จะเป็นทางลัดในการเข้าถึงหัวข้อวิธีใช้ที่สำคัญ ได้ และจะใช้งานได้เมื่อคุณกดปุ่ม **วิธีใช้** ถ้าคุณเลือกหัวข้อใดหัวข้อหนึ่งจากหก หัวข้อแรกต่อไปนี้ วิธีใช้จะปรากฏบนจอแสดงผล ถ้าคุณเลือกหัวข้อใดหัวข้อหนึ่ง ที่เหลืออยู่ วิธีใช้จะปรากฏบนคอมพิวเตอร์ เมนูต่อไปนี้สามารถใช้งานได้

Use Control Panel (ใช้แผงควบคุม) Insert Ink Cartridges (ใส่ตลับบรรจุ หมึก)

Load Paper in Photo Tray (ใส่ กระดาษในถาดกระดาษภาพถ่าย)

Load Paper in Main Tray (ใส่ กระดาษในถาดป้อนกระดาษหลัก)

Load Original on Scanner (ใส่ต้น ฉบับในสแกนเนอร์)

How Do I (ควรทำอย่างไร)

(ทำต่อ)

Error Messages (ข้อความแสดงข้อ ผิดพลาด)

General Troubleshooting (การ แก้ไขปัญหาเบื้องต้นโดยทั่วไป)

Networking Troubleshooting (การแก้ไขปัญหาเบื้องต้นเกี่ยวกับเครือ ข่าย)

Use Memory Card (ใช้การ์ดหน่วย ความจำ)

```
Get Support (ติดต่อขอรับบริการ)
```

# ใช้ซอฟต์แวร์ HP Photosmart

ซอฟต์แวร์ HP Photosmart เป็นวิธีที่ช่วยให้สามารถพิมพ์ภาพถ่ายของคุณได้ อย่างรวดเร็วและง่ายดาย และยังช่วยให้คุณได้เข้าถึงคุณสมบัติพื้นฐานอื่นๆ ของ ซอฟต์แวร์จัดการรูปภาพของ HP เช่น การบันทึกและการดูภาพถ่ายต่างๆ

้สำหรับข้อมูลเพิ่มเติมเกี่ยวกับการใช้ซอฟต์แวร์ HP Photosmart:

- ดูที่บานหน้าต่าง สารบัญ ที่ด้านซ้าย มองหาหนังสือ สารบัญวิธีใช้ซอฟต์แวร์ HP Photosmart ที่ด้านบน
- ถ้าคุณไม่พบหนังสือ สารบัญวิธีใช้ซอฟต์แวร์ HP Photosmart ที่ด้านบน ของบานหน้าต่าง สารบัญ ให้เข้าไปที่วิธีใช้ซอฟต์แวร์ผ่านทาง HP Solution Center

# 3 ค้นหาข้อมูลเพิ่มเติม

คุณสามารถเข้าถึงทรัพยากรต่างๆ ได้มากมาย ทั้งที่อยู่ในรูปของสิ่งพิมพ์และบน หน้าจอ ซึ่งจะให้ข้อมูลเกี่ยวกับการติดตั้งและการใช้ HP All-in-One ของคุณ

|                                                  | <b>คู่มีอการติดตั้ง</b><br>ดู่มีอการติดตั้งจะให้วิธีการตั้งค่า HP All-in-One และติดตั้งชอฟต์แวร์ คุณควรปฏิบัติตามขั้น<br>ตอนในคู่มีอการติดตั้งตามลำดับ<br>หากคุณมีปัญหาในระหว่างการติดตั้ง ให้อ่านข้อมูลการแก้ไขปัญหาเบื้องต้นในคู่มีอการติดตั้ง<br>หรือดู " <u>การแก้ไขปัญหาเบื้องต้น</u> " ในหน้า 135 ในวิธีใช้บนหน้าจอนี้                                                                                                    |
|--------------------------------------------------|----------------------------------------------------------------------------------------------------|
| HP Foldsmant<br>2600 senes printer<br>User Goode | <b>คู่มือเบื้องต้น</b><br>คู่มือเบื้องต้นมีเนื้อหาเกี่ยวกับภาพรวมของ HP All-in-One รวมทั้งคำแนะนำเป็นขั้นตอน<br>สำหรับงานพื้นฐาน คำแนะนำเกี่ยวกับการแก้ไขปัญหาเบื้องต้น และข้อมูลทางเทคนิค                                                                                                    |
|                                                  | <b>ภาพเคลื่อนไหว HP Photosmart</b><br>ภาพเคลื่อนไหว HP Photosmart ที่อยู่ในส่วนที่เกี่ยวข้องของวิธีใช้บนหน้าจอแสดงให้คุณเห็น<br>ถึงวิธีการทำงานที่สำคัญให้เสร็จสมบูรณ์บน HP All-in-One คุณจะเรียนรู้วิธีการใส่กระดาษ<br>เสียบการ์ดหน่วยความจำ และเปลี่ยนหมึก                                                                                                    |
|                                                  | <ul> <li>วิธีใช้บนหน้าจอ</li> <li>วิธีใช้บนหน้าจอจะให้คำแนะนำอย่างละเอียดถึงการใช้คุณสมบัติทั้งหมดของ HP All-in-One</li> <li>หัวข้อ ควรทำอย่างไร? จะมีลิงค์ต่างๆ เพื่อให้คุณสามารถค้นหาข้อมูลเกี่ยวกับการทำงาน<br/>ทั่วไปได้อย่างรวดเร็ว</li> <li>หัวข้อ ภาพรวมของ HP All-in-One จะมีข้อมูลทั่วไปเกี่ยวกับคุณสมบัติหลักๆ ของ<br/>HP All-in-One</li> <li>หัวข้อ การแก้ไขปัญหาเบื้องต้น จะมีข้อมูลเกี่ยวกับการแก้ไขข้อผิดพลาดที่อาจเกิดขึ้นกับ<br/>HP All-in-One</li> </ul> |
| НТИL                                             | Readme<br>ไฟล์ Readme ประกอบด้วยข้อมูลล่าสุดซึ่งอาจไม่พบในเอกสารอื่นๆ<br>ติดตั้งซอฟต์แวร์เพื่อเข้าสู่ไฟล์ Readme                                                                                                    |
| www.hp.com/support                               | ในกรณีที่คุณเชื่อมต่ออินเทอร์เน็ต คุณสามารถหาวิธีใช้และบริการสนับสนุนได้จากเว็บไซต์ของ<br>HP เว็บไซต์นี้จะให้ข้อมูลด้านเทคนิค ข้อมูลเกี่ยวกับไดรเวอร์ วัสดุและการสั่งซื้อ                                                                                                    |

# 4 ขั้นตอนเมื่อเสร็จสิ้นการติดตั้ง HP All-in-One

หลังจากที่คุณปฏิบัติตามขึ้นตอนในคู่มือการติดตั้งเสร็จแล้ว ให้ดูที่ส่วนนี้เพื่อ ดำเนินการติดตั้ง HP All-in-One ให้เสร็จสิ้น ซึ่งในส่วนนี้จะประกอบด้วยข้อมูล สำคัญสำหรับการติดตั้งอุปกรณ์ของคุณ รวมถึงข้อมูลเกี่ยวกับการตั้งค่าลักษณะที่ ต้องการ

ส่วนนี้จะกล่าวถึงหัวข้อต่อไปนี้

- <u>ตั้งค่าลักษณะที่ต้องการ</u>
- <u>ข้อมูลการเชื่อมต่อคอมพิวเตอร์</u>
- <u>เชื่อมต่อกับเครือข่าย</u>

# ตั้งค่าลักษณะที่ต้องการ

ท่านสามารถเปลี่ยนการตั้งค่าบนเครื่อง HP All-in-One เพื่อให้เครื่องทำงาน ตามความต้องการของท่าน ตัวอย่างเช่น ท่านสามารถตั้งค่าลักษณะทั่วไปที่ต้อง การ เช่น ภาษาที่ใช้เพื่อแสดงข้อความ นอกจากนี้ ท่านยังสามารถเรียกคืนค่าเดิม ของเครื่องที่กำหนดไว้ตั้งแต่แรกซื้อได้ด้วย ซึ่งวิธีนี้จะลบค่าดีฟอลต์ใหม่ที่ท่าน กำหนดไว้

ส่วนนี้จะกล่าวถึงหัวข้อต่อไปนี้

- <u>การกำหนดภาษาและประเทศภูมิภา仗ค</u>
- <u>ตั้งค่าถาดกระดาษที่เป็นค่าเริ่มต้นสำหรับการพิมพ์ DPOF</u>
- <u>เปิดการใช้งานการเรียกดูภาพถ่ายเร็วขึ้น</u>
- <u>การกลับไปใช้ค่าดีฟอลต์</u>
- เล่นสไลด์โชว์บนจอแสดงผล

# การกำหนดภาษาและประเทศภูมิภา仗ค

การตั้งค่าภาษาจะกำหนดว่าเครื่อง HP All-in-One จะใช้ภาษาใดในการแสดง ข้อความบนจอแสดงผล การตั้งค่าประเทศ/ภูมิภาคจะกำหนดขนาดกระดาษและ หน้าที่จัดวางไว้ซึ่งเป็นค่าเริ่มต้นสำหรับการพิมพ์ อย่างไรก็ตาม คุณสามารถ เปลี่ยนการตั้งค่าเหล่านี้ได้ตลอดเวลา โดยปฏิบัติตามขึ้นตอนต่อไปนี้

- กด ตั้งค่า
- กด ▼ เพื่อเลือก Preferences (ค่ากำหนด) แล้วจึงกด ตกลง
- 3. กด **▼** เพื่อเลือก Set Language (กำหนดภาษา) แล้วจึงกด ต**กลง**
- กด ▼ เพื่อเลื่อนดูภาษา เมื่อถึงภาษาที่คุณต้องการ ให้กด ตกลง
- เมื่อถูกถามให้ยืนยันภาษา ให้กด ▼ เพื่อไฮไลต์ Yes (ใช่) หรือ No (ไม่ใช่) แล้วจึงกด ตกลง

#### การตั้งค่าประเทศ∕ภูมิภาค

- กด ตั้งค่า
- 2. กด **▼** เพื่อเลือก **Preferences** (ค่ากำหนด) แล้วจึงกด **ตกลง**
- กด ▼ เพื่อเลือก Set Country/Region (กำหนดประเทศ ∕ ภูมิภาค) แล้ว จึงกด ตกลง
- กด ▼ เพื่อเลื่อนดูประเทศ ∕ ภูมิภาค เมื่อปรากฏประเทศ ∕ ภูมิภาคที่ต้องการ แล้ว ให้กด ตกลง
- เมื่อถูกถามให้ยืนยันประเทศ ∕ ภูมิภาค ให้กด ▼ เพื่อไฮไลต์ Yes (ใช่) หรือ No (ไม่ใช่) แล้วจึงกด ตกลง

# ตั้งค่าถาดกระดาษที่เป็นค่าเริ่มต้นสำหรับการพิมพ์ DPOF

ตั้งค่าถาดกระดาษที่เป็นค่าเริ่มต้นซึ่งจะใช้เมื่อคุณพิมพ์ภาพถ่ายจากไฟล์ DPOF ค่าเริ่มต้นจะกำหนดเป็น **Photo Tray** (ถาดกระดาษภาพถ่าย)

#### การตั้งค่าถาดกระดาษที่เป็นค่าเริ่มต้น

- กด ตั้งค่า
- กด ▼ เพื่อเลือก Preferences (ค่ากำหนด) จากนั้นจึงกด ตกลง
- กด ▼ เพื่อเลือก DPOF Tray Select (เลือกถาดรับกระดาษ DPOF) จาก นั้นจึงกด ตกลง
- กด ▼ เพื่อเลือก ▲, Main Tray (ถาดป้อนกระดาษหลัก) หรือ Photo Tray (ถาดกระดาษภาพถ่าย) แล้วจึงกด ตกลง เพื่อเลือกถาดที่คุณต้องการ

# เปิดการใช้งานการเรียกดูภาพถ่ายเร็วขึ้น

คุณสามารถตั้งค่า HP All-in-One ให้เปิดใช้งานการเรียกดูภาพถ่ายเร็วขึ้นได้ โดยเขียนบันทึกภาพขนาดย่อเล็กๆ ลงบนการ์ดหน่วยความจำ ภาพขนาดย่อจะใช้ พื้นที่หน่วยความจำเพียงเล็กน้อย และใช้เร่งความเร็วในการเรียกดูการแสดง ภาพถ่ายบนการ์ดได้

#### 🖹 หมายเหตุ คุณสมบัตินี้ถูกเปิดใช้งานไว้เป็นค่าเริ่มต้น

#### การเปิดหรือปิดการเรียกดูเร็วขึ้น

- กด ตั้งค่า
- 2. กด **▼** เพื่อเลือก **Preferences** (ค่ากำหนด) จากนั้นจึงกด **ตกลง**
- กด ▼ เพื่อเลือก Enable Faster Browsing (เปิดใช้งานการเรียกดูเร็ว ขึ้น) จากนั้นจึงกด ตกลง
- 4. กด 🔻 หรือ 🛦 เพื่อเลือก On (เปิด) หรือ Off (ปิด) แล้วกด ตกลง

# การกลับไปใช้ค่าดีฟอลต์

้คุณสามารถเรียกคืนค่าเดิมของเครื่อง HP All-in-One ที่กำหนดจากโรงงานได้

พมายเหตุ การกลับไปใช้ค่าดีฟอลต์ที่มาจากโรงงานจะไม่มีผลต่อการเปลี่ยน แปลงใดๆ ที่ท่านทำเพื่อตั้งค่าการสแกนและภาษา รวมถึงการตั้งค่าประเทศ/ ภูมิภาค

้คุณสามารถกลับไปใช้ค่าดีฟอลต์ได้โดยใช้ปุ่มฟังก์ชันที่แผงควบคุมเท่านั้น

# การเรียกคืนค่าดีฟอลต์จากโรงงาน

- กด ตั้งค่า
- 2. กด **▼** เพื่อเลือก Tools (เครื่องมือ) แล้วจึงกด ตกลง
- กด ▼ เพื่อเลือก Restore Factory Defaults (เรียกดืนค่าดีฟอลต์จากโรง งาน) แล้วจึงกด ตกลง ค่าดีฟอลต์ที่กำหนดจากโรงงานจะถูกเรียกดืน

# เล่นสไลด์โชว์บนจอแสดงผ**ล**

้คุณสามารถตั้งค่า HP All-in-One เพื่อเล่นสไลด์โชว์บนจอแสดงผลซึ่งคล้ายกับ สกรีนเซฟเวอร์ในคอมพิวเตอร์เมื่อคุณไม่ได้ใช้งานอุปกรณ์ มีสไลด์โชว์สองประเภทที่คุณเปิดใช้งานได้ นั่นคือ:

 Demo Mode (โหมดทดลอง): ปรากฏขึ้นหลังจาก HP All-in-One ไม่ทำ งานเป็นเวลาหนึ่งนาที และแสดงชุดภาพกราฟิกที่กำหนดไว้แล้วซึ่งจะอธิบาย คุณลักษณะต่างๆ ของอุปกรณ์นี้ สไลด์โชว์จะเล่นไปจนกว่าคุณจะกดปุ่มหรือ ใช้งานอุปกรณ์ ถ้า HP All-in-One ยังไม่มีผู้ใช้งานภายในเวลาแปดชั่วโมง จอแสดงผลจะปิด Demo Mode (โหมดทดลอง) จะปิดโดยค่าดีฟอลต์

🖻 หมายเหตุ HP ขอแนะนำให้ปิด Demo Mode (โหมดทดลอง) ไว้

Tips Slideshow (คำแนะนำสไลด์โชว์): ปรากฏขึ้นเฉพาะหลังจากคุณ พิมพ์จากคอมพิวเตอร์ HP All-in-One จะแสดงชุดภาพสไลด์ที่กำหนดไว้ แล้วโดยมีข้อมูลเกี่ยวกับคุณลักษณะพิเศษต่างๆ ที่คุณสามารถใช้ได้จาก อุปกรณ์นี้ สไลด์โชว์จะเล่นจนจบหนึ่งรอบ จากนั้นจอแสดงผลจะกลับเข้าสู่ เมนูหลัก Tips Slideshow (คำแนะนำสไลด์โชว์) จะเปิดโดยค่าดีฟอลต์

#### การเปิดหรือปิดโหมดทดลอง

- กด ตั้งค่า
- กด ▼ เพื่อเลือก Tools (เครื่องมือ) แล้วจึงกด ตกลง
- กด 
   พี่อเลือก Demo Mode (โหมดทดลอง) แล้วจึงกด ตกลง
- 4. กด 🔻 หรือ 🛦 เพื่อเลือก On (เปิด) หรือ Off (ปิด) แล้วกด ตกลง

#### การเปิดหรือปิดสไลด์โชว์ข้อแนะนำ

- กด ตั้งค่า
- กด ▼ เพื่อเลือก Tools (เครื่องมือ) แล้วจึงกด ตกลง
- กด 
   พื่อไฮไลต์ Tips Slideshow (คำแนะนำสไลด์โชว์) แล้วจึงกด ตกลง
- 4. กด 🔻 หรือ 🛦 เพื่อเลือก On (เปิด) หรือ Off (ปิด) แล้วกด ตกลง

# ข้อมูลการเชื่อมต่อคอมพิวเตอร์

ท่านสามารถใช้ HP All-in-One เป็นเครื่องถ่ายเอกสารหรือเครื่องพิมพ์ภาพถ่าย แบบสแตนด์อะโลน หรือท่านสามารถเชื่อมต่อ HP All-in-One กับคอมพิวเตอร์ เพื่อให้สามารถพิมพ์และใช้งานคุณลักษณะซอฟต์แวร์อื่นๆ ได้ ส่วนนี้จะกล่าวถึงหัวข้อต่อไปนี้

- <u>ประเภทการเชื่อมต่อที่สนับสนุน</u>
- <u>เชื่อมต่อโดยใช้ระบบอีเทอร์เน็ต</u>
- <u>การใช้เครื่องพิมพ์ร่วมกัน</u>

# ประเภทการเชื่อมต่อที่สนับสนุน

| รายฉะเอียด                                | จำนวนของคอมพิวเตอร์ที่แนะ<br>นำให้เชื่อมต่อ เพื่อให้เกิด<br>ประสิทธิภาพการทำงานสูงสุด                                                                           | คุณสมบัติของชอฟต์แวร์ที่รอง<br>รับ                                                                                                    | ถำแนะนำในการติดดั <b>้ง</b>                                                         |
|-------------------------------------------|----------------------------------------------------------------------------------------------------|----------------------------------------------------------------------------------------------------|-------------------------------------------------------------------------------------|
| การเชื่อมต่อกับพอร์ท USB                  | คอมพิวเตอร์หนึ่งเครื่องจะ<br>เชื่อมต่อด้วยสายเคเบิล USB<br>ไปยังพอร์ต USB 2.0 High<br>Speed ด้านหลังของ<br>HP All-in-One                                        | ระบบรองรับคุณสมบัติทั้งหมด<br>ยกเว้น Webscan                                                                                                    | ปฏิบัติตามคำแนะนำอย่าง<br>ละเอียดในคู่มือการติดตั้ง                                 |
| การเชื่อมต่อแบบอีเทอร์เน็ต<br>(แบบใช้สาย) | คอมพิวเตอร์สูงสุดห้าเครื่อง<br>สามารถเชื่อมต่อกับ<br>HP All-in-One โดยใช้<br>ฮับหรือเราเตอร์                                                                    | รองรับคุณสมบัติทั้งหมด รวม<br>ถึง Webscan                                                                                                    | ปฏิบัติตามคำแนะนำใน " <u>การ</u><br><u>ติดดั้งเครือข่ายแบบใช้สาย</u> "<br>ในหน้า 22 |
| การใช้เครื่องพิมพ์ร่วมกัน                 | คอมพิวเตอร์สูงสุดห้าเครื่อง<br>คอมพิวเตอร์แม่ข่ายต้องเปิด<br>ไว้ตลอดเวลา ไม่เช่นนั้น<br>คอมพิวเตอร์เครื่องอื่นจะไม่<br>สามารถสังพิมพ์ไปยัง<br>HP All-in-One ได้ | ระบบรองรับคุณสมบัติทั้งหมด<br>ที่อยู่ในเครื่องคอมพิวเตอร์แม่<br>ข่าย การทำงานจาก<br>คอมพิวเตอร์เครื่องอื่นๆ จะ<br>รองรับได้เฉพาะการพิมพ์เท่า<br>นั้น | ปฏิบัติตามคำแนะนำใน " <u>การ</u><br>ใ <u>ช้เครื่องพิมพ์ร่วมกัน</u> "<br>ในหน้า 21   |

# เชื่อมต่อโดยใช้ระบบอีเทอร์เน็ต

HP All-in-One สนับสนุนการเชื่อมต่อเครือข่ายอีเธอร์เน็ต 10 Mbps และ 100 Mbps สำหรับรายละเอียดคำแนะนำเพิ่มเติมเกี่ยวกับการเชื่อมต่อ HP All-in-One กับเครือข่ายอีเธอร์เน็ต (แบบใช้สาย) โปรดดูที่ "<u>การติดตั้งเครือ</u> <u>ข่ายแบบใช้สาย</u>" ในหน้า 22

#### การใช้เครื่องพิมพ์ร่วมกัน

หากคอมพิวเตอร์ของท่านอยู่บนเครือข่าย และคอมพิวเตอร์เครื่องอื่นบนเครือ ข่ายเชื่อมต่อกับ HP All-in-One โดยใช้สายเคเบิล USB ท่านสามารถสั่งพิมพ์ ไปยังเครื่องพิมพ์นั้นโดยใช้คุณสมบัติการใช้เครื่องพิมพ์ร่วมกัน

คอมพิวเตอร์ที่เชื่อมต่อโดยตรงกับ HP All-in-One จะทำหน้าที่เหมือนเป็น โฮสต์ สำหรับเครื่องพิมพ์และมีคุณสมบัติการทำงานเต็มรูปแบบ คอมพิวเตอร์ เครื่องอื่นซึ่งเรียกว่า **ไคลเอ็นต์** จะเข้าถึงได้เฉพาะคุณสมบัติการพิมพ์เท่านั้น ท่าน ต้องใช้ฟังก์ชันอื่นจากเครื่องคอมพิวเตอร์โฮสต์หรือจากแผงควบคุมบน HP All-in-One

#### วิธีการเปิดใช้งานเครื่องพิมพ์ร่วมกันบนคอมพิวเตอร์ระบบ Windows

โปรดดูคู่มือผู้ใช้ที่มาพร้อมกับเครื่องคอมพิวเตอร์หรือวิธีใช้บนหน้าจอ Windows

# เชื่อมต่อกับเครือข่าย

#### ส่วนนี้จะอธิบายวิธีการเชื่อมต่อ HP All-in-One เข้าในเครือข่ายและวิธีการดู และจัดการการตั้งค่าเครือข่าย

| หากท่านต้องการ                                                                                                    | โปรดดูส่วนนี้:                                                                                         |
|----------------------------------------------------------------------------------------------------|----------------------------------------------------------------------------------------------------|
| เชื่อมต่อกับเครือข่ายแบบใช้สาย (อีเธอร์เน็ต)                                                                                                    | " <u>การติดตั้งเครือข่ายแบบใช้สาย</u> " ในหน้า 22                                                      |
| ติดตั้งซอฟต์แวร์ HP All-in-One สำหรับใช้งานในสภาพ<br>แวดล้อมเครือข่าย                                                                                             | " <u>การติดตั้งชอฟต์แวร์สำหรับการเชื่อมต่อเครือข่าย</u> "<br>ในหน้า 24                                 |
| เพิ่มการเชื่อมต่อกับเครื่องคอมพิวเตอร์เพิ่มเติมบนเครือ<br>ข่าย                                                                                                    | " <u>การเชื่อมต่อเครื่องคอมพิวเตอร์เพิ่มเติมบนเครือข่าย</u> "<br>ในหน้า 26                             |
| เปลี่ยน HP All-in-One จากการเชื่อมต่อ USB เป็นการ<br>เชื่อมต่อเครือข่าย                                                                                           | " <u>การเปลี่ยน HP All-in-One จากการเชื่อมต่อ USB เป็น</u><br><u>การเชื่อมต่อเครือข่าย</u> " ในหน้า 26 |
| หมายเหตุ ใช้คำแนะนำในส่วนนี้หากท่านติดตั้ง<br>HP All-in-One ด้วยการเชื่อมต่อ USB ไว้ในครั้งแรก<br>และตอนนี้ต้องการเปลี่ยนเป็นการเชื่อมต่อเครือข่ายอีเธอ<br>ร์เน็ต |                                                                                                    |
| ดูหรือเปลี่ยนแปลงการตั้งค่าเครือข่าย                                                                                                    | " <u>การจัดการการตั้งค่าเครือข่าย</u> " ในหน้า 26                                                      |
| ด้นหาคำจำกัดความของศัพท์เกี่ยวกับเครือข่าย                                                                                                    | " <u>อภิธานศัพท์เครือข่าย</u> " ในหน้า 35                                                              |
| ถ้นหาข้อมูลการแก้ไขปัญหาเบื้องต้น                                                                                                    | " <u>การแก้ไขปัญหาเบื้องต้นเกี่ยวกับเครือข่าย</u> "<br>ในหน้า 150                                      |

# การติดตั้งเครือข่ายแบบใช้สาย

ส่วนนี้จะอธิบายถึงวิธีการเชื่อมต่อ HP All-in-One เข้ากับเราเตอร์ สวิตช์ หรือฮับ โดยใช้สายเคเบิลอีเธอร์เน็ตและวิธีติดตั้งซอฟต์แวร์ HP All-in-One สำหรับการเชื่อมต่อเครือข่าย ซึ่งเรียกว่าเครือข่ายแบบใช้สายหรือเครือข่ายอีเธอ ร์เน็ต

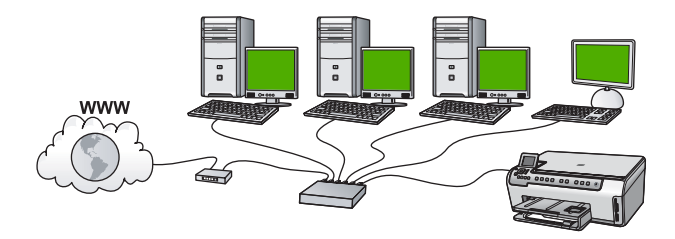

| ในการตั้งค่า HP All-in-One บนเครือข่ายแบบใช้สาย<br>ท่านต้องปฏิบัติดังนี้: | โปรดดูส่วนนี้                                                                               |
|---------------------------------------------------------------------------|---------------------------------------------------------------------------------------------|
| ขั้นแรกให้รวบรวมวัสดุที่จำเป็นทั้งหมด                                     | <u>"สิ่งที่จำเป็นต้องใช้สำหรับเครือข่ายโครงสร้างพื้นฐาน</u><br><u>แบบใช้สาย</u> " ในหน้า 23 |
| เชื่อมต่อกับเครือข่ายแบบใช้สาย                                            | " <u>การเชื่อมต่อ HP All-in-One กับเครือข่าย</u> "<br>ในหน้า 23                             |
| และขั้นสุดท้าย ติดตั้งขอฟต์แวร์<br>                                       | " <u>การติดตั้งชอฟต์แวร์สำหรับการเชื่อมต่อเครือข่าย</u> "<br>ในหน้า 24                      |

### สิ่งที่จำเป็นต้องใช้สำหรับเครือข่ายโครงสร้างพื้นฐานแบบใช้สาย

ก่อนที่จะเชื่อมต่อ HP All-in-One เข้ากับเครือข่าย ควรตรวจสอบให้แน่ใจว่า คุณมีอุปกรณ์ที่จำเป็นทั้งหมดแล้ว

- Iครือข่ายอีเธอร์เน็ตที่ใช้งานได้ซึ่งรวมถึงเราเตอร์ สวิตช์ หรือฮับที่มีพอร์ตอี เธอร์เน็ต
- สายเคเบิลอีเธอร์เน็ต CAT-5

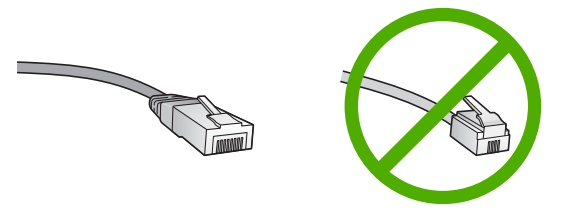

ถึงแม้ว่าสายเคเบิลอีเธอร์เน็ตมาตรฐานจะดูคล้ายกับสายเคเบิลโทรศัพท์ มาตรฐาน แต่ก็ไม่อาจใช้แทนกันได้เนื่องจากจำนวนของสายไฟในแต่ละ ชนิดไม่เท่ากัน และแต่ละชนิดจะมีตัวเชื่อมต่อที่ต่างกัน โดยตัวเชื่อมต่อสาย เคเบิลอีเธอร์เน็ต (หรือเรียกว่า ตัวเชื่อมต่อ RJ-45) จะกว้างกว่าและหนา กว่า และยังมีแถบ 8 แถบอยู่ที่ด้านปลาย ตัวเชื่อมต่อสายโทรศัพท์จะมีเพียง 2 ถึง 6 แถบ

- 🔲 คอมพิวเตอร์เดสก์ท็อปหรือแลปท็อปที่มีการเชื่อมต่ออีเธอร์เน็ต
  - หมายเหตุ HP All-in-One สนับสนุนเครือข่ายอีเธอร์เน็ตทั้ง 10 Mbps และ 100 Mbps หากท่านกำลังเลือกซื้อ network interface card (NIC) หรือซื้อแล้ว โปรดแน่ใจว่า การ์ดนี้สามารถทำงานได้ด้วยความเร็ว

#### การเชื่อมต่อ HP All-in-One กับเครือข่าย

หากต้องการเชื่อมต่อ HP All-in-One เข้ากับเครือข่าย ให้ใช้พอร์ต Ethernet ที่อยู่ด้านหลังของอุปกรณ์

#### การเชื่อมต่อ HP All-in-One กับเครือข่าย

1. ถอดปลั๊กสีเหลืองออกจากด้านหลังของเครื่อง HP All-in-One

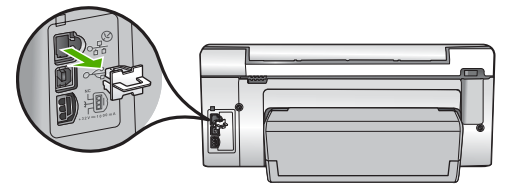

 เชื่อมต่อสายเคเบิลอีเธอร์เน็ตเข้ากับพอร์ตอีเธอร์เน็ตที่อยู่ด้านหลังของเครื่อง HP All-in-One

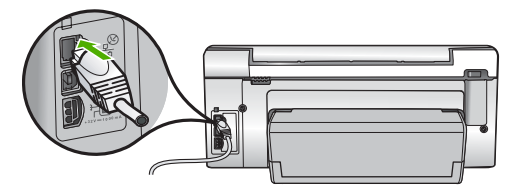

 เชื่อมต่อปลายอีกด้านหนึ่งของสายเคเบิลอีเธอร์เน็ตเข้ากับพอร์ตบนเราเตอร์ อีเธอร์เน็ตหรือสวิตช์

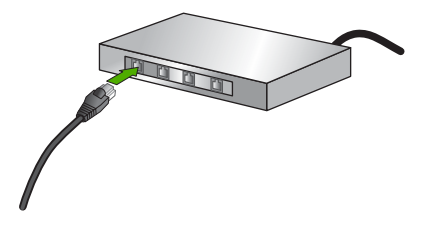

4. เมื่อคุณเชื่อมต่อ HP All-in-One เข้าในเครือข่าย ให้ติดตั้งซอฟต์แวร์

#### หัวข้อที่เกี่ยวข้อง

"<u>การติดตั้งซอฟต์แวร์สำหรับการเชื่อมต่อเครือข่าย</u>" ในหน้า 24

# การติดตั้งซอฟต์แวร์สำหรับการเชื่อมต่อเครือข่าย

ใช้ส่วนนี้เพื่อติดตั้งซอฟต์แวร์ HP All-in-One บนเครื่องคอมพิวเตอร์ที่เชื่อมต่อ กับเครือข่าย ก่อนที่ท่านจะติดตั้งซอฟต์แวร์ โปรดตรวจสอบให้แน่ใจว่าท่านได้ เชื่อมต่อเครือข่าย HP All-in-One หมายเหตุ หากท่านตั้งค่าเครื่องคอมพิวเตอร์ให้เชื่อมต่อเข้ากับชุดของไดร์ฟ เครือข่ายแล้ว โปรดตรวจสอบให้แน่ใจว่าเครื่องคอมพิวเตอร์ของท่านยังคง เชื่อมต่อกับไดร์ฟเหล่านั้นก่อนการติดตั้งชอฟต์แวร์ มิฉะนั้น ชอฟต์แวร์การ ติดตั้ง HP All-in-One อาจพยายามใช้อักษรระบุไดร์ฟตัวใดตัวหนึ่งที่มีการ สำรองไว้ และท่านจะไม่สามารถเข้าถึงไดร์ฟเครือข่ายนั้นบนคอมพิวเตอร์ ของท่านได้

หมายเหตุ เวลาที่ใช้ในการติดตั้งอยู่ระหว่าง 20 ถึง 45 นาที ขึ้นอยู่กับระบบ ปฏิบัติการของท่าน จำนวนเนื้อที่ที่ว่าง และความเร็วของตัวประมวลผลของ เครื่องคอมพิวเตอร์ของท่าน

#### การติดตั้งซอฟต์แวร์ HP All-in-One ระบบ Windows

- ออกจากแอพพลิเคชันทั้งหมดที่รันอยู่บนเครื่องคอมพิวเตอร์ของคุณ รวมทั้ง ซอฟต์แวร์ตรวจสอบไวรัส
- ใส่แผ่นซีดี Windows ที่มาพร้อมกับ HP All-in-One เข้าในไดร์ฟซีดีรอม ของเครื่องคอมพิวเตอร์และทำตามคำแนะนำบนหน้าจอ
- หากกรอบโต้ตอบเกี่ยวกับไฟร์วอลล์ปรากฏขึ้น ให้ปฏิบัติตามคำแนะนำ หาก คุณเห็นข้อความป๊อปอัพของไฟร์วอลล์ คุณต้องยอมรับหรือปล่อยให้ข้อ ความนั้นปรากฏขึ้นมาเสมอ
- บนหน้าจอ Connection Type (ประเภทของการเชื่อมต่อ) ให้เลือก Through the network (ผ่านเครือข่าย) จากนั้นคลิก Next (ถัดไป) หน้าจอ Searching (กำลังค้นหา) จะปรากฏในขณะที่โปรแกรมการติดตั้ง กำลังค้นหา HP All-in-One บนเครือข่าย
- บนหน้าจอ Printer Found (ค้นพบเครื่องพิมพ์) ให้ตรวจสอบว่าคำอธิบาย เครื่องพิมพ์ หากพบเครื่องพิมพ์มากกว่าหนึ่งเครื่องบนเครือข่าย หน้าจอ Printers Found (เครื่องพิมพ์ที่พบ) จะปรากฏขึ้น เลือก HP All-in-One ที่ท่านต้อง การเชื่อมต่อ
- ปฏิบัติตามคำสั่งที่ปรากฏขึ้นเพื่อติดตั้งซอฟต์แวร์ เมื่อท่านเสร็จสิ้นการติดตั้งซอฟต์แวร์แล้ว เครื่อง HP All-in-One ของท่าน จะพร้อมสำหรับการใช้งาน
- หากคุณปิดการใช้งานซอฟต์แวร์ตรวจสอบไวรัสในเครื่องคอมพิวเตอร์ของ คุณแล้ว โปรดตรวจสอบให้แน่ใจว่าได้เปิดใช้งานอีกครั้งแล้ว
- เมื่อต้องการทดสอบการเชื่อมต่อเครือข่าย ให้ไปที่เครื่องคอมพิวเตอร์ของ ท่าน และสั่งพิมพ์รายงานการทดสอบเครื่องไปยัง HP All-in-One

#### หัวข้อที่เกี่ยวข้อง

- <u> "เรียกดูและพิมพ์การตั้งค่าเครือข่าย</u>" ในหน้า 27
- "<u>พิมพ์รายงานการทดสอบเครื่อง</u>" ในหน้า 117

# การเชื่อมต่อเครื่องคอมพิวเตอร์เพิ่มเติมบนเครือข่าย

ท่านสามารถเชื่อมต่อ HP All-in-One เข้ากับเครื่องคอมพิวเตอร์มากกว่าหนึ่ง เครื่องบนเครือข่ายคอมพิวเตอร์ขนาดเล็กได้ หากเครื่อง HP All-in-One ของ ท่านเชื่อมต่อกับเครื่องคอมพิวเตอร์บนเครือข่ายเรียบร้อยแล้ว ท่านต้องติดตั้ง ซอฟต์แวร์ HP All-in-One สำหรับเครื่องคอมพิวเตอร์เพิ่มเติมแต่ละเครื่อง เมื่อ ท่านตั้งค่า HP All-in-One บนเครือข่ายแล้ว ท่านไม่จำเป็นต้องกำหนดค่าอีก เมื่อเพิ่มคอมพิวเตอร์บนเครือข่าย

### หัวข้อที่เกี่ยวข้อง

"<u>การติดตั้งซอฟต์แวร์สำหรับการเชื่อมต่อเครือข่าย</u>" ในหน้า 24

# การเปลี่ยน HP All-in-One จากการเชื่อมต่อ USB เป็นการเชื่อมต่อเครือข่าย

หากท่านติดตั้งเครื่อง HP All-in-One ด้วยการเชื่อมต่อแบบ USB ในครั้งแรก ท่านสามารถเปลี่ยนเป็นการเชื่อมต่อเครือข่ายอีเธอร์เน็ตได้ในภายหลัง หากท่าน เข้าใจวิธีการเชื่อมต่อเครือข่ายแล้ว ท่านสามารถใช้วิธีการทั่วไปด้านล่างนี้ได้

# การเปลี่ยนการเชื่อมต่อแบบ USB เป็นการเชื่อมต่อแบบใช้สาย (อีเธอร์เน็ต)

- 1. ให้ถอดปลั๊กการเชื่อมต่อแบบ USB ออกจากด้านหลังของ HP All-in-One
- เชื่อมต่อสายเคเบิลอีเธอร์เน็ตจากพอร์ตอีเธอร์เน็ตที่อยู่ด้านหลังของเครื่อง HP All-in-One เข้ากับพอร์ตอีเธอร์เน็ตที่มีอยู่บนเราเตอร์หรือสวิตช์
- 3. ติดตั้งซอฟต์แวร์สำหรับการเชื่อมต่อเครือข่าย เลือก Add a Device (เพิ่ม อุปกรณ์) จากนั้นเลือก Through the network (ผ่านเครือข่าย)
- เมื่อการติดตั้งเสร็จสิ้น ให้เปิด Printers and Faxes (เครื่องพิมพ์และโทร สาร) (หรือ Printers (เครื่องพิมพ์)) ใน Control Panel (แผงควบคุม) และลบเครื่องพิมพ์จากการติดตั้ง USB ออก

สำหรับรายละเอียดคำแนะนำเพิ่มเติมเกี่ยวกับการเชื่อมต่อ HP All-in-One กับ เครือข่าย โปรดดูที่

"<u>การติดตั้งเครือข่ายแบบใช้สาย</u>" ในหน้า 22

# การจัดการการตั้งค่าเครือข่าย

ท่านสามารถจัดการตั้งค่าเครือข่ายสำหรับ HP All-in-One ผ่านทางแผงควบ คุม HP All-in-One การตั้งค่าขั้นสูงเพิ่มเติมมีอยู่ในเว็บเซิร์ฟเวอร์แบบฝังตัว ท่านสามารถเข้าถึงเครื่องมือการกำหนดค่าและสถานะได้จากเว็บเบราเซอร์ โดย ใช้การเชื่อมต่อเครือข่ายที่มีอยู่เข้ากับ HP All-in-One ส่วนนี้จะกล่าวถึงหัวข้อต่อไปนี้

- <u>การเปลี่ยนการตั้งค่าเครือข่ายขั้นเบื้องต้นจากแผงควบคุม</u>
- <u>การเปลี่ยนการตั้งค่าเครือข่ายขั้นสูงจากการตั้งค่าแผงควบคุม</u>
- การใช้ Embedded Web Server (เว็บเซิร์ฟเวอร์แบบฝังตัว)
- <u>คำจำกัดความของหน้าการกำหนดค่าเครือข่าย</u>

#### การเปลี่ยนการตั้งค่าเครือข่ายขึ้นเบื้องต้นจากแผงควบคุม

ท่านสามารถดำเนินงานด้านการจัดการเครือข่ายต่างๆ จากแผงควบคุมได้ เช่น การพิมพ์ค่าเครือข่ายและการเรียกคืนค่าดีฟอลต์เครือข่าย

ส่วนนี้จะกล่าวถึงหัวข้อต่อไปนี้

- เรียกดูและพิมพ์การตั้งค่าเครือข่าย
- <u>การเรียกคืนค่าดีฟอลต์ของเครือข่าย</u>

#### เรียกดูและพิมพ์การตั้งค่าเครือข่าย

ท่านสามารถแสดงผลสรุปของการตั้งค่าเครือข่ายบนแผงควบคุมของ HP All-in-One หรือสามารถพิมพ์หน้าการกำหนดค่าที่มีรายละเอียดเพิ่มเติม ได้ หน้าการกำหนดค่าเครือข่ายจะแสดงการตั้งค่าเครือข่ายที่สำคัญทั้งหมด เช่น IP address, ความเร็วลิงค์, DNS และ mDNS

#### การดูและพิมพ์การตั้งค่าเครือข่าย

- 1. กด **ตั้งค่า** ที่แผงควบคุมของ HP All-in-One
- กด ▼ จนกว่า Network (เครือข่าย) จะถูกไฮไลต์ แล้วกด ตกลง Network Menu (เมนูเครือข่าย) จะปรากฏขึ้น

- กด ▼ จนกว่า View Network Settings (ดูการตั้งค่าเครือข่าย) จะ ถูกไฮไลต์ แล้วกด ตกลง View Network Settings Menu (เมนูดูการตั้งค่าเครือข่าย) จะปรากฏ ขึ้น
- โปรดปฏิบัติตามวิธีใดวิธีหนึ่งดังต่อไปนี้
  - หากต้องการแสดงผลการตั้งค่าเครือข่าย ให้กด ▼ จนกว่า Display
     Wired Summary (แสดงการสรุปแบบต่อสาย) จะถูกไฮไลต์ แล้วจึง กด ตกลง จากนั้น ข้อมูลโดยสรุปของการตั้งค่าเครือข่ายแบบใช้สาย (อีเธอร์เน็ต) จะปรากภขึ้น
  - หากต้องการพิมพ์หน้าการกำหนดค่าเครือข่าย ให้กด ▼ จนกว่า Print Network Configuration Page (พิมพ์หน้าการกำหนดค่าเครือ ข่าย) จะถูกไฮไลต์ แล้วจึงกด ตกลง เครื่องจะพิมพ์หน้าการกำหนดค่าเครือข่าย

#### หัวข้อที่เกี่ยวข้อง

"<u>คำจำกัดความของหน้าการกำหนดค่าเครือข่าย</u>" ในหน้า 32

#### การเรียกคืนค่าดีฟอลต์ของเครือข่าย

้คุณสามารถตั้งค่าเครือข่ายให้กลับเป็นค่าที่กำหนดไว้เมื่อคุณซื้อเครื่อง HP All-in-One ได้

#### การเรียกคืนค่าดีฟอลต์ของเครือข่าย

- 1. กด **ตั้งค่า** ที่แผงควบคุมของ HP All-in-One
- 2. กด 🔻 จนกว่า Network (เครือข่าย) จะถูกไฮไลต์ แล้วกด ตกลง
- กด ▼ จนกว่า Restore Network Defaults (เรียกคืนค่าดีฟอลต์ของ เครือข่าย) จะถูกไฮไลต์ แล้วกด ตกลง
- 4. กด ตกลง เพื่อยืนยันว่าคุณต้องการจะเรียกคืนค่าดีฟอลต์ของเครือข่าย

#### การเปลี่ยนการตั้งค่าเครือข่ายขึ้นสูงจากการตั้งค่าแผงควบคุม

การตั้งค่าเครือข่ายขั้นสูงมีไว้เพื่อความสะดวกของท่าน อย่างไรก็ดี ท่านไม่ควร เปลี่ยนการตั้งค่าเหล่านี้ นอกเสียจากว่าท่านเป็นผู้ใช้ขั้นสูง

ส่วนนี้จะกล่าวถึงหัวข้อต่อไปนี้

- <u>การตั้งความเร็วลิงค์</u>
- <u>การเปลี่ยนการตั้งค่า IP</u>

#### การตั้งความเร็วลิงค์

ท่านสามารถเปลี่ยนความเร็วที่ใช้ส่งข้อมูลผ่านเครือข่ายได้ ค่าดีฟอลต์คือ Automatic (อัตโนมัติ)

#### การตั้งความเร็วในการเชื่อมต่อ

- กด ตั้งค่า
- กด ▼ จนกว่า Network (เครือข่าย) จะถูกไฮไลต์ แล้วกด ตกลง Network Menu (เมนูเครือข่าย) จะปรากฏขึ้น
- กด ▼ จนกว่า Advanced Setup (การตั้งค่าขั้นสูง) จะถูกไฮไลต์ แล้วกด ตกลง

กด **▼** จนกว่า Set Link Speed (ตั้งค่าความเร็วลิงค์) จะถูกไฮไลต์ แล้ว กด **ตกลง** 

- กด ▼ เพื่อเลือกความเร็วในการเชื่อมต่อที่ตรงกับฮาร์ดแวร์เครือข่ายของ ท่าน จากนั้นกด ตกลง เพื่อยืนยันการตั้งค่า
  - Automatic (อัตโนมัติ)
  - 10-Full
  - 10-Half
  - 100-Full
  - 100-Half

# การเปลี่ยนการตั้งค่า IP

ค่าดีฟอลต์สำหรับการตั้งค่า IP คือ **Automatic** (อัตโนมัติ) ซึ่งจะกำหนดค่า IP โดยอัตโนมัติ อย่างไรก็ตาม หากท่านเป็นผู้ใช้ขั้นสูง ท่านอาจต้องการเปลี่ยนที่อยู่ IP ขับเน็ต มาสก์ หรือดีฟอลต์เกตเวย์ ด้วยตนเอง ในการดูที่อยู่ IP และซับเน็ต มาสก์ของเครื่อง HP All-in-One ให้พิมพ์หน้าการกำหนดค่าเครือข่ายจาก HP All-in-One

- หมายเหตุ เมื่อมีการป้อนค่า IP ด้วยตนเอง ท่านต้องเชื่อมต่อกับเครือข่ายที่ ทำงานอยู่ไว้แล้ว ไม่เช่นนั้น จะไม่มีการเก็บค่าไว้เมื่อท่านออกจากเมนู
- △ ข้อควรระวัง โปรดระวังเมื่อกำหนด IP แอดเดรสด้วยตนเอง หากท่านใส่ IP แอดเดรสในระหว่างการติดตั้งไม่ถูกต้อง ส่วนประกอบเครือข่ายของท่านจะ ไม่สามารถเชื่อมต่อกับ HP All-in-One ได้

#### การเปลี่ยนการตั้งค่า IP

- กด ตั้งค่า
- กด ▼ จนกว่า Network (เครือข่าย) จะถูกไฮไลต์ แล้วกด ตกลง Network Menu (เมนูเครือข่าย) จะปรากฏขึ้น
- กด ▼ จนกว่า Advanced Setup (การตั้งค่าขั้นสูง) จะถูกไฮไลต์ แล้วกด ตกลง
- กด ▼ จนกว่า IP Settings (การตั้งค่า IP) จะถูกไฮไลต์ แล้วกด ตกลง ถ้า HP All-in-One เชื่อมต่อกับเครือข่ายแบบใช้สายอยู่แล้ว คุณจะได้รับข้อ ความแจ้งให้ยืนยันว่าคุณต้องการเปลี่ยนการตั้งค่า IP หรือไม่ กด ตกลง
- 5. กด **▼** จนกว่า Manual (ด้วยตนเอง) จะถูกไฮไลต์ แล้วกด **ตกลง**
- กด ▼ เพื่อเลือกการตั้งค่า IP ค่าใดค่าหนึ่งต่อไปนี้ จากนั้นกด ตกลง
  - IP Address (ที่อยู่ IP)
  - Subnet Mask (ซับเน็ตมาสก์)
  - Default Gateway (ดีฟอลต์เกตเวย์)
- 7. ป้อนการเปลี่ยนแปลงของคุณ แล้วกด **ตกลง** เพื่อยืนยันการตั้งค่า

#### หัวข้อที่เกี่ยวข้อง

- "<u>เรียกดูและพิมพ์การตั้งค่าเครือข่าย</u>" ในหน้า 27

# การใช้ Embedded Web Server (เว็บเซิร์ฟเวอร์แบบฝังตัว)

หากเครื่องคอมพิวเตอร์ของคุณเชื่อมต่อกับ HP All-in-One บนเครือข่าย คุณ สามารถเข้าถึงเว็บเซิร์ฟเวอร์แบบฝังตัวที่อยู่ในเครื่อง HP All-in-One ได้ เว็บ เซิร์ฟเวอร์แบบฝังตัวเป็นอินเทอร์เฟสผู้ใช้ที่ทำงานบนเว็บซึ่งจะมีตัวเลือกที่ไม่มี ในแผงควบคุมของ HP All-in-One รวมถึง Webscan (เว็บสแกน) ที่เป็น คุณสมบัติช่วยให้คุณสแกนภาพถ่ายและเอกสารจาก HP All-in-One ลงใน คอมพิวเตอร์โดยใช้เว็บเบราเซอร์ และตัวเลือกการรักษาความปลอดภัยของเครือ ข่ายขั้นสูง นอกจากนี้ เว็บเซิร์ฟเวอร์แบบฝังตัวยังช่วยให้คุณสามารถตรวจสอบ สถานะ เปลี่ยนลักษณะที่ต้องการของอุปกรณ์ และสั่งซื้อวัสดุสำหรับเครื่องพิมพ์ ได้

หมายเหตุ ใช้เว็บเซิร์ฟเวอร์แบบฝังตัวเพื่อเปลี่ยนการตั้งค่าเครือข่ายที่ไม่มี ในแผงควบคุม

#### ส่วนนี้จะกล่าวถึงหัวข้อต่อไปนี้

- <u>การเข้าใช้งานเว็บเซิร์ฟเวอร์แบบฝังตัว</u>
- <u>การใช้เว็บเซิร์ฟเวอร์แบบฝังตัวเพื่อปรับเปลี่ยนการตั้งค่าเครือข่าย</u>

#### การเข้าใช้งานเว็บเซิร์ฟเวอร์แบบฝังตัว

เครื่องคอมพิวเตอร์ที่คุณใช้เข้าถึงเว็บเซิร์ฟเวอร์แบบฝังตัวบน HP All-in-One ต้องเชื่อมต่อกับเครือข่ายเดียวกันกับ HP All-in-One

#### การเข้าถึงเว็บเซิร์ฟเวอร์แบบฝังตัว

- พิมพ์หน้าการกำหนดค่าเครือข่ายเพื่อค้นหาที่อยู่ IP สำหรับ HP All-in-One
- ในช่อง Address (ที่อยู่) ในเว็บเบราเซอร์ของคุณ ให้ป้อนที่อยู่ IP ของ เครื่อง HP All-in-One ดังที่แสดงไว้บนหน้าการตั้งค่าเครือข่าย ตัวอย่าง เช่น http://192.168.1.101 หน้า Information (ข้อมูล) ของเว็บเซิร์ฟเวอร์แบบฝังตัวจะปรากฏขึ้น ซึ่ง แสดงข้อมลเกี่ยวกับ HP All-in-One
  - หมายเหตุ หากท่านใช้พร็อกซี่เซิร์ฟเวอร์ในเบราเซอร์ของท่าน ท่านอาจ จำเป็นต้องปิดพร็อกซี่เพื่อเข้าถึงเว็บเซิร์ฟเวอร์แบบฝังตัว
- หากคุณจำเป็นต้องเปลี่ยนภาษาที่แสดงในเว็บเซิร์ฟเวอร์แบบฝังตัว ให้ ปฏิบัติดังนี้
  - a. คลิกแท็บ Information (ข้อมูล)
  - b. คลิก Language (ภาษา) ในเมนูนำทาง
  - c. ในรายการ Language (ภาษา) ให้คลิกภาษาที่ต้องการ
  - d. คลิก **Apply** (ทำให้มีผล)
- คลิกแท็บ Settings (การตั้งค่า) เพื่อเข้าถึงการตั้งค่าอุปกรณ์
- 5. ทำการแก้ไขการกำหนดค่าใดๆ จากนั้นคลิก Apply (ปรับใช้)
- ปิดเว็บเซิร์ฟเวอร์แบบฝังตัว

### หัวข้อที่เกี่ยวข้อง

"<u>เรียกดูและพิมพ์การตั้งค่าเครือข่าย</u>" ในหน้า 27

# การใช้เว็บเซิร์ฟเวอร์แบบฝังตัวเพื่อปรับเปลี่ยนการตั้งค่าเครือข่าย

เว็บเซิร์ฟเวอร์แบบฝังตัวจะให้อินเทอร์เฟสที่ใช้งานง่ายแก่พารามิเตอร์การเชื่อม ต่อเครือข่ายของคุณ ขั้นตอนเมื่อเสร็จสิ้นการติดตั้งผลิตภัณฑ์

- พิมพ์หน้าการกำหนดค่าเครือข่ายเพื่อค้นหาที่อยู่ IP สำหรับ HP All-in-One
- ในช่อง Address (ที่อยู่) ในเว็บเบราเซอร์ของคุณ ให้ป้อนที่อยู่ IP ของ เครื่อง HP All-in-One ดังที่แสดงไว้บนหน้าการตั้งค่าเครือข่าย ตัวอย่าง เช่น http://192.168.1.101

หน้า Information (ข้อมูล) ของเว็บเซิร์ฟเวอร์แบบฝังตัวจะปรากฏขึ้น ซึ่ง แสดงข้อมูลเกี่ยวกับ HP All-in-One

หมายเหตุ หากท่านใช้พรือกซี่เซิร์ฟเวอร์ในเบราเซอร์ของท่าน ท่านอาจ จำเป็นต้องปิดพร็อกซี่เพื่อเข้าถึงเว็บเซิร์ฟเวอร์แบบฝังตัว

- 3. คลิกแท็บ Networking (เครือข่าย)
- 4. คลิก Wired (802.3) (ใช้สาย (802.3)) ในเมนูนำทาง
- ทำการเปลี่ยนแปลง จากนั้นคลิก Apply (ปรับใช้)

# หัวข้อที่เกี่ยวข้อง

"<u>เรียกดูและพิมพ์การตั้งค่าเครือข่าย</u>" ในหน้า 27

## **กำจำกัดความของหน้าการกำหนด**ค่าเครือข่าย

หน้าการตั้งค่าเครือข่ายแสดงการตั้งค่าเครือข่ายสำหรับ HP All-in-One มีการ ตั้งค่าสำหรับข้อมูลทั่วไป 802.3 ใช้สาย (อีเธอร์เน็ต) และ Bluetooth

สำหรับข้อมูลเพิ่มเติมเกี่ยวกับวิธีพิมพ์หน้าการกำหนดค่าเครือข่าย โปรดดู "<u>เรียก</u> <u>ดูและพิมพ์การตั้งค่าเครือข่าย</u>" ในหน้า 27 สำหรับข้อมูลเพิ่มเติมเกี่ยวกับเงื่อนไข ที่ใช้ในที่นี้ โปรดดู "<u>อภิธานศัพท์เครือข่าย</u>" ในหน้า 35

ส่วนนี้จะกล่าวถึงหัวข้อต่อไปนี้

- <u>การตั้งค่าเครือข่ายทั่วไป</u>
- <u>การตั้งค่าเครือข่ายใช้สาย (802.3)</u>

# การตั้งค่าเครือข่ายทั่วไป

#### ิตารางต่อไปนี้แสดงข้อมูลการตั้งค่าเครือข่ายทั่วไปที่แสดงอยู่บนหน้าการกำหนด ค่าเครือข่าย

| พารามิเตอร์                                                    | รายละเอียด                                                                                                    |
|----------------------------------------------------------------|----------------------------------------------------------------------------------------------------|
| Network Status<br>(สถานะเครือข่าย)                             | สถานะของ HP All-in-One:<br>• <b>Ready</b> (พร้อม): HP All-in-One พร้อมที่จะรับหรือส่งผ่านข้อมูล<br>• <b>Offline</b> (ออฟไลน์): เครื่อง HP All-in-One ไม่ได้เชื่อมต่อกับเครือข่ายในขณะนี้                            |
| Active connection<br>type (ประเภทการ<br>เชื่อมต่อที่ใช้งานได้) | <ul> <li>โหมดเครือข่ายของ HP All-in-One:</li> <li>Wired (ใช้สาย): เครื่อง HP All-in-One เชื่อมต่อกับเครือข่าย IEEE 802.3 ด้วยสาย<br/>เคเบิลอีเทอร์เน็ต</li> <li>None (ไม่มี): ไม่มีการเชื่อมต่อเครือข่าย</li> </ul> |
| URL                                                            | IP แอดเดรสของเว็บเซิร์ฟเวอร์แบบฝังตัว                                                                                                    |
|                                                                | หมายเหตุ คุณจะต้องทราบ URL นี้เมื่อคุณพยายามเข้าใช้งานเว็บเซิร์ฟเวอร์แบบฝังตัว                                                                                                    |
| เวอร์ชันปรับปรุง<br>ของเฟิร์มแวร์                              | ส่วนประกอบเครือข่ายภายในและรหัส firmware revision ของอุปกรณ์                                                                                                    |
|                                                                | หมายเหตุ หากคณติดต่อขอความช่วยเหลือจาก HP คุณอาจจำเป็นต้องเตรียมหมายเลขแก้<br>ไขเฟิร์มแวร์ทั้งนี้ขึ้นอยู่กับปัญหาที่เกิดขึ้น                                                                                        |
| ชื่อโฮสต์                                                      | ซอฟต์แวร์การติดตั้งจะกำหนดชื่อ TCP/IP ให้กับอุปกรณ์ โดยค่าดีฟอลต์ ชื่อดังกล่าวคือตัว<br>อักษร HP ตามด้วยเลข 6 หลักสุดท้ายของ Media Access Control (MAC) แอดเดรส                                                     |
| Admin Password<br>(รหัสผ่าน Admin)                             | สถานะของรหัสผ่านเว็บเซิร์ฟเวอร์แบบฝังตัวของผู้ดูแล:                                                                                                    |
|                                                                | <ul> <li>Set (ตั้งค่าไว้): ระบุรหัสผ่านแล้ว คุณต้องป้อนรหัสผ่านเพื่อทำการเปลี่ยนเป็นพารา<br/>มิเตอร์เว็บเซิร์ฟเวอร์แบบฝังตัว</li> </ul>                                                                             |
|                                                                | • Not Set ( เม เดตงกา เว): เม เดตงการหลผาน เว เมตอง เชรหลผานเพอเบลยนเบน<br>พารามิเตอร์เว็บเชิร์ฟเวอร์แบบฝังตัว                                                                                                    |
| mDNS                                                           | เครือข่ายเฉพาะบริเวณและเฉพาะกิจบางอย่างไม่ใช้เชิร์ฟเวอร์ DNS ส่วนกลาง เครือข่ายดัง<br>กล่าวจะใช้ DNS สำรองที่เรียกว่า mDNS                                                                                          |
|                                                                | ด้วย mDNS คอมพิวเตอร์ของคุณจะสามารถค้นหาและใช้ HP All-in-One ที่เชื่อมต่อกับ<br>ข่ายงานบริเวณเฉพาะที่ได้ นอกจากนี้ ยังสามารถทำงานร่วมกับอุปกรณใดๆ ที่ใช้อีเทอร์เน็ต<br>ได้ที่ปรากฏอยู่บนเครือข่าย                   |

#### การตั้งค่าเครือข่ายใช้สาย (802.3)

ิตารางต่อไปนี้แสดงข้อมูลการตั้งค่าเครือข่าย 802.3 ใช้สายที่แสดงอยู่บนหน้า การกำหนดค่าเครือข่าย

| พารามิเตอร์      | รายละเอียด                                                                         |
|------------------|------------------------------------------------------------------------------------|
| Hardware         | ที่อยู่ Media Access Control (MAC) ซึ่งจะระบุ HP All-in-One ที่อยู่นี้จะประกอบด้วย |
| Address (ที่อยู่ | ตัวเลข 12 หลักที่กำหนดเฉพาะให้กับฮาร์ดแวร์เครื่อข่ายเพื่อระบุตัวตน รวมทั้งเราเตอร์ |
| ฮาร์ดแวร์) (MAC) | สวิตช์ และอุปกรณ์ดังกล่าวอื่นๆ ไม่มีฮาร์ดแวร์สองตัวใดที่จะมีที่อยู่ MAC เดียวกัน   |

ขั้นตอนเมื่อเสร็จสิ้นการติดตั้งผลิตภัณฑ์

(ทำต่อ) พารามิเตอร์

|                      | หมายเหตุ ผู้ให้บริการอินเทอร์เน็ตบางรายกำหนดให้คุณต้องลงทะเบียนที่อยู่ MAC ของ<br>การ์ดเครือข่ายหรืออะแดปเตอร์ LAN ที่เชื่อมต่อกับสายเคเบิลหรือโมเด็มคู่สายโทรศัพท์ของ<br>ผู้เช่าบริการเครือข่ายความเร็วสูง (DSL) ในระหว่างการติดตั้ง                                                                                          |
|----------------------|----------------------------------------------------------------------------------------------------|
| ที่อยู่ IP           | ้ที่อยู่นี้จะบ่งขี้ถึงอุปกรณ์เฉพาะบนเครือข่าย ระบบจะกำหนดที่อยู่ IP ผ่าน DHCP หรือ<br>AutoIP นอกจากนี้ คุณยังสามารถตั้งค่าที่อยู่ IP แบบคงที่ได้ อย่างไรก็ตาม เราไม่แนะนำให้<br>ทำเช่นนั้น                                                                                                    |
|                      | ข้อควรระวัง โปรดระวังเมื่อกำหนดที่อยู่ IP ด้วยตนเอง การกำหนดที่อยู่ IP ผิดในระหว่าง<br>การติดตั้งจะทำให้ส่วนประกอบของเครือข่ายมองไม่เห็นเครื่อง HP All-in-One                                                                                                    |
| ชับเน็ตมาสก์         | ชับเน็ต คือที่อยู่ IP ที่กำหนดโดยชอฟต์แวร์การติดตั้งเพื่อทำให้เครือข่ายเพิ่มเติมใช้งานได้<br>โดยเป็นส่วนหนึ่งของเครือข่ายที่ใหญ่กว่า ชับเน็ตจะถูกระบุโดยชับเน็ต มาสก์ ซึ่งกำหนดว่า<br>ส่วนไหนของที่อยู่ IP ของ HP All-in-One ที่บ่งขี้ถึงเครือข่ายและชับเน็ต และส่วนไหนที่บ่ง<br>ขี้ถึงตัวอุปกรณ์                              |
|                      | หมายเหตุ ขอแนะนำว่า HP All-in-One และเครื่องคอมพิวเตอร์ที่ใช้ทั้งหมดควรอยู่บนขับ<br>เน็ตเดียวกัน                                                                                                    |
| ดีฟอลต์เกตเวย์       | โหนดบนเครือข่ายที่เตรียมทางเข้าไปยังเครือข่ายอื่น โหนดในตัวอย่างนี้คือคอมพิวเตอร์หรือ<br>อุปกรณ์อื่นๆ                                                                                                    |
|                      | ี <mark>หมายเหตุ</mark> ที่อยู่เกตเวย์ที่เป็นค่าดีฟอลต์จะถูกกำหนดโดยซอฟต์แวร์การติดตั้ง เว้นเสียแต่ว่า<br>คุณจะกำหนดค่าที่อยู่ IP ด้วยตนเองแล้ว                                                                                                    |
| แหล่งที่มาของการ     | โพรโทคอลที่ใช้เพื่อกำหนดที่อยู่ IP ให้กับ HP All-in-One มีดังนี้                                                                                                    |
| กำหนดถ่า             | • AutolP: ซอฟต์แวร์การติดตั้งจะกำหนดพารามิเตอร์การกำหนดค่าโดยอัตโนมัติ                                                                                                    |
|                      | <ul> <li>DHCP: พารามิเตอร์การกำหนดค่าจะถูกกำหนดโดยเชิร์ฟเวอร์โพรโทคอลการกำหน<br/>ดค่าโฮสต์แบบไม่เจาะจง (DHCP) บนเครือข่าย สำหรับเครือข่ายขนาดเล็ก สิ่งนี้อาจ<br/>หมายถึงเราเตอร์</li> </ul>                                                                                                    |
|                      | <ul> <li>Manual (ด้วยตนเอง): พารามิเตอร์การกำหนดค่าจะถูกกำหนดด้วยตัวคุณเอง เช่นที่<br/>อย่ IP แบบคงที่</li> </ul>                                                                                                    |
|                      | • Not Specified (ไม่ได้ระบุไว้): เป็นโหมดที่ใช้เมื่อ HP All-in-One เริ่มต้น                                                                                                    |
| เซิร์ฟเวอร์ DNS      | ที่อยู่ IP ของบริการโดเมนเนม (DNS) สำหรับเครือข่าย เมื่อคุณเข้าถึงเว็บหรือส่งข้อความ<br>อีเมล์ คุณต้องใช้โดเมนเนมเพื่อเข้าถึงเว็บหรือส่งข้อความอีเมล์ ตัวอย่างเช่น URL http://<br>www.hp.com ประกอบด้วยโดเมนเนม hp.com DNS บนอินเทอร์เน็ตจะแปลโดเม<br>นเนมเป็นที่อยู่ IP อุปกรณ์ต่างๆ ใช้ที่อยู่ IP เพื่ออ้างอิงถึงอุปกรณ์อื่น |
|                      | • IP Address (ที่อยู่ IP): ที่อยู่ IP ของเซิร์ฟเวอร์โดเมนเนม                                                                                                    |
|                      | • Not Specified (ไม่ได้ระบุไว้): ไม่ได้ระบุที่อยู่ IP หรืออุปกรณ์กำลังเริ่มต้น                                                                                                    |
|                      | หมายเหตุ ตรวจสอบเพื่อดูว่าที่อยู่ IP ของ DNS ปรากฏขึ้นบนหน้าการกำหนดค่าเครือข่าย<br>หรือไม่ หากไม่มีที่อยู่แสดงขึ้น ให้ขอที่อยู่ IP ของ DNS จากผู้ให้บริการอินเทอร์เน็ตของคุณ                                                                                                    |
| การกำหนดค่าลิงค์     | ความเร็วที่ใช้ในการส่งข้อมูลผ่านเครือข่าย ความเร็วประกอบด้วย 10TX-Full, 10TX-<br>Half, 100TX-Full และ 100TX-Half เมื่อตั้งค่าเป็น None (ไม่มี) จะไม่สามารถเปิดใช้<br>งานเครือข่ายได้                                                                                                    |
| แพ็กเกตทั้งหมดที่ส่ง | จำนวนแพ็กเกจที่ส่งโดย HP All-in-One โดยไม่มีข้อผิดพลาดนับตั้งแต่เปิดเครื่อง ตัวนับจะ                                                                                                    |

รายละเอียด

เร็วประกอบด้วย 10TX-Full, 10TX-่าเป็น **None** (ไม่มี) จะไม่สามารถเปิดใช้ มีข้อผิดพลาดนับตั้งแต่เปิดเครื่อง ตัวนับจะ ูลบข้อมูลทิ้งหลังจากที่ปิดเครื่อง HP All-in-One เมื่อส่งข้อความผ่านเครือข่ายการสับเปลี่ยน ้แพ็กเก<sup>็</sup>จ ข้อความจะกระจัดกระจายอยู่ในแพ็กเกจ แต่ละแพ็กเกจมีที่อยู่ปลายทางพร้อมกับ ข้อมล
| 1 0 |            |
|-----|------------|
| เทา | <b>ສ</b> າ |
| (1) | <b>VIU</b> |
| •   |            |

| พารามิเตอร์         | รายละเอียด                                                                                                    |
|---------------------|----------------------------------------------------------------------------------------------------|
| รวมแพ็กเกจที่ได้รับ | จำนวนแพ็กเกจที่ได้รับโดย HP All-in-One โดยไม่มีข้อผิดพลาดนับตั้งแต่เปิดเครื่อง ตัวนับ<br>จะลบข้อมูลทิ้งหลังจากปิดเครื่อง HP All-in-One |

### อภิธานศัพท์เครือข่าย

| สถานีแม่ข่าย         | เราเตอร์เครือข่ายที่มีสามารถใช้งานแบบไร้สายได้                                                                                                    |
|----------------------|----------------------------------------------------------------------------------------------------|
| ASCII                | American Standard Code for Information Interchange (รหัสคอมพิวเตอร์<br>มาตรฐานของสหรัฐอเมริกาเพื่อการแลกเปลี่ยนสารสนเทศ) ตัวเลขมาตรฐานที่ใช้โดยเครื่อง<br>คอมพิวเตอร์เพื่อแสดงตัวอักษรแบบลาตินที่เป็นตัวพิมพ์ใหญ่และตัวพิมพ์เล็ก ตัวเลข เครื่อง<br>หมายวรรคตอน เป็นต้น                                                   |
| AutoIP               | <b>คุณสมบัติของการติดตั้งซอฟต์แวร์ซึ่งกำหนด</b> ค่าพารามิเตอร์ของอุปกรณ์ที่อยู่บนเครือข่าย                                                                                                    |
| DHCP                 | Dynamic Host Configuration Protocol (โพรโทคอลการกำหนดค่าโฮสต์แบบไม่เจาะ<br>จง) เซิร์ฟเวอร์บนเครือข่ายที่กำหนดค่าพารามิเตอร์ให้กับอุปกรณ์ที่อยู่บนเครือข่าย สำหรับ<br>เครือข่ายขนาดเล็ก สิ่งนี้อาจหมายถึงเราเตอร์                                                                                                    |
| DNS                  | Domain Name Service (การให้บริการชื่อโดเมน) เมื่อคุณใช้งานเว็บหรือส่งข้อความ<br>อีเมล์ คุณต้องใช้โดเมนเนมเพื่อใช้งานเว็บหรือส่งข้อความอีเมล์ ตัวอย่างเช่น URL http://<br>www.hp.com ประกอบด้วยโดเมนเนม hp.com DNS บนอินเทอร์เน็ตจะแปลโด<br>เมนแนมเป็น IP แอดเดรส อุปกรณ์ต่างๆ จะใช้ IP แอดเดรสเพื่ออ้างอิงถึงอุปกรณ์อื่น |
| DNS-SD               | โปรดดู DNS SD ย่อมาจาก Service Discovery (การค้นพบบริการ) ซึ่งเป็นส่วนหนึ่งของ<br>โพรโทคอลที่พัฒนาโดย Apple ที่สามารถค้นพบเครื่องคอมพิวเตอร์ อุปกรณ์ และบริการบน<br>เครือข่าย IP ได้โดยอัตโนมัติ                                                                                                    |
| DSL                  | Digital Subscriber Line การเชื่อมต่อเข้าสู่อินเทอร์เน็ตด้วยความเร็วสูง                                                                                                    |
| Ethernet             | เทคโนโลยีเครือข่ายท้องถิ่นทั่วไปที่เชื่อมต่อเครื่องคอมพิวเตอร์โดยการใช้สายเคเบิลทองแดง                                                                                                    |
| สายเคเบิลอีเทอร์เน็ต | สายเกเบิลที่ใช้เชื่อมต่อส่วนประกอบของเครือข่ายในเครือข่ายโดยใช้สาย สายเกเบิลอีเธอ<br>ร์เน็ต CAT-5 ยังรู้จักกันในชื่อของสายเกเบิลแบบเส้นตรง เมื่อต้องการใช้สายเกเบิลอีเธอ<br>ร์เน็ต ส่วนประกอบของเครือข่ายต้องต่อกับเราต์เตอร์ สายเกเบิลอีเธอร์เน็ตใช้ตัวเชื่อมต่อ<br>RJ-45                                               |
| EWS                  | Embedded Web Server (เว็บเซิร์ฟเวอร์แบบฝัง) ยูทิลิตี้เบราเซอร์ที่ให้วิธีง่ายๆ ในการ<br>จัดการเครื่อง HP All-in-One ของคุณ คุณสามารถตรวจสอบสถานะ กำหนดค่าพารามิเตอร์<br>เครือข่าย HP All-in-One หรือเข้าถึ่งคุณสมบัติของเครื่อง HP All-in-One                                                                             |
| เกตเวย์              | เครื่องคอมพิวเตอร์หรืออุปกรณ์อื่น เช่น เราเตอร์ ซึ่งทำหน้าที่เป็นเส้นทางเข้าไปสู่<br>อินเทอร์เน็ตหรือ เครือข่ายอื่น                                                                                                    |
| HEX                  | ฐานสิบหก ระบบตัวเลขฐาน 16 ซึ่งใช้ตัวเลข 0-9 รวมกับตัวอักษร A-F                                                                                                    |
| คอมพิวเตอร์แม่ข่าย   | เครื่องกอมพิวเตอร์ที่สูนย์กลางเครือข่าย                                                                                                    |
| Hostname             | ซอฟต์แวร์การติดตั้งจะกำหนดชื่อ TCP/IP ให้กับอุปกรณ์ โดยค่าดีฟอลต์ ชื่อดังกล่าวคือตัว<br>อักษร HP ตามด้วยเลข 6 หลักสุดท้ายของที่อยู่ Media Access Control (MAC)                                                                                                    |
| ອັນ                  | ไม่ค่อยใช้ในเครือข่ายที่ใช้ตามบ้าน ฮับใช้สัญญาณจากเครื่องคอมพิวเตอร์แต่ละเครื่องและ<br>ส่งสัญญาณไปยังเครื่องคอมพิวเตอร์เครื่องอื่นๆ ทั้งหมดที่เชื่อมต่อเข้ากับฮับ ฮับจะตั้งไว้อยู่<br>กับที่ อุปกรณ์อื่นๆ ที่อยู่บนเครือข่ายจะเสียบปลักเข้ากับฮับหากต้องการสื่อสารกับอุปกรณ์<br>อื่นๆ ฮับไม่จัดการเครือข่าย              |

| (ทำต่อ)                    |                                                                                                    |  |
|----------------------------|----------------------------------------------------------------------------------------------------|--|
| IP address (ที่อยู่<br>IP) | หมายเลขที่บ่งขี้ถึงอุปกรณ์เฉพาะที่อยู่บนเครือข่าย ระบบจะกำหนดที่อยู่ IP ผ่าน DHCP<br>หรือ AutoIP นอกจากนี้ คุณยังสามารถตั้งค่าที่อยู่ IP แบบคงที่ได้ อย่างไรก็ตาม เราไม่แนะ<br>นำให้ทำเช่นนั้น                                                                                                    |  |
| ที่อยู่ MAC                | ์ Media Access Control (MAC) address (ที่อยู่ MAC) ที่บ่งชี้ถึง HP All-in-One<br>เฉพาะ ซึ่งมีตัวเลข 12 หลักที่กำหนดให้กับฮาร์ดแวร์ของเครือข่ายสำหรับการบ่งชี้ ไม่มี<br>ฮาร์ดแวร์สองตัวใดที่มีที่อยู่ MAC เดียวกัน                                                                                                    |  |
| ชื่อเครือข่าย              | SSID หรือชื่อเครือข่ายจะระบุเครือข่ายไร้สาย                                                                                                    |  |
| NIC                        | Network Interface Card (การ์ดอินเทอร์เฟซเครือข่าย) การ์ดที่อยู่บนเครื่องคอมพิวเตอร์<br>ที่มีการเชื่อมต่ออีเธอร์เน็ต ดังนั้น คุณสามารถเชื่อมต่อเครื่องคอมพิวเตอร์ของคุณเข้ากับ<br>เครือข่ายได้                                                                                                    |  |
| ตัวเชื่อมต่อ RJ-45         | ตัวเชื่อมต่อที่อยู่ส่วนปลายของสายเคเบิลอีเธอร์เน็ต ถึงแม้ว่าตัวเชื่อมต่อสายเคเบิลอีเธอร์เน็ต<br>มาตรฐาน (ตัวเชื่อมต่อ RJ-45) ดูดล้ายกับตัวเชื่อมต่อสายเคเบิลโทรศัพท์มาตรฐาน แต่ไม่<br>อาจใช้แทนกันได้ ตัวเชื่อมต่อ RJ-45 มีความกว้างและหนากว่า อีกทั้งยังมี 8 แถบตรงส่วน<br>ปลาย ตัวเชื่อมต่อโทรศัพท์จะมีตั้งแต่ 2 ถึง 6 แถบ                    |  |
| เราเตอร์                   | เราต์เตอร์เป็นสะพานเชื่อมต่อระหว่างสองเครือข่ายหรือมากกว่านั้น เราต์เตอร์สามารถลิงค์<br>เครือข่ายกับอินเทอร์เน็ต ลิงค์ระหว่างสองเครือข่าย และเชื่อมต่อเครือข่ายทั้งสองกับ<br>อินเทอร์เน็ต และช่วยรักษาความปลอดภัยของเครือข่ายผ่านการใช้ไฟร์วอลล์ และกำหนดที่<br>อยู่แบบไม่เจาะจง เราต์เตอร์สามารถทำหน้าที่เป็นเกตเวย์ เมื่อสวิตช์ไม่สามารถทำได้ |  |
| SSID                       | SSID หรือชื่อเครือข่ายจะระบุเครือข่ายไร้สาย                                                                                                    |  |
| สวิตป์                     | สวิตช์ช่วยให้ผู้ใช้หลายๆ คนส่งข้อมูลผ่านเครือข่ายในเวลาเดียวกันโดยไม่ลดความเร็วใน<br>การส่งลง สวิตช์ยอมให้ใช้โหนดของเครือข่ายที่ต่างกัน (จุดการเชื่อมต่อเครือข่าย โดยปกติคือ<br>เครื่องคอมพิวเตอร์) เพื่อสื่อสารกับอีกโหนดหนึ่งได้โดยตรง                                                                                                    |  |
| WEP                        | การเข้ารหัสข้อมูลแบบ Wired Equivalent Privacy (WEP) เป็นการเข้ารหัสข้อมูล<br>ประเภทหนึ่งที่ใช้สำหรับการรักษาความปลอดภัยของเครือข่ายไร้สาย                                                                                                    |  |
| WPA                        | การเข้ารหัสข้อมูลแบบ Wi-Fi Protected Access (WPA) เป็นการเข้ารหัสข้อมูลประเภท<br>หนึ่งที่ใช้สำหรับการรักษาความปลอดภัยของเครือข่ายไร้สาย WPA มีการรักษาความ<br>ปลอดภัยสูงกว่า WEP                                                                                                    |  |

# 5 How do I (ควรทำอย่างไร)

หัวข้อนี้ประกอบด้วยลิงค์ไปยังงานทั่วไป เช่น การพิมพ์ภาพถ่าย การสแกน และ การทำสำเนา

- "<u>วิธีการพิมพ์ภาพถ่ายใหม่ในขนาดต่างๆ</u>" ในหน้า 97
- "<u>วิธีการทำสำเนาเอกสารขาวดำหรือส</u>ี" ในหน้า 105
- <u>"วิธีการบันทึกภาพถ่ายลงในเครื่องคอมพิวเตอร์</u>" ในหน้า 88
- "<u>วิธีการแลกเปลี่ยนภาพถ่ายกับครอบครัวและเพื่อนฝูง</u>" ในหน้า 86
- <u>"วิธีการสแกนภาพถ่ายหรือเอกสารลงในเครื่องคอมพิวเตอร์</u>" ในหน้า 99
- "<u>วิธีการพิมพ์บนกระดาษทั้งสองด้าน</u>" ในหน้า 68
- <u>\*วิธีการพิมพ์บนกระดาษสมุดบันทึกที่มีตารางแบบกว้างและบนกระดาษ</u> <u>กราฟสำหรับการบ้านของลูก</u>" ในหน้า 118

# 6 การวางต้นฉบับและการใส่กระดาษ

ท่านสามารถใส่กระดาษที่มีขนาดและประเภทต่างๆ ลงในเครื่อง HP All-in-One เช่น กระดาษ letter หรือ A4 กระดาษภาพถ่าย แผ่นใส ซองจด หมายและแผ่นลวดลายติดซีดี/ดีวีดี ตามค่าดีฟอลต์ HP All-in-One จะได้รับการ ตั้งค่าให้ตรวจสอบขนาดและประเภทกระดาษที่ใส่ไว้ในถาดป้อนกระดาษโดย อัตโนมัติ จากนั้นจะปรับค่าเพื่อการพิมพ์งานที่มีคุณภาพสูงสุด

หากท่านใช้กระดาษชนิดพิเศษ เช่น กระดาษภาพถ่าย แผ่นใส ชองจดหมาย หรือ ฉลาก หรือหากท่านประสบปัญหาคุณภาพการพิมพ์ที่ไม่ดีเมื่อใช้การตั้งค่าที่ปรับ เองโดยอัตโนมัติ ท่านสามารถตั้งค่าขนาดและประเภทกระดาษสำหรับการพิมพ์ และการทำสำเนาได้ด้วยตนเอง

ส่วนนี้จะกล่าวถึงหัวข้อต่อไปนี้

- <u>วางต้นฉบับ</u>
- <u>เลือกกระดาษสำหรับพิมพ์และสำเนา</u>
- <u>การใส่กระดาษ</u>
- <u>การหลีกเลี่ยงมิให้กระดาษติด</u>

## วางต้นฉบับ

ท่านสามารถทำสำเนาหรือสแกนต้นฉบับกระดาษ Letter หรือกระดาษขนาด A4 ได้โดยวางต้นฉบับไว้บนกระจก

#### การวางต้นฉบับลงบนกระจก

- 1. ยกฝาปิดของเครื่อง HP All-in-Oneขึ้น
- 2. วางต้นฉบับโดยให้ด้านที่จะพิมพ์คว่ำลงบนมุมขวาของกระจก
  - Iกลีดลับ สำหรับคำอธิบายเพิ่มเติมเกี่ยวกับการวางต้นฉบับ โปรดดูคำ แนะนำซึ่งปรากฏอยู่บนขอบกระจก

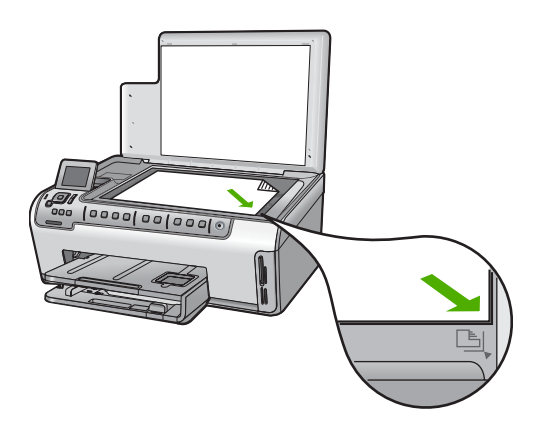

ปิดฝา

## เลือกกระดาษสำหรับพิมพ์และสำเนา

คุณสามารถใช้กระดาษประเภทและขนาดต่างๆ กับเครื่อง HP All-in-One โปรดดูคำแนะนำต่อไปนี้เพื่อให้มีคุณภาพการพิมพ์และการทำสำเนาที่ดีที่สุด อย่าลืมเปลี่ยนการตั้งค่า เมื่อคุณเปลี่ยนประเภทหรือขนาดกระดาษ

ส่วนนี้จะกล่าวถึงหัวข้อต่อไปนี้

- <u>กระดาษที่แนะนำสำหรับการพิมพ์และทำสำเนา</u>
- <u>กระดาษที่แนะนำสำหรับการพิมพ์เท่านั้น</u>
- <u> กระดาษที่ควรหลีกเลี่ยงการใช้งาน</u>

#### กระดาษที่แนะนำสำหรับการพิมพ์และทำสำเนา

หากท่านต้องการคุณภาพการพิมพ์ที่ดีที่สุด HP ขอแนะนำให้ใช้กระดาษ HP ที่ ออกแบบมาเฉพาะสำหรับประเภทของงานที่ท่านจะพิมพ์ ตัวอย่างเช่น หากท่าน ต้องการพิมพ์ภาพถ่าย ให้วางกระดาษภาพถ่าย HP Premium หรือ HP Premium Plus ลงในถาดป้อนกระดาษ

#### **HP Premium Plus Photo Paper**

HP Premium Plus Photo Paper เป็นกระดาษภาพถ่าย HP ที่ดีที่สุด ซึ่งทำ ให้ภาพถ่ายมีคุณภาพและความคงทนต่อการลบเลือนที่เหนือกว่าภาพถ่ายที่อัด จากร้าน กระดาษภาพถ่ายนี้เป็นกระดาษที่เหมาะสมสำหรับการพิมพ์ภาพความ ละเอียดสูง สามารถนำไปใส่กรอบหรือนำไปรวมเป็นอัลบัมภาพถ่ายได้ กระดาษ นี้มีหลายขนาด รวมทั้งขนาด 10 x 15 ซม. (มีหรือไม่มีแถบ), A4 และ 8.5 x 11 นิ้วสำหรับการพิมพ์หรือทำสำเนาภาพถ่ายจาก HP All-in-One

#### **HP Premium Photo Paper**

HP Premium Photo Papers เป็นกระดาษภาพถ่ายคุณภาพสูง มีลักษณะมัน วาวหรือมันเล็กน้อย โดยมีลักษณะและให้ความรู้สึกเหมือนภาพถ่ายที่อัดจากร้าน และสามารถติดใต้กระจกหรือใส่ในอัลบั้มได้ กระดาษภาพถ่ายนี้มีหลายขนาด รวมทั้งขนาด 10 x 15 ซม. (มีหรือไม่มีแถบ), A4 และ 8.5 x 11 นิ้วสำหรับการ พิมพ์หรือทำสำเนาภาพถ่ายจาก HP All-in-One

#### HP Advanced Photo Paper หรือ HP Photo Paper

HP Advanced Photo Paper หรือ HP Photo Paper เป็นกระดาษภาพถ่าย ที่มีความทนทาน มันวาว ซึ่งมีคุณสมบัติแห้งเร็ว สะดวกต่อการหยิบจับโดยไม่มี ร่องรอยทิ้งไว้ กระดาษชนิดนี้สามารถกันน้ำ รอยเปื่อน รอยนิ้วมือ และความชื้น ได้ งานพิมพ์ของท่านจะดูเหมือนและให้ความรู้สึกเทียบได้กับรูปถ่ายที่อัดจาก ร้าน กระดาษนี้มีหลายขนาด รวมทั้งขนาด A4, 8.5 x 11 นิ้ว และ 10 x 15 ซม. (มีหรือไม่มีแถบ) สำหรับการพิมพ์หรือทำสำเนาภาพถ่ายจาก HP All-in-One HP Advanced Photo Paper จะมีเครื่องหมายปรากฏที่มุม ห้ามพิมพ์พร้อมด้วยสัญลักษณ์ต่อไปนี้

#### HP Premium Inkjet Transparency Film และ HP Premium Plus Inkjet Transparency Film

HP Premium Inkjet Transparency Film และ HP Premium Plus Inkjet Transparency Film ช่วยให้การนำเสนอของท่านมีสีคมชัดและสดใส แผ่นใสนี้ ง่ายต่อการใช้งานและการหยิบจับ ทั้งยังแห้งเร็วโดยไม่ทิ้งรอยเปื้อนไว้บนแผ่น

#### **HP Premium Inkjet Paper**

HP Premium Inkjet Paper เป็นกระดาษเคลือบพิเศษสำหรับงานที่ต้องการ ความละเอียดสูง ด้วยพื้นผิวที่เรียบ ด้าน จึงเหมาะสำหรับเอกสารที่ต้องการ คุณภาพงานพิมพ์สูงสุด

#### HP Bright White Inkjet Paper

HP Bright White Inkjet Paper ให้สีและข้อความที่มีความคมชัดสูง มีความ ทึบเพียงพอสำหรับการพิมพ์สีสองด้านโดยหมึกไม่ซึมไปด้านหลัง เหมาะสำหรับ ใช้พิมพ์จดหมายข่าว รายงาน และใบปลิว

#### HP All-in-One Paper หรือ HP Printing Paper

- HP All-in-One Paper ได้รับการออกแบบมาเป็นพิเศษสำหรับอุปกรณ์ HP All-in-One โดยตัวกระดาษจะมีเฉดสีฟ้าขาวเป็นพิเศษซึ่งจะช่วยให้ข้อ ความคมชัดและมีสีสันสดใสขึ้นมากกว่ากระดาษธรรมดา
- HP Printing Paper คือกระดาษคุณภาพสูง ซึ่งจะสร้างเอกสารที่มีความคม ชัดมากกว่าเอกสารที่พิมพ์ด้วยกระดาษมาตรฐานหรือเอกสารที่ถ่ายสำเนา

หากต้องการสั่งซื้อวัสดุของแท้จาก HP สำหรับ HP All-in-One ให้ไปที่ <u>www.hp.com/buy/supplies</u> เมื่อเข้าไปแล้ว ให้เลือกประเทศ/ภูมิภาคของ คุณ แล้วปฏิบัติตามคำแนะนำบนหน้าจอเพื่อเลือกผลิตภัณฑ์ จากนั้นคลิกเลือก ลิงค์สำหรับการช้อปปิ้งในหน้านั้น

### กระดาษที่แนะนำสำหรับการพิมพ์เท่านั้น

กระดาษบางอย่างจะได้รับการรองรับเฉพาะเมื่อท่านสั่งพิมพ์งานจากเครื่อง คอมพิวเตอร์เท่านั้น รายการต่อไปนี้เป็นข้อมูลเกี่ยวกับกระดาษดังกล่าว

หากท่านต้องการคุณภาพการพิมพ์ที่ดีที่สุด HP ขอแนะนำให้ใช้กระดาษของ HP การใช้กระดาษที่บางเกินไปหรือหนาเกินไป กระดาษผิวมัน หรือกระดาษที่ ยีดออกได้ง่ายอาจเป็นสาเหตุทำให้กระดาษติดได้ การใช้กระดาษเนื้อหนาหรือ ไม่ดูดซับหมึกเป็นสาเหตุให้ภาพที่พิมพ์เลอะ มีหมึกขึม หรือไม่กระจายตัว กระดาษเหล่านี้บางประเภทอาจไม่มีวางจำหน่าย ทั้งนี้ขึ้นอยู่กับประเทศ/ภูมิภาค ของคุณ

#### **HP Iron-On Transfer**

HP Iron-On Transfers (สำหรับผ้าสี หรือ สำหรับผ้าสีอ่อนหรือสีขาว) เป็นวิธี การแก้ปัญหาที่เหมาะสำหรับการสร้างเสื้อยืดที่ออกแบบเองจากภาพถ่ายดิจิตอล

#### **HP Premium Photo Cards**

HP Premium Photo Cards ช่วยให้คุณทำบัตรอวยพรของคุณเองได้

#### HP Brochure & Flyer Paper

HP Brochure & Flyer Paper (Gloss หรือ Matte) เป็นกระดาษเคลือบมัน หรือกระดาษด้านทั้งสองด้านสำหรับการใช้งานสองด้าน ซึ่งเหมาะอย่างยิ่งสำหรับ การทำสำเนาที่มีคุณภาพใกล้เคียงภาพถ่ายและภาพกราฟิกทางธุรกิจสำหรับปก รายงาน การนำเสนองานแบบพิเศษ โบรชัวร์ ไปรษณีย์ภัณฑ์และปฏิทิน

#### **HP Premium Presentation Paper**

HP Premium Presentation Paper ช่วยให้การนำเสนองานของท่านดูดีมี คุณภาพ

#### HP CD/DVD Tattoos

HP CD/DVD Tattoos ช่วยให้ท่านสร้าง CD และ DVD ของท่านเองได้โดย การพิมพ์ลาเบล CD หรือ DVD ที่มีคุณภาพสูงและประหยัด

หากต้องการสั่งซื้อวัสดุของแท้จาก HP สำหรับ HP All-in-One ให้ไปที่ <u>www.hp.com/buy/supplies</u> เมื่อเข้าไปแล้ว ให้เลือกประเทศ/ภูมิภาคของ คุณ แล้วปฏิบัติตามคำแนะนำบนหน้าจอเพื่อเลือกผลิตภัณฑ์ จากนั้นคลิกเลือก ลิงค์สำหรับการช้อปปิ้งในหน้านั้น

#### กระดาษที่ควรหลีกเลี่ยงการใช้งาน

การใช้กระดาษที่บางเกินไปหรือหนาเกินไป กระดาษผิวมัน หรือกระดาษที่ยืด ออกได้ง่ายอาจเป็นสาเหตุทำให้กระดาษติดได้ การใช้กระดาษเนื้อหนาหรือไม่ ดูดซับหมึกเป็นสาเหตุให้ภาพที่พิมพ์เลอะ มีหมึกซึม หรือไม่สมบูรณ์

#### กระดาษที่ไม่ควรใช้สำหรับงานพิมพ์ทั้งหมดและงานทำสำเนา

- กระดาษขนาดใดๆ นอกเหนือจากที่อยู่ในซอฟต์แวร์เครื่องพิมพ์ HP All-in-One
- กระดาษที่มีรอยตัดหรือรอยปรุ (เว้นแต่จะมีการออกแบบมาเพื่อใช้กับ อุปกรณ์ของ HP inkjet โดยเฉพาะ)
- เนื้อกระดาษที่มีลักษณะเป็นเส้นใยสูง เช่น ลินิน อาจไม่สามารถพิมพ์ได้อย่าง สม่ำเสมอ และหมึกสามารถซึมเข้ากระดาษเหล่านี้ได้
- กระดาษที่ฉื่น เป็นมันวาว หรือเคลือบมากเกินไปซึ่งไม่ได้ออกแบบมาสำหรับ ใช้กับเครื่อง HP All-in-One โดยเฉพาะ กระดาษชนิดนี้อาจจะติดใน เครื่อง HP All-in-One หรือทำให้หมึกไม่ติด
- กระดาษที่มีหลายส่วน เช่น สองส่วนหรือสามส่วน กระดาษอาจยับหรือติด และหมึกอาจเปื้อนได้
- ของจดหมายที่มีตัวยึดหรือหน้าต่าง กระดาษอาจติดในลูกกลิ้งและทำให้ กระดาษติดค้างได้
- ป้ายประกาศ

#### กระดาษอื่นๆ ที่ไม่ควรใช้ในการทำสำเนา

- ซองจดหมาย
- แผ่นใสอื่นที่ไม่ใช่ HP Premium Inkjet Transparency Film หรือ HP Premium Plus Inkjet Transparency Film
- สิ่งพิมพ์ที่ผนึกด้วยเตารีด
- กระดาษการ์ดอวยพร

• แผ่นลวดลายติดซีดี/ดีวี่ดีของ HP

## การใส่กระดาษ

ส่วนนี้จะอธิบายถึงขั้นตอนการใส่กระดาษประเภทและขนาดต่างๆ ใน HP All-in-One สำหรับการทำสำเนาหรือพิมพ์

☆ เคล็ดลับ ท่านสามารถป้องกันไม่ให้กระดาษมีรอยฉีกขาด รอยยับ ขอบพับ หรือม้วนงอด้วยการเก็บกระดาษทั้งหมดไว้ในถุงที่สามารถปิดผนึกได้ หาก ไม่มีการจัดเก็บกระดาษอย่างเหมาะสม การเปลี่ยนแปลงอุณหภูมิและความ ขึ้นอาจส่งผลให้กระดาษม้วนงอ ซึ่งนำไปใช้กับเครื่อง HP All-in-One ได้ไม่ ดี

ส่วนนี้จะกล่าวถึงหัวข้อต่อไปนี้

- <u>การใส่กระดาษขนาดเต็มแผ่น</u>
- <u>ใส่กระดาษภาพถ่ายขนาด 10 x 15 ซม.</u>
- <u>ใส่โปสการ์ด กระดาษ Hagaki หรือบัตรดัชนี</u>
- <u>การใส่ซองจดหมาย</u>
- <u>การใส่กระดาษประเภทอื่น</u>

#### การใส่กระดาษขนาดเต็มแผ่น

คุณสามารถใส่กระดาษ Letter, A4 หรือ Legal ลงในถาดป้อนกระดาษหลักของ เครื่อง HP All-in-One ได้

#### การใส่กระดาษขนาดเต็มแผ่น

 ดึงถาดป้อนกระดาษหลักออกมา และเลื่อนตัวปรับความกว้างและความยาว กระดาษออกไปจนสุด

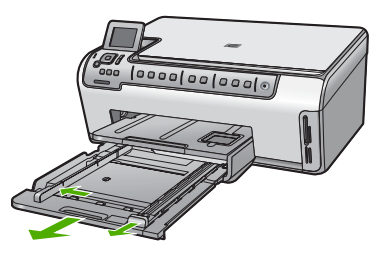

- เคาะปึกกระดาษบนพื้นราบเพื่อจัดให้ขอบกระดาษเสมอกัน และตรวจสอบ ว่า
  - กระดาษไม่มีรอยฉีกขาด ฝุ่น รอยยับ ขอบพับ หรือม้วนงอ
  - กระดาษทั้งหมดในปึกเป็นกระดาษประเภทเดียวกันและมีขนาดเท่ากัน
- ใส่กระดาษลงในถาดป้อนกระดาษหลักโดยให้ด้านกว้างของกระดาษเข้าไป ในเครื่องและคว่ำด้านที่จะพิมพ์ลง เลื่อนกระดาษเข้าไปจนสุด
  - iคลึดลับ หากคุณใช้กระดาษที่มีหัวจดหมาย ให้ใส่หัวกระดาษเข้าไป ก่อนโดยคว่ำด้านที่จะพิมพ์ลง สำหรับวิธีการใส่กระดาษขนาดเต็มแผ่น และกระดาษแบบมีหัว โปรดดูแผนผังที่ฐานถาดป้อนกระดาษ

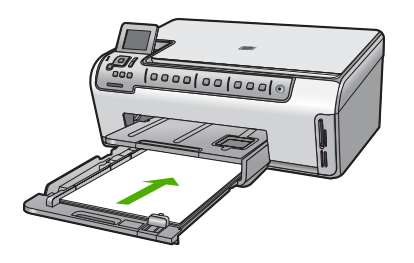

 เลื่อนตัวปรับความกว้างและความยาวกระดาษเข้ามาจนชิดขอบกระดาษ อย่าใส่กระดาษลงในถาดป้อนกระดาษหลักมากเกินไปตรวจสอบให้แน่ใจว่า ปึกของกระดาษพอดีอยู่ภายในถาดป้อนกระดาษเข้าและไม่สูงกว่าด้านบน สุดของตัวปรับความกว้างของกระดาษ

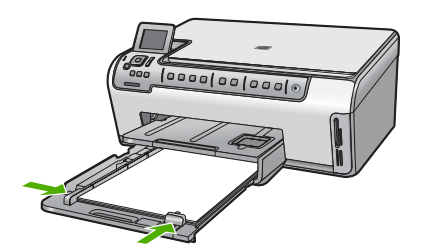

- 5. ดันถาดป้อนกระดาษหลักกลับเข้าไปยัง HP All-in-One
- ดึงแกนรองรับของถาดรับกระดาษออกเข้าหาตัวคุณจนสุด พลิกตัวจับ กระดาษที่ตอนปลายของแกนรองรับของถาดรับกระดาษออกเพื่อเปิดแกน ออกให้สุด

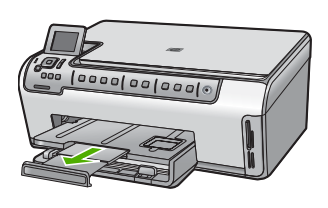

หมายเหตุ เมื่อคุณใช้กระดาษขนาด legal ให้ดันแกนรองรับกระดาษ ของถาดรับกระดาษเก็บเข้าไป

#### หัวข้อที่เกี่ยวข้อง

- <u> "กระดาษที่แนะนำสำหรับการพิมพ์และทำสำเนา</u>" ในหน้า 40
- <u>"การเปลี่ยนค่าการพิมพ์สำหรับงานปัจจุบัน</u>" ในหน้า 55

#### ใส่กระดาษภาพถ่ายขนาด 10 x 15 ซม.

ท่านสามารถใส่กระดาษภาพถ่ายขนาด 10 x 15 ซม. ลงในถาดกระดาษภาพถ่าย ของเครื่อง HP All-in-One เพื่อการพิมพ์ที่มีคุณภาพสูงสุด ควรใช้กระดาษภาพ ถ่าย 10 x 15 ซม. HP Premium Plus Photo Paper หรือ HP Premium Photo Paper

#### การใส่กระดาษภาพถ่ายขนาด 10 x 15 ซม. ลงในถาดกระดาษภาพถ่าย

- 1. ยกถาดรับกระดาษขึ้น แล้วดึงถาดกระดาษภาพถ่ายออกมา
  - หมายเหตุ คุณยังสามารถเอาส่วนประกอบถาดกระดาษภาพถ่ายทั้งหมด ออกเพื่อใส่กระดาษภาพถ่ายเข้าในถาดกระดาษภาพถ่ายได้เช่นกัน

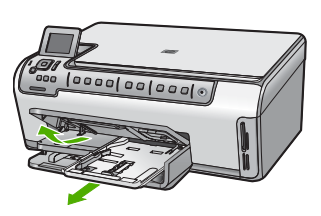

 ใส่ปีกกระดาษภาพถ่ายลงในถาดกระดาษภาพถ่ายโดยให้ด้านกว้างของ กระดาษเข้าไปในเครื่องและคว่ำด้านที่จะพิมพ์ลง เลื่อนปีกกระดาษภาพถ่าย เข้าไปจนสุด

หากกระดาษภาพถ่ายที่ใช้มีแถบรอยปรุ ให้ใส่กระดาษโดยให้แถบอยู่ใกล้ตัว คุณ

 เลื่อนตัวปรับความยาวและความกว้างกระดาษเข้ามาจนชิดขอบกระดาษ ภาพถ่าย

อย่าใส่กระดาษลงในถาดภาพถ่ายมากเกินไป ตรวจสอบให้แน่ใจว่ากองซ้อน ของกระดาษภาพถ่ายพอดีอยู่ภายในถาดภาพถ่ายและไม่สูงกว่าด้านบนสุด ของตัวปรับความกว้างของกระดาษ

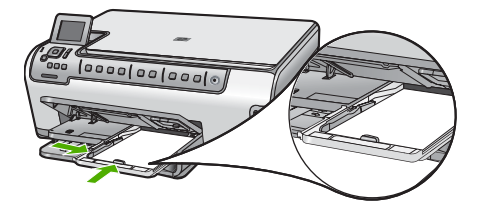

4. ดันถาดกระดาษภาพถ่ายเข้าไป แล้วจึงดึงถาดรับกระดาษลงมา

#### หัวข้อที่เกี่ยวข้อง

- <u>"กระดาษที่แนะนำสำหรับการพิมพ์เท่านั้น</u>" ในหน้า 42
- <u>พิมพ์ภาพถ่ายของคุณ</u>" ในหน้า 82
- "<u>การพิมพ์ภาพแบบไม่มีขอบ</u>" ในหน้า 64
- "<u>การพิมพ์ภาพถ่ายลงบนกระดาษภาพถ่าย</u>" ในหน้า 65

#### ใส่โปสการ์ด กระดาษ Hagaki หรือบัตรดัชนี

้คุณสามารถใส่โปสการ์ด กระดาษ Hagaki และบัตรดัชนีลงในถาดกระดาษภาพ ถ่ายได้

#### การใส่โปสการ์ด กระดาษ Hagaki หรือบัตรดัชนีในถาดกระดาษภาพถ่าย

- 1. ยกถาดรับกระดาษออกขึ้น แล้วดึงถาดกระดาษภาพถ่ายออกมา
  - หมายเหตุ คุณยังสามารถเอาส่วนประกอบถาดกระดาษภาพถ่ายทั้งหมด ออกเพื่อใส่บัตรดัชนีเข้าในถาดกระดาษภาพถ่ายได้เช่นกัน

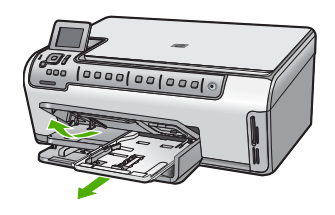

- 2. ใส่ปีกบัตรลงในถาดกระดาษภาพถ่ายโดยให้ด้านกว้างของกระดาษเข้าไปใน เครื่องและคว่ำด้านที่จะพิมพ์ลง เลื่อนปึกบัตรเข้าไปจนสุด
- เลื่อนตัวปรับความยาวและความกว้างเข้ามาจนชิดขอบปึกบัตร อย่าใส่กระดาษลงในถาดภาพถ่ายมากเกินไป ตรวจสอบให้แน่ใจว่าปึกบัตร พอดีอยู่ภายในถาดกระดาษภาพถ่ายและไม่สูงกว่าด้านบนสุดของตัวปรับ ความกว้างของกระดาษ

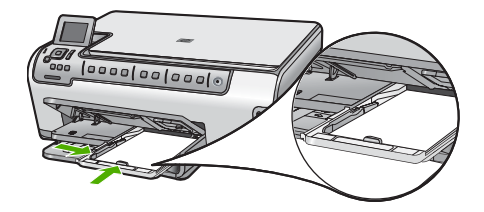

4. ดันถาดกระดาษภาพถ่ายเข้าไป แล้วจึงดึงถาดรับกระดาษออกลงมา

#### หัวข้อที่เกี่ยวข้อง

- <u>"การเปลี่ยนค่าการพิมพ์สำหรับงานปัจจุบัน</u>" ในหน้า 55
- "<u>การกำหนดขนาดกระดาษสำเนา</u>" ในหน้า 107

#### การใส่ซองจดหมาย

คุณสามารถใส่ซองจดหมายได้มากกว่าหนึ่งซองลงในถาดป้อนกระดาษหลักของ HP All-in-One โปรดอย่าใช้ซองจดหมายที่มีลักษณะมันเงาหรือพิมพ์นูน รวม ถึงซองจดหมายที่มีตัวยึดหรือแบบมีหน้าต่างด้วย

หมายเหตุ ท่านสามารถดูรายละเอียดเกี่ยวกับการจัดรูปแบบสำหรับพิมพ์ ซองจดหมายได้จากไฟล์วิธีใช้ในซอฟต์แวร์เวิร์ด โปรเซสซิ่งของท่านเพื่อให้ได้คุณภาพที่ดีที่สุด โปรดใช้ฉลากเพื่อพิมพ์ที่อยู่ผู้ ส่งบนซองจดหมาย

#### การใส่ซองจดหมาย

 ดึงถาดป้อนกระดาษหลักออกมา และเลื่อนตัวปรับความกว้างและความยาว กระดาษออกไปจนสุด

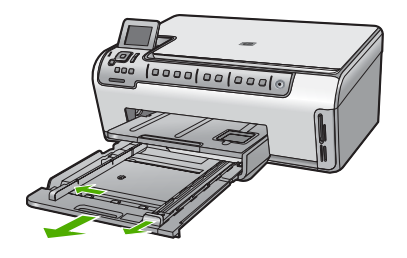

- 2. นำกระดาษทั้งหมดออกจากถาดป้อนกระดาษหลัก
- สอดชองจดหมายหนึ่งซองหรือมากกว่าลงทางขวาสุดของถาดป้อนกระดาษ เข้าโดยให้ด้านที่ปิดซองจดหมายหงายขึ้นและอยู่ทางซ้ายมือ เลื่อนซองจด หมายเข้าไปจนสุด

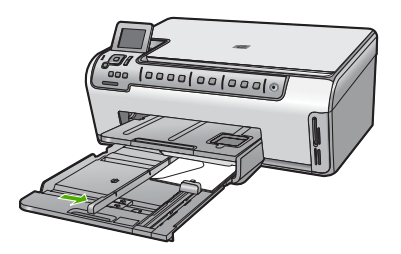

4. เลื่อนตัวปรับความกว้างกระดาษเข้าไปจนชิดซองจดหมาย อย่าใส่กระดาษลงในถาดป้อนกระดาษหลักมากเกินไป ตรวจสอบให้แน่ใจว่า ปริมาณซองจดหมายใส่ลงในถาดป้อนกระดาษหลักได้ และไม่สูงกว่าด้าน บนสุดของตัวปรับความกว้างของกระดาษ

- 5. ดันถาดป้อนกระดาษหลักกลับเข้าไปยัง HP All-in-One
- 6. ดึงแกนรองรับของถาดรับกระดาษออกเข้าหาตัวคุณจนสุด

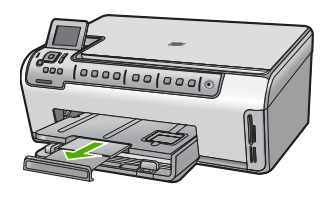

หมายเหตุ เมื่อคุณใช้กระดาษขนาด legal ให้ดันแกนรองรับกระดาษ ของถาดรับกระดาษเก็บเข้าไป

#### หัวข้อที่เกี่ยวข้อง

"<u>การเปลี่ยนค่าการพิมพ์สำหรับงานปัจจุบัน</u>" ในหน้า 55

#### การใส่กระดาษประเภทอื่น

ประเภทกระดาษต่อไปนี้ได้รับการออกแบบสำหรับงานพิเศษ สร้างงานของคุณ ในซอฟต์แวร์ HP Photosmart หรือโปรแกรมอื่น แล้วตั้งค่าประเภทและขนาด ของกระดาษ จากนั้นสั่งพิมพ์

#### HP Premium Inkjet Transparency Film และ HP Premium Plus Inkjet Transparency Film

- ใส่แผ่นใสโดยให้แถบสีขาว (ที่มีลูกศรและโลโก้ HP) อยู่ด้านบนและเลื่อนลง ในถาดป้อนกระดาษก่อน
  - หมายเหตุ เพื่อให้ได้ผลลัพธ์ที่ดีที่สุด ควรตั้งค่าประเภทกระดาษให้เป็น แผ่นใสก่อนที่จะพิมพ์ลงบนแผ่นใส

#### HP Iron-On Transfer

- 1. ทำให้แผ่นผนึกแบนเรียบก่อนใช้งาน อย่าใส่กระดาษที่ม้วนงอลงในเครื่อง
  - Iกล็ดลับ เพื่อป้องกันการม้วนงอ ควรเก็บแผ่นรองไว้ในหีบห่อเดิมจน กว่าจะต้องการใช้งาน
- ให้แถบสีฟ้าอยู่บนด้านที่ไม่ได้พิมพ์ของสิ่งพิมพ์ที่ผนึก จากนั้นใส่กระดาษ เข้าไปในถาดป้อนกระดาษด้วยตนเองโดยให้แถบสีฟ้าหงายขึ้น

#### HP Greeting Cards, HP Photo Greeting Cards หรือ HP Textured Greeting Cards

- ใส่ปีก HP greeting card paper ลงในถาดป้อนกระดาษโดยคว่ำด้านที่จะ พิมพ์ลง เลื่อนบัตรเข้าไปจนสุด
  - ☆ เคล็ดลับ ตรวจสอบให้แน่ใจว่าคุณใส่ส่วนที่ต้องการพิมพ์ก่อน โดยพิมพ์ หน้าที่คว่ำลงในถาดป้อนกระดาษ

#### ป้ายฉลากสำหรับอิงค์เจ็ต

- ควรใช้ป้ายฉลากขนาด Letter หรือ A4 ที่ออกแบบมาสำหรับใช้กับอุปกรณ์ อิงค์เจ็ต และตรวจสอบให้แน่ใจว่าป้ายฉลากที่ใช้มีอายุไม่เกิน 2 ปี ฉลากที่ เก็บไว้นานเกินไปอาจหลุดลอกออกขณะที่เครื่องพิมพ์ดึงกระดาษเข้าไปใน HP All-in-One ซึ่งทำให้เกิดปัญหากระดาษติด
- 2. กรีดปีกฉลากออกจากกันเพื่อไม่ให้ฉลากติดกัน
- วางแผ่นฉลากลงบนกระดาษขนาดเต็มแผ่นในถาดป้อนกระดาษ โดยคว่ำ ฉลากด้านที่ต้องการพิมพ์ลงอย่าใส่แผ่นฉลากทีละแผ่น

เพื่อให้ได้ผลลัพธ์ที่ดีที่สุด ให้ตั้งประเภทกระดาษและขนาดกระดาษก่อนการ พิมพ์

#### แผ่นลวดลายติดซีดี/ดีวีดีของ HP

- วางกระดาษสำหรับติดชื่อ CD/DVD หนึ่งแผ่นลงในถาดป้อนกระดาษโดย คว่ำด้านที่จะพิมพ์ลง เลือนกระดาษสำหรับติดชื่อ CD/DVD เข้าไปจนสุด
  - หมายเหตุ เมื่อคุณใช้แผ่นลวดลายติดซีดี/ดีวีดี ให้ดันแกนรองรับ กระดาษของถาดรับกระดาษเก็บเข้าไป

#### หัวข้อที่เกี่ยวข้อง

- <u>"การเปลี่ยนค่าการพิมพ์สำหรับงานปัจจุบัน</u>" ในหน้า 55
- <u>"กระดาษที่แนะนำสำหรับการพิมพ์เท่านั้น</u>" ในหน้า 42

## การหลีกเลี่ยงมิให้กระดาษติด

เพื่อป้องกันไม่ให้กระดาษติด โปรดปฏิบัติตามคำแนะนำต่อไปนี้

- ควรนำกระดาษที่พิมพ์แล้วออกจากถาดรับกระดาษอย่างสม่ำเสมอ
- ท่านสามารถป้องกันไม่ให้กระดาษม้วนงอหรือมีรอยยับได้ด้วยการเก็บ กระดาษที่ไม่ได้ใช้ทั้งหมดไว้ในถุงที่สามารถปิดผนึกได้

- ตรวจสอบว่ากระดาษที่ใส่ในถาดป้อนกระดาษนั้นเรียบเสมอกัน และขอบไม่ โค้งงอหรือฉีกขาด
- ถ้าท่านจะพิมพ์ฉลาก ให้แน่ใจว่าแผ่นฉลากนั้นใช้งานนั้นผลิตมาไม่เกินสอง ปี แผ่นฉลากเก่าอาจลอกออกเมื่อกระดาษถูกดึงผ่าน HP All-in-One ทำให้ กระดาษติด
- อย่าวางกระดาษต่างประเภทและต่างขนาดปนกันในถาดป้อนกระดาษ ควร ใส่กระดาษที่เป็นประเภทและขนาดเดียวกันลงในถาด
- ปรับตัวปรับความกว้างกระดาษในถาดป้อนกระดาษให้พอดีกับกระดาษทุก ชนิดตรวจดูว่าตัวปรับความกว้างกระดาษไม่ทำให้กระดาษในถาดป้อน กระดาษโค้งงอ
- อย่าดันกระดาษเข้าไปในถาดป้อนกระดาษมากเกินไป
- ควรใช้กระดาษที่แนะนำสำหรับเครื่อง HP All-in-One

#### หัวข้อที่เกี่ยวข้อง

- "<u>กระดาษที่แนะนำสำหรับการพิมพ์และทำสำเนา</u>" ในหน้า 40
- "<u>กระดาษที่ควรหลีกเลี่ยงการใช้งาน</u>" ในหน้า 43
- "<u>การแก้ปัญหากระดาษติด</u>" ในหน้า 138

## 7 การพิมพ์จากคอมพิวเตอร์

เครื่อง HP All-in-One สามารถใช้ได้กับซอฟต์แวร์แอพพลิเคชันใดก็ได้ที่ใช้ พิมพ์ได้ คุณสามารถพิมพ์งานได้หลายรูปแบบ อาทิ ภาพแบบไม่มีขอบ จดหมาย ข่าว บัตรอวยพร สิ่งพิมพ์ที่ผนึกด้วยเตารีด และแผ่นโปสเตอร์

คุณยังสามารถพิมพ์บนกระดาษทั้งสองด้านโดยอัตโนมัติได้โดยใช้อุปกรณ์เสริม ในการพิมพ์สองด้าน ที่ให้มาพร้อมกับ HP All-in-One เพื่อพิมพ์โบรชัวร์และ หนังสือ หรือเพียงเพื่อประหยัดกระดาษ

ส่วนนี้จะกล่าวถึงหัวข้อต่อไปนี้

- <u>การพิมพ์จากซอฟต์แวร์แอพพลิเคชัน</u>
- <u>กำหนดให้ HP All-in-One เป็นเครื่องพิมพ์ดีฟอลต์</u>
- <u>การเปลี่ยนค่าการพิมพ์สำหรับงานปัจจุบัน</u>
- <u>การเปลี่ยนค่าการพิมพ์ดีฟอลต์</u>
- <u>ช็อตคัตการพิมพ์</u>
- <u>การพิมพ์งานพิเศษ</u>
- <u>การหยุดงานพิมพ์</u>

## การพิมพ์จากซอฟต์แวร์แอพพลิเคชัน

ซอฟต์แวร์แอพพลิเคชันจะดำเนินการตั้งค่าการพิมพ์ส่วนใหญ่โดยอัตโนมัติ ท่าน ต้องเปลี่ยนการตั้งค่าต่างๆ ด้วยตนเองก็ต่อเมื่อท่านเปลี่ยนคุณภาพการพิมพ์ พิมพ์ลงบนกระดาษเฉพาะประเภทหรือแผ่นใส หรือใช้คุณสมบัติพิเศษ

#### การพิมพ์จากซอฟต์แวร์แอพพลิเคชัน

- 1. ตรวจสอบให้แน่ใจว่าท่านใส่กระดาษในถาดป้อนกระดาษแล้ว
- 2. บนเมนู File (ไฟล์) ในซอฟต์แวร์แอพพลิเคชัน ให้คลิก Print (พิมพ์)
- เลือก HP All-in-One เป็นเครื่องพิมพ์ ถ้าท่านตั้งค่า HP All-in-One ให้เป็นค่าดีฟอลต์ ท่านสามารถข้ามขั้นตอนนี้ ไปได้ เพราะ HP All-in-One จะถูกเลือกไว้แล้ว

 หากจำเป็นต้องเปลี่ยนการตั้งค่า ให้คลิกปุ่มเพื่อเปิดกรอบโต้ตอบ Properties (คุณสมบัติ) ปุ่มนี้อาจเรียกว่า Properties (คุณสมบัติ) Options (ตัวเลือก) Printer Setup (การตั้งค่าเครื่องพิมพ์) Printer (เครื่องพิมพ์) หรือ Preferences (ลักษณะที่ต้องการ) ทั้งนี้ขึ้นอย่กับซอฟต์แวร์แอพพลิเคชัน

หมายเหตุ เมื่อพิมพ์ภาพถ่าย คุณต้องเลือกตัวเลือกสำหรับกระดาษภาพ ถ่ายเฉพาะงานและการเพิ่มคุณภาพภาพถ่าย

- เลือกตัวเลือกที่เหมาะสมสำหรับงานการพิมพ์ของท่าน โดยใช้คุณลักษณะที่มี อยู่บนแท็บต่างๆ Advanced (ขึ้นสูง) Printing Shortcuts (ช็อตคัตการ พิมพ์) Features (คุณลักษณะ) และ Color (สี)
  - ☆ เคล็ดลับ คุณสามารถเลือกตัวเลือกที่เหมาะสมกับงานพิมพ์ของคุณได้ อย่างง่ายๆ โดยการเลือกงานพิมพ์ที่ได้กำหนดไว้แล้วบนแท็บ Printing Shortcuts (ช็อตคัตการพิมพ์) คลิกประเภทงานพิมพ์ในรายการ Printing Shortcuts (ช็อตคัตการพิมพ์) การตั้งค่าดีฟอลต์สำหรับงาน พิมพ์ประเภทดังกล่าวจะถูกกำหนดและสรุปไว้บนแท็บ Printing Shortcuts (ช็อตคัตการพิมพ์) ถ้าจำเป็น คุณสามารถปรับตั้งค่าได้ที่นี่ และบันทึกการตั้งค่าที่กำหนดเองไว้เป็นช็อตคัตการพิมพ์ใหม่ ถ้าต้องการ บันทึกช็อตคัตการพิมพ์แบบกำหนดเอง ให้เลือกช็อตคัตและคลิก Save As (บันทึกเป็น) เมื่อต้องการลบช็อตคัตการพิมพ์ ให้เลือก ช็อตคัตและคลิก Delete (ลบ)
- 6. คลิก OK (ตกลง) เพื่อปิดกรอบโต้ตอบ Properties (คุณสมบัติ)
- คลิก Print (พิมพ์) หรือ OK (ตกลง) เพื่อเริ่มต้นการพิมพ์

## กำหนดให้ HP All-in-One เป็นเครื่องพิมพ์ดีฟอลต์

คุณสามารถกำหนดให้ HP All-in-One เป็นเครื่องพิมพ์ดีฟอลต์เพื่อให้ใช้งาน จากซอฟต์แวร์โปรแกรมทุกโปรแกรมได้ ซึ่งหมายความว่า HP All-in-One จะ ถูกเลือกโดยอัตโนมัติในรายการเครื่องพิมพ์เมื่อคุณเลือก **Print** (พิมพ์) จาก เมนู **File** (ไฟล์) ในซอฟต์แวร์โปรแกรม เครื่องพิมพ์ดีฟอลต์จะถูกเลือกโดย อัตโนมัติเมื่อคุณคลิกปุ่ม **Print** (พิมพ์) ในแถบเครื่องมือของซอฟต์แวร์ โปรแกรมส่วนใหญ่ สำหรับข้อมูลเพิ่มเติม โปรดดู Windows Help (วิธีใช้ของ Windows)

54

## การเปลี่ยนค่าการพิมพ์สำหรับงานปัจจุบัน

ท่านสามารถปรับแต่งการตั้งค่าการพิมพ์ของ HP All-in-One เพื่อจัดการกับ งานพิมพ์รูปแบบใดๆ ก็ตาม ส่วนนี้จะกล่าวถึงหัวข้อต่อไปนี้

- <u>การกำหนดขนาดกระดาษ</u>
- <u>กำหนดประเภทกระดาษสำหรับการพิมพ์</u>
- เรียกดูความละเอียดของงานพิมพ์
- <u>เปลี่ยนความเร็วหรือคุณภาพการพิมพ์</u>
- <u>การเปลี่ยนการวางแนวกระดาษ</u>
- <u>การปรับขนาดเอกสาร</u>
- <u>การเปลี่ยนเฉดสี ความสว่าง หรือโทนสี</u>
- <u>การดูภาพตัวอย่างงานพิมพ์</u>

#### การกำหนดขนาดกระดาษ

การตั้งค่า **ขนาด** ช่วยให้ HP All-in-One กำหนดพื้นที่ที่พิมพ์ได้ในหน้า กระดาษ ตัวเลือกขนาดกระดาษบางตัวเลือกมีค่าเสมือนไม่มีขอบ ซึ่งทำให้คุณ สามารถพิมพ์ถึงขอบบน ขอบล่าง และขอบด้านข้างของกระดาษได้

ตามปกติแล้ว ท่านจะกำหนดขนาดกระดาษในซอฟต์แวร์แอพพลิเคชันที่ใช้ใน การสร้างเอกสารหรืองาน อย่างไรก็ตาม หากท่านกำลังใช้กระดาษขนาดที่ กำหนดเอง หรือหากท่านไม่สามารถกำหนดขนาดกระดาษจากซอฟต์แวร์ แอพพลิเคชันของท่านได้ ท่านสามารถปรับเปลี่ยนขนาดกระดาษในกรอบโต้ ตอบ **Properties** (คุณสมบัติ) ได้ก่อนการพิมพ์

#### การกำหนดขนาดกระดาษ

- 1. ตรวจสอบให้แน่ใจว่าท่านใส่กระดาษในถาดป้อนกระดาษแล้ว
- 2. บนเมนู File (ไฟล์) ในซอฟต์แวร์แอพพลิเคชัน ให้คลิก Print (พิมพ์)
- 3. ตรวจสอบให้แน่ใจว่า HP All-in-One เป็นเครื่องพิมพ์ที่ได้เลือกไว้
- คลิกปุ่มเพื่อเปิดกรอบโต้ตอบ Properties (คุณสมบัติ) ปุ่มนี้อาจเรียกว่า Properties (คุณสมบัติ) Options (ตัวเลือก) Printer Setup (การตั้งค่าเครื่องพิมพ์) Printer (เครื่องพิมพ์) หรือ Preferences (ลักษณะที่ต้องการ) ทั้งนี้ขึ้นอยู่กับซอฟต์แวร์แอพพลิเคชัน
- 5. คลิกแท็บ Features (คุณลักษณะ)

- 6. ในส่วน Resizing Options (ตัวเลือกการปรับขนาด) จากรายการแบบดึง ลง Size (ขนาด) ให้เลือก More (เพิ่มเติม)
- 7. เลือกขนาดกระดาษที่เหมาะสม แล้วคลิก OK (ตกลง) ตารางต่อไปนี้จะแสดงรายการการตั้งค่าขนาดกระดาษที่แนะนำสำหรับ กระดาษประเภทต่างๆ ที่คุณสามารถป้อนลงในถาดป้อนกระดาษ ตรวจสอบ ให้แน่ใจว่าได้ดูรายการของตัวเลือกทั้งหมดในรายการ Size (ขนาด) เพื่อดู ว่าขนาดกระดาษที่กำหนดไว้มีอยู่แล้วสำหรับประเภทกระดาษที่คุณใช้

| ประเภทกระดาษ                                                | การตั้งถ่าขนาดกระดาษที่แนะนำ                                                                                |
|-------------------------------------------------------------|----------------------------------------------------------------------------------------------------|
| กระดาษสำหรับติดชื่อ CD/<br>DVD                              | 5 x 7 นิ้ว                                                                                                  |
| กระดาษถ่ายเอกสาร กระดาษ<br>อเนกประสงค์ หรือกระดาษ<br>ธรรมดา | Letter หรือ A4                                                                                              |
| ซองจดหมาย                                                   | ขนาดชองจดหมายเหมาะสมที่แสดงไว้                                                                              |
| กระดาษบัตรอวยพร                                             | Letter หรือ A4                                                                                              |
| บัตรดัชนี                                                   | ขนาดบัตรเหมาะสมที่แสดงไว้ (ถ้าขนาดที่แสดงไว้ไม่เหมาะสม คุณสามารถ<br>ระบุขนาดกระดาษเองได้)                   |
| กระดาษอิงค์เจ็ต                                             | Letter หรือ A4                                                                                              |
| สิ่งพิมพ์ที่ผนึกลงบนเสื้อยึดด้วย<br>เตารีด                  | Letter หรือ A4                                                                                              |
| ป้าย                                                        | Letter หรือ A4                                                                                              |
| Legal                                                       | Legal                                                                                                    |
| กระดาษที่มีหัวจดหมาย                                        | Letter หรือ A4                                                                                              |
| กระดาษภาพถ่ายพาโนรามา                                       | ขนาดกระดาษพาโนรามาเหมาะสมที่แสดงไว้ (ถ้าขนาดที่แสดงไว้ไม่เหมาะ<br>สม คุณสามารถระบุขนาดกระดาษเองได้)         |
| กระดาษภาพถ่าย                                               | ขนาด 10 x 15 ซม. (มีหรือไม่มีแท็บ), 4 x 6 นิ้ว (มีหรือไม่มีแท็บ), Letter,<br>A4 หรือขนาดตามรายการที่เหมาะสม |
| แผ่นใส                                                      | Letter หรือ A4                                                                                              |
| กระดาษที่กำหนดขนาดเอง                                       | ขนาดกระดาษที่กำหนดเอง                                                                                       |

#### กำหนดประเภทกระดาษสำหรับการพิมพ์

ถ้าท่านพิมพ์ลงบนกระดาษชนิดพิเศษเช่นกระดาษภาพถ่าย แผ่นใส ซองจด หมายหรือฉลาก หรือถ้าท่านพบปัญหาคุณภาพการพิมพ์ต่ำ ท่านสามารถตั้งค่า ประเภทกระดาษได้ด้วยตนเอง

#### การกำหนดประเภทกระดาษสำหรับการพิมพ์

- 1. ตรวจสอบให้แน่ใจว่าท่านใส่กระดาษในถาดป้อนกระดาษแล้ว
- 2. บนเมนู File (ไฟล์) ในซอฟต์แวร์แอพพลิเคชัน ให้คลิก Print (พิมพ์)
- 3. ตรวจสอบให้แน่ใจว่า HP All-in-One เป็นเครื่องพิมพ์ที่ได้เลือกไว้
- คลิกปุ่มเพื่อเปิดกรอบโต้ตอบ Properties (คุณสมบัติ) ปุ่มนี้อาจเรียกว่า Properties (คุณสมบัติ) Options (ตัวเลือก) Printer Setup (การตั้งค่าเครื่องพิมพ์) Printer (เครื่องพิมพ์) หรือ Preferences (ลักษณะที่ต้องการ) ทั้งนี้ขึ้นอยู่กับซอฟต์แวร์แอพพลิเคชัน
- 5. คลิกแท็บ Features (คุณลักษณะ)
- 6. ในส่วน Basic Options (ตัวเลือกพื้นฐาน) จากรายการแบบดึงลง Paper Type (ประเภทกระดาษ) ให้เลือก More (เพิ่มเติม)
- 7. เลือกประเภทของกระดาษที่คุณใส่ไว้ แล้วคลิก **OK** (ตกลง)

#### เรียกดูความละเอียดของงานพิมพ์

ซอฟต์แวร์ของเครื่องพิมพ์จะแสดงความละเอียดของการพิมพ์ในหน่วยจุดต่อนิ้ว (dpi) dpi จะเปลี่ยนแปลงตามประเภทของกระดาษและคุณภาพการพิมพ์ที่เลือก ไว้ในซอฟต์แวร์ของเครื่องพิมพ์

#### การเรียกดูความละเอียดของการพิมพ์

- 1. ตรวจสอบให้แน่ใจว่าท่านใส่กระดาษในถาดป้อนกระดาษแล้ว
- 2. บนเมนู File (ไฟล์) ในซอฟต์แวร์แอพพลิเคชัน ให้คลิก Print (พิมพ์)
- 3. ตรวจสอบให้แน่ใจว่า HP All-in-One เป็นเครื่องพิมพ์ที่ได้เลือกไว้
- คลิกปุ่มเพื่อเปิดกรอบโต้ตอบ Properties (คุณสมบัติ) ปุ่มนี้อาจเรียกว่า Properties (คุณสมบัติ) Options (ตัวเลือก) Printer Setup (การตั้งค่าเครื่องพิมพ์) Printer (เครื่องพิมพ์) หรือ Preferences (ลักษณะที่ต้องการ) ทั้งนี้ขึ้นอยู่กับซอฟต์แวร์แอพพลิเคชัน
- 5. คลิกแท็บ Features (คุณลักษณะ)
- 6. ในรายการแบบดึงลง **Print Quality** (คุณภาพการพิมพ์) ให้เลือกการตั้งค่า คุณภาพการพิมพ์ที่เหมาะสมสำหรับงานของท่าน
- ในรายการแบบดึงลง Paper Type (ประเภทกระดาษ) ให้เลือกประเภทของ กระดาษที่จะป้อน
- 8. คลิกปุ่ม **Resolution** (ความละเอียด) เพื่อเรียกดูความละเอียดการพิมพ์ใน แบบ dpi

#### เปลี่ยนความเร็วหรือคุณภาพการพิมพ์

เครื่อง HP All-in-One จะเลือกการตั้งค่าคุณภาพและความเร็วของงานพิมพ์ โดยอัตโนมัติ ทั้งนี้ขึ้นอยู่กับการตั้งค่าประเภทกระดาษที่เลือก ท่านยังสามารถ เปลี่ยนการตั้งค่าคุณภาพการพิมพ์เพื่อกำหนดความเร็วและคุณภาพงานพิมพ์ได้ เองอีกด้วย

#### การเลือกความเร็วหรือคุณภาพการพิมพ์

- 1. ตรวจสอบให้แน่ใจว่าท่านใส่กระดาษในถาดป้อนกระดาษแล้ว
- บนเมนู File (ไฟล์) ในซอฟต์แวร์แอพพลิเคชัน ให้คลิก Print (พิมพ์)
- 3. ตรวจสอบให้แน่ใจว่า HP All-in-One เป็นเครื่องพิมพ์ที่ได้เลือกไว้
- คลิกปุ่มเพื่อเปิดกรอบโต้ตอบ Properties (คุณสมบัติ) ปุ่มนี้อาจเรียกว่า Properties (คุณสมบัติ) Options (ตัวเลือก) Printer Setup (การตั้งค่าเครื่องพิมพ์) Printer (เครื่องพิมพ์) หรือ Preferences (ลักษณะที่ต้องการ) ทั้งนี้ขึ้นอยู่กับซอฟต์แวร์แอพพลิเคชัน
- 5. คลิกแท็บ Features (คุณลักษณะ)
- 6. ในรายการแบบดึงลง **Print Quality** (คุณภาพการพิมพ์) ให้เลือกการตั้งค่า คุณภาพที่เหมาะสมกับงานของท่าน
  - หมายเหตุ การดูจำนวน dpi สูงสุดที่ HP All-in-One จะพิมพ์ออกมา ให้คลิก Resolution (ความละเอียด)
- ในรายการแบบดึงลง Paper Type (ประเภทกระดาษ) ให้เลือกประเภทของ กระดาษที่จะป้อน

#### การเปลี่ยนการวางแนวกระดาษ

การตั้งค่าการวางแนวกระดาษจะช่วยให้ท่านพิมพ์เอกสารของท่านแบบแนว นอนหรือแนวตั้งในเอกสารได้

ตามปกติแล้ว ท่านจะกำหนดการวางแนวกระดาษในซอฟต์แวร์แอพพลิเคชันที่ ใช้ในการสร้างเอกสารหรืองาน อย่างไรก็ตาม หากท่านกำลังใช้กระดาษขนาดที่ กำหนดเองหรือกระดาษของ HP แบบพิเศษ หรือหากท่านไม่สามารถกำหนด การวางแนวกระดาษจากซอฟต์แวร์แอพพลิเคชันของท่านได้ ท่านสามารถปรับ เปลี่ยนการวางแนวกระดาษในกรอบโต้ตอบ **Properties** (คุณสมบัติ) ได้ก่อน การพิมพ์

#### การเปลี่ยนการวางแนวกระดาษ

- 1. ตรวจสอบให้แน่ใจว่าท่านใส่กระดาษในถาดป้อนกระดาษแล้ว
- 2. บนเมนู File (ไฟล์) ในซอฟต์แวร์แอพพลิเคชัน ให้คลิก Print (พิมพ์)

58

- 3. ตรวจสอบให้แน่ใจว่า HP All-in-One เป็นเครื่องพิมพ์ที่ได้เลือกไว้
- คลิกปุ่มเพื่อเปิดกรอบโต้ตอบ Properties (คุณสมบัติ) ปุ่มนี้อาจเรียกว่า Properties (คุณสมบัติ) Options (ตัวเลือก) Printer Setup (การตั้งค่าเครื่องพิมพ์) Printer (เครื่องพิมพ์) หรือ Preferences (ลักษณะที่ต้องการ) ทั้งนี้ขึ้นอยู่กับซอฟต์แวร์แอพพลิเคชัน
- 5. คลิกแท็บ Features (คุณลักษณะ)
- 6. ในส่วน Basic Options (ตัวเลือกพื้นฐาน) ให้คลิกเลือกอย่างใดอย่างหนึ่ง ต่อไปนี้
  - คลิก Portrait (แนวตั้ง) เพื่อพิมพ์เอกสารในแนวตั้งบนหน้ากระดาษ
  - คลิก Landscape (แนวนอน) เพื่อพิมพ์เอกสารในแนวนอนบนหน้า กระดาษ

#### การปรับขนาดเอกสาร

เครื่อง HP All-in-One ช่วยให้ท่านสามารถพิมพ์เอกสารในขนาดที่ต่างจากต้น ฉบับได้

#### การปรับขนาดเอกสาร

- 1. ตรวจสอบให้แน่ใจว่าท่านใส่กระดาษในถาดป้อนกระดาษแล้ว
- 2. บนเมนู File (ไฟล์) ในซอฟต์แวร์แอพพลิเคชัน ให้คลิก Print (พิมพ์)
- 3. ตรวจสอบให้แน่ใจว่า HP All-in-One เป็นเครื่องพิมพ์ที่ได้เลือกไว้
- คลิกปุ่มเพื่อเปิดกรอบโต้ตอบ Properties (คุณสมบัติ) ปุ่มนี้อาจเรียกว่า Properties (คุณสมบัติ) Options (ตัวเลือก) Printer Setup (การตั้งค่าเครื่องพิมพ์) Printer (เครื่องพิมพ์) หรือ Preferences (ลักษณะที่ต้องการ) ทั้งนี้ขึ้นอยู่กับซอฟต์แวร์แอพพลิเคชัน
- 5. คลิกแท็บ Features (คุณลักษณะ)
- 6. ในส่วน Resizing options (ตัวเลือกการปรับขนาด) ให้คลิก Scale to paper size (กำหนดกับขนาดกระดาษ) แล้วคลิกขนาดกระดาษที่เหมาะสม จากรายการแบบดึงลง

#### การเปลี่ยนเฉดสี ความสว่าง หรือโทนสี

คุณสามารถปรับความเข้มสีและระดับความสว่างในเอกสารที่พิมพ์ออกมาของ คุณได้โดยปรับที่ตัวเลือก Saturation (เฉดสี) Brightness (ความสว่าง) หรือ Color Tone (โทนสี)

#### ้วิธีการเปลี่ยนเฉดสี ความสว่าง หรือโทนสี

- 1. ตรวจสอบให้แน่ใจว่าท่านใส่กระดาษในถาดป้อนกระดาษแล้ว
- 2. บนเมนู File (ไฟล์) ในซอฟต์แวร์แอพพลิเคชัน ให้คลิก Print (พิมพ์)
- 3. ตรวจสอบให้แน่ใจว่า HP All-in-One เป็นเครื่องพิมพ์ที่ได้เลือกไว้
- คลิกปุ่มเพื่อเปิดกรอบโต้ตอบ Properties (คุณสมบัติ) ปุ่มนี้อาจเรียกว่า Properties (คุณสมบัติ) Options (ตัวเลือก) Printer Setup (การตั้งค่าเครื่องพิมพ์) Printer (เครื่องพิมพ์) หรือ Preferences (ลักษณะที่ต้องการ) ทั้งนี้ขึ้นอยู่กับซอฟต์แวร์แอพพลิเคชัน
- 5. คลิกแท็บ Color (สี)
- 6. คลิกปุ่ม Advanced Color Settings (การตั้งค่าสีแบบขั้นสูง)
- เลื่อนตัวเลื่อนเพื่อปรับ Saturation (เฉดสี), Brightness (ความสว่าง) หรือ Color Tone (โทนสี)
  - Brightness (ความสว่าง) จะกำหนดความสว่างหรือความมืดของ เอกสารที่พิมพ์
  - Saturation (เฉดสี) เป็นระดับสีที่พิมพ์แบบไม่มีการผสมกับสีอื่น
  - Color Tone (โทนสี) ส่งผลกระทบต่อความอุ่นหรือความเย็นที่รู้สึกได้ ของสีที่พิมพ์ โดยการเพิ่มโทนสีส้มหรือสีฟ้าเข้าไป ตามลำดับ ให้กับรูป ภาพของคุณ

#### การดูภาพตัวอย่างงานพิมพ์

ท่านสามารถดูภาพตัวอย่างงานที่พิมพ์ได้ก่อนส่งไปยัง HP All-in-One ซึ่งจะ ช่วยป้องกันการสิ้นเปลืองกระดาษและหมึกสำหรับงานที่ไม่ได้พิมพ์ออกมาตามที่ คาดไว้

#### วิธีการดูตัวอย่างงานพิมพ์ของคุณ

- 1. ตรวจสอบให้แน่ใจว่าท่านใส่กระดาษในถาดป้อนกระดาษแล้ว
- 2. บนเมนู File (ไฟล์) ในซอฟต์แวร์แอพพลิเคชัน ให้คลิก Print (พิมพ์)
- 3. ตรวจสอบให้แน่ใจว่า HP All-in-One เป็นเครื่องพิมพ์ที่ได้เลือกไว้
- คลิกปุ่มเพื่อเปิดกรอบโต้ตอบ Properties (คุณสมบัติ) ปุ่มนี้อาจเรียกว่า Properties (คุณสมบัติ) Options (ตัวเลือก) Printer Setup (การตั้งค่าเครื่องพิมพ์) Printer (เครื่องพิมพ์) หรือ Preferences (ลักษณะที่ต้องการ) ทั้งนี้ขึ้นอยู่กับซอฟต์แวร์แอพพลิเคชัน
- เลือกการตั้งค่าการพิมพ์ที่เหมาะสมกับโปรเจ็กต์ของคุณบนแต่ละแท็บใน กรอบโต้ตอบ
- 6. คลิกแท็บ Features (คุณลักษณะ)

60

- 7. เลือกกล่องกาเครื่องหมาย Show Preview Before Printing (แสดง ภาพตัวอย่างก่อนพิมพ์)
- คลิก OK (ตกลง) แล้วคลิก Print (พิมพ์) หรือ OK (ตกลง) ในกรอบโต้ ตอบ Print (พิมพ์) งานพิมพ์ของคณจะแสดงในหน้าต่างแสดงภาพตัวอย่าง
- ในหน้าต่าง HP preview (ภาพตัวอย่าง HP) ให้ปฏิบัติอย่างใดอย่างหนึ่ง
  - ต่อไปนี้
  - หากต้องการพิมพ์ ให้คลิก Start Printing (เริ่มการพิมพ์)
  - หากต้องการยกเลิก ให้คลิก **Cancel Printing** (ยกเลิกการพิมพ์)

## การเปลี่ยนค่าการพิมพ์ดีฟอลต์

หากมีค่าที่ท่านใช้ในการพิมพ์บ่อย ท่านอาจต้องการตั้งค่าพิมพ์นั้นเป็นค่าดีฟอลต์ เพื่อจะให้เป็นค่าอัตโนมัติเมื่อท่านเปิดกรอบโต้ตอบ **Print** (พิมพ์) จาก ซอฟต์แวร์แอพพลิเคชันของท่าน

#### การเปลี่ยนการตั้งค่าการพิมพ์ดีฟอลต์

- ใน HP Solution Center ให้คลิก Settings (การตั้งค่า) ให้ชี้ไปที่ Print Settings (การตั้งค่าการพิมพ์) ต่อจากนั้นให้คลิก Printer Settings (การตั้งค่าเครื่องพิมพ์)
- 2. เปลี่ยนแปลงการตั้งค่าการพิมพ์ และคลิก **OK** (ตกลง)

## ชือตคัตการพิมพ์

ใช้ช็อตคัตการพิมพ์เพื่อพิมพ์ด้วยค่าการพิมพ์ที่คุณใช้บ่อย ซอฟต์แวร์ เครื่องพิมพ์มีช็อตคัตการพิมพ์ที่ออกแบบไว้เป็นพิเศษหลายช็อตคัตอยู่ใน รายการ Printing Shortcuts (ช็อตคัตการพิมพ์)

หมายเหตุ เมื่อคุณเลือกช็อตคัตการพิมพ์ จะปรากฏตัวเลือกการพิมพ์ที่เหมาะ สมโดยอัตโนมัติ คุณทิ้งช็อตคัตไว้ตามเดิม เปลี่ยนแปลงช็อตคัต หรือสร้าง ชือตคัตของคุณเองสำหรับงานที่ใช้กันทั่วไปก็ได้

ใช้แท็บ Printing Shortcuts (ช็อตคัตการพิมพ์) สำหรับงานพิมพ์ต่อไปนี้:

- General Everyday Printing (การพิมพ์ประจำวันทั่วไป): พิมพ์เอกสาร อย่างเร็ว
- Photo Printing-Borderless (การพิมพ์ภาพถ่ายแบบไม่มีขอบ): พิมพ์ จนถึงขอบด้านบน ด้านล่าง และด้านข้างของกระดาษภาพถ่าย HP Photo Paper ขนาด 10 x 15 ซม. แบบที่มีหรือไม่มีแถบฉีก (tear-off tab)

- Photo Printing-With White Borders (การพิมพ์ภาพถ่ายแบบมี ขอบ): พิมพ์ภาพถ่ายแบบมีขอบสีขาวล้อมรอบ
- Fast/Economical printing (การพิมพ์แบบเร็ว/ประหยัด): เป็นการ สร้างงานพิมพ์แบบร่างที่รวดเร็ว
- Presentation printing (การพิมพ์การนำเสนองาน): พิมพ์เอกสาร คุณภาพสูง รวมถึงจดหมายและแผ่นใส
- **Two-sided (Duplex) Printing** (การพิมพ์สองด้าน (ดูเพล็กซ์)): พิมพ์ เอกสารสองด้านโดยใช้ HP All-in-One

ส่วนนี้จะกล่าวถึงหัวข้อต่อไปนี้

- <u>สร้างช็อตคัตการพิมพ์</u>
- <u>ลบช็อตคัตการพิมพ์</u>

#### หัวข้อที่เกี่ยวข้อง

- "<u>การพิมพ์ภาพแบบไม่มีขอบ</u>" ในหน้า 64
- "<u>การพิมพ์ภาพถ่ายลงบนกระดาษภาพถ่าย</u>" ในหน้า 65
- "<u>การพิมพ์ลงบนแผ่นใส</u>" ในหน้า 73
- "<u>การพิมพ์บนหน้ากระดาษทั้งสองด้าน</u>" ในหน้า 68

#### สร้างช็อตคัตการพิมพ์

นอกจากช็อตดัตการพิมพ์ที่มีอยู่ในรายการ **Printing Shortcuts** (ช็อตดัตการ พิมพ์) แล้ว คุณยังสามารถสร้างช็อตดัตการพิมพ์ของคุณเองได้

ตัวอย่างเช่น ถ้าคุณต้องพิมพ์งานบนแผ่นใสเป็นประจำ คุณสามารถสร้าง ช็อตคัตการพิมพ์โดยเลือกซ็อตคัต **Presentation Printing** (การพิมพ์การนำ เสนองาน) แล้วเปลี่ยนประเภทกระดาษเป็น **HP Premium Inkjet Transparency Film** (แผ่นใสสำหรับเครื่องพิมพ์อิงค์เจ็ตของ HP) จากนั้น บันทึกช็อตคัตที่แก้ไขแล้วนี้ภายใต้ชื่อใหม่ เช่น **การนำเสนองานด้วยแผ่นใส** หลัง จากสร้างช็อตคัตการพิมพ์นี้แล้ว เมื่อต้องการพิมพ์แผ่นใส คุณเพียงแต่เลือก ช็อตคัตนี้เท่านั้น แทนที่จะต้องแก้ไขค่าการพิมพ์ทุกครั้ง

#### การสร้างช็อตคัตการพิมพ์

- 1. บนเมนู File (ไฟล์) ในซอฟต์แวร์แอพพลิเคชัน ให้คลิก Print (พิมพ์)
- 2. ตรวจสอบให้แน่ใจว่า HP All-in-One เป็นเครื่องพิมพ์ที่ได้เลือกไว้

62

- คลิกปุ่มเพื่อเปิดกรอบโต้ตอบ Properties (คุณสมบัติ) ปุ่มนี้อาจเรียกว่า Properties (คุณสมบัติ) Options (ตัวเลือก) Printer Setup (การตั้งค่าเครื่องพิมพ์) Printer (เครื่องพิมพ์) หรือ Preferences (ลักษณะที่ต้องการ) ทั้งนี้ขึ้นอยู่กับซอฟต์แวร์แอพพลิเคชัน
- 4. คลิกแท็บ Printing Shortcuts (ช็อตคัตการพิมพ์)
- 5. ในรายการ Printing Shortcuts (ช็อตคัตการพิมพ์) ให้คลิกช็อตคัตการ พิมพ์
  - จะปรากฏค่าการพิมพ์ของช็อตคัตการพิมพ์ที่เลือกขึ้น
- 6. แก้ไขค่าการพิมพ์ให้เป็นค่าที่คุณต้องการในช็อตคัตการพิมพ์ใหม่
- คลิก Save as (บันทึกเป็น) และพิมพ์ชื่อสำหรับช็อตคัตการพิมพ์ใหม่ แล้วคลิก Save (บันทึก)
   ช็อตคัตการพิมพ์ใหม่จะถกเพิ่มเข้าในรายการ

#### ลบช็อตคัตการพิมพ์

้คุณอาจต้องการลบช็อตคัตการพิมพ์ที่คุณไม่ใช้อีกต่อไป

#### การฉบช็อตคัตการพิมพ์

- 1. บนเมนู File (ไฟล์) ในซอฟต์แวร์แอพพลิเคชัน ให้คลิก Print (พิมพ์)
- 2. ตรวจสอบให้แน่ใจว่า HP All-in-One เป็นเครื่องพิมพ์ที่ได้เลือกไว้
- คลิกปุ่มเพื่อเปิดกรอบโต้ตอบ Properties (คุณสมบัติ) ปุ่มนี้อาจเรียกว่า Properties (คุณสมบัติ) Options (ตัวเลือก) Printer Setup (การตั้งค่าเครื่องพิมพ์) Printer (เครื่องพิมพ์) หรือ Preferences (ลักษณะที่ต้องการ) ทั้งนี้ขึ้นอยู่กับซอฟต์แวร์แอพพลิเคชัน
- 4. คลิกแท็บ Printing Shortcuts (ช็อตคัตการพิมพ์)
- 5. ในรายการ **Printing Shortcuts** (ช็อตดัตการพิมพ์) ให้คลิกช็อตดัตการ พิมพ์ที่คุณต้องการลบ
- คลิก Delete (ลบ)
  ชือตคัตการพิมพ์จะถูกลบออกจากรายการ
- หมายเหตุ คุณสามารถลบได้เฉพาะช็อตคัตที่คุณสร้างเท่านั้น ช็อตคัตเดิม ของ HP ไม่สามารถลบออกได้

## การพิมพ์งานพิเศษ

นอกเหนือจากการรองรับงานพิมพ์มาตรฐานแล้ว เครื่อง HP All-in-One ยัง สามารถทำงานพิเศษเช่น การพิมพ์ภาพแบบไม่มีขอบ สิ่งพิมพ์ที่ผนึกด้วยเตารีด และโปสเตอร์ ส่วนนี้จะกล่าวถึงหัวข้อต่อไปนี้

- <u>การพิมพ์ภาพแบบไม่มีขอบ</u>
- <u>การพิมพ์ภาพถ่ายลงบนกระดาษภาพถ่าย</u>
- <u>พิมพ์ฉลากแผ่นซีดี/ดีวีดีแบบกำหนดเอง</u>
- <u>การพิมพ์โดยใช้ Maximum dpi (จำนวน dpi สูงสุด)</u>
- <u>การพิมพ์บนหน้ากระดาษทั้งสองด้าน</u>
- <u>การพิมพ์เอกสารหลายหน้าให้เป็นรูปเล่ม</u>
- <u>การพิมพ์หลายหน้าในกระดาษแผ่นเดียว</u>
- <u>การพิมพ์เอกสารหลายหน้าในลำดับที่กลับกัน</u>
- <u>การกลับด้านรูปภาพสำหรับสิ่งพิมพ์ที่ผนึกด้วยเตารีด</u>
- <u>การพิมพ์ลงบนแผ่นใส</u>
- <u>การพิมพ์กลุ่มที่อยู่บนฉลากหรือซองจดหมาย</u>
- <u>การพิมพ์โปสเตอร์</u>
- <u>พิมพ์หน้าเว็บ</u>

#### การพิมพ์ภาพแบบไม่มีขอบ

การพิมพ์แบบไม่มีขอบช่วยให้คุณสามารถพิมพ์ด้านบน ด้านล่าง และด้านข้าง ของกระดาษภาพถ่ายขนาด 10 x 15 ซม.

☆ เคล็ดลับ เพื่อให้ได้งานพิมพ์ที่มีคุณภาพดีที่สุด โปรดใช้กระดาษ HP Premium Photo Papers หรือ HP Premium Plus Photo Papers เพื่อพิมพ์ภาพถ่าย

#### วิธีการพิมพ์รูปภาพแบบไม่มีขอบ

- 1. ใส่กระดาษ 10 x 15 ซม. ลงในถาดกระดาษภาพถ่าย
- 2. บนเมนู File (ไฟล์) ในซอฟต์แวร์แอพพลิเคชัน ให้คลิก Print (พิมพ์)
- 3. ตรวจสอบให้แน่ใจว่า HP All-in-One เป็นเครื่องพิมพ์ที่ได้เลือกไว้
- คลิกปุ่มเพื่อเปิดกรอบโต้ตอบ Properties (คุณสมบัติ) ปุ่มนี้อาจเรียกว่า Properties (คุณสมบัติ) Options (ตัวเลือก) Printer Setup (การตั้งค่าเครื่องพิมพ์) Printer (เครื่องพิมพ์) หรือ Preferences (ลักษณะที่ต้องการ) ทั้งนี้ขึ้นอยู่กับซอฟต์แวร์แอพพลิเคชัน
- 5. คลิกแท็บ Features (คุณลักษณะ)

64

- ในรายการ Size (ขนาด) ให้คลิก More (เพิ่มเติม) แล้วเลือกขนาดของ กระดาษภาพถ่ายที่ใส่ในถาดกระดาษภาพถ่าย ถ้าสามารถพิมพ์รูปภาพแบบไม่มีขอบตามขนาดที่ระบุได้ กล่องกาเครื่อง หมาย Borderless printing (การพิมพ์แบบไม่มีขอบ) จะถูกทำเครื่อง หมายไว้
- ในรายการแบบดึงลง Paper Type (ประเภทกระดาษ) ให้คลิก More (รายการอื่นๆ) แล้วเลือกประเภทกระดาษที่เหมาะสม
  - หมายเหตุ คุณไม่สามารถพิมพ์ภาพแบบไม่มีขอบได้ถ้าตั้งค่าประเภท กระดาษไว้ที่ Plain paper (กระดาษธรรมดา) หรือกระดาษประเภทอื่น ที่ไม่ใช่กระดาษภาพถ่าย
- เลือกกล่องกาเครื่องหมาย Borderless (ไม่มีขอบ) ถ้ายังไม่มีการเลือกไว้ ถ้าขนาดกระดาษแบบไม่มีขอบและประเภทกระดาษไม่ตรงกัน ซอฟต์แวร์ HP All-in-One จะแจ้งเตือนและบอกให้คุณเลือกประเภทหรือขนาด กระดาษใหม่
- คลิก OK (ตกลง) แล้วคลิก Print (พิมพ์) หรือ OK (ตกลง) ในกรอบโต้ ตอบ Print (พิมพ์)

#### การพิมพ์ภาพถ่ายลงบนกระดาษภาพถ่าย

หากต้องการการพิมพ์ภาพถ่ายคุณภาพสูง HP แนะนำให้ท่าน HP Premium Plus Photo Papers กับ HP All-in-One

#### การพิมพ์ภาพถ่ายลงบนกระดาษภาพถ่าย

- 1. ใส่กระดาษ 10 x 15 ซม. ลงในถาดกระดาษภาพถ่ายหรือกระดาษภาพถ่าย ขนาดเต็มแผ่นในถาดป้อนกระดาษหลัก
- 2. บนเมนู File (ไฟล์) ในซอฟต์แวร์แอพพลิเคชัน ให้คลิก Print (พิมพ์)
- 3. ตรวจสอบให้แน่ใจว่า HP All-in-One เป็นเครื่องพิมพ์ที่ได้เลือกไว้
- คลิกปุ่มเพื่อเปิดกรอบโต้ตอบ Properties (คุณสมบัติ) ปุ่มนี้อาจเรียกว่า Properties (คุณสมบัติ) Options (ตัวเลือก) Printer Setup (การตั้งค่าเครื่องพิมพ์) Printer (เครื่องพิมพ์) หรือ Preferences (ลักษณะที่ต้องการ) ทั้งนี้ขึ้นอยู่กับซอฟต์แวร์แอพพลิเคชัน
- 5. คลิกแท็บ Features (คุณลักษณะ)
- ในส่วน Basic Options (ตัวเลือกพื้นฐาน) จากรายการแบบดึงลง Paper Type (ประเภทกระดาษ) ให้เลือก More (เพิ่มเติม) จากนั้นเลือกประเภท กระดาษภาพถ่ายที่เหมาะสม

 ในส่วน Resizing Options (ตัวเลือกการปรับขนาด) จากรายการแบบดึง ลง Size (ขนาด) ให้เลือก More (เพิ่มเติม) จากนั้นเลือกขนาดกระดาษที่ เหมาะสม

หากขนาดและประเภทของกระดาษไม่เหมาะสม ซอฟต์แวร์ HP All-in-One จะแสดงสัญญาณเตือนและอนุญาตให้คุณเลือกประเภท หรือขนาดกนะดาษที่แตกต่างจากเดิม

- ในส่วน Basic Options (ตัวเลือกพื้นฐาน) ให้เลือกคุณภาพการพิมพ์ ระดับสูง อาทิ Best (ดีที่สุด) หรือ Maximum dpi (จำนวน dpi สูงสุด) จากรายการแบบดึงลงของ Print Quality (คุณภาพการพิมพ์)
- ในส่วน HP Real Life Technologies (RTL) (เทคโนโลยี HP Real Life (RTL)) คลิกรายการแบบดึงลง Photo fix (แก้ไขภาพ) และเลือกจาก ตัวเลือกต่อไปนี้
  - Off: (ปิด) จะไม่ใช้ HP Real Life technologies (เทคโนโลยี HP Real Life) กับภาพ
  - Basic: (พื้นฐาน): โฟกัสรูปภาพโดยอัตโนมัติปรับความคมชัดของรูป ภาพให้พอเหมาะ
  - Full: (เต็มที่) ปรับความสว่างของภาพมืดสลัวโดยอัตโนมัติ; ปรับความ คมชัด ความเข้ม และโฟกัสของภาพโดยอัตโนมัติ ลบตาแดงโดย อัตโนมัติ
- 10. คลิก OK (ตกลง) เพื่อกลับไปยังกรอบโต้ตอบ Properties (คุณสมบัติ)
- 11. หากคุณต้องการพิมพ์ภาพถ่ายเป็นสีขาวดำ ให้คลิกแท็บ Color (สี) และ เลือกกล่องกาเครื่องหมาย Print in grayscale (พิมพ์ในโหมดสีเทา)
- คลิก OK (ตกลง) แล้วคลิก Print (พิมพ์) หรือ OK (ตกลง) ในกรอบโต้ ตอบ Print (พิมพ์)
- หมายเหตุ ห้ามทิ้งกระดาษภาพถ่ายที่ยังไม่ได้ใช้ไว้ในถาดป้อนกระดาษ เพราะกระดาษอาจม้วนตัว ซึ่งทำให้คุณภาพงานพิมพ์ลดลง กระดาษภาพถ่าย ควรเรียบก่อนพิมพ์

### พิมพ์ฉลากแผ่นซีดี/ดีวีดีแบบกำหนดเอง

คุณสามารถใช้ซอฟต์แวร์ HP Photosmart หรือแม่แบบออนไลน์จากเว็บไซต์ ของ HP เพื่อสร้างและพิมพ์ฉลากแบบกำหนดเองบนกระดาษติดลวดลายแผ่น ซีดีหรือดีวีดี คุณสามารถติดกระดาษติดลวดลายแผ่นซีดี/ดีวีดีที่พิมพ์ออกมาลง บนแผ่นซีดี/ดีวีดี

#### การพิมพ์กระดาษติดลวดลายแผ่นซีดี/ดีวีดี

- ใช้ซอฟต์แวร์ HP Photosmart หรือไปที่ <u>www.hp.com</u> เพื่อเข้าถึงแม่ แบบสำหรับการสร้างฉลากติดแผ่นซีดี/ดีวีดี
- ใส่กระดาษติดลวดลายแผ่นซีดี/ดีวีดีขนาด 13 x 18 ซม. ลงในถาดป้อน กระดาษหลัก
- 3. บนเมนู File (ไฟล์) ในซอฟต์แวร์แอพพลิเคชัน ให้คลิก Print (พิมพ์)
- 4. ตรวจสอบให้แน่ใจว่า HP All-in-One เป็นเครื่องพิมพ์ที่ได้เลือกไว้
- คลิกปุ่มเพื่อเปิดกรอบโต้ตอบ Properties (คุณสมบัติ)
  ปุ่มนี้อาจเรียกว่า Properties (คุณสมบัติ) Options (ตัวเลือก) Printer
  Setup (การตั้งค่าเครื่องพิมพ์) Printer (เครื่องพิมพ์) หรือ
  Preferences (ลักษณะที่ต้องการ) ทั้งนี้ขึ้นอยู่กับซอฟต์แวร์แอพพลิเคชัน
- 6. คลิกแท็บ Features (คุณลักษณะ)
- ที่รายการแบบดึงลง Paper Type (ประเภทกระดาษ) ให้คลิก More (อื่นๆ) จากนั้นเลือก HP CD/DVD tattoo paper (กระดาษติดลวดลาย แผ่นซีดี/ดีวีดีของ HP) จากรายการ
- คลิก OK (ตกลง) แล้วคลิก Print (พิมพ์) หรือ OK (ตกลง) ในกรอบโต้ ตอบ Print (พิมพ์)

#### การพิมพ์โดยใช้ Maximum dpi (จำนวน dpi สูงสุด)

ใช้โหมด **Maximum dpi** (จำนวน dpi สูงสุด) เพื่อพิมพ์รูปภาพที่มีคุณภาพสูง และคมชัด

เพื่อให้ได้รับประโยชน์สูงสุดจากโหมด **Maximum dpi** (จำนวน dpi สูงสุด) ให้ ใช้ในการพิมพ์รูปภาพคุณภาพสูง อาทิ ภาพถ่ายดิจิตอลเมื่อท่านเลือกการตั้งค่า แบบ **Maximum dpi** (จำนวน dpi สูงสุด) ซอฟต์แวร์ของเครื่องพิมพ์จะแสดง จำนวนจุดต่อนิ้วสูงสุดที่เครื่อง HP All-in-One จะพิมพ์

การพิมพ์แบบ **Maximum dpi** (จำนวน dpi สูงสุด) จะใช้เวลานานกว่าการพิมพ์ ด้วยการตั้งค่าแบบอื่นๆ และจำเป็นต้องใช้พื้นที่ดิสก์จำนวนมาก

#### การพิมพ์ในโหมด dpi สูงสุด

- 1. ใส่กระดาษ 10 x 15 ซม. ลงในถาดกระดาษภาพถ่ายหรือกระดาษภาพถ่าย ขนาดเต็มแผ่นในถาดป้อนกระดาษหลัก
- 2. บนเมนู File (ไฟล์) ในซอฟต์แวร์แอพพลิเคชัน ให้คลิก Print (พิมพ์)
- 3. ตรวจสอบให้แน่ใจว่า HP All-in-One เป็นเครื่องพิมพ์ที่ได้เลือกไว้

- คลิกปุ่มเพื่อเปิดกรอบโต้ตอบ Properties (คุณสมบัติ) ปุ่มนี้อาจเรียกว่า Properties (คุณสมบัติ) Options (ตัวเลือก) Printer Setup (การตั้งค่าเครื่องพิมพ์) Printer (เครื่องพิมพ์) หรือ Preferences (ลักษณะที่ต้องการ) ทั้งนี้ขึ้นอยู่กับซอฟต์แวร์แอพพลิเคชัน
- 5. คลิกแท็บ Features (คุณลักษณะ)
- 6. ในรายการแบบดึงลง **Paper Type** (ประเภทกระดาษ) ให้คลิก **More** (รายการอื่นๆ) แล้วเลือกประเภทกระดาษที่เหมาะสม
- ในรายการแบบดึงลง Print Quality (คุณภาพการพิมพ์) ให้คลิก Maximum dpi (จำนวน dpi สูงสุด)
  - หมายเหตุ การเรียกดูจำนวน dpi สูงสุดที่ HP All-in-One จะพิมพ์ออก มา ให้คลิก Resolution (ความละเอียด)
- 8. เลือกการตั้งค่าการพิมพ์อื่นๆ ที่ต้องการ แล้วคลิก OK (ตกลง)

#### การพิมพ์บนหน้ากระดาษทั้งสองด้าน

คุณสามารถพิมพ์บนกระดาษทั้งสองด้านได้โดยใช้อุปกรณ์เสริมในการพิมพ์สอง ด้าน ที่ให้มาพร้อมกับ HP All-in-One เพื่อพิมพ์โบรชัวร์และหนังสือ หรือเพียง เพื่อประหยัดกระดาษ

เมื่อพิมพ์สองด้าน ควรตรวจสอบให้แน่ใจว่ากระดาษที่ใช้มีความหนาเพียงพอ เพื่อไม่ให้ภาพไปปรากฏเป็นรอยอีกด้านหนึ่ง HP แนะนำให้ใช้กระดาษคุณภาพ สูง เช่น HP Bright White Inkjet Paper หรือ HP Brochure & Flyer Paper

#### การพิมพ์บนหน้ากระดาษทั้งสองด้าน

- 1. การใส่กระดาษลงในถาดป้อนกระดาษ
- 2. บนเมนู File (ไฟล์) ในซอฟต์แวร์แอพพลิเคชัน ให้คลิก Print (พิมพ์)
- ตรวจสอบให้แน่ใจว่า HP All-in-One เป็นเครื่องพิมพ์ที่ได้เลือกไว้
- คลิกปุ่มเพื่อเปิดกรอบโต้ตอบ Properties (คุณสมบัติ) ปุ่มนี้อาจเรียกว่า Properties (คุณสมบัติ) Options (ตัวเลือก) Printer Setup (การตั้งค่าเครื่องพิมพ์) Printer (เครื่องพิมพ์) หรือ Preferences (ลักษณะที่ต้องการ) ทั้งนี้ขึ้นอยู่กับซอฟต์แวร์แอพพลิเคชัน
- 5. คลิกแท็บ Features (คุณลักษณะ)
- ในส่วน Paper saving options (ตัวเลือกการประหยัดกระดาษ) จาก รายการแบบดึงลง Two-sided printing (การพิมพ์สองด้าน) ให้เลือก On (เปิด) หรือ Automatic (อัตโนมัติ) ขึ้นอยู่กับซอฟต์แวร์ของคุณ
- คลิก OK (ตกลง) แล้วคลิก Print (พิมพ์) หรือ OK (ตกลง) ในกรอบโต้ ตอบ Print (พิมพ์)

68

#### การพิมพ์เอกสารหลายหน้าให้เป็นรูปเล่ม

เครื่อง HP All-in-One ช่วยให้ท่านพิมพ์เอกสารเป็นสมุดเล่มเล็กๆ ซึ่งท่าน สามารถพับและนำมาเย็บรวมกันได้

เพื่อให้ได้ผลที่ดีที่สุด ควรออกแบบเอกสารของท่านให้พอดีกับหน้าสี่หน้า เช่น โปรแกรมจัดทำหน้า 8, 12 หรือ 16 หน้า สำหรับให้เด็กเล่นที่โรงเรียนหรือ สำหรับงานแต่งงาน

#### การพิมพ์เอกสารหลายหน้าให้เป็นรูปเล่ม

- การใส่กระดาษลงในถาดป้อนกระดาษ กระดาษควรมีความหนาพอเพื่อไม่ให้รูปทะลุไปอีกด้าน
- 2. บนเมนู File (ไฟล์) ในซอฟต์แวร์แอพพลิเคชัน ให้คลิก Print (พิมพ์)
- 3. ตรวจสอบให้แน่ใจว่า HP All-in-One เป็นเครื่องพิมพ์ที่ได้เลือกไว้
- คลิกปุ่มเพื่อเปิดกรอบโต้ตอบ Properties (คุณสมบัติ) ปุ่มนี้อาจเรียกว่า Properties (คุณสมบัติ) Options (ตัวเลือก) Printer Setup (การตั้งค่าเครื่องพิมพ์) Printer (เครื่องพิมพ์) หรือ Preferences (ลักษณะที่ต้องการ) ทั้งนี้ขึ้นอยู่กับซอฟต์แวร์แอพพลิเคชัน
- 5. คลิกแท็บ Features (คุณลักษณะ)
- ในส่วน Paper saving options (ตัวเลือกการประหยัดกระดาษ) จาก รายการแบบดึงลง Two-sided printing (การพิมพ์สองด้าน) ให้เลือก On (เปิด) หรือ Automatic (อัตโนมัติ) ขึ้นอยู่กับซอฟต์แวร์ของคุณ
- 7. เลือกขอบสำหรับการเย็บเล่มจากรายการ Booklet layout (การจัดหน้ารูป เล่ม) ให้เหมาะกับภาษาของคุณ
  - หากภาษาของคุณอ่านจากซ้ายไปขวา ให้คลิก Left edge binding (การเย็บเล่มขอบซ้าย)
  - หากภาษาของคุณอ่านจากขวาไปซ้าย ให้คลิก Right edge binding (การเย็บเล่มขอบขวา)

กล่อง **Pages per sheet** (จำนวนหน้าต่อแผ่น) จะถูกตั้งเป็นสองหน้าต่อ หนึ่งแผ่นโดยอัตโนมัติ

 คลิก OK (ตกลง) แล้วคลิก Print (พิมพ์) หรือ OK (ตกลง) ในกรอบโต้ ตอบ Print (พิมพ์)
 เอรื่อง HD All in One อาเริ่มพิมพ์

เครื่อง HP All-in-One จะเริ่มพิมพ์

- รอจนกว่าเครื่อง HP All-in-One หยุดการพิมพ์เป็นเวลาหลายวินาที ก่อนที่ จะดึงกระดาษหน้าที่พิมพ์แล้วออกจากถาดรับกระดาษ หากคุณดึงกระดาษออกในขณะที่กำลังพิมพ์ อาจทำให้หน้ากระดาษนั้นเสีย หายได้
- เมื่อพิมพ์เอกสารทั้งหมดเรียบร้อยแล้ว ให้พับครึ่งกระดาษที่เรียงซ้อนกัน โดยให้หน้าแรกอยู่ด้านบนสุด แล้วจึงเย็บเอกสารตามรอยพับนั้น
  - Inana แพื่อให้ได้ผลงานที่มีคุณภาพดีที่สุด ให้ใช้เครื่องเย็บสันหนังสือ หรือที่เย็บกระดาษขนาดใหญ่ที่มีลวดเย็บยาวพอสำหรับสมุดเล่มเล็กๆ

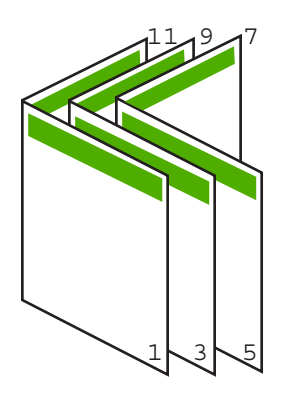

ภาพ 7-1 การเย็บเล่มขอบซ้ายสำหรับภาษาที่อ่านจากซ้ายไปขวา

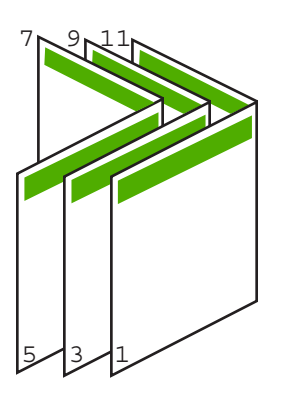

ภาพ 7-2 การเย็บเล่มขอบขวาสำหรับภาษาที่อ่านจากขวาไปซ้าย

#### การพิมพ์หลายหน้าในกระดาษแผ่นเดียว

ท่านสามารถพิมพ์เอกสารได้ถึง 16 หน้าในแผ่นกระดาษแผ่นเดียว
### วิธีการพิมพ์หลายหน้าบนกระดาษแผ่นเดียว

- 1. ตรวจสอบให้แน่ใจว่าท่านใส่กระดาษในถาดป้อนกระดาษแล้ว
- 2. บนเมนู File (ไฟล์) ในซอฟต์แวร์แอพพลิเคชัน ให้คลิก Print (พิมพ์)
- 3. ตรวจสอบให้แน่ใจว่า HP All-in-One เป็นเครื่องพิมพ์ที่ได้เลือกไว้
- คลิกปุ่มเพื่อเปิดกรอบโต้ตอบ Properties (คุณสมบัติ) ปุ่มนี้อาจเรียกว่า Properties (คุณสมบัติ) Options (ตัวเลือก) Printer Setup (การตั้งค่าเครื่องพิมพ์) Printer (เครื่องพิมพ์) หรือ Preferences (ลักษณะที่ต้องการ) ทั้งนี้ขึ้นอยู่กับซอฟต์แวร์แอพพลิเคชัน
- 5. คลิกแท็บ Features (คุณลักษณะ)
- ในรายชื่อ Pages per sheet (หน้าต่อแผ่น) ให้คลิก 2, 4, 6, 8, 9 หรือ 16
- ถ้าท่านต้องการให้มีขอบปรากฎอยู่รอบแต่ละภาพที่พิมพ์บนแผ่นกระดาษ ให้เลือกเช็คบ็อกซ์ Print page borders (พิมพ์ขอบกระดาษในหน้า)
- ในรายการ Page order (ลำดับหน้า) ให้คลิกตัวเลือกลำดับหน้าที่เหมาะสม ภาพผลลัพธ์ที่เป็นตัวอย่างจะถูกใส่ตัวเลขไว้เพื่อแสดงวิธีการจัดลำดับหน้า ถ้าคุณเลือกแต่ละตัวเลือก
- คลิก OK (ตกลง) แล้วคลิก Print (พิมพ์) หรือ OK (ตกลง) ในกรอบโต้ ตอบ Print (พิมพ์)

### การพิมพ์เอกสารหลายหน้าในลำดับที่กลับกัน

วิธีป้อนกระดาษผ่านเครื่อง HP All-in-One ทำให้หน้าแรกที่พิมพ์ออกมาหงาย ด้านที่พิมพ์ขึ้น และอยู่ที่ส่วนล่างสุดของตั้งกระดาษ นั่นหมายถึง โดยทั่วไปคุณ ต้องวางลำดับหน้าที่พิมพ์ให้ถูกต้อง

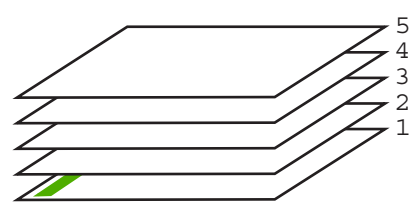

ี่วิธีที่ดีกว่าคือการพิมพ์เอกสารตามลำดับที่กลับกันเพื่อให้เอกสารเรียงหน้าอย่าง ถูกต้อง

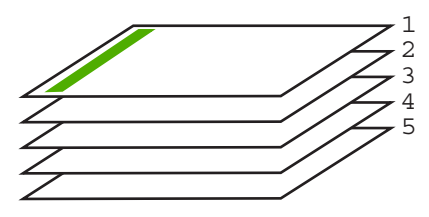

- บท 7
- ☆ เคล็ดลับ ตั้งค่าตัวเลือกนี้เป็นค่าดีฟอลต์เพื่อที่ท่านจะไม่ต้องตั้งค่าใหม่ทุกครั้ง ที่จะพิมพ์เอกสารหลายหน้า

### วิธีการพิมพ์เอกสารหลายหน้าโดยพิมพ์ด้านหลัง

- 1. ตรวจสอบให้แน่ใจว่าท่านใส่กระดาษในถาดป้อนกระดาษแล้ว
- บนเมนู File (ไฟล์) ในซอฟต์แวร์แอพพลิเคชัน ให้คลิก Print (พิมพ์)
- ตรวจสอบให้แน่ใจว่า HP All-in-One เป็นเครื่องพิมพ์ที่ได้เลือกไว้
- คลิกปุ่มเพื่อเปิดกรอบโต้ตอบ Properties (คุณสมบัติ) ปุ่มนี้อาจเรียกว่า Properties (คุณสมบัติ) Options (ตัวเลือก) Printer Setup (การตั้งค่าเครื่องพิมพ์) Printer (เครื่องพิมพ์) หรือ Preferences (ลักษณะที่ต้องการ) ทั้งนี้ขึ้นอยู่กับซอฟต์แวร์แอพพลิเคชัน
- 5. คลิกแท็บ Advanced (ขั้นสูง)
- 6. ในส่วน Layout Options (ตัวเลือกหน้าที่จัดวางไว้) ให้เลือก Front to Back (จากหน้าไปหลัง) ในตัวเลือก Page Order (ลำดับหน้า)
  - หมายเหตุ ถ้าคุณตั้งค่าให้พิมพ์เอกสารทั้งสองด้าน ตัวเลือก Front to Back (หน้าถึงหลัง) จะไม่ทำงาน เอกสารของคุณจะถูกพิมพ์ตามลำดับ อย่างถูกต้องโดยอัตโนมัติ
- คลิก OK (ตกลง) แล้วคลิก Print (พิมพ์) หรือ OK (ตกลง) ในกรอบโต้ ตอบ Print (พิมพ์)
  - หมายเหตุ เมื่อคุณพิมพ์สำเนาหลายสำเนา แต่ละชุดจะพิมพ์เสร็จก่อนที่ จะพิมพ์ชุดถัดไป

### การกลับด้านรูปภาพสำหรับสิ่งพิมพ์ที่ผนึกด้วยเตารีด

คุณลักษณะนี้จะกลับภาพ ดังนั้นท่านจึงสามารถใช้เป็นสิ่งพิมพ์ที่ผนึกด้วยเตารีด ได้ และคุณสมบัตินี้ยังมีประโยชน์สำหรับแผ่นใสเมื่อท่านต้องการทำเครื่องหมาย ที่ด้านหลังแผ่นใสโดยไม่ทำให้ต้นฉบับเป็นรอยด้วย

### วิธีการกลับภาพสำหรับสิ่งพิมพ์ที่ผนึกด้วยเตารีด

- 1. บนเมนู File (ไฟล์) ในซอฟต์แวร์แอพพลิเคชัน ให้คลิก Print (พิมพ์)
- 2. ตรวจสอบให้แน่ใจว่า HP All-in-One เป็นเครื่องพิมพ์ที่ได้เลือกไว้
- คลิกปุ่มเพื่อเปิดกรอบโต้ตอบ Properties (คุณสมบัติ) ปุ่มนี้อาจเรียกว่า Properties (คุณสมบัติ) Options (ตัวเลือก) Printer Setup (การตั้งค่าเครื่องพิมพ์) Printer (เครื่องพิมพ์) หรือ Preferences (ลักษณะที่ต้องการ) ทั้งนี้ขึ้นอยู่กับซอฟต์แวร์แอพพลิเคชัน

- 4. คลิกแท็บ Features (คุณลักษณะ)
- ในรายการแบบดึงลง Paper Type (ประเภทกระดาษ) ให้คลิก More (อื่นๆ) แล้วเลือก HP Iron-on Transfer (สิ่งพิมพ์ที่ผนึกด้วยเตารีด HP) จากรายการ
- 6. ถ้าขนาดที่เลือกไม่ใช่ขนาดที่คุณต้องการ ให้คลิกขนาดที่ถูกต้องในรายการ Size (ขนาด)
- 7. คลิกแท็บ Advanced (ขั้นสูง)
- 8. ในส่วน Printer Features (คุณสมบัติเครื่องพิมพ์) ให้เลือก On (เปิด) จากรายการแบบดึงลง Mirror Image (ภาพกลับด้าน)
- คลิก OK (ตกลง) แล้วคลิก Print (พิมพ์) หรือ OK (ตกลง) ในกรอบโต้ ตอบ Print (พิมพ์)

หมายเหตุ เพื่อป้องกันปัญหากระดาษติด ให้ป้อนสิ่งพิมพ์ที่ผนึกด้วยเตา รีดลงในถาดป้อนกระดาษครั้งละหนึ่งแผ่นด้วยตนเอง

### การพิมพ์ลงบนแผ่นใส

เพื่อให้ได้ผลที่ดีที่สุด HP ขอแนะนำให้ท่านใช้ผลิตภัณฑ์แผ่นใสของ HP กับ เครื่อง HP All-in-One

### การพิมพ์บนแผ่นใส

- 1. ใส่แผ่นใสลงในถาดป้อนกระดาษ
- 2. บนเมนู File (ไฟล์) ในซอฟต์แวร์แอพพลิเคชัน ให้คลิก Print (พิมพ์)
- 3. ตรวจสอบให้แน่ใจว่า HP All-in-One เป็นเครื่องพิมพ์ที่ได้เลือกไว้
- คลิกปุ่มเพื่อเปิดกรอบโต้ตอบ Properties (คุณสมบัติ) ปุ่มนี้อาจเรียกว่า Properties (คุณสมบัติ) Options (ตัวเลือก) Printer Setup (การตั้งค่าเครื่องพิมพ์) Printer (เครื่องพิมพ์) หรือ Preferences (ลักษณะที่ต้องการ) ทั้งนี้ขึ้นอยู่กับซอฟต์แวร์แอพพลิเคชัน
- 5. คลิกแท็บ Features (คุณลักษณะ)
- ในส่วน Basic Options (ตัวเลือกพื้นฐาน) จากรายการแบบดึงลง Paper Type (ประเภทกระดาษ) ให้เลือก More (เพิ่มเติม) จากนั้นเลือกประเภท กระดาษที่เหมาะสม
  - Iกลีดลับ หากท่านต้องการสร้างหมายเหตุที่ด้านหลังของแผ่นใสและลบ ออกในภายหลังโดยไม่มีการแก้ไขต้นฉบับ ให้คลิกแท็บ Advanced (ขั้นสูง) และเลือกกล่องทำเครื่องหมาย Mirror Image (รูปภาพกลับ ด้าน)

- ในส่วน Resizing Options (ตัวเลือกการปรับขนาด) จากรายการแบบดึง ลง Size (ขนาด) ให้เลือก More (เพิ่มเติม) จากนั้นเลือกขนาดที่เหมาะสม
- คลิก OK (ตกลง) แล้วคลิก Print (พิมพ์) หรือ OK (ตกลง) ในกรอบโต้ ตอบ Print (พิมพ์)
  - พมายเหตุ เครื่อง HP All-in-One จะรอให้แผ่นใสแห้งก่อนที่จะปล่อย ออกมาโดยอัตโนมัติ หมึกบนแผ่นฟิล์มจะแห้งข้ากว่าบนกระดาษ ธรรมดา ตรวจสอบให้แน่ใจว่าคุณปล่อยให้หมึกแห้งนานพอสมควรก่อน ที่จะจับแผ่นใส

#### การพิมพ์กลุ่มที่อยู่บนฉลากหรือซองจดหมาย

ด้วยเครื่อง HP All-in-One ท่านจะสามารถพิมพ์ของจดหมายแต่ละของ ของจด หมายเป็นตั้ง หรือพิมพ์แผ่นฉลากที่ออกแบบมาสำหรับเครื่องพิมพ์อิงค์เจ็ตได้

#### การพิมพ์กลุ่มที่อยู่บนฉลากหรือซองจดหมาย

- 1. พิมพ์หน้าทดสอบลงบนกระดาษธรรมดาก่อน
- วางหน้าทดสอบลงบนแผ่นฉลากหรือซองจดหมาย แล้วนำขึ้นส่องดูกับแสง ไฟ เพื่อตรวจดูพื้นที่ของข้อความแต่ละบล็อก ปรับตามความเหมาะสม
- 3. ใส่ฉลากหรือซองจดหมายลงในถาดป้อนกระดาษ**ร**หลัก
  - △ ข้อควรระวัง โปรดอย่าใช้ของจดหมายที่มีตัวยึดหรือช่องพลาสติกใส เพราะของอาจติดในลูกกลิ้งและทำให้กระดาษติดได้
- เลื่อนตัวปรับความยาวและความกว้างเข้ามาจนชิดขอบปีกฉลากหรือซองจด หมาย
- หากคุณกำลังพิมพ์ของจดหมาย ให้ปฏิบัติดังนี้
  - a. แสดงการตั้งค่าการพิมพ์ และคลิกแ仗ท็บ Features (คุณลักษณะ仗)
  - b. ในส่วน Resizing Options (ตัวเลือกการปรับขนาด) ให้คลิกขนาด ของจดหมายที่เหมาะสมในรายการ Size (ขนาด)
- คลิก OK (ตกลง) แล้วคลิก Print (พิมพ์) หรือ OK (ตกลง) ในกรอบโต้ ตอบ Print (พิมพ์)

74

### การพิมพ์โปสเตอร์

ท่านสามารถสร้างโปสเตอร์ได้โดยพิมพ์เอกสารลงบนกระดาษหลายๆ แผ่น เครื่อง HP All-in-One จะพิมพ์เส้นประลงบนเอกสารบางหน้าเพื่อระบุตำแหน่ง ที่จะต้องตัดก่อนนำมาติดเข้าด้วยกัน

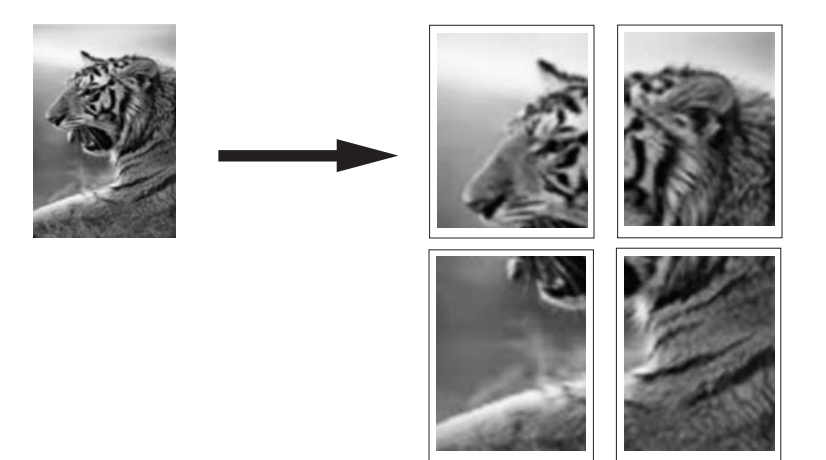

### การพิมพ์โปสเตอร์

- 1. ตรวจสอบให้แน่ใจว่าท่านใส่กระดาษในถาดป้อนกระดาษแล้ว
- 2. บนเมนู File (ไฟล์) ในซอฟต์แวร์แอพพลิเคชัน ให้คลิก Print (พิมพ์)
- 3. ตรวจสอบให้แน่ใจว่า HP All-in-One เป็นเครื่องพิมพ์ที่ได้เลือกไว้
- คลิกปุ่มเพื่อเปิดกรอบโต้ตอบ Properties (คุณสมบัติ) ปุ่มนี้อาจเรียกว่า Properties (คุณสมบัติ) Options (ตัวเลือก) Printer Setup (การตั้งค่าเครื่องพิมพ์) Printer (เครื่องพิมพ์) หรือ Preferences (ลักษณะที่ต้องการ) ทั้งนี้ขึ้นอยู่กับซอฟต์แวร์แอพพลิเคชัน
- 5. คลิกแท็บ Advanced (ขั้นสูง)
- 6. ขยาย Document Options (ตัวเลือกของเอกสาร) แล้วขยาย Printer Features (คุณลักษณะเครื่องพิมพ์)

 ในรายการแบบดึงลง Poster Printing (การพิมพ์โปสเตอร์) ให้คลิกเลือก อย่างใดอย่างหนึ่งจาก 2x2 (4 sheets) (2x2 - 4 แผ่น) 3x3 (9 sheets) (3x3 - 9 แผ่น) 4x4 (16 sheets) (4x4 - 16 แผ่น) 5x5 (25 sheets) (5x5 - 25 แผ่น)

การเลือกนี้จะเป็นการบอกให้เครื่อง HP All-in-One ขยายเอกสารให้พอดี กับแบบ 4, 9, 16, หรือ 25 หน้า

ถ้าต้นฉบับเป็นแบบหลายหน้า แต่ละหน้าจะถูกพิมพ์ในแบบ 4, 9, 16, หรือ 25 หน้า ตัวอย่างเช่น ถ้าคุณมีต้นฉบับที่มีหน้าเดียว และคุณเลือก 3x3 คุณจะ ได้เอกสารที่พิมพ์จำนวน 9 หน้า หากคุณเลือก 3x3 สำหรับต้นฉบับที่มีสอง หน้า จะมีการพิมพ์เอกสารจำนวน 18 หน้า

- คลิก OK (ตกลง) แล้วคลิก Print (พิมพ์) หรือ OK (ตกลง) ในกรอบโต้ ตอบ Print (พิมพ์)
- หลังจากพิมพ์โปสเตอร์แล้ว ให้ขลิบริมของแผ่นโปสเตอร์และใช้เทปติดแผ่น โปสเตอร์เข้าด้วยกัน

### พิมพ์หน้าเว็บ

์ คุณสามารถพิมพ์หน้าเว็บจากเว็บเบราเซอร์ด้วย HP All-in-One ได้

ถ้าคุณใช้ Internet Explorer 6.0 หรือสูงกว่าสำหรับการเลือกดูเว็บ คุณสามารถ ใช้ HP Smart Web Printing เพื่อให้แน่ใจว่าการพิมพ์เว็บสามารถทำได้ ง่าย คาดการณ์ได้ พร้อมทั้งสามารถควบคุมสิ่งที่คุณต้องการและวิธีการที่คุณต้อง การพิมพ์ คุณสามารถเข้าถึง HP Smart Web Printing จากแถบเครื่องมือ ใน Internet Explorer สำหรับข้อมูลเพิ่มเติมเกี่ยวกับ HP Smart Web Printing โปรดดูที่ไฟล์วิธีใช้ที่ให้มาพร้อมกับเครื่อง

#### การพิมพ์หน้าเว็บ

- 1. ต้องแน่ใจว่าคุณมีกระดาษอยู่ในถาดป้อนกระดาษหลัก
- บนเมนู File (ไฟล์) ในเว็บเบราเซอร์ของคุณ คลิก Print (พิมพ์) กรอบโต้ตอบ Print (พิมพ์) จะปรากฏขึ้น
- 3. ตรวจสอบให้แน่ใจว่า HP All-in-One เป็นเครื่องพิมพ์ที่ได้เลือกไว้
- ถ้าเว็บเบราเซอร์ของคุณรองรับ ให้เลือกรายการต่างๆ บนหน้าเว็บที่คุณต้อง การใส่ในงานพิมพ์ ตัวอย่างเช่น Internet Explorer ให้คลิกแท็บ Options (ตัวเลือก) เพื่อ เลือกตัวเลือก เช่น As laid out on screen (ตามที่ปรากฏบนหน้าจอ), Only the selected frame (เฉพาะกรอบที่เลือก) และ Print all linked documents (พิมพ์เอกสารเชื่อมโยงทั้งหมด)
- 5. คลิก Print (พิมพ์) หรือ OK (ตกลง) เพื่อพิมพ์หน้าเว็บ

76

☆ เคล็ดลับ ถ้าต้องการพิมพ์หน้าเว็บให้ถูกต้อง คุณอาจจำเป็นต้องตั้งค่าการวาง แนวการพิมพ์ของคุณให้เป็น Landscape (แนวนอน)

### การหยุดงานพิมพ์

ถึงแม้ท่านจะสามารถหยุดงานพิมพ์จากเครื่อง HP All-in-One หรือ คอมพิวเตอร์ได้ แต่เพื่อให้ได้ผลที่ดีกว่า HP ขอแนะนำให้หยุดงานพิมพ์ที่เครื่อง HP All-in-One

หมายเหตุ แม้ว่าซอฟต์แวร์แอพพลิเคชันส่วนใหญ่ที่ออกแบบมาสำหรับ ระบบ Windows จะใช้ที่เก็บพักการพิมพ์ (print spooler) ของ Windows แต่ซอฟต์แวร์แอพพลิเคชันของท่านอาจไม่ได้ใช้ที่เก็บพักการพิมพ์นั้น ตัว อย่างของซอฟต์แวร์แอพพลิเคชันที่ไม่ได้ใช้ที่เก็บพักการพิมพ์ของ Windows ได้แก่ โปรแกรม PowerPoint ใน Microsoft Office 97 ถ้าท่านไม่สามารถยกเลิกงานพิมพ์ด้วยขั้นตอนใดขั้นตอนหนึ่งดังต่อไปนี้ โปรดอ่านวิธีการยกเลิกการพิมพ์แบ็กกราวด์ในวิธีใช้แบบออนไลน์ของ ซอฟต์แวร์แอพพลิเคชัน

#### หากต้องการหยุดงานพิมพ์จาก HP All-in-One

กด ยกเลิก บนแผงควบคุม หากเครื่องยังไม่หยุดพิมพ์งาน ให้กด ยกเลิก อีก ครั้ง

ซึ่งอาจจะใช้เวลาสักครู่ในการยกเลิกงานพิมพ์

#### การหยุดงานพิมพ์จากคอมพิวเตอร์ (ผู้ใช้ Windows 2000)

- 1. ในทาสก์บาร์ของ Windows ให้คลิก Start (เริ่มต้น) แล้วเลือก Settings (การตั้งค่า) จากนั้นให้คลิก Printers (เครื่องพิมพ์)
- 2. ดับเบิลคลิกที่ไอคอน HP All-in-One
  - ☆ เคล็ดลับ นอกจากนี้ ท่านสามารถดับเบิลคลิกที่ไอคอนเครื่องพิมพ์ในทาส ก์บาร์ของ Windows
- 3. เลือกงานพิมพ์ที่ต้องการยกเลิก
- ในเมนู Document (เอกสาร) ให้คลิก Cancel Printing (ยกเลิกการ พิมพ์) หรือ Cancel (ยกเลิก) หรือกดปุ่ม Delete (ลบ) ที่ดีย์บอร์ด ซึ่งอาจจะใช้เวลาสักครู่ในการยกเลิกงานพิมพ์

- 1. ที่ทาสก์บาร์ของ Windows ให้คลิกที่ Start (เริ่มต้น) จากนั้นคลิก Control Panel (แผงควบคุม)
- 2. เปิดแผงควบคุม Printers and Faxes (เครื่องพิมพ์และโทรสาร)
- 3. ดับเบิลคลิกไอคอน HP All-in-One
  - 🔆 เคล็ดลับ นอกจากนี้ ท่านสามารถดับเบิลคลิกที่ไอคอนเครื่องพิมพ์ในทาส ก์บาร์ของ Windows
- 4. เลือกงานพิมพ์ที่ต้องการยกเลิก
- ในเมนู Document (เอกสาร) ให้คลิก Cancel Printing (ยกเลิกการ พิมพ์) หรือ Cancel (ยกเลิก) หรือกดปุ่ม Delete (ลบ) ที่คีย์บอร์ด ซึ่งอาจจะใช้เวลาสักครู่ในการยกเลิกงานพิมพ์

### การหยุดงานพิมพ์จากคอมพิวเตอร์ (ผู้ใช้ Windows Vista)

- ที่ทาสก์บาร์ของ Windows ให้คลิกที่ Start (เริ่มต้น) จากนั้นคลิก Control Panel (แผงควบคุม)
- 2. คลิก Printers (เครื่องพิมพ์)
- 3. ดับเบิลคลิกไอคอน HP All-in-One
  - ☆ เคล็ดลับ นอกจากนี้ ท่านสามารถดับเบิลคลิกที่ไอคอนเครื่องพิมพ์ในทาส ก์บาร์ของ Windows
- 4. เลือกงานพิมพ์ที่ต้องการยกเลิก
- 5. ในเมนู Document (เอกสาร) ให้คลิก Cancel Printing (ยกเลิกการ พิมพ์) หรือ Cancel (ยกเลิก) หรือกดปุ่ม Delete (ลบ) ที่ดีย์บอร์ด ซึ่งอาจจะใช้เวลาสักครู่ในการยกเลิกงานพิมพ์

# 8 การใช้คุณลักษณะภาพถ่าย

HP All-in-One มีช่องเสียบการ์ดหน่วยความจำที่ช่วยให้คุณสามารถพิมพ์หรือ แก้ไขภาพถ่ายจากการ์ดหน่วยความจำโดยไม่ต้องอัพโหลดภาพเข้าคอมพิวเตอร์ ก่อน นอกจากนี้ ถ้า HP All-in-One เชื่อมต่อกับเครือข่ายหรือคอมพิวเตอร์ด้วย สาย USB คุณจะสามารถโอนถ่ายภาพถ่ายไปยังคอมพิวเตอร์เพื่อพิมพ์ แก้ไข หรือแลกเปลี่ยนกันได้

HP All-in-One จะรองรับการ์ดหน่วยความจำที่ระบุไว้ด้านล่าง การ์ดหน่วย ความจำแต่ละประเภทจะต้องเสียบลงในช่องเสียบที่ถูกต้องสำหรับการ์ดนั้น และ สามารถเสียบได้ครั้งละหนึ่งอันเท่านั้น

△ ข้อควรระวัง อย่าใส่การ์ดหน่วยความจำมากกว่าหนึ่งอันในเวลาเดียวกัน ถ้า ใส่การ์ดหน่วยความจำมากกว่าหนึ่งอัน อาจทำให้ข้อมูลสูญหายและไม่ สามารถกู้คืนได้

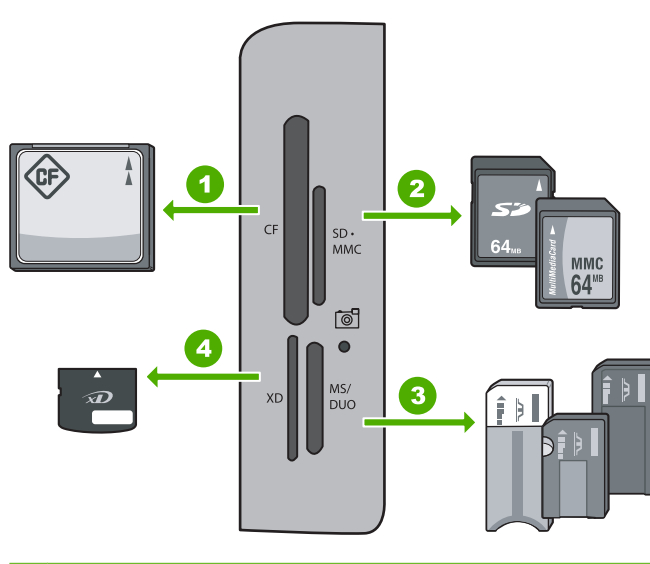

| 1 | CompactFlash (CF) ชนิด I และ II                                                                                                    |
|---|----------------------------------------------------------------------------------------------------|
| 2 | Secure Digital (SD), Secure Digital Mini (adapter required), Secure<br>Digital High Capacity (SDHC), MultiMediaCard (MMC), MMC Plus,<br>MMC Mobile (RS-MMC; ต้องใช้อะแดปเตอร์), TransFlash MicroSD<br>Card หรือ Secure MultiMedia Card |
| 3 | Memory Stick, Memory Stick Pro, Memory Stick Select, Memory<br>Stick Magic Gate, Memory Stick Duo หรือ Duo Pro (เลือกใช้อะแดปเตอร์<br>ได้) หรือ Memory Stick Micro (ต้องใช้อะแดปเตอร์)                                                 |

4 xD-Picture Card

บริเวณการ์ดหน่วยความจำมีไฟภาพถ่ายด้วย ไฟนี้จะกะพริบเป็นสีเขียวเมื่อมี การอ่านการ์ดหน่วยความจำ หรือเมื่อมีการพิมพ์ภาพจากการ์ด และไฟจะติด สว่างค้างไว้เป็นสีเขียวเมื่อภาพพร้อมที่จะดูได้ ไฟภาพถ่ายอยู่ใกล้ช่องเสียบการ์ด หน่วยความจำ และระบุด้วยไอคอนกล้องถ่ายรูป

 △ ข้อควรระวัง โปรดอย่าดึงการ์ดหน่วยความจำออก ในขณะที่ไฟภาพถ่าย กะพริบ สัญญาณไฟกะพริบหมายถึง HP All-in-One กำลังใช้งานการ์ด หน่วยความจำ รอจนกระทั่งไฟแสดงติดสว่างค้างไว้ การนำการ์ดหน่วยความ จำออกในขณะที่กำลังถูกใช้งานอาจทำให้ข้อมูลในการ์ดเสียหาย หรือทำให้ HP All-in-One หรือการ์ดหน่วยความจำชำรุดเสียหาย

- ดูและเลือกภาพถ่าย
- <u>พิมพ์ภาพถ่ายของคุณ</u>
- <u>สร้างโปรเจ็กต์พิเศษจากภาพถ่ายของคุณ</u>
- การแลกเปลี่ยนภาพถ่ายโดยใช้ซอฟต์แวร์ HP Photosmart
- <u>บันทึกภาพถ่ายลงในคอมพิวเตอร์</u>
- <u>แก้ไขภาพถ่ายโดยใช้แผงควบคุม</u>

# ดูและเลือกภาพถ่าย

คุณสามารถดูและเลือกภาพถ่ายในการ์ดหน่วยความจำก่อนหรือระหว่างพิมพ์ ภาพได้

#### การดูและเลือกภาพถ่าย

 ใส่การ์ดหน่วยความจำในช่องเสียบที่ถูกต้องใน HP All-in-One เมนู Photosmart Express จะปรากฏขึ้น โดยมีภาพถ่ายล่าสุดแสดงบน จอแสดงผล

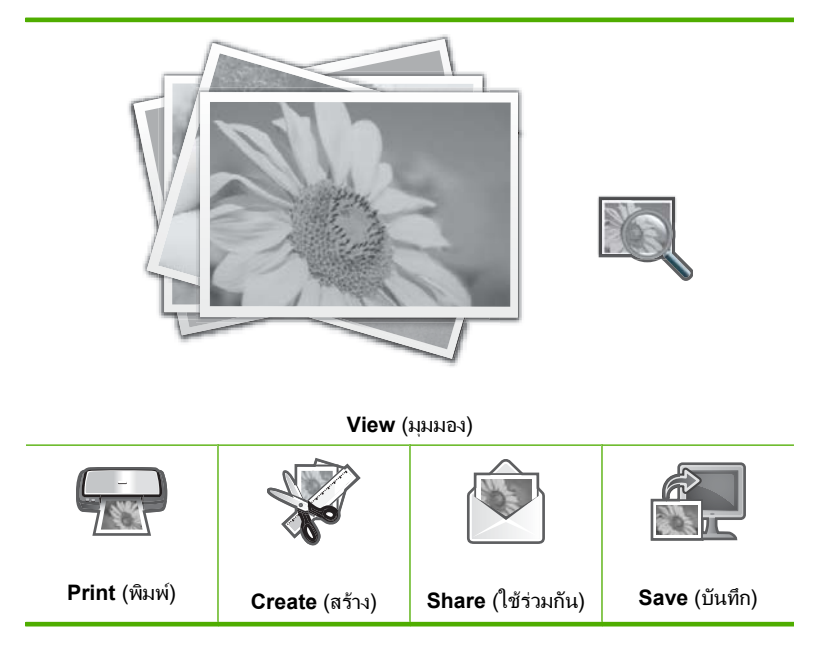

 ใส่กระดาษภาพถ่าย 10 x 15 ซม. ลงในถาดภาพถ่ายหรือกระดาษภาพถ่าย ขนาดเต็มแผ่นในถาดป้อนกระดาษหลัก

- กด ▶ จนกว่า View (มุมมอง) จะถูกไฮไลต์ แล้วกด ตกลง หน้าจอ View Photos (ดูภาพถ่าย) จะปรากฏขึ้น
- 4. กด ◀ หรือ ▶ เพื่อเลื่อนดูภาพขนาดย่อของภาพถ่ายของคุณ
- 5. เมื่อภาพขนาดย่อของภาพถ่ายที่คุณต้องการดูถูกไฮไลต์ ให้กด **ตกลง**
- เมื่อภาพถ่ายปรากฏขึ้นเองบนจอแสดงผล ให้กด ตกลง อีกครั้ง หน้าจอ Photo Options (ตัวเลือกภาพถ่าย) จะปรากฏขึ้น
- เมื่อไฮไลต์เลือก Print Preview (ตัวอย่างก่อนพิมพ์) ไว้ ให้กด ตกลง หน้าจอ Print Preview (ตัวอย่างก่อนพิมพ์) จะปรากฏขึ้น แสดงให้เห็นว่า ภาพถ่ายของคุณจะเป็นอย่างไรเมื่อพิมพ์ออกมา
- หากคุณต้องการเลือกภาพถ่ายเพิ่มเติมเพื่อดูและพิมพ์ ให้กด ▼ เพื่อ ไฮไลต์เลือก Add More (ใส่เพิ่ม) กด ตกลง และทำซ้ำขั้นตอนที่ 4-6 หรือ เมื่อคุณอยู่ในหน้าจอ Add Photos (ใส่ภาพถ่าย) วิธีที่รวดเร็วที่สุดใน การเลือกภาพถ่ายหลายภาพ (หากคุณไม่ต้องใช้ตัวเลือกเพื่อปรับแต่งภาพ ถ่าย) คือให้กด ▲ เพื่อเลือกภาพถ่าย แล้วกด ◀ หรือ ▶ เพื่อเลื่อนดูภาพถ่าย เพิ่มมากขึ้นเพื่อเลือก
  - ☆ เคล็ดลับ เครื่องหมายกาถูกจะปรากฏขึ้นเพื่อแสดงว่าเลือกภาพถ่ายแต่ ละภาพนั้นไว้แล้ว คุณสามารถเปลี่ยนจำนวนสำเนาได้โดยกด ▲ หรือ ▼ จำนวนภาพถ่ายทั้งหมดที่จะพิมพ์ จะปรากฏขึ้นที่ด้านบนของจอแสดงผล
- (เป็นทางเลือก) หากคุณต้องการตรวจสอบและ/หรือแก้ไขการตั้งค่าการ พิมพ์ใดก็ตาม ให้กด ▼ เพื่อไฮไลต์เลือก Settings (การตั้งค่า) และกด ตกลง
- หากต้องการพิมพ์ภาพถ่าย ให้ใช้ ▲ หรือ ▼ เพื่อไฮไลต์เลือก Print Now (พิมพ์เดี๋ยวนี้) (หรือกดปุ่ม พิมพ์ภาพถ่าย บนแผงควบคุม) หน้าจอสถานะการพิมพ์จะแสดงจำนวนหน้าที่จะพิมพ์และเวลาที่จะเสร็จสิ้น โดยประมาณ
  - ☆ เคล็ดลับ ระหว่างการพิมพ์ คุณสามารถไฮไลต์ Add more photos (ใส่ภาพถ่ายเพิ่ม) และกด ตกลง เพื่อเพิ่มภาพถ่ายลงในลำดับคิวการพิมพ์

## พิมพ์ภาพถ่ายของคุณ

คุณสามารถพิมพ์ภาพถ่ายในการ์ดหน่วยความจำได้หลากหลายขนาด ตั้งแต่ ขนาด 10 x 15 ซม. จนถึงขนาดสูงสุดอย่างกระดาษขนาด letter หรือ A4 รวม ถึงภาพถ่ายขนาดเล็กหลายภาพบนหน้ากระดาษหน้าเดียว

เพื่อให้ได้คุณภาพงานพิมพ์ที่ดีที่สุด HP ขอแนะนำให้ใช้กระดาษ HP ที่ออกแบบ มาเฉพาะสำหรับประเภทของโปรเจ็กต์ที่คุณกำลังพิมพ์อยู่ควบคู่ไปกับหมึก HP ของแท้ กระดาษ HP และหมึก HP ได้รับการออกแบบมาเฉพาะเพื่อทำงานร่วม กันเพื่อให้ได้งานพิมพ์คุณภาพสูง

#### การพิมพ์ภาพถ่ายของคุณ

- Iกล็ดลับ หากคุณต้องการพิมพ์เฉพาะภาพถ่ายเดี่ยวแบบไม่มีขอบขนาด 10 x 15 ซม. บนกระดาษขนาด 10 x 15 ซม. วิธีลัดคือเพียงแค่กด พิมพ์ภาพ ถ่าย สองครั้งบนแผงควบคุม (หนึ่งครั้งเพื่อแสดงหน้าจอ Print Preview (ตัวอย่างก่อนพิมพ์) และอีกหนึ่งครั้งเพื่อเริ่มงานพิมพ์)
- ใส่การ์ดหน่วยความจำในช่องเสียบที่ถูกต้องใน HP All-in-One เมนู Photosmart Express จะปรากฏขึ้น โดยมีภาพถ่ายล่าสุดแสดงบน จอแสดงผล

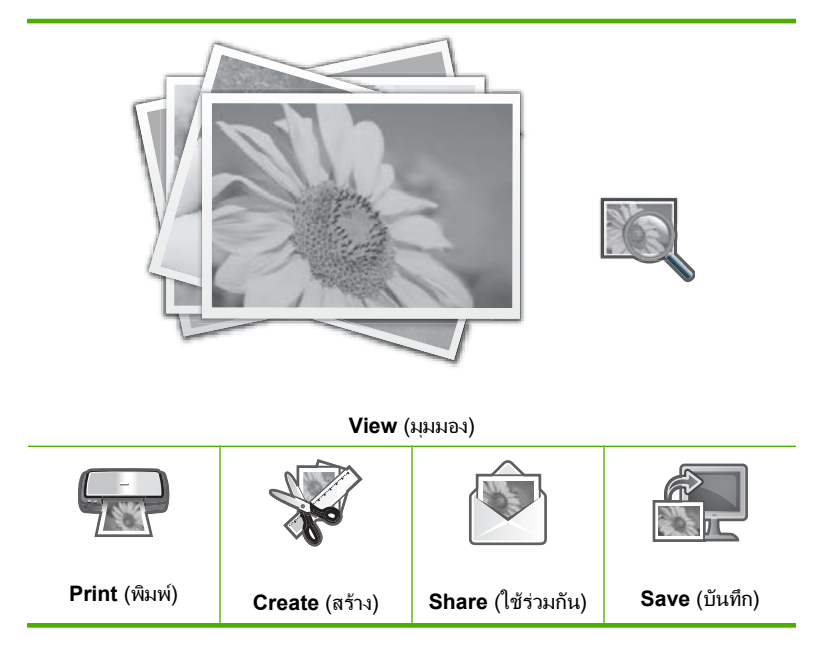

- 2. ใส่กระดาษภาพถ่าย 10 x 15 ซม. ลงในถาดภาพถ่ายหรือกระดาษภาพถ่าย ขนาดเต็มแผ่นในถาดป้อนกระดาษหลัก
- กด ▶ จนกว่า Print (พิมพ์) จะถูกไฮไลต์ แล้วกด ตกลง หน้าจอ Print Layout (พิมพ์หน้าที่จัดวางไว้) จะปรากฏขึ้น

 กด ◀ หรือ ► เพื่อเลื่อนดูตัวเลือกหน้าที่จัดวางไว้ และกด ตกลง เมื่อตัวเลือกที่ คุณต้องการถูกไฮไลต์:

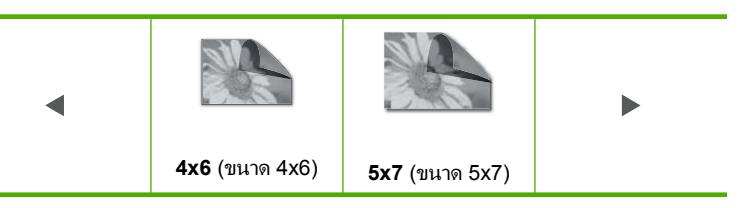

หน้าจอ Select Photos (เลือกภาพถ่าย) จะปรากฏขึ้น

- 5. กด ◀ หรือ ▶ เพื่อเลื่อนดูภาพขนาดย่อของภาพถ่ายของคุณ
- เมื่อคุณไฮไลต์เลือกภาพขนาดย่อของภาพถ่ายที่คุณต้องการพิมพ์แล้ว ให้กด ตกลง
- เมื่อภาพถ่ายที่เลือกปรากฏขึ้นเองบนจอแสดงผล ให้กด ▲ เพื่อเลือกภาพนั้น เครื่องหมายกาถูกจะปรากฏขึ้นเพื่อแสดงว่าเลือกภาพถ่ายนั้นไว้แล้ว คุณ สามารถเปลี่ยนจำนวนสำเนาได้โดยกด ▲ หรือ ▼ จำนวนภาพถ่ายทั้งหมดที่ จะพิมพ์ จะปรากฏขึ้นที่ด้านบนของจอแสดงผล
- กด ◀ หรือ ► เพื่อเลื่อนดูและเลือกภาพถ่ายต่อไป จากนั้นจึงกด ตกลง เมนู Photo Options (ตัวเลือกภาพถ่าย) จะปรากฏขึ้น
- เมื่อไฮไลต์เลือก Print Preview (ตัวอย่างก่อนพิมพ์) ไว้ ให้กด ตกลง หน้าจอ Print Preview (ตัวอย่างก่อนพิมพ์) จะปรากฏขึ้น แสดงให้เห็นว่า ภาพถ่ายของคุณจะเป็นอย่างไรเมื่อพิมพ์ออกมา
- (เป็นทางเลือก) หากคุณต้องการตรวจสอบและ/หรือแก้ไขการตั้งค่าการ พิมพ์ใดก็ตาม ให้ใช้ ▲ หรือ ▼ เพื่อไฮไลต์เลือก Settings (การตั้งค่า) และ กด ตกลง
- 11. ใช้ ▲ หรือ ▼ เพื่อไฮไลต์เลือก Print Now (พิมพ์เดี๋ยวนี้) และกด ตกลง (หรือกด พิมพ์ภาพถ่าย บนแผงควบคุม) หน้าจอสถานะการพิมพ์จะแสดงจำนวนหน้าที่จะพิมพ์และเวลาที่จะเสร็จสิ้น โดยประมาณ

# สร้างโปรเจ็กต์พิเศษจากภาพถ่ายของคุณ

HP All-in-One ช่วยให้คุณสามารถสร้างโปรเจกต์พิเศษจากภาพถ่ายของคุณ ซึ่งได้แก่:

- อัลบั้มภาพถ่าย
- งานพิมพ์พาโนรามา
- ภาพถ่ายขนาดสำหรับใส่กระเป๋าสตางค์
- ภาพถ่ายติดบัตร

#### การสร้างโปรเจกต์พิเศษ

 ใส่การ์ดหน่วยความจำในช่องเสียบที่ถูกต้องใน HP All-in-One เมนู Photosmart Express จะปรากฏ โดยที่ภาพถ่ายล่าสุดแสดงบนจอ แสดงผล

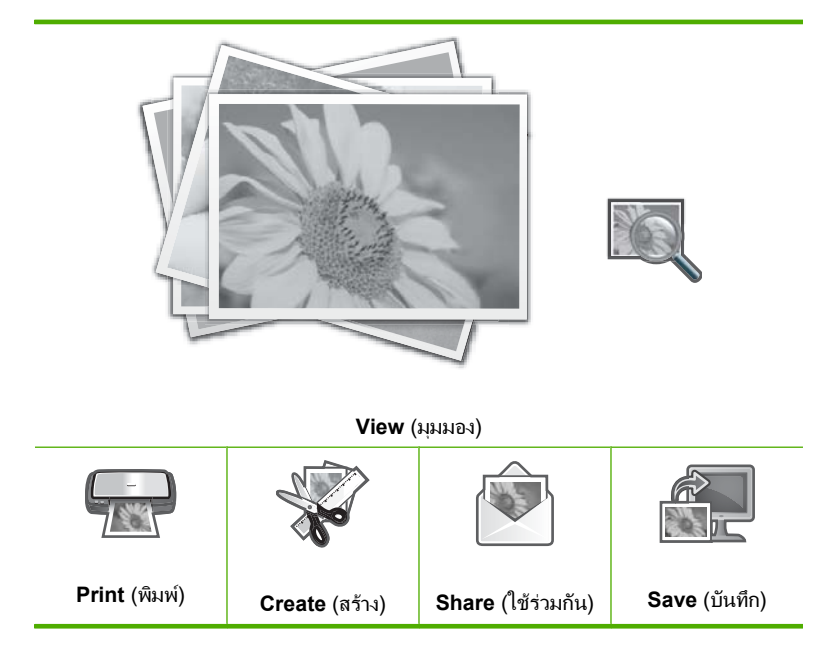

- ต้องแน่ใจว่า ถาดกระดาษภาพถ่ายหรือถาดป้อนกระดาษหลักมีการใส่ กระดาษที่ถูกต้องสำหรับโปรเจกต์ที่คุณกำลังสร้าง
- กด ◀ หรือ ▶ เพื่อเลือก Create (สร้าง) แล้วกด ตกลง หน้าจอ Create (สร้าง) จะปรากฏขึ้น
- กด ◀หรือ ▶เพื่อเลื่อนดูโปรเจ็กต์ต่างๆ จากนั้นกด ตกลง เพื่อเลือกโปรเจ็กต์ที่ คุณต้องการ
  - Album Pages (หน้าอัลบั้ม): ให้คุณสามารถเลือกภาพถ่ายหลายภาพ และพิมพ์ภาพที่เลือกในลักษณะเป็นหน้าอัลบั้ม ซึ่งคุณสามารถนำมาเย็บ รวมเป็นสมุดอัลบั้มภาพถ่าย ภาพถ่ายในหน้าอัลบั้มจะวางในแนวเดียว กันเพื่อให้การนำเสนอน่าพอใจ
  - Panorama Prints (งานพิมพ์ภาพพาโนรามา): ให้คุณสามารถเลือก ภาพถ่ายหลายภาพ เพื่อ "รวม" ภาพเข้าไว้ด้วยกัน เพื่อสร้างภาพถ่ายมุม มองกว้างภาพเดียว (หรือภาพถ่ายพาโนรามา) HP All-in-One จะปรับ ขอบของภาพถ่ายที่เลือกมาโดยอัตโนมัติเพื่อสร้างรอยต่อที่เนียนที่สุด ระหว่างภาพ

- Wallets (กระเป๋าสตางค์): ให้คุณสามารถพิมพ์ภาพถ่ายขนาดกระเป๋า สตางค์ เพื่อพกพาไว้กับตัวหรือแจกให้แก่เพื่อนฝูงหรือญาติมิตร
- Passport Photos (ภาพถ่ายติดบัตร) :: ให้คุณสามาร์ถพิมพ์ภาพถ่าย ติดบัตรของคุณเอง (ถ้าคุณมีคำถามเกี่ยวกับแนวทางหรือข้อจำกัดของ ภาพถ่ายติดบัตร โปรดติดต่อหน่วยงานด้านหนังสือเดินทาง)
- ตอบเมื่อได้รับแจ้งสำหรับโปรเจกต์ที่คุณกำลังสร้าง
- ที่หน้าจอ Print Preview (ตัวอย่างก่อนพิมพ์) ไฮไลต์ Print Now (พิมพ์ เดี๋ยวนี้) แล้วกด ตกลง

หน้าจอสถานะการพิมพ์จะแสดงจำนวนหน้าที่พิมพ์ และเวลาที่คาดว่าจะเสร็จ

# การแลกเปลี่ยนภาพถ่ายโดยใช้ซอฟต์แวร์ HP Photosmart

คุณสามารถใช้ซอฟต์แวร์ HP Photosmart ที่ติดตั้งบนคอมพิวเตอร์ของคุณ เพื่อถ่ายโอนภาพถ่ายจากการ์ดหน่วยความจำไปยังฮาร์ดไดรฟ์ของคอมพิวเตอร์ ทั้งนี้เพื่อทำการแก้ไขภาพถ่ายขั้นสูง แลกเปลี่ยนภาพถ่ายแบบออนไลน์ และสั่ง พิมพ์จากคอมพิวเตอร์ของคุณ

ก่อนที่จะถ่ายโอนภาพถ่ายไปยังคอมพิวเตอร์ คุณจะต้องถอดการ์ดหน่วยความจำ ออกจากกล้องดิจิตอล และเสียบเข้าไปในช่องการ์ดหน่วยความจำที่ถูกต้องบน เครื่อง HP All-in-One

ภาพถ่าย

#### การส่งภาพถ่ายจากการ์ดหน่วยความจำ

 ใส่การ์ดหน่วยความจำในช่องเสียบที่ถูกต้องใน HP All-in-One เมนู Photosmart Express จะปรากฏขึ้น โดยมีภาพถ่ายล่าสุดแสดงบน จอแสดงผล

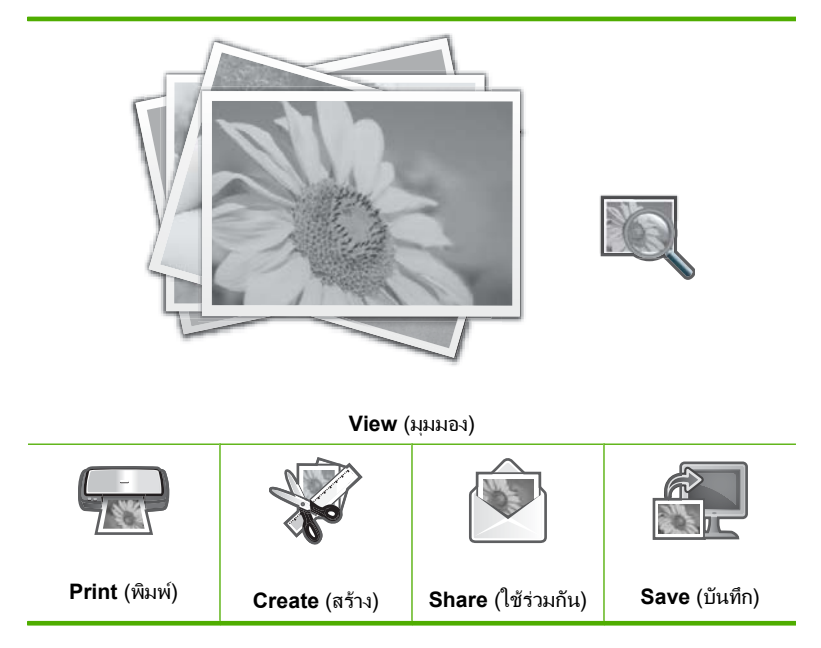

- กด ▶ จนกว่า Share (ใช้ร่วมกัน) จะถูกไฮไลต์ แล้วกด ตกลง หน้าจอ Share Photos (แลกเปลี่ยนภาพถ่าย) จะปรากฏขึ้น
- 3. กด ◀ หรือ ▶ เพื่อเลื่อนดูภาพขนาดย่อของภาพถ่ายของคุณ
- เมื่อคุณไฮไลต์เลือกภาพขนาดย่อของภาพถ่ายที่คุณต้องการใช้งานร่วมกัน แล้ว ให้กด ตกลง
- เมื่อภาพถ่ายที่เลือกปรากฏขึ้นเองบนจอแสดงผล ให้กด ▲ เพื่อเลือกภาพนั้น เครื่องหมายกาถูกจะปรากฏขึ้นเพื่อแสดงว่าเลือกภาพถ่ายนั้นไว้แล้ว
- กด ◀ หรือ ▶ เพื่อเลื่อนดูและเลือกภาพถ่ายต่อไป จากนั้นจึงกด ตกลง หน้าจอ Share Options (ตัวเลือกการแลกเปลี่ยนกัน) จะปรากฏขึ้น
- กด ▲ หรือ ▼ เพื่อเลือก Share (ใช้ร่วมกัน) แล้วกด ตกลง เมื่อข้อความ Share Not Finished (ยังแลกเปลี่ยนไม่เสร็จ) ปรากฏขึ้น ให้กด ตกลง จากนั้นจึงปฏิบัติตามการแจ้งเตือนบนหน้าจอคอมพิวเตอร์ของ คุณ

# บันทึกภาพถ่ายลงในคอมพิวเตอร์

คุณสามารถใช้ซอฟต์แวร์ HP Photosmart ที่ติดตั้งบนคอมพิวเตอร์ของคุณ เพื่อถ่ายโอนภาพถ่ายจากการ์ดหน่วยความจำไปยังฮาร์ดไดรฟ์ของคอมพิวเตอร์ ทั้งนี้เพื่อทำการแก้ไขภาพถ่ายขั้นสูง แลกเปลี่ยนภาพถ่ายแบบออนไลน์ และสั่ง พิมพ์จากคอมพิวเตอร์ของคุณ

ก่อนที่จะถ่ายโอนภาพถ่ายไปยังคอมพิวเตอร์ คุณจะต้องถอดการ์ดหน่วยความจำ ออกจากกล้องดิจิตอล และเสียบเข้าไปในช่องการ์ดหน่วยความจำที่ถูกต้องบน เครื่อง HP All-in-One

#### การบันทึกภาพถ่าย

 ใส่การ์ดหน่วยความจำในช่องเสียบที่ถูกต้องใน HP All-in-One เมนู Photosmart Express จะปรากฏขึ้น โดยมีภาพถ่ายล่าสุดแสดงบน จอแสดงผล

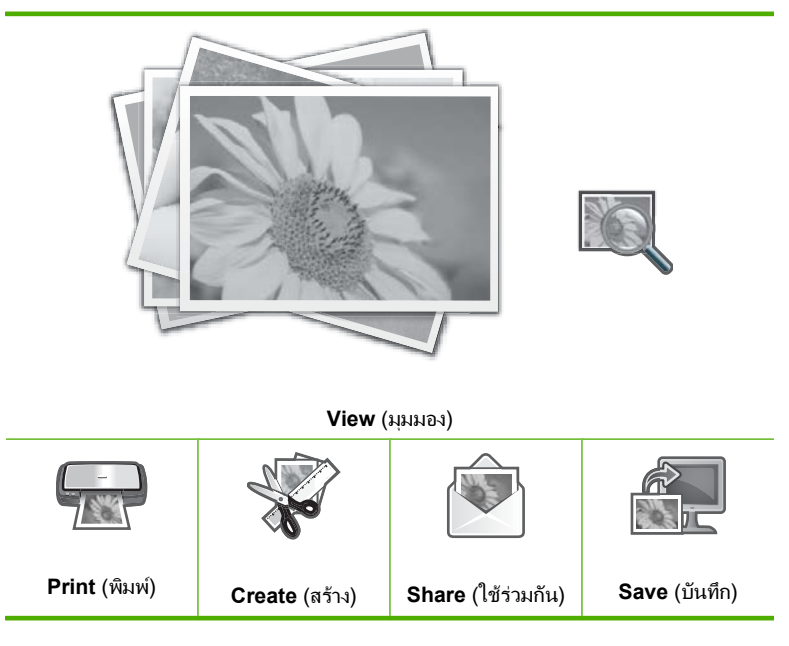

- 2. กด ▶ จนกว่า Save (บันทึก) จะถูกไฮไลต์ แล้วกด ตกลง
- เมื่อหน้าจอ Save to Computer (บันทึกลงคอมพิวเตอร์) ขอให้คุณดูหน้า จอคอมพิวเตอร์เพื่อหาตัวเลือกการอิมพอร์ตภาพถ่าย ให้ปฏิบัติตามการแจ้ง เตือนหน้าจอคอมพิวเตอร์ของคุณเพื่อบันทึกภาพถ่ายลงในคอมพิวเตอร์ เฉพาะภาพที่ไม่ได้บันทึกไว้เท่านั้นที่จะคัดลอกลงในคอมพิวเตอร์ของคุณ

# แก้ไขภาพถ่ายโดยใช้แผงควบคุม

HP All-in-One มีคุณสมบัติการปรับแต่งขั้นพื้นฐานหลายอย่างที่คุณใช้แก้ไข ภาพถ่ายได้ด้วยตัวเองก่อนจะพิมพ์ รวมทั้งคุณสมบัติที่ช่วยให้คุณเพิ่มคุณภาพ ของภาพถ่ายได้โดยอัตโนมัติ

ส่วนนี้จะกล่าวถึงหัวข้อต่อไปนี้

- ปรับขนาดและดูภาพเป็นมุมกว้างเพื่อครอบตัดภาพถ่าย
- <u>หมุนภาพถ่าย</u>
- ปรับความสว่างของภาพถ่ายของท่仕าน
- <u>วิธีการพิมพ์กรอบรอบๆ ภาพถ่าย</u>
- <u>ใช้เอฟเฟ็กต์สีพิเศษกับภาพถ่ายของท่าน</u>
- <u>ลบตาแดง</u>
- <u>เพิ่มคุณภาพของภาพถ่ายโดยอัตโนมัติ</u>
- <u>การแก้ไขต้นฉบับที่มีสีจาง</u>

### ปรับขนาดและดูภาพเป็นมุมกว้างเพื่อครอบตัดภาพถ่าย

HP All-in-One ทำให้ท่านย่อหรือขยายพื้นที่เฉพาะส่วนของภาพถ่ายได้ เมื่อ ท่านพิมพ์ภาพถ่าย ภาพถ่ายจะถูกครอบตัดเฉพาะในส่วนที่แสดงในงานพิมพ์

หมายเหตุ การเปลี่ยนแปลงที่ท่านดำเนินการกับภาพถ่ายจะใช้ได้กับการดู และการพิมพ์ภาพถ่ายเท่านั้น การเปลี่ยนแปลงต่างๆ จะไม่ถูกบันทึกลงใน การ์ดหน่วยความจำ

#### การตัดภาพถ่าย

- ใส่การ์ดหน่วยความจำในช่องเสียบที่ถูกต้องใน HP All-in-One เมนู Photosmart Express จะปรากฏขึ้น โดยมีภาพถ่ายล่าสุดแสดงบน จอแสดงผล
- เมื่อไฮไลต์เลือก View (มุมมอง) ไว้ ให้กด ตกลง คุณสามารถใช้ ◀ หรือ ► สำหรับการไฮไลต์เลือกตัวเลือก หน้าจอ View Photos (ดูภาพถ่าย) จะปรากฏขึ้น
- 3. กด ◀ หรือ ▶ เพื่อเลื่อนดูภาพขนาดย่อของภาพถ่ายของคุณ
- 4. เมื่อภาพขนาดย่อของภาพถ่ายที่คุณต้องการแก้ไขถูกไฮไลต์ ให้กด **ตกลง**
- เมื่อภาพถ่ายที่เลือกปรากฏขึ้นเองบนจอแสดงผล ให้กด ตกลง อีกครั้งเพื่อ แสดงเมนู Photo Options (ตัวเลือกภาพถ่าย)

- ในเมนู Photo Options (ตัวเลือกภาพถ่าย) ให้ใช้ ▲ หรือ ♥ีเพื่อ ไฮไลต์เลือก Edit Photo (แก้ไขภาพถ่าย) จากนั้นกด ตกลง เมนู Edit Photo (แก้ไขภาพถ่าย) จะปรากฏขึ้น
- ให้กด ▲ หรือ ▼ เพื่อไฮไลต์เลือก Crop (ตัด) จากนั้นกด ตกลง หน้าจอ Crop (ตัด) จะปรากฏขึ้น
- 8. กด **ขยาย** หรือ **ย่อส่วน** เพื่อซูมเข้าใกล้หรือออกห่างจากวัตถุตัวแบบของภาพ ถ่าย

โครงเส้นจะปรากฏบนภาพถ่ายเพื่อแสดงให้คุณเห็นพื้นที่โดยประมาณที่จะ พิมพ์

- กดลูกศรบนแผ่นกำหนดทิศทางเพื่อเลื่อนดูรอบๆ ภาพถ่าย และเลือกพื้นที่ เฉพาะที่จะพิมพ์
- 10. กดปุ่ม **ตกลง** เพื่อตัดภาพถ่าย

#### หมุนภาพถ่าย

ภาพถ่ายอาจปรากฏที่ด้านข้างของจอแสดงผลหรืออาจพลิกกลับด้าน ทั้งนี้ขึ้นอยู่ กับการถือกล้องดิจิตอลในขณะที่ท่านถ่ายภาพ ท่านอาจจะต้องหมุนภาพถ่ายเพื่อ แสดงหรือพิมพ์ภาพถ่ายอย่仗างเหมาะสม

หมายเหตุ เมื่อพิมพ์ภาพถ่ายมากกว่าหนึ่งภาพต่อหนึ่งหน้ากระดาษ เครื่อง HP All-in-One จะปรับทิศทางของภาพถ่ายโดยอัตโนมัติเพื่อให้พอดีกับ จำนวนภาพถ่ายสูงสุดในหนึ่งหน้ากระดาษ แต่จะไม่สามารถหมุนภาพได้ใน กรณีนี้ เนื่องจากต้องจัดจำนวนภาพที่ท่านเลือกให้พอดีกับหน้า

#### การหมุนภาพถ่าย

- ใส่การ์ดหน่วยความจำในช่องเสียบที่ถูกต้องใน HP All-in-One เมนู Photosmart Express จะปรากฏขึ้น โดยมีภาพถ่ายล่าสุดแสดงบน จอแสดงผล
- เมื่อไฮไลต์เลือก View (มุมมอง) ไว้ ให้กด ตกลง คุณสามารถใช้ ◀ หรือ ► สำหรับการไฮไลต์เลือกตัวเลือก หน้าจอ View Photos (ดูภาพถ่าย) จะปรากฏขึ้น
- กด ◀ หรือ ▶ เพื่อเลื่อนดูภาพขนาดย่อของภาพถ่ายในการ์ดหน่วยความจำ ของคุณ
- 4. เมื่อภาพขนาดย่อของภาพถ่ายที่คุณต้องการแก้ไขถูกไฮไลต์ ให้กด **ตกลง**
- เมื่อภาพถ่ายที่เลือกปรากฏขึ้นเองบนจอแสดงผล ให้กด ตกลง อีกครั้งเพื่อ แสดงเมนู Photo Options (ตัวเลือกภาพถ่าย)

- ในเมนู Photo Options (ตัวเลือกภาพถ่าย) ให้ใช้ ▲ หรือ ▼ เพื่อ ไฮไลต์เลือก Edit Photo (แก้ไขภาพถ่าย) จากนั้นกด ตกลง เมนู Edit Photo (แก้ไขภาพถ่าย) จะปรากฏขึ้น
- ให้กด ▲ หรือ ▼ เพื่อไฮไลต์เลือก Rotate (หมุนภาพ) จากนั้นกด ตกลง หน้าจอ Rotate (หมุนภาพ) จะปรากฏขึ้น
- 9. เมื่อคุณหมุนภาพเสร็จแล้ว ให้กด **ตกลง**

### ปรับความสว่างของภาพถ่ายของท่仗าน

ท่านสามารถปรับความสว่างของภาพถ่ายเพื่อพิมพ์ภาพถ่ายให้สว่างขึ้นหรือเข้ม ขึ้นกว่าภาพถ่ายต้นฉบับที่ถ่ายด้วยกล่องดิจิตอล

หมายเหตุ การเปลี่ยนแปลงที่ท่านดำเนินการกับภาพถ่ายจะใช้ได้กับการดู และการพิมพ์ภาพถ่ายเท่านั้น การเปลี่ยนแปลงต่างๆ จะไม่ถูกบันทึกลงใน การ์ดหน่วยความจำ

#### การปรับความสว่าง

- ใส่การ์ดหน่วยความจำในช่องเสียบที่ถูกต้องใน HP All-in-One เมนู Photosmart Express จะปรากฏขึ้น โดยมีภาพถ่ายล่าสุดแสดงบน จอแสดงผล
- เมื่อไฮไลต์เลือก View (มุมมอง) ไว้ ให้กด ตกลง คุณสามารถใช้ ◀ หรือ ► สำหรับการไฮไลต์เลือกตัวเลือก หน้าจอ View Photos (ดูภาพถ่าย) จะปรากฏขึ้น
- กด ◀ หรือ ▶ เพื่อเลื่อนดูภาพขนาดย่อของภาพถ่ายในการ์ดหน่วยความจำ ของคุณ
- 4. เมื่อภาพขนาดย่อของภาพถ่ายที่คุณต้องการแก้ไขถูกไฮไลต์ ให้กด **ตกลง**
- เมื่อภาพถ่ายที่เลือกปรากฏขึ้นเองบนจอแสดงผล ให้กด ตกลง อีกครั้งเพื่อ แสดงเมนู Photo Options (ตัวเลือกภาพถ่าย)
- ในเมนู Photo Options (ตัวเลือกภาพถ่าย) ให้ใช้ ▲ หรือ ▼ เพื่อ ไฮไลต์เลือก Edit Photo (แก้ไขภาพถ่าย) จากนั้นกด ตกลง เมนู Edit Photo (แก้ไขภาพถ่าย) จะปรากฏขึ้น
- ให้กด ▲ หรือ ▼ เพื่อไฮไลต์เลือก Brightness (ความสว่าง) จากนั้นกด ตกลง

หน้าจอ Brightness (ความสว่าง) จะปรากฏขึ้น

- กด ◀ หรือ ▶ เพื่อเพิ่มหรือลดค่าความสว่างของภาพถ่าย การเลือกความสว่างปัจจุบันจะระบุด้วยเส้นแนวตั้งบนแถบเลื่อน
- 9. เมื่อคุณปรับความสว่างเสร็จแล้ว ให้กด **ตกลง**

#### วิธีการพิมพ์กรอบรอบๆ ภาพถ่าย

ท่านสามารถพิมพ์ขอบสีตกแต่งรอบๆ ขอบด้านนอกภาพถ่ายเพื่อใส่กรอบให้ ภาพถ่ายได้

หมายเหตุ การเปลี่ยนแปลงที่ท่านดำเนินการกับภาพถ่ายจะใช้ได้กับการดู และการพิมพ์ภาพถ่ายเท่านั้น การเปลี่ยนแปลงต่างๆ จะไม่ถูกบันทึกลงใน การ์ดหน่วยความจำ

#### การพิมพ์กรอบรอบภาพถ่าย

- ใส่การ์ดหน่วยความจำในช่องเสียบที่ถูกต้องใน HP All-in-One เมนู Photosmart Express จะปรากฏขึ้น โดยมีภาพถ่ายล่าสุดแสดงบน จอแสดงผล
- เมื่อมีการไฮไลต์ View (มุมมอง) ให้กด ตกลง คุณสามารถใช้ ◀ หรือ ► สำหรับการไฮไลต์ตัวเลือก หน้าจอ View Photos (ดูภาพถ่าย) จะปรากฏขึ้น
- 3. กด ◀ หรือ ▶ เพื่อเลื่อนไปดูภาพถ่ายทั้งหมดในมุมมองภาพขนาดย่อ
- เมื่อภาพขนาดย่อของภาพถ่ายที่คุณต้องการแก้ไขได้รับการไฮไลต์ ให้กด ตกลง
- 5. กด ตกลง อีกครั้งเพื่อแสดงผลเมนู Photo Options (ตัวเลือกภาพถ่าย)
- ใช้ ▲ หรือ ▼ เพื่อไฮไลต์ Edit Photo (แก้ไขภาพถ่าย) แล้วกด ตกลง เมนู Edit Photo (แก้ไขภาพถ่าย) จะปรากฏขึ้น
- กด ▲ หรือ ▼ จนกว่ามีการไฮไลต์ Frame (กรอบ) แล้วกด ตกลง หน้าจอ Frame (กรอบ) จะปรากฏขึ้น
- กด ◀ หรือ ▶ เพื่อเลื่อนดูกรอบต่างๆ จนกว่าคุณได้ไฮไลต์กรอบที่คุณต้อง การ แล้วกด ตกลง กรอบที่เลือกจะนำไปใช้กับภาพถ่าย และปรากฏอย่บนจอแสดงผล

### ใช้เอฟเฟ็กต์สีพิเศษกับภาพถ่ายของท่าน

ท่านสามารถใช้เอฟเฟ็กต์สีกับภาพถ่ายเพื่อพิมพ์ภาพถ่ายเป็นสีซีเปีย ภาพระบาย สี หรือภาพขาวดำเป็นเงา หมายเหตุ การเปลี่ยนแปลงที่ท่านดำเนินการกับภาพถ่ายจะใช้ได้กับการดู และการพิมพ์ภาพถ่ายเท่านั้น การเปลี่ยนแปลงต่างๆ จะไม่ถูกบันทึกลงใน การ์ดหน่วยความจำ

### การเปลี่ยนเอฟเฟ็กต์สี

- ใส่การ์ดหน่วยความจำในช่องเสียบที่ถูกต้องใน HP All-in-One เมนู Photosmart Express จะปรากฏขึ้น โดยมีภาพถ่ายล่าสุดแสดงบน จอแสดงผล
- กด ◀ หรือ ▶ เพื่อเลื่อนดูภาพขนาดย่อของภาพถ่ายในการ์ดหน่วยความจำ ของคุณ
- 4. เมื่อภาพขนาดย่อของภาพถ่ายที่คุณต้องการแก้ไขถูกไฮไลต์ ให้กด **ตกลง**
- 5. เมื่อภาพถ่ายที่เลือกปรากฏขึ้นเองบนจอแสดงผล ให้กด **ตกลง** อีกครั้งเพื่อ แสดงเมนู Photo Options (ตัวเลือกภาพถ่าย)
- ในเมนู Photo Options (ตัวเลือกภาพถ่าย) ให้ใช้ ▲ หรือ ▼ เพื่อ ไฮไลต์เลือก Edit Photo (แก้ไขภาพถ่าย) จากนั้นกด ตกลง เมนู Edit Photo (แก้ไขภาพถ่าย) จะปรากฏขึ้น
- ให้กด ▲ หรือ ▼ เพื่อไฮไลต์เลือก Color Effect (เอฟเฟ็กต์สี) จากนั้นกด ตกลง

เมนู Color Effect (เอฟเฟ็กต์สี) จะปรากฏขึ้น

 ใช้ ▲ หรือ ▼ เพื่อเลือกตัวเลือกใดตัวเลือกหนึ่งในเอฟเฟ็กต์สีต่อไปนี้ จากนั้น กด ตกลง:

| No Effect (ไม่มี<br>เอฟเฟ็กต์)  | ไม่นำเอฟเฟกต์สีพิเศษใดๆ ไปใช้กับภาพถ่ายของคุณ                                                        |
|---------------------------------|----------------------------------------------------------------------------------------------------|
| Black & White (สี<br>ขาวดำ)     | การพิมพ์ภาพถ่ายขาวดำ                                                                                 |
| Sepia (ซีเปีย)                  | ใช้โทนสีน้ำตาล คล้ายกับภาพถ่ายในช่วงต้นของยุคทศวรรษ 1900                                             |
| <b>Antique</b> (ภาพแบบ<br>เก่า) | ใช้สีน้ำตาลพร้อมสีอ่อนๆ สีอื่นกับภาพถ่ายของคุณ ด้วยตัวเลือกนี้ ภาพถ่ายของคุณจะดู<br>เหมือนเป็นภาพวาด |

เอฟเฟ็กต์สีที่เลือกจะนำมาใช้กับภาพถ่าย และภาพถ่ายนั้นจะแสดงขึ้นเองบน จอแสดงผล

#### ลบตาแดง

แฟลชบนกล้องถ่ายรูป (โดยเฉพาะกล้องรุ่นเก่า) อาจทำให้ตาของผู้ถูกถ่ายปรากฏ สีแดงในภาพถ่ายได้ คุณสามารถลบตาแดงนี้ออกไป เพื่อให้ตาปรากฏเป็น ลักษณะปกติในภาพถ่าย

หมายเหตุ การเปลี่ยนแปลงที่ท่านดำเนินการกับภาพถ่ายจะใช้ได้กับการดู และการพิมพ์ภาพถ่ายเท่านั้น การเปลี่ยนแปลงต่างๆ จะไม่ถูกบันทึกลงใน การ์ดหน่วยความจำ

#### การฉบตาแดงออกจากภาพถ่าย

- ใส่การ์ดหน่วยความจำในช่องเสียบที่ถูกต้องใน HP All-in-One เมนู Photosmart Express จะปรากฏขึ้น โดยมีภาพถ่ายล่าสุดแสดงบน จอแสดงผล
- เมื่อไฮไลต์เลือก View (มุมมอง) ไว้ ให้กด ตกลง คุณสามารถใช้ ◀ หรือ ► สำหรับการไฮไลต์เลือกตัวเลือก หน้าจอ View Photos (ดูภาพถ่าย) จะปรากฏขึ้น
- กด ◀ หรือ ▶ เพื่อเลื่อนดูภาพขนาดย่อของภาพถ่ายในการ์ดหน่วยความจำ ของคุณ
- 4. เมื่อภาพขนาดย่อของภาพถ่ายที่คุณต้องการแก้ไขถูกไฮไลต์ ให้กด **ตกลง**
- 5. เมื่อภาพถ่ายที่เลือกปรากฏขึ้นเองบนจอแสดงผล ให้กดปุ่ม **การลบตาแดง** บน แผงควบคุม
  - ☆ เคล็ดลับ อีกวิธีหนึ่งคือให้เลือก Red Eye Removal (การฉบตาแดง) จากเมนู Edit Photo (แก้ไขภาพถ่าย)

ไอคอนตาแดงจะกะพริบตรงมุมซ้ายล่างของภาพถ่าย คุณสมบัติการลบตา แดงจะนำมาใช้ และภาพถ่ายนั้นจะปรากฏบนจอแสดงผล

#### เพิ่มคุณภาพของภาพถ่ายโดยอัตโนมัติ

ตามค่าดีฟอลต์ จะมีการตั้งค่า HP All-in-One เพื่อเพิ่มคุณภาพภาพถ่ายโดย อัตโนมัติขณะที่คุณพิมพ์ภาพถ่าย การเปลี่ยนแปลงจะมองเห็นเฉพาะในงานที่ พิมพ์ออกมาเท่านั้น คุณจะมองไม่เห็นการเปลี่ยนแปลงบนจอแสดงผล เมื่อเปิดใช้งานคุณสมบัตินี้ เครื่อง HP All-in-One จะใช้ **HP Real Life** Technologies (เทคโนโลยี HP Real Life) เพื่อ:

- ปรับความสว่างหรือความเข้มของภาพถ่าย (ตามที่แสดงในตัวอย่างก่อน พิมพ์และงานที่พิมพ์ออกมา)
- ปรับแสงเพื่อทำให้ภาพที่มืดสลัวสว่างขึ้น (ตามที่แสดงบนงานที่พิมพ์ออกมา เท่านั้น)
- เพิ่มความคมขัดให้กับรูปภาพที่พร่ามัว (ตามที่แสดงบนงานที่พิมพ์ออกมา เท่านั้น)

คุณสามารถปิดคุณลักษณะการเพิ่มคุณภาพภาพถ่ายโดยอัตโนมัติสำหรับภาพ ถ่ายเป็นรายภาพ ตามหลักการแต่ละภาพ

### การปิดการเพิ่มคุณภาพของภาพถ่ายโดยอัตโนมัติ

- ใส่การ์ดหน่วยความจำในช่องเสียบที่ถูกต้องใน HP All-in-One เมนู Photosmart Express จะปรากฏขึ้น โดยมีภาพถ่ายล่าสุดแสดงบน จอแสดงผล
- เมื่อไฮไลต์เลือก View (มุมมอง) ไว้ ให้กด ตกลง คุณสามารถใช้ ◀ หรือ ► สำหรับการไฮไลต์เลือกตัวเลือก หน้าจอ View Photos (ดูภาพถ่าย) จะปรากฏขึ้น
- 3. กด ∢ หรือ ▶ เพื่อเลื่อนดูภาพขนาดย่อของภาพถ่ายของคุณ
- 4. เมื่อภาพขนาดย่อของภาพถ่ายที่คุณต้องการแก้ไขถูกไฮไลต์ ให้กด **ตกลง**
- เมื่อภาพถ่ายที่เลือกปรากฏขึ้นเองบนจอแสดงผล ให้กด ตกลง อีกครั้งเพื่อ แสดงเมนู Photo Options (ตัวเลือกภาพถ่าย)
- 6. ในเมนู Photo Options (ตัวเลือกภาพถ่าย) ให้ใช้ ▲ หรือ ▼ เ仗พื่อไฮไลต์เลือก Edit Photo (แก้ไขภาพถ่าย) จากนั้นกด ตกลง เมนู Edit Photo (แก้ไขภาพถ่าย) จะปรากฏขึ้น
- 7. ให้กด ▲ หรือ ▼ เ仗พื่อไฮไลต์เลือก Photo Fix (แก้ไขภาพ) จากนั้นกด ตกลง

เมนู Photo Fix (แก้ไขภาพ) จะปรากฏขึ้น

 หากต้องการปิดการเพิ่มคุณภาพภาพถ่าย ให้ใช้ ▲ หรือ ▼ เพื่อเลือก Off (ปิด) แล้วกด ตกลง

### การแก้ไขต้นฉบับที่มีสีจาง

เมื่อคุณพิมพ์ภาพถ่ายต้นฉบับใหม่ ตัวเลือกเพิ่มเติม Fix Faded Original (แก้ ไขต้นฉบับที่ไม่ชัดเจน) จะปรากฏขึ้นในเมนู Edit Photo (แก้ไขภาพถ่าย) ตัว เลือกนี้ช่วยให้คุณสามารถแก้ไขภาพถ่ายเก่าที่มีสีจาง การเปิดตัวเลือกนี้จะแก้ไข สีที่จางในระหว่างการสแกนครั้งสุดท้าย

### 🖹 หมายเหตุ คุณสมบัตินี้ถูกปิดใช้งานไว้เป็นค่าเริ่มต้น

### การแก้ไขภาพถ่ายต้นฉบับที่สีจางเมื่อพิมพ์ใหม่

- 1. ในขณะที่แสดงตัวอย่างภาพพิมพ์ใหม่ที่สแกน ให้กด **ตกลง** เพื่อแสดงเมนู Reprint Options (ตัวเลือกการพิมพ์ใหม่)
- ในเมนู Reprint Options (ตัวเลือกการพิมพ์ใหม่) ใช้ ▲ หรือ ▼ เพื่อไฮไลต์ Edit Photo (แก้ไขภาพถ่าย) แล้วกด ตกลง เมนู Edit Photo (แก้ไขภาพถ่าย) จะปรากฏขึ้น
- ใช้ ▲ หรือ ▼ เพื่อไฮไลต์ Fix Faded Original (แก้ไขต้นฉบับที่ไม่ชัด เจน) แล้วกด ตกลง เพื่อเปิดหรือปิดคุณสมบัติ ค่าปัจจุบันของคุณสมบัติ (เปิดหรือปิด) จะปรากฏขึ้นในเมนู Edit Photo (แก้ไขภาพถ่าย)

### หัวข้อที่เกี่ยวข้อง

"<u>พิมพ์ภาพถ่ายของท่านใหม่</u>" ในหน้า 97

กาพถ่าย

# 9 การใช้คุณลักษณะการสแกน

การสแกนเป็นกระบวนการแปลงข้อความและภาพให้เป็นรูปแบบอิเล็กทรอนิกส์ สำหรับคอมพิวเตอร์ คุณสามารถสแกนได้เกือบทุกอย่าง (ภาพถ่าย บทความจาก นิตยสารและเอกสารข้อความ) ด้วย HP All-in-One

้คุณสามารถใช้คุณสมบัติการสแกนของ HP All-in-One ทำสิ่งต่อไปนี้

- สแกนข้อความจากบทความลงในโปรแกรมเวิร์ดโปรเซสเซอร์ และนำมาอ้าง อิงในรายงาน
- พิมพ์นามบัตรและโบรชัวร์ด้วยการสแกนโลโก้แล้วนำมาใช้ในซอฟต์แวร์ การพิมพ์
- ส่งภาพถ่ายไปให้เพื่อนๆ และญาติ โดยการสแกนสิ่งพิมพ์ที่คุณชื่นชอบ รวม ทั้งสิ่งพิมพ์ที่อยู่ในข้อความอีเมล์ด้วย
- สร้างภาพถ่ายที่บ้านหรือที่ทำงาน
- เก็บภาพถ่ายที่มีคุณค่าไว้ในสมุดภาพอิเล็กทรอนิกส์

ส่วนนี้จะกล่าวถึงหัวข้อต่อไปนี้

- <u>พิมพ์ภาพถ่ายของท่านใหม่</u>
- <u>การสแกนรูปภาพ</u>
- <u>การปรับแต่งรูปภาพที่สแกนแล้ว</u>
- <u>แลกเปลี่ยนรูปภาพที่สแกนแล้วกับเพื่อนและญาติ</u>
- <u>หยุดการสแกน</u>

# พิมพ์ภาพถ่ายของท่านใหม่

ท่านสามารถสแกนสำเนาภาพถ่ายเพื่อพิมพ์ใหม่ในขนาดต่างๆ ซึ่งขนาดสูงสุดคือ ขนาดกระดาษ letter (8.5 x 11 นิ้ว) หรือกระดาษ A4 (210 x 297 มม.)

ตามค่าดีฟอลต์แล้ว HP All-in-One จะถูกตั้งค่าให้ตรวจจับประเภทกระดาษที่ ท่านใช้โดยอัตโนมัติ เพื่อให้ได้ผลการพิมพ์ที่ดีที่สุดเมื่อพิมพ์ภาพถ่ายซ้ำ ให้ **Paper Type** (ประเภทกระดาษ) ตั้งค่าเป็น **Automatic** (อัตโนมัติ) และใส่ กระดาษภาพถ่ายใน HP All-in-One ท่านควรเปลี่ยนแค่ **Paper Type** (ประเภทกระดาษ) เท่านั้นถ้าเห็นว่าคุณภาพการพิมพ์มีปัญหาโดยใช้การตั้งค่า **Automatic** (อัตโนมัติ)

#### การพิมพ์ภาพถ่ายต้นฉบับซ้ำ

- กด พิมพ์ภาพถ่ายใหม่ สำหรับตัวเลือก Scan and Reprint (สแกนและ พิมพ์ใหม่)
  - หมายเหตุ คุณยังสามารถกด เมนูสแกน บนแผงควบคุมสำหรับตัวเลือก Scan and Reprint (สแกนและพิมพ์ใหม่) ได้

หมายเหตุ คุณสามารถใส่กระดาษภาพถ่ายลงในถาดภาพถ่ายหรือถาด ป้อนกระดาษหลักได้ ขึ้นอยู่กับขนาดกระดาษที่คุณเลือก

 เมื่อถูกแจ้งเตือน ให้วางต้นฉบับภาพถ่ายโดยหันด้านที่จะพิมพ์ลงทางมุมขวา หน้าของกระจก แล้วจึงทำสิ่งต่อไปนี้

การพิมพ์ภาพถ่ายต้นฉบับซ้ำโดยใช้การตั้งค่าการพิมพ์ที่เป็นค่าดีฟอลต์

🔺 กด **พิมพ์ภาพถ่าย** บนแผงควบคุม

การเปลี่ยนการตั้งค่าการพิมพ์ก่อนพิมพ์ภาพถ่ายต้นฉบับซ้ำ

- a. กด ตกลง เพื่อเปลี่ยนการตั้งค่าการพิมพ์
  หน้าจอ Source of Original (แหล่งที่มาของต้นฉบับ) จะปรากฏขึ้น
- b. กด ▲ หรือ ▼ เพื่อเลือกตัวเลือกหนึ่งใดตัวเลือกหนึ่ง แล้วกด ตกลง
  หน้าจอ Print Layout (พิมพ์หน้าที่จัดวางไว้) จะปรากฏขึ้น
- c. กด ▲ หรือ ▼ เพื่อเลือกรูปแบบหน้าที่จัดวางไว้สำหรับงานพิมพ์ และกด ตกลง
  - หมายเหตุ ท่านอาจได้รับคำสั่งให้เลือกรูปแบบการจัดวางสำหรับ ภาพถ่ายบนหน้ากระดาษของท่าน ทั้งนี้ ขึ้นอยู่กับขนาดกระดาษที่ ท่านเลือกไว้

เมนู Scan Preview (ภาพตัวอย่างสแกน) จะปรากฏขึ้น

- d. กด ▲ หรือ ▼ เพื่อปรับเปลี่ยนจำนวนสำเนา และกด ตกลง หน้าจอ Reprint Options (พิมพ์ตัวเลือกซ้ำ) จะปรากฏขึ้น
  - หมายเหตุ HP All-in-One จะสแกนต้นฉบับและแสดงภาพตัว อย่างบนจอแสดงผล

สแกน

- e. กด ตกลง เพื่อเลือก Print Preview (ตัวอย่างก่อนพิมพ์)
  - หมายเหตุ เลือก Edit Photo (แก้ไขภาพถ่าย) เพื่อปรับแต่งภาพ ถ่ายก่อนจะพิมพ์

หน้าจอ Print Preview (ตัวอย่างก่อนพิมพ์) จะปรากฏขึ้น

 f. กด ▲ หรือ ▼ เพื่อไฮไลต์เลือก Print Now (พิมพ์เดี๋ยวนี้) และกด ตกลง (หรือกด พิมพ์ภาพถ่าย บนแผงควบคุม)

### การสแกนรูปภาพ

้คุณสามารถเริ่มสแกนจากเครื่องคอมพิวเตอร์หรือจากแผงควบคุมของเครื่อง HP All-in-One ส่วนนี้จะกล่าวถึงวิธีสแกนจากแผงควบคุมของ HP All-in-One เท่านั้น

หมายเหตุ คุณยังสามารถใช้งานซอฟต์แวร์ที่คุณติดตั้งพร้อมกับ HP All-in-One เพื่อสแกนรูปภาพ การใช้ซอฟต์แวร์นี้ คุณสามารถแก้ไขรูป ภาพที่สแกนแล้วและสร้างโปรเจ็กต์พิเศษต่างๆ ได้ โดยการใช้รูปภาพที่สแกน แล้ว

เมื่อต้องการใช้คุณลักษณะการสแกน เครื่อง HP All-in-One และคอมพิวเตอร์ ต้องเชื่อมต่อกันและต้องเปิดใช้งานอยู่ อีกทั้งต้องมีการติดตั้งและรันซอฟต์แวร์ HP All-in-One บนเครื่องคอมพิวเตอร์ก่อนที่จะทำการสแกน การตรวจสอบว่า ซอฟต์แวร์ของเครื่อง HP All-in-One นั้นรันอยู่บนเครื่องคอมพิวเตอร์ที่ใช้ Windows โปรดมองหาไอคอน HP All-in-One ที่อยู่ในซิสเต็มเทรย์ที่ด้านขวา ล่างของหน้าจอใกล้กับเวลา

พมายเหตุ การปิดไอคอน HP Digital Imaging Monitor ในซิสเต็มเท รย์ของ Windows สามารถทำให้ HP All-in-One สูญเสียฟังก์ชั่นการสแกน บางอย่างไป ในกรณีนี้ ท่านสามารถเรียกการทำงานเต็ม รูปแบบกลับมาได้ ด้วยการรีสตาร์ทคอมพิวเตอร์หรือเริ่มการใช้งานซอฟต์แวร์ HP Photosmart

ส่วนนี้จะกล่าวถึงหัวข้อต่อไปนี้

- <u>การสแกนต้นฉบับลงคอมพิวเตอร์</u>
- <u>การสแกนต้นฉบับไปยังการ์ดหน่วยความจำ</u>

#### การสแกนต้นฉบับลงคอมพิวเตอร์

ท่านสามารถสแกนต้นฉบับที่วางอยู่บนกระจกจากแผงควบคุมได้

#### การสแกนไปยังคอมพิวเตอร์

- วางต้นฉบับโดยให้ด้านที่จะพิมพ์คว่ำลงบนมุมขวาของกระจก
- 2. กด เมนูสแกน บนแผงควบคุม
- กด ▼ เพื่อเลือก Scan to Computer (สแกนไปยังคอมพิวเตอร์) แล้วจึง กด ตกลง
- หากเครื่อง HP All-in-One เชื่อมต่อกับคอมพิวเตอร์มากกว่าหนึ่งเครื่อง ผ่านเครือข่าย โปรดปฏิบัติดังนี้
  - a. กด ตกลง เพื่อเลือก Select Computer (เลือกคอมพิวเตอร์) รายการคอมพิวเตอร์ที่เชื่อมต่อกับ HP All-in-One จะปรากฏบนจอ แสดงผล
    - หมายเหตุ เมนู Select Computer (เลือกคอมพิวเตอร์) อาจ แสดงรายการเครื่องคอมพิวเตอร์ที่เชื่อมต่อกับสาย USB นอกเหนือ จากเครื่องที่เชื่อมต่อผ่านเครือข่าย
  - b. กด ตกลง เพื่อเลือกคอมพิวเตอร์ที่เป็นค่าดีฟอลต์ หรือกด ▼ เพื่อเลือก คอมพิวเตอร์เครื่องอื่น แล้วกด ตกลง เมนู Scan To (สแกนไปยัง) จะปรากฏบนจอแสดงผล พร้อมกับ รายการโปรแกรมบนเครื่องคอมพิวเตอร์ที่เลือก

ถ้า HP All-in-One เชื่อมต่อโดยตรงกับคอมพิวเตอร์โดยใช้สาย USB ให้ ทำตามขั้นตอนที่ 5

- กด ตกลง เพื่อเลือกคอมพิวเตอร์ที่เป็นค่าดีฟอลต์เพื่อรับสิ่งที่สแกน หรือกด ▼ เพื่อเลือกคอมพิวเตอร์เครื่องอื่น แล้วกด ตกลง
  - หมายเหตุ อีกทางเลือกหนึ่งคือ คุณสามารถกด Start Scan (เริ่ม สแกน) แทน ตกลง

ภาพตัวอย่างของสิ่งที่สแกนจะปรากฏบนเครื่องคอมพิวเตอร์ โดยที่คุณ สามารถแก้ไขได้

6. ทำการแก้ไขใดๆ ที่ภาพตัวอย่าง แล้วคลิก Accept (ยอมรับ) เมื่อคุณดำเนิน การแล้วเสร็จ

#### หัวข้อที่เกี่ยวข้อง

- "<u>คุณลักษณะของแผงควบคุม</u>" ในหน้า 9
- "<u>Scan Menu (เมนูสแกน)</u>" ในหน้า 12

สแกน

### การสแกนต้นฉบับไปยังการ์ดหน่วยความจำ

ท่านสามารถส่งภาพที่สแกนเป็นภาพ JPEG ไปยังการ์ดหน่วยความจำที่กำลัง เสียบอยู่ได้ ซึ่งจะช่วยให้ท่านสามารถใช้ตัวเลือกการพิมพ์ภาพถ่าย เพื่อพิมพ์ภาพ แบบไม่มีขอบและอัลบั้มภาพจากภาพที่สแกนได้

หมายเหตุ ถ้า HP All-in-One เชื่อมต่อกับเครือข่าย ท่านสามารถเข้าถึงรูป ภาพที่สแกนไว้ได้ก็ต่อเมื่อการ์ดหน่วยความจำมีการใช้งานร่วมกันบนเครือ ข่ายเท่านั้น

#### การบันทึกงานสแกนไปยังการ์ดหน่วยความจำ

- ตรวจสอบว่าคุณได้ใส่การ์ดหน่วยความจำเข้าในช่องเสียบที่ถูกต้องใน HP All-in-One
- 2. วางต้นฉบับโดยให้ด้านที่จะพิมพ์คว่ำลงบนมุมขวาของกระจก
- 3. กด เมนูสแกน บนแผงควบคุม
- กด ▼ เพื่อเลือก Scan to Memory Card (สแกนไปยังการ์ดหน่วยความ จำ) แล้วจึงกด ตกลง
  - หมายเหตุ อีกทางเลือกหนึ่งคือ คุณสามารถกด Start Scan (เริ่ม สแกน) แทน ตกลง

เครื่อง HP All-in-One จะสแกนภาพและบันทึกไฟล์ลงการ์ดหน่วยความจำ ในรูปแบบ JPEG

# การปรับแต่งรูปภาพที่สแกนแล้ว

ท่านสามารถแก้ไขรูปภาพที่สแกนแล้วได้โดยการใช้ซอฟต์แวร์ที่ท่านติดตั้ง พร้อมกับ HP All-in-One นอกจากนี้ ยังสามารถแก้ไขเอกสารที่สแกนแล้วโดย ใช้ซอฟต์แวร์การอ่านอักขระด้วยแสง (Optical Character Recognition -OCR)

หมายเหตุ หากท่านกำลังใช้ HP Photosmart Essential ซอฟต์แวร์การ สแกนภาพด้วยการอ่านอักขระด้วยแสง (Optical Character Recognition - OCR) อาจไม่ได้ติดตั้งไว้บนเครื่องคอมพิวเตอร์ของท่าน การติดตั้งซอฟต์แวร์ OCR ท่านต้องใส่แผ่นซอฟต์แวร์กลับเข้าไป และเลือก OCR ที่อยู่ภายใต้ตัวเลือกการติดตั้ง Custom (กำหนดเอง)

- <u>การปรับแต่งรูปภาพตัวอย่างที่สแกนแล้ว</u>
- ปรับแต่งภาพถ่ายหรือภาพกราฟิกที่สแกนแล้ว
- <u>แก้ไขเอกสารที่สแกนแล้ว</u>

### การปรับแต่งรูปภาพตัวอย่างที่สแกนแล้ว

คุณสามารถใช้เครื่องมือในซอฟต์แวร์ **HP Scanning** (การสแกน HP) เพื่อแก้ ไขภาพตัวอย่างได้ การเปลี่ยนแปลงใดๆ ที่กระทำ เช่น ความสว่าง ประเภทรูป ภาพ ความละเอียด และอื่นๆ จะสามารถใช้ได้เฉพาะในส่วนการสแกนนี้เท่านั้น คุณสามารถเปลี่ยนแปลงเพิ่มเติมในซอฟต์แวร์ HP Photosmart หลังจากที่ สแกนรูปภาพแล้วได้

### ปรับแต่งภาพถ่ายหรือภาพกราฟิกที่สแกนแล้ว

ท่านสามารถแก้ไขรูปภาพที่สแกนแล้วได้โดยการใช้ชอฟต์แวร์ที่ท่านติดตั้ง พร้อมกับ HP All-in-One การใช้ซอฟต์แวร์นี้ ท่านสามารถหมุนหรือครอบตัด ภาพ รวมถึงปรับความสว่าง ความคมชัดและความอิ่มตัวของสี

### แก้ไขเอกสารที่สแกนแล้ว

ข้อความที่สแกน (รู้จักกันในชื่อซอฟต์แวร์จดจำตัวอักษรหรือ OCR) จะทำให้ กุณสามารถนำเอาเนื้อหาในบทความนิตยสาร หนังสือ และสิ่งพิมพ์อื่นๆ เข้าไป ในโปรแกรมเวิร์ดโพสเซสเซอร์ที่ชอบและโปรแกรมอื่นๆ อีกมากมาย เพื่อให้ เป็นข้อความที่สามารถแก้ไขได้อย่างสมบูรณ์ การเรียนรู้วิธีทำงานร่วมกับ OCR ที่ถูกต้องนั้นถือเป็นสิ่งสำคัญ หากคุณต้องการผลการสแกนที่ดีที่สุด อย่าคาดหวัง ว่าเอกสารข้อความที่ได้จากการสแกนนั้นจะมีตัวอักษรที่สมบูรณ์แบบตั้งแต่ครั้ง แรกที่คุณใช้ซอฟต์แวร์ OCR การใช้ซอฟต์แวร์ OCR นั้นเป็นศิลปะอย่างหนึ่งที่ ต้องอาศัยเวลาและการฝึกฝนจนชำนาญ

หมายเหตุ หากท่านกำลังใช้ HP Photosmart Essential ซอฟต์แวร์การ สแกนภาพด้วยการอ่านอักขระด้วยแสง (Optical Character Recognition - OCR) อาจไม่ได้ติดตั้งไว้บนเครื่องคอมพิวเตอร์ของท่าน การติดตั้งซอฟต์แวร์ OCR ท่านต้องใส่แผ่นซอฟต์แวร์กลับเข้าไป และเลือก OCR ที่อยู่ภายใต้ตัวเลือกการติดตั้ง Custom (กำหนดเอง)

# แลกเปลี่ยนรูปภาพที่สแกนแล้วกับเพื่อนและญาติ

ท่านสามารถแลกเปลี่ยนรูปภาพที่สแกนกับเพื่อนๆ และครอบครัวได้อย่างง่าย ดายโดยใช้บริการออนไลน์ของ HP Photosmart Share เมื่อใช้บริการ HP Photosmart Share ท่านจะสามารถส่งรูปภาพไปให้ผู้อื่นทางอีเมล์ หรือ อัพโหลดภาพถ่ายเข้าไปยังอัลบั้มภาพถ่ายออนไลน์หรือบริการล้างอัดภาพถ่ายได้

หมายเหตุ บริการที่อธิบายไว้เหล่านี้จะแตกต่างกันไปตามประเทศ/ภูมิภาค บริการบางประเภทที่อธิบายไว้อาจไม่มีในประเทศ/ภูมิภาคของท่าน

#### การส่งภาพถ่ายหรือเอกสารที่สแกนแล้ว

- 1. วางต้นฉบับโดยให้ด้านที่จะพิมพ์คว่ำลงบนมุมขวาของกระจก
- 2. กด เมนูสแกน
- กด ตกลง เพื่อเลือก HP Photosmart Share และส่งภาพสแกนไปยัง คอมพิวเตอร์ หากเครื่อง HP All-in-One เชื่อมต่อกับคอมพิวเตอร์มากกว่า หนึ่งเครื่องผ่านเครือข่าย เมนู Select Computer (เลือกคอมพิวเตอร์) จะ ปรากฏขึ้น เลือกชื่อเครื่องคอมพิวเตอร์ปลายทาง
- 4. ใช้ซอฟต์แวร์ HP Photosmart Share บนคอมพิวเตอร์ของท่านเพื่อส่ง งานสแกนเป็นภาพตัวอย่างขนาดย่อไปที่ผู้รับอีเมล์ (สามารถดาวน์โหลด ภาพขนาดจริงได้ในภายหลังเมื่อสะดวก) หรือที่อัลบั้มภาพถ่ายออนไลน์หรือ บริการล้างอัดภาพถ่าย หรือไปยังอุปกรณ์ HP ที่เชื่อมต่อผ่านเครือข่าย
- 5. HP All-in-One จะส่งภาพสแกนของภาพถ่ายหรือเอกสารไปยัง คอมพิวเตอร์ หรือไปยังปลายทางการแบ่งปันที่คุณเลือกไว้ทั้งหมด

### หัวข้อที่เกี่ยวข้อง

"<u>การแลกเปลี่ยนภาพถ่ายโดยใช้ซอฟต์แวร์ HP Photosmart</u>" ในหน้า 86

### หยุดการสแกน

#### วิธีการหยุดสแกน

กด ยกเลิก บนแผงควบคุม

# 10 การใช้คุณสมบัติการทำสำเนา

HP All-in-One สามารถทำสำเนาสีและสำเนาขาวดำคุณภาพสูงบนกระดาษ ประเภทต่างๆ รวมทั้งแผ่นใส ท่านสามารถขยายหรือลดขนาดต้นฉบับให้พอดีกับ ขนาดกระดาษได้ ปรับความเข้มของสำเนา และใช้คุณลักษณะพิเศษเพื่อทำ สำเนาภาพถ่ายคุณภาพสูงได้ รวมถึงการทำสำเนาแบบไม่มีขอบ

☆ เกล็ดลับ เพื่อให้ได้สำเนาคุณภาพดีที่สุดสำหรับงานทำสำเนามาตรฐาน ให้ กำหนดขนาดกระดาษเป็น Letter หรือ A4 ประเภทกระดาษเป็น Plain Paper (กระดาษธรรมดา) และคุณภาพสำเนาเป็น Fast (ด่วน)

ส่วนนี้จะกล่าวถึงหัวข้อต่อไปนี้

- <u>การทำสำเนา</u>
- <u>การดูภาพตัวอย่างงานสำเนา</u>
- <u>การเปลี่ยนการตั้งค่าทำสำเนาสำหรับงานปัจจุบัน</u>
- <u>การเปลี่ยนค่าดีฟอลต์ของการทำสำเนา</u>
- <u>การทำสำเนาชนิดพิเศษ</u>
- <u>หยุดการทำสำเนา</u>

## การทำสำเนา

ท่านสามารถทำสำเนาคุณภาพสูงจากแผงควบคุมได้

#### การทำสำเนาจากแผงควบคุม

- 1. ต้องแน่ใจว่าท่านมีกระดาษอยู่ในถาดป้อนกระดาษ
- วางต้นฉบับโดยให้ด้านที่จะพิมพ์คว่ำลงบนมุมขวาของกระจก
- กด เริ่มทำสำเนาขาวดำ หรือ เริ่มทำสำเนาสี เพื่อเริ่มทำสำเนา

## การดูภาพตัวอย่างงานสำเนา

หลังจากเปลี่ยนการตั้งค่าใน HP All-in-One สำหรับการทำสำเนา คุณสามารถดู ตัวอย่างงานพิมพ์ที่คาดไว้ในจอแสดงผลก่อนเริ่มทำสำเนา

พมายเหตุ ท่านต้องเลือกการตั้งค่าทำสำเนาให้ชัดเจนเพื่อให้แน่ใจว่าได้ภาพ ตัวอย่างที่ถูกต้องแม่นยำ การตั้งค่าอัตโนมัติไม่มีผลต่อขนาดและประเภท กระดาษที่โหลดเข้าไป แต่จะใช้ค่าดีฟอลต์แทน ภาพตัวอย่างจะปรากฏขึ้นเมื่อคุณเลือก **Preview** (แสดงตัวอย่าง) บน **Copy Menu** (เมนูการทำสำเนา) หรือเมื่อคุณใช้คุณสมบัติการตัดเพื่อระบุพื้นที่เฉพาะ ของต้นฉบับที่จะทำสำเนา

#### วิธีการดูตัวอย่างสำเนาจากแผงควบคุม

- กด เมนูทำสำเนา Copy Menu (เมนูการทำสำเนา) จะปรากฏขึ้น
- 2. เปลี่ยนการตั้งค่าสำเนาใน HP All-in-One เพื่อให้แสดงจำนวนสำเนาที่คุณ ต้องการอย่างถูกต้อง
- กด ▼ เพื่อเลือก Preview (แสดงตัวอย่าง) จากนั้นจึงกด ตกลง ภาพบนจอแสดงผลจะแสดงวิธีการพิมพ์สำเนา
- กด เริ่มทำสำเนาขาวดำ หรือ เริ่มทำสำเนาสี เพื่อดูหน้าตัวอย่างแล้วจึงเริ่มทำ สำเนา

# การเปลี่ยนการตั้งค่าทำสำเนาสำหรับงานปัจจุบัน

้คุณสามารถปรับแต่งการตั้งค่าทำสำเนาของ HP All-in-One เพื่อจัดการกับงาน ทำสำเนาไม่ว่าจะเป็นงานใด

ส่วนนี้จะกล่าวถึงหัวข้อต่อไปนี้

- <u>ทารกำหนดจำนวนสำเนา</u>
- <u>การกำหนดขนาดกระดาษสำเนา</u>
- <u>กำหนดประเภทกระดาษทำสำเนา</u>
- <u>การเปลี่ยนความเร็วในการทำสำเนาหรือคุณภาพของสำเนา</u>
- <u>การปรับความสว่างและความเข้มของสำเนา</u>

#### การกำหนดจำนวนสำเนา

ท่านสามารถกำหนดจำนวนสำเนาที่ต้องการพิมพ์ได้โดยใช้ตัวเลือก **Copies** (สำเนา) ที่แผงควบคุมหรือด้วยการเลือกตัวเลือกที่เหมาะสมในซอฟต์แวร์ แอพพลิเคชันของท่าน

### วิธีตั้งค่าจำนวนสำเนาจากแผงควบคุม

- 1. ต้องแน่ใจว่าท่านมีกระดาษอยู่ในถาดป้อนกระดาษ
- 2. วางต้นฉบับโดยให้ด้านที่จะพิมพ์คว่ำลงบนมุมขวาของกระจก
- กด เมนูทำสำเนา
  Copy Menu (เมนูการทำสำเนา) จะปรากฏขึ้น
- กด ▼ เพื่อเลือก Copies (สำเนา) แล้วจึงกด ตกลง ตัวเลือก Copies (สำเนา) จะปรากฏขึ้น
- กด ▲ เพื่อเลือกจำนวนสำเนาได้ไม่เกินสูงสุดที่กำหนดไว้ (จำนวนสำเนาสูงสุดจะต่างกันไปตามรุ่น)
- 6. กด เริ่มทำสำเนาขาวดำ หรือ เริ่มทำสำเนาสี

### การกำหนดขนาดกระดาษสำเนา

คุณสามารถกำหนดขนาดกระดาษได้ใน HP All-in-One ขนาดกระดาษที่เลือก ควรเป็นขนาดเดียวกับกระดาษที่ใส่ไว้ในถาดป้อนกระดาษ

### การตั้งค่าขนาดกระดาษจากแผงควบคุม

- กด เมนูทำสำเนา Copy Menu (เมนูการทำสำเนา) จะปรากฏขึ้น
- กด 
   เพื่อเลือก Paper Size (ขนาดกระดาษ) แล้วจึงกด ตกลง เมนู Paper Size (ขนาดกระดาษ) จะปรากฏขึ้น
- กด ▼ เพื่อเลือกกระดาษที่เหมาะสม ต่อจากนั้นกด ตกลง ให้ดูตารางต่อไปนี้เพื่อกำหนดการตั้งค่าขนาดกระดาษตามกระดาษที่ใส่อยู่ ในถาดป้อนกระดาษ

| ประเภทกระดาษ                                                  | การดั้งถ่าขนาดกระดาษที่แนะนำ                                                                                                    |  |
|---------------------------------------------------------------|----------------------------------------------------------------------------------------------------|--|
| กระดาษถ่ายเอกสาร กระดาษอเนกประสงค์ หรือ<br>กระดาษธรรมดา       | <b>8.5x11 inch</b> (8.5x11 นิ้ว) หรือ <b>A4</b>                                                                                                    |  |
| ะตาษอิงค์เจ็ต <b>8.5x11 inch</b> (8.5x11 นิ้ว) หรือ <b>A4</b> |                                                                                                    |  |
| กระดาษหัวจดหมาย                                               | <b>8.5x11 inch</b> (8.5x11 นิ้ว) หรือ <b>A4</b>                                                                                                    |  |
| กระดาษภาพถ่าย                                                 | 10x15 cm (10x15 ชม.)<br>4x6 inch (4x6 นิ้ว)<br>8.5x11 inch (8.5x11 นิ้ว)<br>A4<br>L (เฉพาะญี่ปุ่นเท่านั้น)<br>2L (เฉพาะญี่ปุ่นเท่านั้น)<br>20x25 cm (20x25 ชม.) (เฉพาะเยอรมนีเท่านั้น)<br>Mutsugiri (เฉพาะญี่ปุ่นเท่านั้น) |  |
| Hagaki (กระดาษ Hagaki)                                        | Hagaki (กระดาษ Hagaki) (เฉพาะญี่ปุ่นเท่านั้น)                                                                                                    |  |
| แผ่นใส                                                        | <b>8.5x11 inch</b> (8.5x11 นิ้ว) หรือ <b>A4</b>                                                                                                    |  |

### กำหนดประเภทกระดาษทำสำเนา

ท่านสามารถกำหนดประเภทกระดาษใน HP All-in-One ได้ การตั้งค่าดี ฟอลต์ประเภทกระดาษสำหรับการทำสำเนานั้นเป็น **Automatic** (อัตโนมัติ) ซึ่ง จะทำให้ HP All-in-One ตรวจจับประเภทกระดาษที่อยู่ในถาดป้อนกระดาษ

### วิธีการตั้งค่าประเภทกระดาษของสำเนา

- กด เมนูทำสำเนา Copy Menu (เมนูการทำสำเนา) จะปรากฏขึ้น
- กด ▼ เพื่อเลือก Paper Type (ประเภทกระดาษ) แล้วจึงกด ตกลง เมนู Paper Type (ประเภทกระดาษ) จะปรากฏขึ้น
- กด ▼ จนกว่าจะปรากฏประเภทกระดาษที่เหมาะสม โปรดดูตารางต่อไปนี้ เพื่อเลือกประเภทกระดาษตามกระดาษที่ใส่ไว้ในถาด ป้อนกระดาษ

| ประเภทกระดาษ                                             | การตั้งถ่าจากแผงควบคุม             |
|----------------------------------------------------------|------------------------------------|
| กระดาษทำสำเนาหรือกระดาษมีหัวจดหมาย                       | Plain Paper (กระดาษธรรมดา)         |
| HP Bright White Paper                                    | Plain Paper (กระดาษธรรมดา)         |
| HP Premium Plus Photo Paper, Glossy                      | Premium Photo (ภาพถ่ายพรีเมียม)    |
| HP Premium Plus Photo Paper, Matte                       | Premium Photo (ภาพถ่ายพรีเมียม)    |
| HP Premium Plus 10 x 15 ซม. (4 x 6 นิ้ว) Photo<br>Paper  | Premium Photo (ภาพถ่ายพรีเมียม)    |
| HP Photo Paper                                           | Photo Paper (กระดาษภาพถ่าย)        |
| HP Everyday Photo Paper                                  | Everyday Photo (ภาพถ่ายทั่วไป)     |
| HP Everyday Photo Paper, Semi Gloss                      | Everyday Matte (แบบด้านทั่วไป)     |
| HP Premium Paper                                         | Premium Inkjet (อิงค์เจ็ตพรีเมียม) |
| กระดาษอิงค์เจ็ตอื่นๆ                                     | Premium Inkjet (อิงค์เจ็ตพรีเมียม) |
| HP Professional Brochure & Flyer Paper<br>(Glossy)       | Brochure Glossy (โบรชัวร์แบบมัน)   |
| HP Professional Brochure & Flyer Paper<br>(Matte)        | Brochure Matte (โบรชัวร์แบบด้าน)   |
| HP Premium หรือ Premium Plus Inkjet<br>Transparency Film | Transparency (แผ่นใส)              |
| แผ่นใสอื่นๆ                                              | Transparency (แผ่นใส)              |
| Plain Hagaki                                             | Plain Paper (กระดาษธรรมดา)         |
| Glossy Hagaki                                            | Premium Photo (ภาพถ่ายพรีเมียม)    |
| L (เฉพาะญี่ปุ่นเท่านั้น)                                 | Premium Photo (ภาพถ่ายพรีเมียม)    |

| ประเภทกระดาษ         | การตั้งถ่าจากแผงควบคุม          |
|----------------------|---------------------------------|
| Advanced Photo Paper | Advanced Photo (ภาพถ่ายขั้นสูง) |

4. กด **ตกลง** 

# การเปลี่ยนความเร็วในการทำสำเนาหรือคุณภาพของสำเนา

HP All-in-One มีตัวเลือกสี่ตัวเลือกสำหรับกำหนดความเร็วและคุณภาพในการ ทำสำเนาดังนี้

- Maximum Resolution (ความละเอียดสูงสุด) จะให้คุณภาพงานพิมพ์ที่ สูงที่สุดสำหรับกระดาษทุกประเภท Maximum Resolution (ความ ละเอียดสูงสุด) ทำสำเนาได้ช้ากว่าการตั้งค่าคุณภาพอื่น
- Best (ดีที่สุด) ให้คุณภาพการทำสำเนาที่ดีที่สุดสำหรับกระดาษทุกประเภท และขจัดแถบ (เส้น) ที่อาจเกิดขึ้นในบริเวณสีทึบในบางครั้ง Best (ดีที่สุด) จะทำสำเนาได้ข้ากว่าการตั้งค่าคุณสมบัติแบบ Normal (ธรรมดา) หรือ Fast (ด่วน)
- Normal (ธรรมดา) ให้งานพิมพ์คุณภาพสูง และเป็นการตั้งค่าที่แนะนำ สำหรับการทำสำเนาส่วนใหญ่ของท่าน Normal (ธรรมดา) จะทำสำเนาได้ เร็วกว่า Best (ดีที่สุด) และเป็นการตั้งค่าดีฟอลต์
- Fast (ด่วน) ทำสำเนาได้เร็วกว่าการตั้งค่าแบบ Normal (ธรรมดา) หากต้น ฉบับเป็นข้อความ คุณภาพสำเนาที่ได้จะเทียบเท่ากับการตั้งค่าแบบ Normal (ธรรมดา) แต่หากเป็นรูปภาพ คุณภาพสำเนาอาจจะต่ำกว่า การตั้ง ค่าแบบ Fast (ด่วน) จะช่วยประหยัดน้ำหมึก และช่วยยืดอายุการใช้งานตลับ หมึกพิมพ์ของท่านได้

# การเปลี่ยนคุณภาพการทำสำเนาจากแผงควบคุม

- 1. ต้องแน่ใจว่าท่านมีกระดาษอยู่ในถาดป้อนกระดาษ
- 2. วางต้นฉบับโดยให้ด้านที่จะพิมพ์คว่ำลงบนมุมขวาของกระจก
- กด เมนูทำสำเนา
   Copy Menu (เมนูการทำสำเนา) จะปรากฏขึ้น
- กด ▼ เพื่อเลือก Quality (คุณภาพ) แล้วจึงกด ตกลง เมนู Quality (คุณภาพ) จะปรากฏขึ้น
- 5. กด 🔻 เพื่อเลือกคุณภาพสำเนา
- 6. กด **ตกลง**

# การปรับความสว่างและความเข้มของสำเนา

ท่านสามารถใช้ตัวเลือก Lighter/Darker (สว่างขึ้น∕เข้มขึ้น) เพื่อปรับความ คมชัดของสำเนาที่ท่านทำขึ้นได้

#### การปรับระดับคอนทราสจากแผงควบคุม

- 1. ต้องแน่ใจว่าท่านมีกระดาษอยู่ในถาดป้อนกระดาษ
- 2. วางต้นฉบับโดยให้ด้านที่จะพิมพ์คว่ำลงบนมุมขวาของกระจก
- กด เมนูทำสำเนา Copy Menu (เมนูการทำสำเนา) จะปรากฏขึ้น
- กด ▼ เพื่อเลือก Lighter/Darker (สว่างขึ้น∕เข้มขึ้น) แล้วจึงกด ตกลง เมนู Lighter/Darker (สว่างขึ้น∕เข้มขึ้น) จะปรากฏขึ้น
- 5. โปรดทำตามวิธีใดวิธีหนึ่งดังต่อไปนี้
  - กด ▶ เพื่อทำให้สำเนาเข้มขึ้น
  - กด 

     เพื่อทำให้สำเนาสว่างขึ้น
- 6. กด **ตกลง**

# การเปลี่ยนค่าดีฟอลต์ของการทำสำเนา

เมื่อท่านเปลี่ยนการตั้งค่าทำสำเนาจากแผงควบคุม การตั้งค่านั้นจะใช้กับงานที่ทำ สำเนาอยู่ในขณะนั้นเท่านั้น หากต้องการให้ค่าการทำสำเนามีผลต่องานทำสำเนา ในอนาคตทั้งหมด ท่านสามารถบันทึกค่าเหล่านั้นเป็นค่าดีฟอลต์ได้

## การตั้งค่าดีฟอลต์การทำสำเนาจากแผงควบคุม

- 1. ทำการเปลี่ยนแปลงการตั้งค่าทำสำเนาตามที่จำเป็น
- กด เมนูทำสำเนา
   Copy Menu (เมนูการทำสำเนา) จะปรากฏขึ้น
- กด ▼ เพื่อเลือก Set As New Defaults (ตั้งเป็นค่าเริ่มต้นใหม่) แล้วจึง กด ตกลง
  - เมนู Set As New Defaults (ตั้งเป็นค่าเริ่มต้นใหม่) จะปรากฏขึ้น
- กด ▼ เพื่อเลือก Yes, change defaults (ใช่ เปลี่ยนค่าเริ่มต้น) แล้วจึง กด ตกลง

หมายเหตุ ค่าที่ท่านกำหนดไว้ที่นี่จะถูกบันทึกอยู่ใน HP All-in-One เท่า นั้น โดยจะไม่มีการปรับค่าในซอฟต์แวร์ ท่านสามารถบันทึกค่าที่ใช้บ่อยได้ โดยใช้ซอฟต์แวร์ที่ท่านติดตั้งด้วย HP All-in-One

# การทำสำเนาชนิดพิเศษ

นอกเหนือจากการรองรับงานทำสำเนามาตรฐานแล้ว เครื่อง HP All-in-One ยัง สามารถทำงานพิเศษได้ด้วย เช่น การทำสำเนาภาพถ่ายแบบไร้ขอบและการปรับ ขนาดต้นฉบับ

# ส่วนนี้จะกล่าวถึงหัวข้อต่อไปนี้

- <u>การทำสำเนาภาพถ่ายแบบไม่มีขอบ</u>
- การปรับขนาดของต้นฉบับเพื่อให้พอดีกับกระดาษ Letter หรือ A4
- <u>การปรับขนาดต้นฉบับโดยใช้ค่าที่กำหนดเอง</u>
- <u>การตัดต้นฉบับ</u>
- <u>การเว้นระยะขอบด้านซ้าย</u>
- <u>การปรับปรุงคุณภาพของสำเนา</u>

# การทำสำเนาภาพถ่ายแบบไม่มีขอบ

เพื่อได้คุณภาพที่ดีที่สุดเมื่อทำสำเนาภาพถ่าย ให้ใส่กระดาษภาพถ่ายขนาด 10 x 15 ซม. ในถาดกระดาษภาพถ่ายและปลี่ยนการตั้งค่าสำเนาให้เป็นประเภทที่ถูก ต้องตามประเภทกระดาษและการเพิ่มคุณภาพภาพถ่าย

# การทำสำเนาภาพถ่ายแบบไม่มีขอบจากแผงควบคุม

1. ใส่กระดาษภาพถ่ายขนาด 10 x 15 ซม. ลงในถาดกระดาษภาพถ่าย

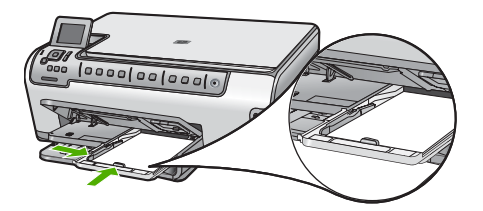

- วางภาพถ่ายต้นฉบับคว่ำลงที่มุมขวาด้านหน้าของกระจก วางภาพถ่ายลงบนกระจกโดยให้ด้านกว้างขนานไปกับมุมด้านหน้าของ กระจก ตามคำแนะนำที่ระบุไว้บนขอบกระจก
- กด เริ่มทำสำเนาขาวดำ หรือ เริ่มทำสำเนาสี HP All-in-One จะทำสำเนาภาพถ่ายต้นฉบับแบบไม่มีขอบ
  - หมายเหตุ ถ้าท่านใส่กระดาษที่มีแถบลงในถาดกระดาษภาพถ่าย ท่าน สามารถดึงแถบออกจากสำเนาภาพถ่ายเมื่อหมึกพิมพ์แห้งแล้ว
  - ☆ เคล็ดลับ หากสำเนาที่ได้มีขอบ ให้กำหนดประเภทกระดาษเป็น Premium Photo แล้วลองทำสำเนาอีกครั้ง

### หัวข้อที่เกี่ยวข้อง

- <u>"ใส่กระดาษภาพถ่ายขนาด 10 x 15 ซม.</u>" ในหน้า 46
- "<u>กำหนดประเภทกระดาษทำสำเนา</u>" ในหน้า 108

# การปรับขนาดของต้นฉบับเพื่อให้พอดีกับกระดาษ Letter หรือ A4

คุณสามารถใช้คุณสมบัติ Fit to Page (พอดีหน้า) เพื่อทำสำเนาต้นฉบับให้พอ ดีกับระยะขอบกระดาษที่สามารถพิมพ์ได้ โดยไม่ต้องเสี่ยงกับการที่บางส่วนของ ต้นฉบับอาจถูกครอบตัด คุณสมบัตินี้มีประโยชน์สำหรับการย่อหรือขยายต้น ฉบับ ตัวอย่างเช่น:

- ถ้าคุณขยายภาพถ่ายขนาด 10 x 15 ซม. เพื่อทำสำเนาเต็มขนาดแบบไม่มี ขอบ บนกระดาษ Letter หรือ A4 จะทำให้บางส่วนของภาพถ่ายถูกครอบ ตัด คุณสมบัติ Fit to Page (พอดีหน้า) จะขยายภาพถ่ายให้มากที่สุดเท่าที่ จะเป็นไปได้ เพื่อให้พอดีกับกระดาษโดยไม่ต้องครอบตัดส่วนใดๆ ของภาพ ถ่าย
- หากภาพหรือข้อความในต้นฉบับพอดีกับหน้ากระดาษทั้งหมดโดยไม่เหลือ ขอบกระดาษ คุณสามารถใช้คุณสมบัติ Fit to Page (พอดีหน้า) เพื่อย่อ ขนาดต้นฉบับและป้องกันไม่ให้มีการครอบตัดข้อความหรือภาพที่อยู่บริเวณ ขอบกระดาษ
- หมายเหตุ ในการปรับขนาดต้นฉบับโดยไม่เปลี่ยนสัดส่วนหรือครอบตัดส่วน ขอบ HP All-in-One อาจทำให้เกิดขอบขาวที่มีขนาดไม่เท่ากันรอบๆ ขอบ กระดาษ

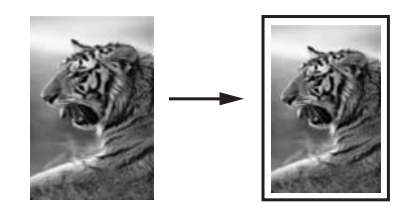

### การปรับขนาดเอกสารจากแผงควบคุม

- ต้องแน่ใจว่าท่านมีกระดาษอยู่ในถาดป้อนกระดาษ
- 2. วางต้นฉบับโดยให้ด้านที่จะพิมพ์คว่ำลงบนมุมขวาของกระจก
- กด เมนูทำสำเนา
   Copy Menu (เมนูการทำสำเนา) จะปรากฏขึ้น

- กด ▼ เพื่อเลือก Size (ขนาด) แล้วจึงกด ตกลง เมนู Size (ขนาด) จะปรากฏขึ้น
- 5. กด **▼** เพื่อเลือก Fit to Page (พอดีหน้า) แล้วจึงกด ต**กลง**

# การปรับขนาดต้นฉบับโดยใช้ค่าที่กำหนดเอง

ท่านสามารถใช้ค่าที่กำหนดเองเพื่อย่อหรือขยายสำเนาเอกสาร

#### การตั้งขนาดแบบกำหนดเองจากแผงควบคุม

- 1. ต้องแน่ใจว่าท่านมีกระดาษอยู่ในถาดป้อนกระดาษ
- 2. วางต้นฉบับโดยให้ด้านที่จะพิมพ์คว่ำลงบนมุมขวาของกระจก
- กด เมนูทำสำเนา
   Copy Menu (เมนูการทำสำเนา) จะปรากฏขึ้น
- กด ▼ เพื่อเลือก Size (ขนาด) แล้วจึงกด ตกลง เมนู Size (ขนาด) จะปรากฏขึ้น
- 5. กด **▼** เพื่อเลือก Custom 100% (กำหนดเอง 100%) แล้วจึงกด ตกลง เมนู Custom 100% (กำหนดเอง 100%) จะปรากฏขึ้น
- กด ▼ หรือ ▲ เพื่อเลือกจำนวนเปอร์เซ็นต์ในการย่อหรือขยายสำเนา (จำนวนเปอร์เซ็นต์ต่ำสุดหรือสูงสุดในการปรับขนาดสำเนาจะแตกต่างกัน ไปตามรุ่น)
- 7. กด **ตกลง**

### การตัดต้นฉบับ

หลังจากเปลี่ยนการตั้งค่าใน HP All-in-One สำหรับการทำสำเนา คุณสามารถ ใช้คุณสมบัติการตัดเพื่อระบุพื้นที่เฉพาะของต้นฉบับที่จะทำสำเนา

### การตัดสำเนาจากแผงควบคุม

- กด เมนูทำสำเนา Copy Menu (เมนูการทำสำเนา) จะปรากฏขึ้น
- 2. เปลี่ยนการตั้งค่าสำเนาใน HP All-in-One เพื่อให้แสดงจำนวนสำเนาที่คุณ ต้องการอย่างถูกต้อง
- กด ▼ เพื่อเลือก Crop (ครอบตัด) จากนั้นจึงกด ตกลง หน้าจอ Crop (ครอบตัด) จะปรากฏขึ้น
- กดลูกศรบนแผ่นกำหนดทิศทางเพื่อเลื่อนเคอร์เซอร์ไปตรงมุมซ้ายบนที่คุณ ต้องการเริ่มตัด แล้วจึงกด ตกลง

 กด ▼ และ ▶ เพื่อเลื่อนเคอร์เซอร์ไปตรงมุมขวาล่างของบริเวณที่ตัด แล้วจึง กด ตกลง HP All-in-One แสดงภาพตัวอย่างของถาดรับกระดาษออกที่คาดไว้บนจอ

 กด เริ่มทำสำเนาขาวดำ หรือ เริ่มทำสำเนาสี เพื่อดูหน้าตัวอย่างแล้วจึงเริ่มทำ สำเนา

### การเว้นระยะขอบด้านซ้าย

คุณสามารถเว้นระยะขอบด้านซ้ายของสำเนาโดยใช้ตัวเลือก **Margin Shift** (เว้นขอบ) ซึ่งช่วยในการเย็บเล่มหรือการเจาะรู 3 รูสำหรับสำเนาที่ได้ HP All-in-One จะเลื่อนภาพบนสำเนาที่ได้ไปทางขวา 0.95 ซม.

หมายเหตุ เมื่อเปิดใช้งานคุณสมบัติ Margin Shift (เว้นขอบ) ภาพที่อยู่ทาง ด้านขวาของสำเนาอาจถูกตัดออกไป

#### การเว้นระยะขอบกระดาษสำหรับสำเนาจากแผงควบคุม

- กด เมนูทำสำเนา Copy Menu (เมนูการทำสำเนา) จะปรากฏขึ้น
- 2. เปลี่ยนการตั้งค่าสำเนาใน HP All-in-One เพื่อให้แสดงจำนวนสำเนาที่คุณ ต้องการอย่างถูกต้อง
- กด ▼ เพื่อเลือก Margin Shift (เว้นขอบ) จากนั้นจึงกด ตกลง เมนู Margin Shift (เว้นขอบ) จะปรากฏขึ้น
- 4. กด **▼** เพื่อเลือก **On** (เปิด) จากนั้นจึงกด ตกลง
- 5. กด **เริ่มทำสำเนาขาวดำ** หรือ **เริ่มทำสำเนาสี** เพื่อเริ่มทำสำเนา

### การปรับปรุงคุณภาพของสำเนา

คุณสามารถใช้คุณสมบัติ Enhancements (การเพิ่มคุณภาพ) เพื่อปรับ คุณภาพเอกสารข้อความด้วยการทำให้ขอบข้อความที่เป็นสีดำให้คมชัดขึ้น หรือ ปรับภาพถ่ายด้วยการเพิ่มสีอ่อนที่อาจกลายเป็นสีขาวให้คมชัดขึ้นได้

การเพิ่มคุณภาพ Mixed (ผสม) เป็นตัวเลือกที่เป็นค่าเริ่มต้น ใช้การเพิ่ม คุณภาพ Mixed (ผสม) เพื่อทำให้ขอบตัวหนังสือของต้นฉบับส่วนใหญ่คมชัด ขึ้น คุณสามารถใช้การเพิ่มคุณภาพ Photo (ภาพถ่าย) เพื่อปรับให้สีอ่อนที่อาจ กลายเป็นสีขาวคมชัดขึ้น ถ้าเกิดเหตุการณ์ใดต่อไปนี้ ให้ปิดการเพิ่มคุณภาพของ Text (ข้อความ) โดยการ เลือก Photo (ภาพถ่าย) หรือ None (ไม่ระบุ)

- มีจุดสีกระจายรอบข้อความบางส่วนในสำเนาของคุณ
- ตัวพิมพ์สีดำขนาดใหญ่มีจุดด่าง (ไม่เรียบ)
- วัตถุหรือเส้นที่เป็นสีซึ่งมีลักษณะบางมีส่วนที่เป็นสีดำปรากฏขึ้น
- มีเม็ดตามแนวนอนหรือแถบขาวปรากฏขึ้นในแผ่นสำเนาบริเวณสีเทาอ่อน ไปจนถึงสีเทากลาง

# การทำสำเนาเอกสารที่ไม่ชัดจากแผงควบคุม

- 1. ต้องแน่ใจว่าท่านมีกระดาษอยู่ในถาดป้อนกระดาษ
- 2. วางต้นฉบับโดยให้ด้านที่จะพิมพ์คว่ำลงบนมุมขวาของกระจก
- กด เมนูทำสำเนา
   Copy Menu (เมนูการทำสำเนา) จะปรากฏขึ้น
- กด ▼ เพื่อเลือก Enhancements (การเพิ่มคุณภาพ) แล้วจึงกด ตกลง เมนู Enhancements (การเพิ่มคุณภาพ) จะปรากฏขึ้น
- 5. กด **▼** เพื่อเลือก **Text** (ข้อความ) แล้วจึงกด **ตกลง**
- 6. กด เริ่มทำสำเนาขาวดำ หรือ เริ่มทำสำเนาสี

### การทำสำเนาภาพถ่ายที่มีแสงสว่างมากเกินไป

- 1. ต้องแน่ใจว่าท่านมีกระดาษอยู่ในถาดป้อนกระดาษ
- วางภาพถ่ายโดยให้ขอบด้านยาวของภาพขนานกับขอบด้านหน้าของกระจก วางต้นฉบับโดยให้ด้านที่จะพิมพ์คว่ำลงบนมุมขวาของกระจก
- กด เมนูทำสำเนา
   Copy Menu (เมนูการทำสำเนา) จะปรากฏขึ้น
- กด ▼ เพื่อเลือก Enhancements (การเพิ่มคุณภาพ) แล้วจึงกด ตกลง เมนู Enhancements (การเพิ่มคุณภาพ) จะปรากฏขึ้น
- 5. กด **▼** เพื่อเลือก **Photo** (ภาพถ่าย) แล้วจึงกด **ตกลง**
- 6. กด เริ่มทำสำเนาขาวดำ หรือ เริ่มทำสำเนาสี

# หยุดการทำสำเนา

#### การหยุดทำสำเนา

กด ยกเลิก บนแผงควบคุม

# 11 การพิมพ์รายงานและแบบฟอร์ม

HP All-in-One ให้คุณพิมพ์รายงานการทดสอบเครื่องได้ คุณสามารถสั่งพิมพ์ แบบฟอร์มต่างๆ ได้ เช่น กระดาษที่มีเส้นตารางและรายการตรวจสอบ ส่วนนี้จะกล่าวถึงหัวข้อต่อไปนี้

- <u>พิมพ์รายงานการทดสอบเครื่อง</u>
- <u>การพิมพ์แบบฟอร์ม</u>

# พิมพ์รายงานการทดสอบเครื่อง

ถ้าคุณพบปัญหาเกี่ยวกับการพิมพ์ ให้สั่งพิมพ์รายงานการทดสอบเครื่องก่อน เปลี่ยนตลับบรรจุหมึก รายงานนี้ให้ข้อมูลที่มีประโยชน์ต่างๆ เกี่ยวกับเกี่ยวกับ อุปกรณ์ ซึ่งรวมถึงตลับบรรจุหมึกด้วย

## การพิมพ์รายงานการทดสอบเครื่อง

- ใส่กระดาษสีขาวที่ยังไม่ได้ใช้ ขนาด letter, A4 หรือ legal เข้าไปในถาด ป้อนกระดาษ
- กด ตั้งค่า
- 3. กด **▼** เพื่อเลือก Tools (เครื่องมือ) แล้วจึงกด ตกลง
- กด ▼ เพื่อเลือก Self-Test Report (รายงานการทดสอบเครื่อง) แล้วจึง กด ตกลง

HP All-in-One จะพิมพ์รายงานการทดสอบเครื่อง ซึ่งแจ้งข้อมูลดังต่อไปนี้:

- ข้อมูลผลิตภัณฑ์: ได้แก่ หมายเลขรุ่น หมายเลขผลิตภัณฑ์ และข้อมูล
   อื่นๆ เกี่ยวกับผลิตภัณฑ์
- ข้อมูลการตรวจสอบ: รวมถึงหมายเลขเวอร์ชันเฟิร์มแวร์
- ข้อมูลระบบจ่ายหมึกพิมพ์: แสดงระดับหมึกโดยประมาณของตลับบรรจุ หมึกแต่ละอัน สถานะของตลับบรรจุหมึก วันที่ใส่ตลับบรรจุหมึกแต่ละ อัน และวันที่ที่ตลับบรรจุหมึกนั้นๆ จะหมดอายุ
- รูปแบบของคุณภาพงานพิมพ์: แสดงบล็อกสีทั้งหก ซึ่งหมายถึงตลับ บรรจุหมึกแต่ละอันที่ติดตั้งไว้ หากบล็อกสีต่างๆ มีสีเรียบสม่ำเสมอ แสดง ว่าไม่มีปัญหาเรื่องคุณภาพการพิมพ์ หากบล็อกสีมีเส้นริ้วหรือบางบล็อก หายไป ให้ทำความสะอาดหัวพิมพ์ตามขั้นตอนที่อธิบายไว้ใน "<u>การทำ</u> <u>ความสะอาดหัวพิมพ์</u>" ในหน้า 127 หากบล็อกสียังมีปัญหาหลังจากทำ ความสะอาดหัวพิมพ์แล้ว ให้ทำการปรับตำแหน่งเครื่องพิมพ์ตามขั้น ตอนที่อธิบายไว้ใน "<u>จัดระบบเครื่องพิมพ์</u>" ในหน้า 126 หากยังเกิด

ปัญหาที่บล็อกสี หลังจากทำความสะอาดและปรับตำแหน่งแล้ว โปรดติด ต่อฝ่ายบริการลูกค้าของ HP

| Print Quality Pattern                                                                                                    |         |         |      |             |                                         |
|----------------------------------------------------------------------------------------------------|---------|---------|------|-------------|-----------------------------------------|
| The following test pattern below should be a set of 6 color bars without any streaks or missing bars. Perform a clean print hear<br>routine if the test natures exhibits white streaks or mission bars. |         |         |      |             |                                         |
| Hlack:                                                                                                    | Yellow: | Lt Cyan | Cyan | Lt Magonta: | Magenta:                                |
| The Address                                                                                                    | 1000    |         |      |             | Statements of the local division of the |
|                                                                                                    |         |         |      |             | 100000                                  |
|                                                                                                    |         |         |      |             | 1000000                                 |
|                                                                                                    |         |         | _    |             | -                                       |

บันทึกการทำงาน: มีข้อมูลที่อาจต้องใช้ในการวินิจฉัย หากคุณต้องติด
 ต่อฝ่ายบริการลูกค้าของ HP

# การพิมพ์แบบฟอร์ม

HP All-in-One ประกอบด้วยแม่แบบในตัวที่ทำให้คุณพิมพ์แบบฟอร์มทั่วไป ได้ เช่น กระดาษสมุดบันทึกที่มีเส้นตารางแบบแคบหรือกว้าง กระดาษกราฟ รายการตรวจสอบ และแผ่นโน๊ตดนตรี ลงบนกระดาษธรรมดาขนาด letter หรือ A4

#### การพิมพ์แบบฟอร์มจากแผงควบคุม

- 1. ต้องแน่ใจว่าท่านมีกระดาษอยู่ในถาดป้อนกระดาษ
- กด ตั้งค่า เมนู ตั้งค่า จะปรากฏขึ้น
- กด ▼ เพื่อเลือก Printable School Papers (เท็มเพลตกระดาษสมุดจด ที่พิมพ์ได้) แล้วจึงกด ตกลง

เมนู Printable School Papers (เท็มเพลตกระดาษสมุดจดที่พิมพ์ได้) จะปรากฏขึ้น

- กด ▼ เพื่อเลือกแบบฟอร์มที่คุณต้องการพิมพ์ แล้วกด ตกลง
- กด ▲ หรือ ▼ เพื่อใส่จำนวนหน้าที่คุณต้องการพิมพ์ แล้วกด ตกลง

# 12 การบำรุงรักษา HP All-in-One

HP All-in-One ต้องการการดูแลรักษาเพียงเล็กน้อย ในบางครั้ง ท่านอาจต้องทำ ความสะอาดกระจกและแผ่นรองฝ่าเพื่อกำจัดฝุ่นบนพื้นผิวและเพื่อให้สำเนาและ งานสแกนสะอาด ท่านต้องเปลี่ยนตลับบรรจุหมึก ทำความสะอาดหัวพิมพ์ หรือ ปรับตำแหน่งเครื่องพิมพ์เป็นระยะ หัวข้อนี้เป็นคำแนะนำสำหรับการดูแลรักษา เครื่อง HP All-in-One ให้อยู่ในสภาพการใช้งานที่สมบูรณ์ โปรดปฏิบัติตามขั้น ตอนการดูแลรักษาเหล่านี้ตามความจำเป็น

ส่วนนี้จะกล่าวถึงหัวข้อต่อไปนี้

- <u>การทำความสะอาดเครื่อง HP All-in-One</u>
- <u>การตรวจสอบระดับหมึกพิมพ์โดยประมาณ</u>
- <u>การดูแลตลับบรรจุหมึก</u>
- <u>การลดการใช้พลังงานเมื่อปิด HP All-in-One</u>
- <u>ระบบส่งเสียงเพื่อการดูแลรักษาเครื่องด้วยตนเอง</u>
- <u>ปิดเครื่อง HP All-in-One</u>

# การทำความสะอาดเครื่อง HP All-in-One

ท่านจำเป็นต้องทำความสะอาดกระจกและแผ่นรองฝาปิด เพื่อให้สำเนาและภาพ สแกนออกมาชัดเจน ท่านอาจต้องปัดฝุ่นภายนอกของเครื่อง HP All-in-One ด้วย

☆ เกล็ดลับ คุณสามารถซื้อชุดทำความสะอาดของ HP สำหรับเครื่องพิมพ์ อิงค์เจ็ตและ All-in-Ones (Q6260A) ที่จัดเตรียมทุกอย่างที่จำเป็นเพื่อทำ ความสะอาดอุปกรณ์ HP ของคุณได้อย่างปลอดภัย สำหรับข้อมูลเพิ่มเติม โปรดไปที่: www.shopping.hp.com/accessories-store/printer

ส่วนนี้จะกล่าวถึงหัวข้อต่อไปนี้

- <u>การทำความสะอาดกระจก</u>
- <u>การทำความสะอาดแผ่นรองฝาปิด</u>
- <u>การทำความสะอาดตัวเครื่องภายนอก</u>

### การทำความสะอาดกระจก

รอยนิ้วมือ รอยเปื้อน เส้นผม และฝุ่นบนผิวกระจกจะมีผลต่อประสิทธิภาพและ ความถูกต้องของคุณสมบัติการทำสำเนาและการสแกน

#### การทำความสะอาดกระจก

- 1. ปิด HP All-in-One และยกฝาขึ้น
- ทำความสะอาดกระจกเบาๆ ด้วยผ้านุ่มหรือฟองน้ำที่ชุบน้ำยาทำความสะอาด กระจกซึ่งไม่มีส่วนผสมของสารกัดกร่อน
  - △ ข้อควรระวัง ห้ามใช้สารกัดกร่อน น้ำยาขัดเงา เบนซิน หรือคาร์บอน เตตราคลอไรด์กับกระจก เพราะอาจก่อให้เกิดความเสียหายได้ ห้ามเท หรือฉีดของเหลวลงบนกระจก เพราะของเหลวอาจรั่วซึมลงไปใต้กระจก และทำความเสียหายต่อเครื่อง
- 3. เช็ดกระจกด้วยผ้าแห้งนุ่มและปราศจากเส้นใยเพื่อไม่ให้เกิดจุดบนกระจก
- 4. เปิดเครื่อง HP All-in-One

## การทำความสะอาดแผ่นรองฝาปิด

เศษผงเล็กๆ อาจสะสมอยู่ที่แผ่นรองฝาปิดใต้ฝาเครื่อง HP All-in-One

### การทำความสะอาดแผ่นรองฝาปิด

- 1. ปิด HP All-in-One และยกฝาขึ้น
- ทำความสะอาดแผ่นรองฝาปิดด้วยผ้านุ่มหรือฟองน้ำที่ชุบน้ำสบู่อ่อนๆ และ น้ำอุ่น

้ล้างแผ่นรองฝาปิดเบาๆ เพื่อให้เศษผงต่างๆ หลุดออก อย่าขัดแผ่นรองฝาปิด

- 3. ใช้ผ้าแห้งนุ่มที่ปราศจากใยเช็ดแผ่นรอง
  - △ ข้อควรระวัง อย่าใช้กระดาษเช็ดแผ่นรอง เพราะอาจทำให้เกิดรอยขีด ข่วน
- หากจำเป็นต้องทำความสะอาดเพิ่ม ให้ทำซ้ำขั้นตอนเดิมโดยใช้แอลกอฮอล์ ไอโซโพรพิล (ขัดถู) และใช้ผ้าเปียกหมาดๆ เช็ดแผ่นรองให้ทั่วอีกครั้งเพื่อ เช็ดแอลกอฮอล์ออก
  - △ ข้อควรระวัง ระวังอย่าให้แอลกอฮอล์หกใส่กระจก หรือภายนอกของ HP All-in-One ซึ่งอาจทำความเสียหายให้กับอุปกรณ์ได้

## การทำความสะอาดตัวเครื่องภายนอก

ใช้ผ้านุ่มหรือฟองน้ำเปียกหมาดๆ เช็ดฝุ่น รอยเปื้อน และคราบสกปรกออกจาก ตัวเครื่องท่านไม่จำเป็นต้องทำความสะอาดส่วนภายในของ HP All-in-One อย่า วางของเหลวไว้ใกล้แผงควบคุมและส่วนภายในของตัวเครื่อง HP All-in-One

△ ข้อควรระวัง หากไม่ต้องการให้เกิดความเสียหายที่ภายนอกของ
 HP All-in-One อย่าใช้แอลกอฮอล์หรือผลิตภัณฑ์ทำความสะอาดที่มีส่วน
 ผสมของแอลกอฮอล์

# การตรวจสอบระดับหมึกพิมพ์โดยประมาณ

้คุณสามารถตรวจสอบระดับการจ่ายหมึกเพื่อดูว่าต้องเปลี่ยนตลับบรรจุหมึกเมื่อ ใด ระดับการจ่ายหมึกจะแสดงปริมาณหมึกพิมพ์ที่เหลืออยู่โดยประมาณในตลับ บรรจุหมึก

พมายเหตุ HP All-in-One สามารถตรวจจับระดับหมึกได้เฉพาะหมึก HP ของแท้เท่านั้น ระดับหมึกในตลับบรรจุหมึกที่มีการเติมหรือใช้ในอุปกรณ์อื่น อาจไม่ได้จดทะเบียนอย่างถูกต้อง

หมายเหตุ หมึกพิมพ์จากตลับหมึกใช้ในกระบวนการพิมพ์ซึ่งมีอยู่หลาก หลายวิธี รวมถึงกระบวนการกำหนดการทำงานเริ่มต้น ซึ่งเป็นการเตรียม พร้อมอุปกรณ์และตลับหมึกสำหรับการพิมพ์ รวมทั้งตรวจสอบหัวพ่นหมึก ซึ่ง เป็นการดูแลให้หัวพ่นหมึกสะอาดและหมึกไหลได้สะดวก นอกจากนี้ หมึกที่ เหลือบางส่วนจะอยู่ในตลับหมึกพิมพ์หลังจากการใช้งาน สำหรับข้อมูลเพิ่ม เติม โปรดดู <u>www.hp.com/go/inkusage</u>

#### วิธีการตรวจปริมาณหมึกพิมพ์จากแผงควบคุม

- กด ตั้งค่า
- 2. กด **▼** เพื่อเลือก Tools (เครื่องมือ) แล้วจึงกด ตกลง
- กด ▼ เพื่อเลือก Display Ink Gauge (แสดงมาตรวัดระดับหมึก) แล้วจึง กด ตกลง

HP All-in-One จะแสดงผลมาตรวัดซึ่งจะแสดงให้เห็นระดับหมึกพิมพ์โดย ประมาณของตลับบรรจุหมึกทั้งหมดที่ติดตั้งอยู่

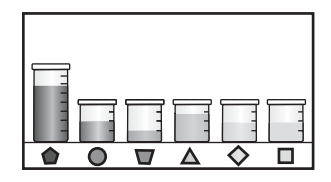

กดปุ่มใดๆ เพื่อกลับสู่เมนู Tools (เครื่องมือ)

### วิธีการตรวจสอบระดับหมึกพิมพ์จากซอฟต์แวร์ HP Photosmart

- ใน HP Solution Center ให้คลิก Settings (การตั้งค่า) แล้วชี้ไปที่ Print Settings (การตั้งค่าการพิมพ์) ต่อจากนั้นให้คลิก Printer Toolbox (กล่องเครื่องมือเครื่องพิมพ์)
  - หมายเหตุ ท่านยังสามารถเปิด Printer Toolbox (กล่องเครื่องมือ เครื่องพิมพ์) จากกรอบโต้ตอบ Print Properties (คุณสมบัติการ พิมพ์) ในกรอบโต้ตอบ Print Properties (คุณสมบัติการพิมพ์) ให้คลิกแท็บ Services (บริการต่างๆ) แล้วคลิก Service this device (บริการของอุปกรณ์นี้)

Printer Toolbox (กล่องเครื่องมือเครื่องพิมพ์) ปรากฏขึ้น

- คลิกแท็บ Estimated Ink Level (ระดับหมึกพิมพ์โดยประมาณ) ระดับหมึกพิมพ์โดยประมาณของตลับหมึกพิมพ์จะปรากฏขึ้น
- Iกลีดลับ ท่านยังสามารถพิมพ์รายงานการทดสอบเครื่องเพื่อดูว่าต้องเปลี่ยน ตลับบรรจุหมึกหรือไม่

# หัวข้อที่เกี่ยวข้อง

"<u>พิมพ์รายงานการทดสอบเครื่อง</u>" ในหน้า 117

# การดูแลตลับบรรจุหมึก

เพื่อให้ได้คุณภาพการพิมพ์ดีเยี่ยมจากการใช้เครื่อง HP All-in-One คุณต้อง ปฏิบัติตามขั้นตอนการดูแลรักษาง่ายๆ บางประการและเปลี่ยนตลับบรรจุหมึก เมื่อปรากฏข้อความเตือนที่จอแสดงผล

ส่วนนี้จะกล่าวถึงหัวข้อต่อไปนี้

- <u>การเปลี่ยนตลับบรรจุหมึก</u>
- <u>จัดระบบเครื่องพิมพ์</u>
- <u>การทำความสะอาดหัวพิมพ์</u>
- <u>การทำความสะอาดแถบตลับบรรจุหมึก</u>
- <u>การขจัดหมึกออกจากผิวหนังและเสื้อผ้า</u>

# การเปลี่ยนตลับบรรจุหมึก

ปฏิบัติตามคำแนะนำเหล่านี้เมื่อต้องการเปลี่ยนตลับบรรจุหมึก

หมายเหตุ ถ้าท่านจะติดตั้งตลับบรรจุหมึกใน HP All-in-One เป็นครั้งแรก ต้องแน่ใจว่าใช้เฉพาะตลับบรรจุหมึกที่มาพร้อมกับเครื่องเท่านั้น หมึกในตลับ บรรจุหมึกนี้ผลิตขึ้นมาเป็นพิเศษเพื่อใช้ผสมกับหมึกในหัวพิมพ์ในการติดตั้ง ครั้งแรก

หากท่านยังไม่มีตลับบรรจุหมึกสำรองสำหรับ HP All-in-One ท่านสามารถสั่ง ซื้อตลับบรรจุหมึกได้ โดยไปที่ <u>www.hp.com/buy/supplies</u> เมื่อเข้าไปแล้ว ให้เลือกประเทศ/ภูมิภาคของท่าน แล้วปฏิบัติตามคำแนะนำบนหน้าจอเพื่อเลือก ผลิตภัณฑ์ จากนั้นคลิกเลือกลิงค์สำหรับการชอปปิ้งในหน้านั้น

### หากต้องการเปลี่ยนตลับบรรจุหมึก

- 1. ตรวจสอบว่าได้เปิดเครื่อง HP All-in-One แล้ว
- เปิดฝาครอบตลับบรรจุหมึกโดยการดันส่วนกลางที่ด้านหน้าของอุปกรณ์ขึ้น จนกระทั่งล็อกฝาครอบเข้าที่

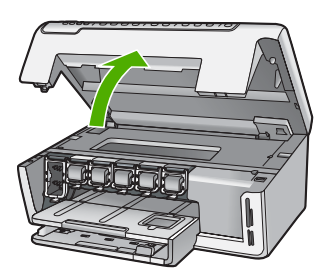

 บีบด้านล่างของสลักใต้ตลับบรรจุหมึกที่คุณต้องการเปลี่ยน แล้วดันสลักขึ้น หากต้องการนำตลับบรรจุหมึกสีดำออกจากเครื่อง ให้ดันสลักด้านซ้ายสุดขึ้น หากต้องการเปลี่ยนตลับบรรจุหมึกสีต่างๆ ในห้าสี เช่น ตลับบรรจุหมึกสี เหลือง สีน้ำเงินอ่อน (ฟ้า) สีน้ำเงิน สีม่วงแดงอ่อน (ชมพู) หรือสีม่วงแดง ให้ ดันสลักตัวที่ต้องการในส่วนกลางของเครื่อง

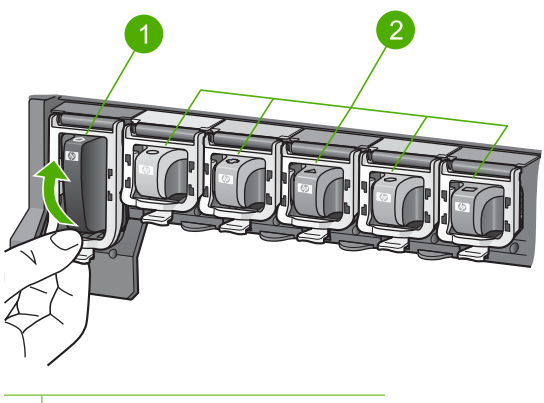

- 1 สลักของตลับบรรจุหมึกสีดำ
- 2 สลักของตลับบรรจุหมึกสีต่างๆ
- 4. ดึงตลับบรรจุหมึกออกจากช่องใส่โดยให้เข้าหาตัวคุณ เพื่อถอดตลับหมึกออก

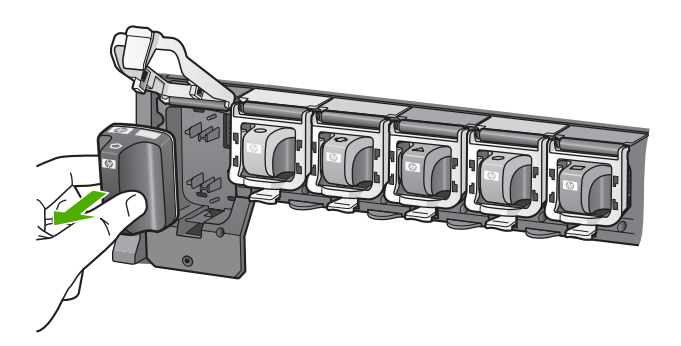

 นำตลับบรรจุหมึกตลับใหม่ออกจากกล่อง จับตัวตลับตรงที่จับ เลื่อนตลับใส่ เข้าไปในช่อง จับคู่สีและรูปแบบของตลับบรรจุหมึกให้ตรงกับสีและรูปแบบบนแคร่ตลับ หมึกพิมพ์

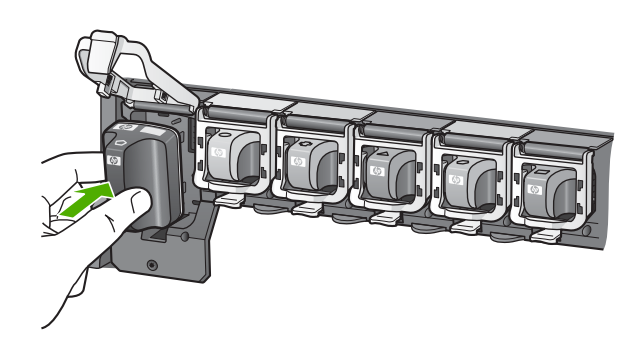

6. ปิดสลักและแน่ใจว่าปิดแน่นเข้าที่แล้ว

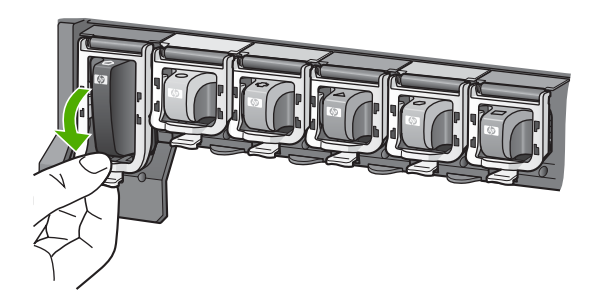

- ทำซ้ำขั้นตอนที่ 3 ถึง 6 เมื่อต้องการเปลี่ยนตลับบรรจุหมึกแต่ละอัน
- 8. ปิดฝาครอบตลับบรรจุหมึกตลับบรรจุหมึกตลับบรรจุหมึก

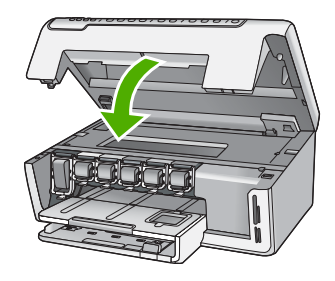

้<mark>หัวข้อที่เกี่ยวข้อง</mark> "<u>ร้านล้าผลิตภัณฑ์หมึกพิมพ์</u>" ในหน้า 133

# จัดระบบเครื่องพิมพ์

HP All-in-One จะปรับตำแหน่งหัวพิมพ์โดยอัตโนมัติเมื่อคุณติดตั้งตลับบรรจุ หมึกระหว่างการติดตั้งครั้งแรก HP All-in-One ยังปรับตำแหน่งหัวพิมพ์ ระหว่างการดูแลรักษาตามระยะเวลาเพื่อให้ได้คุณภาพการพิมพ์ที่ดีที่สุด ใช้ คุณสมบัตินี้เมื่อรายงานการทดสอบเครื่องแสดงเส้นริ้วหรือเส้นขาวในบล็อกสี

ถ้ายังมีปัญหาด้านคุณภาพการพิมพ์หลังจากปรับตำแหน่งเครื่องพิมพ์แล้ว ให้ลอง ทำความสะอาดหัวพิมพ์ หากยังพบปัญหาคุณภาพในการพิมพ์หลังจากการปรับ ตำแหน่งและทำความสะอาด โปรดติดต่อศูนย์บริการของ HP

### การปรับตำแหน่งเครื่องพิมพ์จากแผงควบคุม

- ใส่กระดาษสีขาวที่ยังไม่ได้ใช้ ขนาด letter, A4 หรือ legal เข้าไปในถาด ป้อนกระดาษ
- กด ตั้งค่า เมนู ตั้งค่า จะปรากฏขึ้น
- กด ▼ เพื่อเลือก Tools (เครื่องมือ)แล้วจึงกดตกลง เมนู Tools (เครื่องมือ) จะปรากฏขึ้น
- กด ▼ เพื่อเลือก Align Printer (ปรับตำแหน่งเครื่องพิมพ์)แล้วจึงกดตกลง
- HP All-in-One จะพิมพ์หน้าทดสอบ ปรับตำแหน่งหัวพิมพ์ และตั้งมาตรวัด ของเครื่องพิมพ์ เอกสารนี้อาจนำกลับมาใช้ใหม่หรือทิ้งไป ข้อความแสดงความสำเร็จหรือล้มเหลวจะปรากฏขึ้น
  - หมายเหตุ ถ้าท่านใส่กระดาษสีไว้ในถาดป้อนกระดาษเมื่อปรับตำแหน่ง เครื่องพิมพ์ การปรับตำแหน่งดังกล่าวจะผิดพลาด ใส่กระดาษสีขาวที่ยัง ไม่ได้ใช้เข้าไปในถาดป้อนกระดาษ จากนั้น ให้ลองปรับตำแหน่งใหม่อีก ครั้ง
- 6. กด ต**กลง** เพื่อดำเนินการต่อ

### การปรับตำแหน่งเครื่องพิมพ์จากซอฟต์แวร์ HP Photosmart

- ใส่กระดาษสีขาวที่ยังไม่ได้ใช้ ขนาด letter, A4 หรือ legal เข้าไปในถาด ป้อนกระดาษ
- ใน HP Solution Center ให้คลิก Settings (การตั้งค่า) แล้วขี้ไปที่ Print Settings (การตั้งค่าการพิมพ์) ต่อจากนั้นให้คลิก Printer Toolbox (กล่องเครื่องมือเครื่องพิมพ์)
  - หมายเหตุ ท่านยังสามารถเปิด Printer Toolbox (กล่องเครื่องมือ เครื่องพิมพ์) จากกรอบโต้ตอบ Print Properties (คุณสมบัติการ พิมพ์) ในกรอบโต้ตอบ Print Properties (คุณสมบัติการพิมพ์) ให้คลิกแท็บ Services (บริการต่างๆ) แล้วคลิก Service this device (บริการของอุปกรณ์นี้)

Printer Toolbox (กล่องเครื่องมือเครื่องพิมพ์) ปรากฎขึ้น

- 3. คลิกแท็บ Device Services (บริการเครื่องมือ)
- คลิก Align the Printer (การปรับตำแหน่งตลับหมึกพิมพ์) HP All-in-One จะพิมพ์หน้าทดสอบ ปรับตำแหน่งหัวพิมพ์ และตั้งมาตรวัด ของเครื่องพิมพ์ เอกสารนี้อาจนำกลับมาใช้ใหม่หรือทิ้งไป

## หัวข้อที่เกี่ยวข้อง

"<u>การทำความสะอาดหัวพิมพ์</u>" ในหน้า 127

### การทำความสะอาดหัวพิมพ์

ทำตามขั้นตอนนี้เมื่อรายงานการทดสอบเครื่องแสดงเส้นริ้วหรือเส้นขาวใน บล็อกสี ห้ามทำความสะอาดหัวพิมพ์โดยไม่จำเป็น เพราะจะทำให้สูญเสียหมึก โดยเปล่าประโยชน์และอายุการใช้งานของหัวฉีดหมึกสั้นลง

# วิธีทำความสะอาดหัวพิมพ์จากแผงควบคุม

- ใส่กระดาษสีขาวที่ยังไม่ได้ใช้ขนาด letter หรือ A4 เข้าไปในถาดป้อน กระดาษ
- กด ตั้งค่า
- 3. กด **▼** เพื่อเลือก Tools (เครื่องมือ) แล้วจึงกด ตกลง
- กด 
   เพื่อเลือก Clean Printhead (ทำความสะอาดหัวพิมพ์) แล้วจึงกด ตกลง

เครื่อง HP All-in-One จะทำความสะอาดหัวพิมพ์และพิมพ์หน้าเอกสารที่ ท่านสามารถนำกลับมาใช้ใหม่หรือทิ้ง

### การทำความสะอาดหัวพิมพ์จากซอฟต์แวร์ HP Photosmart

- ใส่กระดาษสีขาวที่ยังไม่ได้ใช้ ขนาด letter, A4 หรือ legal เข้าไปในถาด ป้อนกระดาษ
- ใน HP Solution Center ให้คลิก Settings (การตั้งค่า) แล้วชี้ไปที่ Print Settings (การตั้งค่าการพิมพ์) ต่อจากนั้นให้คลิก Printer Toolbox (กล่องเครื่องมือเครื่องพิมพ์)
  - หมายเหตุ ท่านยังสามารถเปิด Printer Toolbox (กล่องเครื่องมือ เครื่องพิมพ์) จากกรอบโต้ตอบ Print Properties (คุณสมบัติการ พิมพ์) ในกรอบโต้ตอบ Print Properties (คุณสมบัติการพิมพ์) ให้คลิกแท็บ Services (บริการต่างๆ) แล้วคลิก Service this device (บริการของอุปกรณ์นี้)

Printer Toolbox (กล่องเครื่องมือเครื่องพิมพ์) ปรากฏขึ้น

- 3. คลิกแท็บ Device Services (บริการเครื่องมือ)
- 4. คลิก Clean the Print Head (ทำความสะอาดหัวพิมพ์)
- 5. ปฏิบัติตามคำแนะนำจนได้คุณภาพผลงานตามที่คุณพอใจ จากนั้นคลิก Done (เสร็จสิ้น)

ถ้าคุณภาพงานพิมพ์ยังไม่ดีหลังจากที่ทำความสะอาดหัวพิมพ์ ให้ลองปรับ ตำแหน่งเครื่องพิมพ์ หากยังพบปัญหาในการพิมพ์หลังจากทำความสะอาด และปรับตำแหน่งแล้ว กรุณาติดต่อศูนย์บริการของ HP

# หัวข้อที่เกี่ยวข้อง

"<u>จัดระบบเครื่องพิมพ์</u>" ในหน้า 126

# การทำความสะอาดแถบตลับบรรจุหมึก

ทำความสะอาดแถบสีทองแดงบนตลับบรรจุหมึกหากมีการติดตั้งตลับบรรจุหมึก ทั้งหมดแล้วมีข้อความปรากฏบนจอแสดงผลแจ้งว่าตลับหมึกหายไปหรือชำรุด เสียหาย

ก่อนทำความสะอาดแถบตลับบรรจุหมึก ให้ถอดตลับบรรจุหมึกออก และตรวจ สอบว่าไม่มีอะไรติดอยู่บนแถบตลับบรรจุหมึกหรือช่องใส่ตลับบรรจุหมึก แล้วจึง ใส่ตลับบรรจุหมึกเข้าไปใหม่ หากคุณยังได้รับข้อความแจ้งว่าตลับบรรจุหมึกหาย หรือเสียหาย ให้ทำความสะอาดแถบตลับบรรจุหมึก หากยังได้รับข้อความหลัง จากทำความสะอาดแถบสัมผัสแล้ว แสดงว่าคุณจำเป็นต้องเปลี่ยนตลับบรรจุหมึก ให้นำตลับบรรจุหมึกนั้นออกมาดูระยะสิ้นสุดการรับประกันที่ด้านล่าง หากยังไม่ ถึงวันสิ้นสุดการรับประกัน โปรดติดต่อศูนย์บริการของ HP เพื่อขอรับตลับบรรจุ หมึกสำหรับเปลี่ยนใหม่ คุณต้องมีวัสดุอุปกรณ์ต่อไปนี้

- ผ้ายางแห้ง ผ้านุ่มที่ไม่มีส่วนผสมของสำลี หรือวัสดุนุ่มใดๆ ที่จะไม่ขาดหรือมี เส้นใยหลุดออกมา
- น้ำกลั่น น้ำกรอง หรือน้ำดื่ม (น้ำประปาอาจมีสารปนเปื้อนที่ก่อให้เกิดความ เสียหายแก่ตลับบรรจุหมึกได้)
- △ ข้อควรระวัง ห้ามใช้น้ำยาทำความสะอาดแท่นพิมพ์หรือแอลกอฮอล์ทำความ สะอาดแถบตลับบรรจุหมึก น้ำยาเหล่านั้นอาจทำให้ตลับบรรจุหมึกหรืออ HP All-in-One เสียหาย

### วิธีทำความสะอาดแถบตลับบรรจุหมึก

- 1. ตรวจสอบว่าได้เปิดเครื่อง HP All-in-One แล้ว
- 2. ยกฝาครอบตลับหมึกพิมพ์ขึ้น
- บีบด้านล่างของสลักใต้ตลับบรรจุหมึกที่คุณต้องการทำความสะอาด แล้วดัน สลักขึ้น
  - หมายเหตุ ห้ามนำตลับบรรจุหมึกออกจากเครื่องพร้อมกันทั้งสองตลับ ให้นำตลับบรรจุหมึกออกจากเครื่องเพื่อทำความสะอาดทีละตลับ อย่าวาง ตลับบรรจุหมึกไว้ภายนอกเครื่อง HP All-in-One นานกว่า 30 นาที
- 4. ตรวจสอบแถบตลับบรรจุหมึกว่ามีหมึกหรือเศษฝุ่นเกาะอยู่หรือไม่
- 5. ชุบผ้ายางแห้งหรือผ้านุ่มที่ไม่มีส่วนผสมของสำลีลงในน้ำกลั่น และบีบน้ำให้ ผ้าเปียกหมาดๆ
  - หมายเหตุ จับด้านข้างของตลับบรรจุหมึก ห้ามสัมผัสแถบสีทองแดงด้วย มือหรือสิ่งอื่นใดนอกเหนือจากผ้ายางหรือผ้าที่ไม่มีส่วนผสมของสำลี
- 6. ทำความสะอาดเฉพาะแถบสีทองแดง

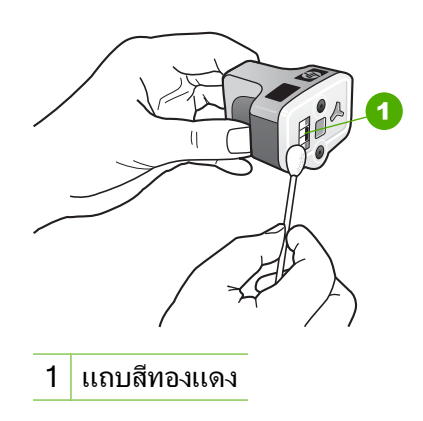

- ใส่ตลับบรรจุหมึกเข้าไปในช่องแล้วกดสลักสีเทาจนกว่าจะได้ยินเสียง คลิกเมื่อเข้าที่
- 8. ทำเช่นเดียวกันนี้กับตลับบรรจุหมึกอีกตลับหนึ่ง หากจำเป็น
- 9. ค่อยๆ ปิดฝาครอบตลับหมึกพิมพ์

### หัวข้อที่เกี่ยวข้อง

- "<u>การเปลี่ยนตลับบรรจุหมึก</u>" ในหน้า 122
- "<u>ข้อมูลการรับประกันตลับบรรจุหมึก</u>" ในหน้า 215

# การขจัดหมึกออกจากผิวหนังและเสื้อผ้า

ปฏิบัติตามคำแนะนำต่อไปนี้เพื่อขจัดหมึกออกจากผิวหนังและเสื้อผ้า

| ผิว      | การขจัด                                                    |
|----------|------------------------------------------------------------|
| ผิวหนัง  | ล้างบริเวณนั้นด้วยสบู่                                     |
| ผ้าสีขาว | ชักผ้าในน้ำ <i>เย็น</i> และใช้สารฟอกคลอรีน                 |
| ผ้าสี    | ชักผ้าในน้ำ <i>เย็น</i> และใช้สารแอมโมเนีย (Sudsy ammonia) |

△ ข้อควรระวัง ควรใช้น้ำเย็นทุกครั้งในการขจัดหมึกออกจากเสื้อผ้า น้ำอุ่น หรือน้ำร้อนอาจทำให้หมึกขึมเข้าเนื้อผ้าได้

# การลดการใช้พลังงานเมื่อปิด HP All-in-One

เมื่อปิด HP All-in-One จะยังคงมีการใช้พลังงานในปริมาณหนึ่งอยู่ การใช้ พลังงานสามารถลดลงได้โดยการเปิดใช้งานสถานะสแตนด์บาย/ปิด

หมายเหตุ เมื่อ HP All-in-One อยู่ในสถานะสแตนด์บาย/ปิด เครื่องจะใช้ เวลาในการกลับมาเปิดใหม่นานกว่าปกติ

### การเปิดใช้งานสถานะสแตนด์บาย/ปิด

🔺 ให้กดปุ่ม **เปิด** ค้างไว้ 3 วินาทีจนกว่า HP All-in-One จะปิด

# ระบบส่งเสียงเพื่อการดูแลรักษาเครื่องด้วยตนเอง

HP All-in-One จะมีเสียงเครื่องยนต์ทำงานหลายๆ ครั้ง เพื่อทำการดูแลรักษา การทำงานต่างๆ เช่น การเติมหมึกในอุปกรณ์หัวพิมพ์หรือการทำความสะอาดหัว พิมพ์ นี่จัดว่าเป็นการทำงานโดยปกติและมีความจำเป็นเพื่อให้ HP All-in-One ผลิตงานพิมพ์ที่มีคุณภาพดีที่สุด

△ ข้อควรระวัง ข้อความบนจอแสดงผลจะแจ้งให้ท่านทราบว่า เครื่อง HP All-in-One กำลังทำการดูแลรักษา ห้ามถอดปลั๊กของอุปกรณ์นี้ในช่วง เวลานี้

# ปิดเครื่อง HP All-in-One

เพื่อหลีกเลี่ยงความเสียหายที่จะเกิดกับ HP All-in-One คุณต้องปิดเครื่องให้ถูก ต้องโดยใช้ปุ่ม **เปิด** ที่อยู่บนอุปกรณ์นั้น ห้ามปิด HP All-in-One ด้วยการดึงปลั๊ก ไฟออกหรือปิดสวิตช์แผงรวม บท 12

# 13 ร้านค้าผลิตภัณฑ์หมึกพิมพ์

สำหรับรายการหมายเลขตลับบรรจุหมึก โปรดดูได้ที่เอกสารประกอบที่มากับ HP All-in-One ท่านยังสามารถใช้ซอฟต์แวร์ที่มาพร้อมกับเครื่อง HP All-in-One เพื่อค้นหาหมายเลขสั่งซื้อตลับบรรจุหมึกใหม่ทั้งหมดได้ ท่าน สามารถสั่งซื้อตลับบรรจุหมึกทางออนไลน์ได้จากเว็บไซต์ HP นอกจากนี้ ท่านยัง สามารถติดต่อผู้จัดจำหน่าย HP ในท้องถิ่นของท่านเพื่อสอบถามหมายเลขสั่งซื้อ ตลับบรรจุหมึกใหม่ที่ถูกต้องสำหรับเครื่องของท่านและสามารถซื้อตลับบรรจุ หมึกได้

หากต้องการสั่งซื้อวัสดุของแท้จาก HP สำหรับ HP All-in-One ให้ไปที่ <u>www.hp.com/buy/supplies</u> เมื่อเข้าไปแล้ว ให้เลือกประเทศ/ภูมิภาคของ คุณ แล้วปฏิบัติตามคำแนะนำบนหน้าจอเพื่อเลือกผลิตภัณฑ์ จากนั้นคลิกเลือก ลิงค์สำหรับการช้อปปิ้งในหน้านั้น

หมายเหตุ บริการสั่งซื้อตลับบรรจุหมึกแบบออนไลน์นี้ไม่ได้ให้บริการในทุก ประเทศ/ภูมิภาค ในกรณีที่ไม่มีให้บริการในประเทศ/ภูมิภาคของท่าน โปรด ติดต่อสอบถามข้อมูลการซื้อตลับบรรจุหมึกจากผู้จัดจำหน่ายของ HP ในท้อง ถิ่นของท่าน

# การสั่งซื้อตลับบรรจุหมึกจากหน้าจอเดสก์ท็อปของคุณ

คลิกไอคอน Shop for HP Supplies (ร้านค้าผลิตภัณฑ์ HP) บนหน้าจอ เดสก์ท็อปของคุณเพื่อเชื่อมต่อกับ HP SureSupply คุณจะเห็นรายการ ผลิตภัณฑ์ HP ของแท้ที่ใช้ร่วมกับอุปกรณ์ของคุณได้ รวมทั้งตัวเลือกต่างๆ เพื่อให้เลือกซื้อผลิตภัณฑ์ที่คุณต้องการได้อย่างสะดวก (ตัวเลือกจะแตกต่าง กันไปตามแต่ละประเทศ/ภูมิภาค)

หากคุณลบไอคอนนี้จากหน้าจอเดสก์ท็อป ให้คลิกเมนู Start (เริ่มต้น) ชี้ เลือกโฟลเดอร์ HP แล้วคลิก Shop for Supplies (ร้านค้าผลิตภัณฑ์ HP)

### การสั่งผลิตภัณฑ์การพิมพ์ของ HP ผ่าน HP Solution Center

- ใน HP Solution Center ให้คลิก Settings (การตั้งค่า) แล้วขี้ไปที่ Print Settings (การตั้งค่าการพิมพ์) ต่อจากนั้นให้คลิก Printer Toolbox (กล่องเครื่องมือเครื่องพิมพ์)
  - หมายเหตุ ท่านยังสามารถเปิด Printer Toolbox (กล่องเครื่องมือ เครื่องพิมพ์) จากกรอบโต้ตอบ Print Properties (คุณสมบัติการ พิมพ์) ในกรอบโต้ตอบ Print Properties (คุณสมบัติการพิมพ์) ให้คลิกแท็บ Services (บริการต่างๆ) แล้วคลิก Service this device (บริการของอุปกรณ์นี้)
- 2. คลิกแท็บ Estimated Ink Levels (ระดับหมึกพิมพ์โดยประมาณ)
- คลิก Ink Cartridge Ordering Information (ข้อมูลการสั่งซื้อตลับ บรรจุหมึก) หมายเลขการสั่งซื้อตลับบรรจหมึกใหม่จะปรากฏขึ้น
- 4. คลิก Order Online (สั่งซื้อออนไลน์) HP จะส่งข้อมูลเครื่องพิมพ์โดยละเอียด รวมถึงหมายเลขรุ่น หมายเลข ผลิตภัณฑ์ ระดับหมึกพิมพ์ที่กำหนดให้กับผู้จัดจำหน่ายออนไลน์ที่ได้รับ อนุญาต สินค้าที่คุณต้องการจะมีการเลือกไว้ล่วงหน้าแล้ว คุณสามารถเปลี่ยน จำนวน เพิ่มหรือลบรายสินค้าออก และชำระเงิน

# 14 การแก้ไขปัญหาเบื้องต้น

# ส่วนนี้จะกล่าวถึงหัวข้อต่อไปนี้

- <u>คำแนะนำในการแก้ไขปัญหาเบื้องต้น</u>
- <u>การแก้ไขปัญหาเบื้องต้นในการติดตั้งฮาร์ดแวร์</u>
- <u>วิธีการแก้ไขปัญหาเบื้องต้นกี่ยวกับการติดตั้งซอฟต์แวร์</u>
- <u>การแก้ไขปัญหาเบื้องต้นเกี่ยวกับเครือข่าย</u>
- <u>การแก้ไขปัญหาเบื้องต้นคุณภาพการพิมพ์</u>
- <u>การแก้ไขปัญหาเบื้องต้นเกี่ยวกับการพิมพ์</u>
- <u>การแก้ไขปัญหาเบื้องต้นเกี่ยวกับการ์ดหน่วยความจำ</u>
- <u>การแก้ไขปัญหาเบื้องต้นเกี่ยวกับการสแกน</u>
- <u>การแก้ไขปัญหาเบื้องต้นในการทำสำเนา</u>
- <u>ข้อผิดพลาด</u>

# **คำแนะนำในการแก้ไขปัญหาเบื้องต้น**

# ส่วนนี้จะกล่าวถึงหัวข้อต่อไปนี้

- ปัญหาด้านการสื่อสารผ่านการเชื่อมต่อ USB
- ข้อมูลเกี่ยวกับตลับบรรจุหมึกและหัวพิมพ์
- <u>ข้อมูลเกี่ยวกับกระดาษ</u>
- <u>การแก้ปัญหากระดาษติด</u>

# ปัญหาด้านการสื่อสารผ่านการเชื่อมต่อ USB

หมายเหตุ สำหรับข้อมูลเกี่ยวกับปัญหาการสื่อสารของเครือข่าย โปรดดู "การ แก้ไขปัญหาเบื้องต้นเกี่ยวกับเครือข่าย" ในหน้า 150 สำหรับข้อมูลปัญหา การสื่อสารที่เกี่ยวข้องกับการ์ดหน่วยความจำ โปรดดู "การแก้ไขปัญหาเบื้อง ต้นเกี่ยวกับการ์ดหน่วยความจำ" ในหน้า 174 หาก HP All-in-One และคอมพิวเตอร์มีการเชื่อมต่อด้วย USB และไม่มีการสื่อ สารกันและกัน ให้ปฏิบัติดังต่อไปนี้

- การดูจอแสดงผลบน HP All-in-One หากจอแสดงผลว่างเปล่าและ ไฟที่ปุ่ม
   เปิด ไม่สว่าง แสดงว่า HP All-in-One ปิดอยู่ ตรวจสอบให้แน่ใจว่าต่อสาย ไฟเข้ากับเครื่อง HP All-in-One และเสียบเข้ากับปลั๊กไฟแน่นดีแล้ว กด ปุ่ม เปิด เพื่อเปิดเครื่อง HP All-in-One
- ตรวจเซ็คสาย USB หากคุณใช้สายเคเบิลเส้นเก่า เครื่องอาจทำงานไม่ถูก ต้อง ลองต่อสายเคเบิลเข้ากับผลิตภัณฑ์อื่นเพื่อดูว่าสาย USB ใช้งานได้หรือ ไม่ หากคุณประสบปัญหา อาจจำเป็นต้องเปลี่ยนสาย USB โปรดตรวจสอบ ว่าสายเคเบิลไม่ยาวเกินกว่า 3 เมตร
- ตรวจสอบการเชื่อมต่อจาก HP All-in-One กับเครื่องคอมพิวเตอร์ของคุณ ตรวจสอบว่าสาย USB เสียบอยู่กับพอร์ต USB ด้านหลังเครื่อง HP All-in-One แล้วอย่างแน่นหนา ตรวจสอบให้แน่ใจว่า ปลายอีกด้านหนึ่ง ของสาย USB เสียบอยู่กับพอร์ต USB ของเครื่องคอมพิวเตอร์แล้ว หลังจาก เชื่อมต่อสายเคเบิลอย่างถูกต้องแล้ว ปิดเครื่อง HP All-in-One แล้วเปิดใหม่ อีกครั้ง

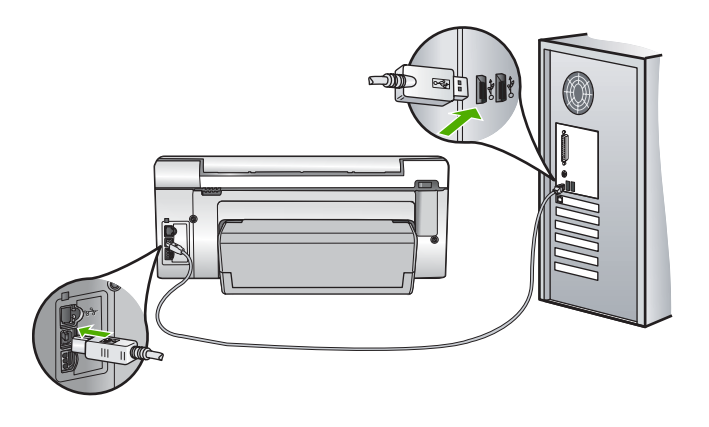

- หากคุณต่อเชื่อมต่อเครื่อง HP All-in-One ผ่านทางฮับ USB ต้องตรวจดูว่า ได้เปิดใช้งานตัวฮับแล้ว หากฮับเปิดใช้งานแล้ว ให้ลองต่อสายตรงเข้าไปยัง คอมพิวเตอร์
- ตรวจสอบเครื่องพิมพ์หรือสแกนเนอร์ คุณอาจต้องถอดสายของผลิตภัณฑ์รุ่น เก่าออกจากเครื่องคอมพิวเตอร์ก่อน

- ลองเชื่อมต่อสาย USB กับพอร์ต USB อีกช่องหนึ่งบนคอมพิวเตอร์ หลังจาก ที่ทำการตรวจสอบการเชื่อมต่อแล้ว ให้รีสตาร์ทเครื่องคอมพิวเตอร์ ปิด เครื่อง HP All-in-One แล้วเปิดใหม่
- หากจำเป็น ให้นำซอฟต์แวร์ที่ท่านติดตั้งด้วย HP All-in-One ออก แล้วติด ตั้งอีกครั้ง

สำหรับข้อมูลเพิ่มเติม โปรดดู

"<u>ถอนการติดตั้งและติดตั้งซอฟต์แวร์ใหม่อีกครั้ง</u>" ในหน้า 147

# ข้อมูลเกี่ยวกับตลับบรรจุหมึกและหัวพิมพ์

ข้อแนะนำต่อไปนี้จะช่วยบำรุงรักษาตลับบรรจุหมึก HP และให้มีคุณภาพการ พิมพ์สม่ำเสมอ

- ติดตั้งตลับบรรจุหมึกตามวันที่หรือก่อนวันที่ ติดตั้งภายใน ซึ่งพิมพ์อยู่บนซอง บรรจุตลับหมึก
- เก็บตลับบรรจุหมึกทั้งหมดไว้ในบรรจุภัณฑ์เดิมที่ผนึกไว้อย่างแน่นหนา จน กว่าจะใช้งาน
- ปิดเครื่อง HP All-in-One โดยกดปุ่ม เปิด ที่อยู่บนอุปกรณ์ ห้ามปิดเครื่อง โดยปิดสวิตช์ที่ปลั๊กพ่วง หรือดึงปลั๊กออกจาก HP All-in-One ถ้าคุณปิด HP All-in-One ไม่ถูกต้อง ชุดหัวพิมพ์อาจไม่เลื่อนกลับสู่ตำแหน่งที่ถูกต้อง
- จัดเก็บตลับบรรจุหมึกไว้ที่อุณหภูมิห้อง (15.6 -26.6C หรือ 60-78F)
- HP ขอแนะนำว่าคุณไม่ต้องนำตลับบรรจุหมึกออกจาก HP All-in-One จน กว่าจะมีตลับบรรจุหมึกใหม่สำรองพร้อมติดตั้ง หากคุณจัดส่ง HP All-in-One ควรตรวจสอบให้แน่ใจว่าปิดอุปกรณ์แล้ว โดยกดปุ่ม เปิด เพื่อปิดเครื่องอย่างถูกต้อง นอกจากนี้ ต้องแนใจด้วยว่าไม่ได้ ถอดตลับบรรจุหมึกออก การกระทำเช่นนั้นจะช่วยป้องกันไม่ให้หมึกไหลซึม ออกจากชุดหัวพิมพ์
- ทำความสะอาดหัวพิมพ์เมื่อคุณสังเกตเห็นว่าคุณภาพงานพิมพ์ลดลง
- อย่าทำความสะอาดหัวพิมพ์โดยไม่จำเป็น เพราะจะทำให้เปลืองหมึกและทำ ให้ตลับบรรจุหมึกมีอายุการใช้งานสั้นลง
- ดูแลรักษาตลับบรรจุหมึกอย่างระมัดระวัง การทำหล่น กระแทกหรือการถือ จับอย่างไม่ระวังในระหว่างการติดตั้งอาจทำให้เกิดปัญหาการพิมพ์ชั่วคราว ได้

# ข้อมูลเกี่ยวกับกระดาษ

HP All-in-One ถูกออกแบบมาเพื่อให้ทำงานได้ดีกับกระดาษเกือบทุกประเภท ทดสอบประเภทกระดาษต่างๆ ก่อนซื้อในปริมาณมาก หาประเภทกระดาษที่ใช้ ้งานได้ดีและหาซื้อง่าย กระดาษ HP Premium ถูกออกแบบมาเพื่อให้ได้งาน พิมพ์คุณภาพดีที่สุด นอกจากนี้ ให้ปฏิบัติตามข้อแนะนำเหล่านี้

- อย่าใช้กระดาษที่บางเกินไป ที่มีเนื้อกระดาษมัน หรือที่ยึดง่าย กระดาษดัง กล่าวอาจถูกดึงเข้าทางช่องกระดาษอย่างผิดปกติ ทำให้เกิดปัญหากระดาษ ติด
- ควรเก็บสื่อภาพถ่ายในบรรจุภัณฑ์เฉพาะภายในถุงพลาสติกที่ปิดซ้ำได้และ วางบนพื้นเรียบในที่แห้งและเย็น เมื่อพร้อมจะพิมพ์งานแล้ว ให้นำเฉพาะ กระดาษที่ท่านตั้งใจจะใช้ออกมาในทันที เมื่อพิมพ์เสร็จแล้ว ให้ใส่กระดาษ ภาพถ่ายที่ไม่ใช้กลับเข้าถุงพลาสติก
- ควรจับที่ขอบของกระดาษภาพถ่ายเสมอ เพราะรอยนิ้วมือบนกระดาษภาพ ถ่ายอาจลดคุณภาพงานพิมพ์
- ห้ามใช้กระดาษที่มีเนื้อหาเกินไป เพราะจะทำให้พิมพ์รูปภาพหรือข้อความ ออกมาไม่ถูกต้อง
- อย่ารวมประเภทกระดาษหรือขนาดกระดาษที่แตกต่างกันลงในถาดป้อน กระดาษเข้า กองข้อนของกระดาษทั้งหมดในถาดป้อนกระดาษเข้าต้องมี ชนิดและขนาดทเดียวกัน
- เก็บภาพถ่ายที่พิมพ์ออกมาแล้วไว้ใต้กระจกหรือในหนังสือสำหรับจัดเก็บ
   เพื่อป้องกันไม่ให้สีไหลซึมเมื่อเวลาผ่านไปเพราะความชื้นสูง ใช้กระดาษ
   ภาพถ่าย HP Premium Plus เพื่อให้งานพิมพ์ที่ดีที่สุด

### การแก้ปัญหากระดาษติด

ถ้า HP All-in-One มีกระดาษติด ให้ตรวจสอบอุปกรณ์เสริมในการพิมพ์สอง ด้าน

### การนำกระดาษที่ติดออกจากอุปกรณ์เสริมในการพิมพ์สองด้าน

- 1. ปิดเครื่อง HP All-in-One
- ให้กดลงที่แท็บทางด้านซ้ายและด้านขวาของอุปกรณ์เสริมในการพิมพ์สอง ด้าน นำอุปกรณ์เสริมในการพิมพ์สองด้านออกโดยการดึงออกจาก HP All-in-One
  - △ ข้อกวรระวัง การพยายามนำกระดาษที่ติดออกทางด้านหน้าของ HP All-in-One อาจทำให้กลไกการพิมพ์เสียหาย ให้นำกระดาษที่ติด ออกจากอุปกรณ์การพิมพ์สองหน้าของ HP All-in-One เสมอ

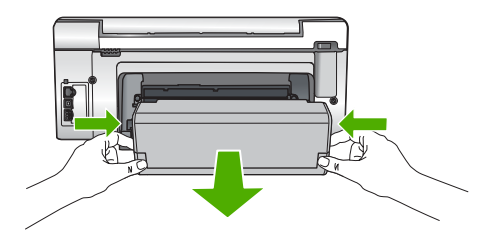

- ค่อยๆ ดึงกระดาษออกจากลูกกลิ้ง
  - ชื่อควรระวัง หากกระดาษฉีกขาดเมื่อท่านน้ำออกจากลูกกลิ้ง ให้ตรวจ
     สอบลูกกลิ้งและล้อเพราะอาจยังมีกระดาษติดอยู่ในเครื่อง หากท่านไม่น้ำ
     เศษกระดาษที่ติดอยู่ออกจาก HP All-in-One อาจมีกระดาษติดมากขึ้น
- หากน้ำกระดาษที่ติดออกแล้ว ให้ทำตามขึ้นตอนที่ 5 หากยังน้ำกระดาษที่ติดออกมาไม่ได้ ให้ทำตามขึ้นตอนดังนี้:
  - เปิดอุปกรณ์เสริมในการพิมพ์สองด้านโดยการดึงแท็บขึ้น
  - b. นำกระดาษออกจากด้านในของอุปกรณ์เสริมในการพิมพ์สองด้าน
  - c. ปิดอุปกรณ์เสริมในการพิมพ์สองด้านโดยการกดแท็บลงไปจนกระทั่ง ล็อคเข้าที่
- 5. เปลี่ยนอุปกรณ์เสริมในการพิมพ์สองด้าน ค่อยๆ ดันอุปกรณ์เสริมในการ พิมพ์สองด้านจนกระทั่งล็อคเข้าตำแหน่ง
- 6. เปิด HP All-in-One แล้วจึงกด ตกลง เพื่อดำเนินงานปัจจุบันต่อ

# การแก้ไขปัญหาเบื้องต้นในการติดตั้งฮาร์ดแวร์

ในส่วนนี้ประกอบด้วยข้อมูลการแก้ไขปัญหาเบื้องต้นสำหรับ HP All-in-One ปัญหาหลายๆ อย่างเกิดขึ้นเมื่อเชื่อมต่อ HP All-in-One กับคอมพิวเตอร์โดยใช้ สายเคเบิล USB ก่อนที่จะติดตั้งซอฟต์แวร์ HP All-in-One บนคอมพิวเตอร์ ถ้า ท่านเชื่อมต่อ HP All-in-One กับคอมพิวเตอร์ก่อนที่จะมีคำสั่งปรากฏบนหน้า จอให้ติดตั้งซอฟต์แวร์ ท่านต้องทำตามขั้นตอนดังต่อไปนี้:

# วิธีการแก้ปัญหาเบื้องต้นสำหรับปัญหาทั่วไปเรื่องการติดตั้ง

- 1. ถอดสาย USB ออกจากเครื่องคอมพิวเตอร์
- 2. ถอนการติดตั้งซอฟต์แวร์ (ในกรณีที่ติดตั้งไว้)
- รีสตาร์ทเครื่องคอมพิวเตอร์

- 4. ปิด HP All-in-One รอหนึ่งนาที แล้วรีสตาร์ทเครื่อง
- 5. ติดตั้งซอฟต์แวร์ของ HP All-in-One ใหม่อีกครั้ง
- △ ข้อควรระวัง อย่าต่อสาย USB เข้ากับเครื่องคอมพิวเตอร์จนกว่าหน้าจอการ ติดตั้งซอฟต์แวร์จะแจ้งเตือน

ส่วนนี้จะกล่าวถึงหัวข้อต่อไปนี้

- <u>เครื่อง HP All-in-One ไม่ทำงาน</u>
- <u>ต่อสายเคเบิล USB แล้ว แต่กลับยังมีปัญหาในการใช้ HP All-in-One ร่วม</u> กับคอมพิวเตอร์
- <u>จอแสดงผลจะแสดงภาษาที่ไม่ถูกต้อง</u>
- <u>การวัดค่าที่ไม่ถูกต้องจะแสดงที่เมนูบนจอแสดงผลของแผงควบคุม</u>
- ฉันได้รับข้อความปรากฏบนหน้าจอว่าการปรับตำแหน่งเครื่องพิมพ์ล้มเหลว
- <u>เครื่อง HP All-in-One ไม่พิมพ์งาน</u>
- ฉันได้รับข้อความบนหน้าจอว่ามีกระดาษติดหรือหัวพิมพ์มีสิ่งกีดขวาง

### เครื่อง HP All-in-One ไม่ทำงาน

สาเหตุ: เครื่อง HP All-in-One เชื่อมต่อเข้ากับสายไฟไม่ถูกต้อง

# วิธีแก้ไข:

 ตรวจสอบให้แน่ใจว่าสายไฟเชื่อมต่อเข้ากับ HP All-in-One และ อะแดปเตอร์อย่างแน่นหนาแล้ว เสียบสายไฟเข้ากับเต้ารับที่ต่อสายดิน ตัวป้องกันไฟกระชาก หรือปลั๊กพ่วง

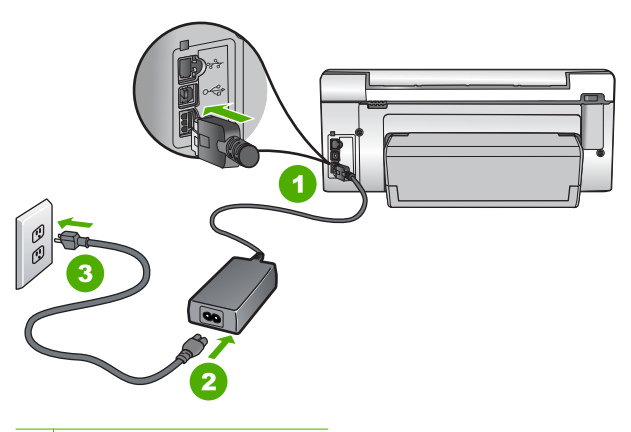

- 1 การเชื่อมต่อสายไฟ
- 2 สายไฟและอะแดปเตอร์
- 3 เต้ารับที่ต่อสายดิน
- หากท่านใช้แผงเต้ารับ โปรดตรวจสอบให้แน่ใจว่าแผงเต้ารับเปิดใช้งาน อยู่ หรือพยายามเสียบปลึกเครื่อง HP All-in-One เข้ากับเต้ารับที่ต่อ สายดินโดยตรง
- ตรวจสอบ้ต้ารับเพื่อให้แน่ใจว่าเต้ารับทำงานอยู่ โดยการเสียบปลั๊กของ อุปกรณ์ที่ใช้งานได้และดูว่าอุปกรณ์นั้นมีไฟเข้าหรือไม่ หากไฟไม่เข้า แสดงว่าอาจจะมีปัญหาเกิดขึ้นกับเต้ารับ
- หากท่านเสียบปลั๊ก HP All-in-One เข้ากับเต้ารับที่มีสวิตช์ ให้ตรวจดูว่า เปิดสวิตช์แล้ว หากสวิตช์เปิดอยู่แต่ใช้งานไม่ได้ เต้ารับอาจมีปัญหา

## สาเหตุ: ท่านกดปุ่ม เปิด เร็วเกินไป

**วิธีแก้ไข:** เครื่อง HP All-in-One อาจไม่ตอบสนอง หากท่านกดปุ่ม **เปิด** เร็วเกินไป กดปุ่ม **เปิด** หนึ่งครั้ง อาจต้องใช้เวลาสักครู่เพื่อให้ HP All-in-One เปิดเครื่อง หากท่านกดปุ่ม **เปิด** อีกครั้งในช่วงเวลานี้ ท่าน อาจต้องปิดอุปกรณ์

△ ข้อควรระวัง ถ้า HP All-in-One ยังคงไม่ทำงาน อาจเป็นไปได้ว่ามี ความผิดปกติเกี่ยวกับกลไก ให้ถอดปลั๊ก HP All-in-One ออกจากเต้า รับ และติดต่อ HP โปรดไปที่: <u>www.hp.com/support</u> ถ้าพร้อม ให้ เลือกประเทศ/ภูมิภาค จากนั้นให้คลิก Contact HP (ติดต่อ HP) เพื่อขอ ทราบข้อมูลเกี่ยวกับการโทรติดต่อฝ่ายให้บริการด้านเทคนิค

#### ต่อสายเคเบิล USB แล้ว แต่กลับยังมีปัญหาในการใช้ HP All-in-One ร่วมกับ คอมพิวเตอร์

**สาเหตุ:** มีการเชื่อมต่อสาย USB ก่อนที่ซอฟต์แวร์จะได้รับการติดตั้ง การ เชื่อมต่อสาย USB ก่อนที่จะมีข้อความปรากฏอาจทำให้เกิดข้อผิดพลาดได้

**วิธีแก้ไข:** ก่อนอื่นท่านต้องติดตั้งซอฟต์แวร์ซึ่งมากับเครื่อง HP All-in-One ก่อนที่จะเชื่อมต่อสาย USB ในขณะที่ติดตั้ง ห้ามต่อสาย USB จนกว่าจะปรากฏคำแนะนำบนหน้าจอ

เมื่อท่านติดตั้งซอฟต์แวร์ ให้ต่อเครื่องคอมพิวเตอร์เข้ากับ HP All-in-One ด้วยสาย USB โดยตรง เพียงเสียบปลายด้านหนึ่งของสาย USB เข้าที่ด้าน หลังของคอมพิวเตอร์และอีกด้านเข้ากับด้านหลังของเครื่อง HP All-in-One ท่านสามารถเชื่อมต่อเข้ากับพอร์ต USB ใดๆ ที่อยู่ด้านหลังคอมพิวเตอร์ได้

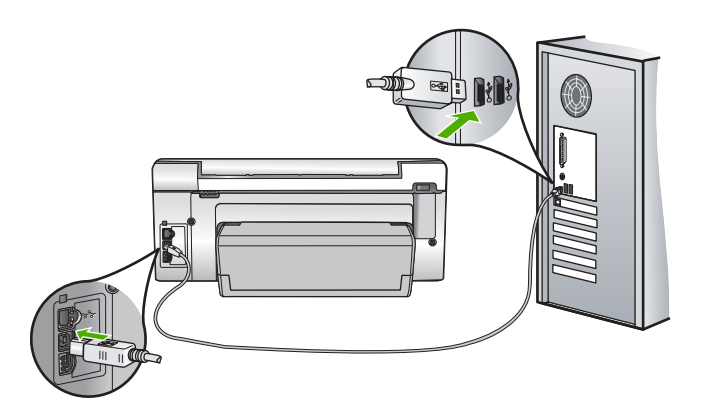

สำหรับข้อมูลเพิ่มเติมเกี่ยวกับการติดตั้งซอฟต์แวร์และการเชื่อมต่อสาย USB โปรดดูคู่มือการติดตั้งที่มาพร้อมกับ HP All-in-One
#### จอแสดงผลจะแสดงภาษาที่ไม่ถูกต้อง

**สาเหตุ:** คุณอาจเลือกภาษาไม่ถูกต้องเมื่อตั้งค่า HP All-in-One วิ**ธีแก้ไข:** คุณสามารถเปลี่ยนค่าภาษาจากเมนู **Preferences** (ค่า กำหนด) ได้ตลอดเวลา สำหรับข้อมูลเพิ่มเติม โปรดดู

"<u>การกำหนดภาษาและประเทศภูมิภา仗ค</u>" ในหน้า 17

## การวัดค่าที่ไม่ถูกต้องจะแสดงที่เมนูบนจอแสดงผลของแผงควบคุม

**สาเหตุ:** คุณอาจเลือกประเทศ∕ภูมิภาคที่ไม่ถูกต้อง เมื่อตั้งค่า HP All-in-One ประเทศ∕ภูมิภาคที่คุณเลือกจะเป็นตัวกำหนดขนาด กระดาษที่ปรากฏบนหน้าจอ

**วิธีแก้ไข:** คุณสามารถเปลี่ยนการตั้งค่าประเทศ∕ภูมิภาคได้จากเมนู Preferences (ค่ากำหนด)

สำหรับข้อมูลเพิ่มเติม โปรดดู

"<u>การกำหนดภาษาและประเทศภูมิภา仗ค</u>" ในหน้า 17

## ฉันได้รับข้อความปรากฏบนหน้าจอว่าการปรับตำแหน่งเครื่องพิมพ์ล้มเหลว

**สาเหตุ:** บรรจุกระดาษผิดประเภทลงในถาดป้อนกระดาษ (เช่น กระดาษสี กระดาษที่มีข้อความ หรือกระดาษรีไซเคิลบางประเภท)

**วิธีแก้ไข:** ใส่กระดาษธรรมดาที่ยังไม่ได้ใช้หรือกระดาษ A4 เข้าไปในถาด ป้อนกระดาษ จากนั้น ให้ลองปรับตำแหน่งใหม่อีกครั้ง

หากการปรับตำแหน่งล้มเหลวอีก แสดงว่าตัวเซ็นเซอร์บนหัวพิมพ์อาจมีข้อ บกพร่อง โปรดติดต่อศูนย์บริการ HP ไปที่ <u>www.hp.com/support</u> เมื่อ เครื่องแจ้งเตือน ให้เลือกประเทศ∕ภูมิภาคของคุณ แล้วคลิก **Contact** HP (ติดต่อ HP) เพื่อขอทราบข้อมูลในการโทรติดต่อศูนย์บริการด้าน เทคนิค

สำหรับข้อมูลเพิ่มเติม โปรดดู

<u>"จัดระบบเครื่องพิมพ์</u>" ในหน้า 126

## เครื่อง HP All-in-One ไม่พิมพ์งาน

สาเหตุ: HP All-in-One และคอมพิวเตอร์ไม่มีการสื่อสารกันและกัน

**วิธีแก้ไข:** ตรวจสอบการเชื่อมต่อระหว่าง HP All-in-One และ คอมพิวเตอร์ สำหรับข้อมูลเพิ่มเติม โปรดดู "ปัญหาด้านการสื่อสารผ่านการเชื่อมต่อ USB" ในหน้า 135

**สาเหตุ:** เพราะอาจมีปัญหากับตลับบรรจุหมึกหนึ่งตลับหรือมากกว่า **วิธีแก้ไข:** ตรวจสอบว่าตลับบรรจุหมึกติดตั้งอย่างถูกต้องและมีหมึกพิมพ์ สำหรับข้อมูลเพิ่มเติม โปรดดู

"<u>การดูแลตลับบรรจุหมึก</u>" ในหน้า 122

สาเหตุ: เครื่อง HP All-in-One ไม่ได้เปิดอยู่

**วิธีแก้ไข:** การดูจอแสดงผลบน HP All-in-One หากจอแสดงผลว่างเปล่า และไฟที่ปุ่ม **เปิด** ไม่สว่าง แสดงว่า HP All-in-One ปิดอยู่ ตรวจสอบให้แน่ ใจว่าต่อสายไฟเข้ากับเครื่อง HP All-in-One และเสียบเข้ากับปลั๊กไฟแน่น ดีแล้ว กดปุ่ม **เปิด** เพื่อเปิดเครื่อง HP All-in-One

**สาเหตุ:** เครื่อง HP All-in-One อาจไม่มีกระดาษ วิ**ธีแก้ไข:** วางกระดาษลงในถาดป้อนกระดาษ สำหรับข้อมูลเพิ่มเติม โปรดดู "<u>การใส่กระดาษ</u>" ในหน้า 44

# ฉันได้รับข้อความบนหน้าจอว่ามีกระดาษติดหรือหัวพิมพ์มีสิ่งกีดขวาง

สาเหตุ: HP All-in-One มีกระดาษติดอยู่

**วิธีแก้ไข:** นำกระดาษที่ติดออก แล้วปฏิบัติตามการแจ้งเตือนบนจอแสดง ผลหรือหน้าจอดอมพิวเตอร์เพื่อดำเนินการต่อ

สำหรับข้อมูลเพิ่มเติม โปรดดู

"<u>การแก้ปัญหากระดาษติด</u>" ในหน้า 138

**สาเหตุ:** มีสิ่งกีดขวางชุดหัวพิมพ์

**วิธีแก้ไข:** อาจมีวัสดุหีบห่ออยู่ภายใน HP All-in-One ปิดเครื่อง HP All-in-One แล้วเปิดฝาครอบตลับบรรจุหมึก นำวัตถุใดๆ ที่กีดขวางชุด หัวพิมพ์ออก (รวมถึงวัสดุหีบห่อใดๆ) แล้วจึงเปิด HP All-in-One อีกครั้ง ปฏิบัติตามการแจ้งเตือนบนจอแสดงผลหรือหน้าจอคอมพิวเตอร์เพื่อดำเนิน การต่อ

# วิธีการแก้ไขปัญหาเบื้องต้นกี่ยวกับการติดตั้งซอฟต์แวร์

อ่านส่วนนี้เพื่อแก้ไขปัญหาที่อาจพบในการติดตั้งซอร์ฟแวร์ HP All-in-One ส่วนนี้จะกล่าวถึงหัวข้อต่อไปนี้

- <u>เมื่อใส่แผ่นซีดีรอมลงในไดรฟ์ซีดีรอมของคอมพิวเตอร์แล้ว ไม่มีอะไรเกิด</u> <u>ขึ้น</u>
- <u>หน้าจอตรวจสอบระบบขั้นต่ำปรากฏขึ้น</u>
- <u>มีเครื่องหมาย X สีแดงปรากฏขึ้นในข้อความเชื่อมต่อ USB</u>
- ปรากฏข้อความว่ามีข้อผิดพลาดที่ไม่ทราบสาเหตุเกิดขึ้น
- <u>หน้าจอลงทะเบียนไม่ปรากฏขึ้น</u>
- <u>ถอนการติดตั้งและติดตั้งซอฟต์แวร์ใหม่อีกครั้ง</u>
- <u>ไม่พบซอฟต์แวร์ HP Photosmart</u>

# เมื่อใส่แผ่นซีดีรอมลงในไดรฟ์ซีดีรอมของคอมพิวเตอร์แล้ว ไม่มีอะไรเกิดขึ้น

สาเหตุ: การติดตั้งไม่รันโดยอัตโนมัติ

**วิธีแก้ไข:** ถ้าการติดตั้งไม่ได้รันโดยอัตโนมัติ ท่านสามารถรันการติดตั้งได้ ด้วยตนเอง

## การเริ่มการติดตั้งจากคอมพิวเตอร์ระบบ Windows

- 1. ไปที่เมนู Start (เริ่มต้น) บน Windows แล้วคลิก Run (เปิดใช้งาน)
- ในกรอบโต้ตอบ Run (รัน) ให้ป้อน d:\setup.exe แล้วคลิก OK (ตกลง)

หากไดรฟ์ซีดีรอมของท่านไม่ได้ระบุเป็นตัวอักษร D ให้ป้อนตัวอักษร ของไดรฟ์ที่เหมาะสม

# หน้าจอตรวจสอบระบบขึ้นต่ำปรากฏขึ้น

**สาเหตุ:** ระบบของท่านไม่ตรงตามข้อกำหนดขึ้นต่ำในการติดตั้ง ซอฟต์แวร์

**วิธีแก้ไข:** คลิก **Details** (รายละเอียด) เพื่อดูว่าปัญหาคืออะไร จากนั้นแก้ ไขปัญหาก่อนที่จะพยายามติดตั้งซอฟต์แวร์

# มีเครื่องหมาย X สีแดงปรากฏขึ้นในข้อความเชื่อมต่อ USB

**สาเหตุ:** โดยทั่วไป เครื่องหมายสีเขียวจะปรากฏขึ้นเพื่อระบุว่าการเชื่อม ต่อ USB เสร็จเรียบร้อยแล้ว เครื่องหมาย X สีแดงแสดงว่าการเชื่อมต่อ USB ล้มเหลว

**วิธีแก้ไข:** ตรวจสอบว่า HP All-in-One เปิดอยู่ แล้วลองเชื่อมต่อ USB อีกครั้ง

## การลองเชื่อมต่อ USB อีกครั้ง

- 1. ถอดปลั๊กไฟ HP All-in-One ออก จากนั้นเสียบปลั๊กไฟอีกครั้ง
- 2. ตรวจสอบว่าเสียบสาย USB และสายไฟแล้ว

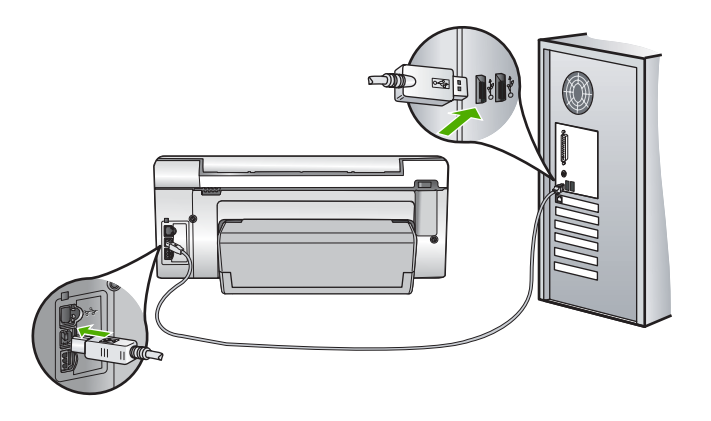

- คลิก Retry (ลองอีกครั้ง) เพื่อลองเชื่อมต่ออีกครั้ง หากยังใช้งานไม่ได้ ให้ทำขั้นตอนต่อไป
- 4. ตรวจสอบว่าติดตั้งสาย USB ไว้อย่างถูกต้อง ดังนี้:
  - ถอดสาย USB และเสียบใหม่อีกครั้ง หรือลองเสียบสาย USB เข้า ในพอร์ต USB อื่น
  - ห้ามเชื่อมต่อสาย USB เข้ากับแป้นพิมพ์
  - ตรวจสอบว่าสาย USB ต้องมีความยาวไม่เกิน 3 เมตร
  - หากที่เครื่องคอมพิวเตอร์ของคุณมีสาย USB ต่ออยู่หลายสาย คุณ อาจดึงสายอื่นๆ ออกก่อนขณะติดตั้ง
- ดำเนินการติดตั้งต่อ แล้วรีสตาร์ทเครื่องคอมพิวเตอร์เมื่อระบบแจ้งเตือน สำหรับข้อมูลเพิ่มเติม โปรดดู

"<u>ถอนการติดตั้งและติดตั้งซอฟต์แวร์ใหม่อีกครั้ง</u>" ในหน้า 147

# ปรากฏข้อความว่ามีข้อผิดพลาดที่ไม่ทราบสาเหตุเกิดขึ้น

สาเหตุ: สาเหตุของข้อผิดพลาดไม่สามารถระบุได้ วิธีแก้ไข: พยายามติดตั้งต่อไป หากยังใช้งานไม่ได้ ให้หยุดแล้วเริ่มติดตั้ง ใหม่ จากนั้น ทำตามคำแนะนำที่ปรากฏบนหน้าจอ หากเกิดข้อผิดพลาด ท่าน อาจต้องถอนการติดตั้งและติดตั้งซอฟต์แวร์ใหม่ อย่าเพียงแต่ลบ แอพพลิเคชันไฟล์ HP All-in-One ออกจากคอมพิวเตอร์ ควรตรวจสอบให้ แน่ใจว่าได้ลบไฟล์ต่างๆ ออกอย่างถูกต้องโดยใช้ยูทิลิตี้ถอนการติดตั้งที่มีอยู่ เมื่อท่านติดตั้งซอฟต์แวร์ที่มาพร้อมกับ HP All-in-One

สำหรับข้อมูลเพิ่มเติม โปรดดู

<u>"ถอนการติดตั้งและติดตั้งซอฟต์แวร์ใหม่อีกครั้ง</u>" ในหน้า 147

## หน้าจอลงทะเบียนไม่ปรากฏขึ้น

สาเหตุ: หน้าจอลงทะเบียนไม่เปิดขึ้นโดยอัตโนมัติ วิธีแก้ไข: ท่านสามารถเข้าสู่หน้าจอลงทะเบียน (Sign up now) จากทาส ก์บาร์ของ Windows ได้โดยการคลิก Start (เริ่มต้น) เลือก Programs (โปรแกรม) หรือ All Programs (โปรแกรมทั้งหมด) HP Photosmart C6200 All-in-One series แล้วคลิก Product Registration (การลง ทะเบียนผลิตภัณฑ์)

# ถอนการติดตั้งและติดตั้งซอฟต์แวร์ใหม่อีกครั้ง

หากการติดตั้งของท่านไม่สมบูรณ์ หรือหากท่านต่อสาย USB เข้ากับเครื่อง คอมพิวเตอร์ก่อนที่หน้าจอการติดตั้งซอฟต์แวร์จะแจ้งเตือน ท่านอาจจำเป็นต้อง ถอนการติดตั้ง แล้วติดตั้งซอฟต์แวร์นั้นใหม่ อย่าเพียงแต่ลบแอพพลิเคชันไฟล์ HP All-in-One ออกจากคอมพิวเตอร์ ควรตรวจสอบให้แน่ใจว่าได้ลบไฟล์ ต่างๆ ออกอย่างถูกต้องโดยใช้ยูทิลิตี้ถอนการติดตั้งที่มีอยู่เมื่อท่านติดตั้ง ซอฟต์แวร์ที่มาพร้อมกับ HP All-in-One

# เมื่อต้องการถอนการติดตั้งจากคอมพิวเตอร์ระบบ Windows ซึ่งเป็นวิธีที่ 1

- ถอดการเชื่อมต่อเครื่อง HP All-in-One ออกจากคอมพิวเตอร์ อย่าเชื่อม ต่อ HP All-in-One เข้ากับเครื่องคอมพิวเตอร์จนกว่าจะติดตั้งซอฟต์แวร์ ใหม่เสร็จสมบูรณ์
- บนทาสก์บาร์ของ Windows ให้คลิก Start (เริ่มต้น) Programs (โปรแกรม) หรือ All Programs (โปรแกรมทั้งหมด) HP, Photosmart C6200 All-in-One series, Uninstall (ถอนการติดตั้ง)

- ปฏิบัติตามคำสั่งที่ปรากฏบนหน้าจอ
- หากมีข้อความถามว่าต้องการลบไฟล์ที่ใช้ร่วมกันหรือไม่ ให้คลิก No (ไม่) โปรแกรมอื่นๆ ที่ใช้ไฟล์เหล่านี้อาจไม่สามารถทำงานอย่างถูกต้องหากไฟล์ ถูกลบออก
- 5. รีสตาร์ทเครื่องคอมพิวเตอร์
  - หมายเหตุ ท่านต้องถอดการเชื่อมต่อ HP All-in-One ก่อนที่จะรีสตาร์ท เครื่องคอมพิวเตอร์ อย่าเชื่อมต่อ HP All-in-One เข้ากับเครื่อง คอมพิวเตอร์จนกว่าจะติดตั้งซอฟต์แวร์ใหม่เสร็จสมบูรณ์
- หากต้องการติดตั้งซอฟต์แวร์ใหม่ ให้ใส่แผ่นซีดีรอม HP All-in-One ใน ไดรฟซีดีรอมของเครื่องคอมพิวเตอร์ แล้วทำตามคำแนะนำที่ปรากฏบนหน้า จอ รวมถึงคำแนะนำที่มีให้ในคู่มือการติดตั้งที่ให้มาพร้อมกับ HP All-in-One
- หลังจากติดตั้งซอฟต์แวร์แล้ว ให้เชื่อมต่อ HP All-in-One กับคอมพิวเตอร์ ของท่าน
- กดปุ่ม เปิด เพื่อเปิดเครื่อง HP All-in-One หลังจากเชื่อมต่อและเปิดเครื่อง HP All-in-One ท่านอาจต้องรอสักครู่ขณะ คอมพิวเตอร์ดำเนินการให้คุณสมบัติ Plug and Play เสร็จสมบูรณ์
- 9. ปฏิบัติตามคำสั่งที่ปรากฏบนหน้าจอ

# เมื่อต้องการถอนการติดตั้งจากคอมพิวเตอร์ระบบ Windows ซึ่งเป็นวิธีที่ 2

- หมายเหตุ ใช้วิธีนี้ หาก Uninstall (ถอนการติดตั้ง) ไม่ปรากฏในเมนู Start (เริ่มต้น) ของ Windows
- บนแถบงานของ Windows ให้คลิก Start (เริ่มต้น) Settings (การตั้ง ค่า) Control Panel (แผงควบคุม)
- 2. ดับเบิลคลิก Add/Remove Programs (เพิ่ม/ลบโปรแกรม)
- เลือก HP Photosmart All-In-One Driver Software (ซอฟต์แวร์ ไดรเวอร์ HP Photosmart All-In-One) แล้วคลิก Change/Remove (เปลี่ยนแปลง/เอาออก) ปฏิบัติตามคำสั่งที่ปรากฏบนหน้าจอ
- 4. ปลดการเชื่อมต่อเครื่อง HP All-in-One ออกจากคอมพิวเตอร์
- 5. รีสตาร์ทเครื่องคอมพิวเตอร์
  - หมายเหตุ ท่านต้องถอดการเชื่อมต่อ HP All-in-One ก่อนที่จะรีสตาร์ท เครื่องคอมพิวเตอร์ อย่าเชื่อมต่อ HP All-in-One เข้ากับเครื่อง คอมพิวเตอร์จนกว่าจะติดตั้งซอฟต์แวร์ใหม่เสร็จสมบูรณ์

การแก้ไขปัญหาเบื้องต้น

- 6. ใส่แผ่นซีดีรอมของ HP All-in-One ลงในซีดีรอมไดร์ฟของคอมพิวเตอร์ ท่านแล้วจึงเริ่มใช้งานโปรแกรม Setup (การติดตั้ง)
- ปฏิบัติตามคำแนะนำบนหน้าจอ และคำแนะนำในคู่มือการติดตั้งที่มาพร้อม กับ HP All-in-One

# เมื่อต้องการถอนการติดตั้งจากคอมพิวเตอร์ระบบ Windows ซึ่งเป็นวิธีที่ 3

- หมายเหตุ ใช้วิธีนี้ หาก Uninstall (ถอนการติดตั้ง) ไม่ปรากฏในเมนู Start (เริ่มต้น) ของ Windows
- ใส่แผ่นซีดีรอมของ HP All-in-One ลงในซีดีรอมไดร์ฟของคอมพิวเตอร์ ท่านแล้วจึงเริ่มใช้งานโปรแกรม Setup (การติดตั้ง)
- 2. ถอดการเชื่อมต่อเครื่อง HP All-in-One ออกจากคอมพิวเตอร์
- 3. เลือก Uninstall (ถอนการติดตั้ง) และทำตามคำสั่งบนหน้าจอ
- 4. รีสตาร์ทเครื่องคอมพิวเตอร์
  - หมายเหตุ ท่านต้องถอดการเชื่อมต่อ HP All-in-One ก่อนที่จะรีสตาร์ท เครื่องคอมพิวเตอร์ อย่าเชื่อมต่อ HP All-in-One เข้ากับเครื่อง คอมพิวเตอร์จนกว่าจะติดตั้งซอฟต์แวร์ใหม่เสร็จสมบูรณ์
- 5. การเริ่มต้นโปรแกรม Setup (การติดตั้ง) สำหรับ HP All-in-One อีกครั้ง
- 6. เลือก Install (ติดตั้ง)
- ทำตามคำแนะนำที่ปรากฏบนหน้าจอ รวมถึงคำแนะนำที่มีให้ในคู่มีอการติด ตั้งที่ให้มาพร้อมกับ HP All-in-One

# ไม่พบซอฟต์แวร์ HP Photosmart

**สาเหตุ:** ยังไม่ได้ติดตั้งซอฟต์แวร์ HP Photosmart **วิธีแก้ไข:** ติดตั้งซอฟต์แวร์ HP Photosmart ที่มาพร้อมกับ HP All-in-One ถ้าติดตั้งแล้ว ให้รีสตาร์ทคอมพิวเตอร์

## วิธีการติดตั้งซอฟต์แวร์ HP Photosmart

- ใส่แผ่นซีดีรอมของ HP All-in-One ลงในซีดีรอมไดร์ฟของ คอมพิวเตอร์ท่านแล้วจึงเริ่มใช้งานโปรแกรม Setup (การติดตั้ง)
- เมื่อได้รับข้อความแจ้ง ให้คลิก Install More Software (ติดตั้ง ชอฟต์แวร์เพิ่ม) เพื่อติดตั้งซอฟต์แวร์ HP Photosmart
- ทำตามคำแนะนำที่ปรากฏบนหน้าจอ รวมถึงคำแนะนำที่มีให้ในคู่มือ การติดตั้งที่ให้มาพร้อมกับ HP All-in-One

สาเหตุ: HP All-in-One ปิดใช้งานอยู่

#### วิธีแก้ไข: เปิดเครื่อง HP All-in-One

สาเหตุ: เครื่องคอมพิวเตอร์ปิดอยู่ วิสีแก้ไข: เปิดเครื่องคอมพิวเตอร์

สาเหตุ: HP All-in-One ไม่ได้เชื่อมต่อกับคอมพิวเตอร์อย่างถูกต้อง วิธีแก้ไข: ตรวจสอบการเชื่อมต่อจาก HP All-in-One กับเครื่อง คอมพิวเตอร์ของท่าน ตรวจสอบว่าสาย USB เสียบอยู่กับพอร์ต USB ด้าน หลังเครื่อง HP All-in-One แล้วอย่างแน่นหนา ตรวจสอบให้แน่ใจว่า ปลาย อีกด้านหนึ่งของสาย USB เสียบอยู่กับพอร์ต USB ของเครื่องคอมพิวเตอร์ แล้ว หลังจากเชื่อมต่อสายเคเบิลอย่างถูกต้องแล้ว ปิดเครื่อง HP All-in-One แล้วเปิดใหม่อีกครั้ง

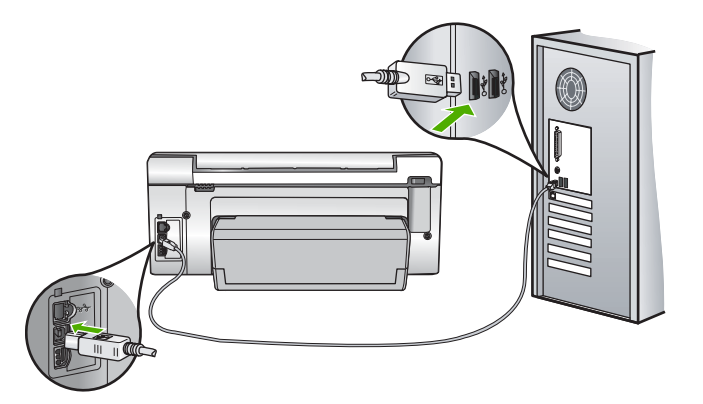

สำหรับข้อมูลเพิ่มเติมเกี่ยวกับการติดตั้ง HP All-in-One และการเชื่อมต่อ กับเครื่องคอมพิวเตอร์ของท่าน โปรดดูที่คู่มือการติดตั้งที่มาพร้อมกับ HP All-in-One

# การแก้ไขปัญหาเบื้องต้นเกี่ยวกับเครือข่าย

ส่วนนี้จะกล่าวถึงปัญหาที่ท่านอาจพบระหว่างการติดตั้งเครือข่ายแบบใช้สาย ส่วนนี้จะกล่าวถึงหัวข้อต่อไปนี้

- <u>เครื่องคอมพิวเตอร์ไม่สามารถค้นหา HP All-in-One</u>
- หน้าจอ Printer Not Found (ไม่พบเครื่องพิมพ์) ปรากฏขึ้นระหว่างการติด ตั้ง

# เครื่องคอมพิวเตอร์ไม่สามารถค้นหา HP All-in-One

**สาเหตุ:** สายเคเบิ้ลต่างๆ ไม่ได้เชื่อมต่อกันอย่างถูกต้อง ว**ิธีแก้ไข:** ตรวจสอบสายเคเบิ้ลต่างๆ ต่อไปนี้ เพื่อให้แน่ใจว่าเชื่อมต่อกัน

อย่างถูกต้อง

- สายเคเบิลระหว่าง HP All-in-One และฮับหรือเราเตอร์
- สายเคเบิ้ฉระหว่างฮับหรือเราเตอร์และเครื่องคอมพิวเตอร์
- สายเคเบิ้ลที่ต่อไปยังและมาจากโมเด็มหรือการเชื่อมต่อกับอินเทอร์เน็ต ของ HP All-in-One (ถ้ามี)

**สาเหตุ:** ตั้งค่าการ์ด Local Area Network (LAN) ของเครื่อง คอมพิวเตอร์ไม่ถูกต้อง

**วิธีแก้ไข:** ตรวจสอบให้แน่ใจว่าการ์ด LAN ได้รับการติดตั้งไว้อย่างถูก ต้อง

#### การตรวจสอบการ์ด LAN (Windows 2000 และ XP)

- 1. คลิกขวาที่ My Computer (คอมพิวเตอร์ของฉัน)
- ในกรอบโต้ตอบ System Properties (คุณสมบัติของระบบ) ให้คลิกแท็บ Hardware (ฮาร์ดแวร์)
- 3. คลิก Device Manager (ตัวจัดการอุปกรณ์)
- 4. ตรวจสอบให้แน่ใจว่าการ์ดของคุณปรากฏอยู่ภายใต้ Network Adapters (อะแดปเตอร์เครือข่าย)
- 5. โปรดดูเอกสารอ้างอิงที่มากับการ์ดของคุณ

#### การตรวจสอบการ์ด LAN (Windows Vista)

- ในทาสก์บาร์ของ Windows ให้คลิก Start (เริ่มต้น), Computer (คอมพิวเตอร์) แล้วคลิก Properties (คุณสมบัติ)
- 2. คลิก Device Manager (ตัวจัดการอุปกรณ์)
- ตรวจสอบให้แน่ใจว่าการ์ดของคุณปรากฏอยู่ภายใต้ Network Adapters (อะแดปเตอร์เครือข่าย)
- 4. โปรดดูเอกสารอ้างอิงที่มากับการ์ดของคุณ

## สาเหตุ: คุณไม่มีการเชื่อมต่อเครือข่ายที่ทำงานอยู่

# **วิธีแก้ไข:** ตรวจดูว่าคุณมีการเชื่อมต่อเครือข่ายที่ใช้งานอยู่หรือไม่

# วิธีการตรวจดูว่าท่านเชื่อมต่อเครือข่ายอยู่หรือไม่

- ตรวจดูไฟแสดงการทำงานของอีเธอร์เน็ตสองดวงที่อยู่ด้านบนและด้าน ล่างของช่องเสียบอีเธอร์เน็ต RJ-45 บนด้านหลังของเครื่อง HP All-in-One ไฟสัญญาณจะระบุสิ่งต่อไปนี้
  - ไฟสัญญาณด้านบน หากไฟดวงนี้มีสีเขียวเข้ม แสดงว่าอุปกรณ์ เชื่อมต่อกับเครือข่ายอย่างถูกต้อง และมีการสื่อสารของระบบ หาก ไฟสัญญาณด้านบนนี้ปิดอยู่ แสดงว่าไม่มีการเชื่อมต่อเครือข่ายอยู่
  - b. ไฟสัญญาณด้านล่าง ไฟสีเหลืองสว่างขึ้นเมื่ออุปกรณ์มีการส่งและรับ ข้อมูลผ่านเครือข่าย

# วิธีการสร้างการเชื่อมต่อเครือข่ายที่ทำงาน

- ตรวจสอบการเชื่อมต่อสายเคเบิลจาก HP All-in-One กับเกตเวย์ เรา ต์เตอร์ หรือฮับว่ามีการต่ออย่างแน่นหนา
- ถ้าการเชื่อมต่อเสถียรดี ให้กดปุ่ม เปิด บนแผงควบคุมเพื่อปิด HP All-in-One แล้วปิดเครื่องบนเราเตอร์หรือฮับ เปิดเราเตอร์หรือ ฮับก่อน แล้วกดปุ่ม เปิด เพื่อเปิด HP All-in-One

**สาเหตุ:** ก่อนหน้านี้สามารถเชื่อมต่อ HP All-in-One เข้ากับเครือข่าย แต่ ขณะนี้ไม่เชื่อมต่อ

**วิธีแก้ไข:** ปิด HP All-in-One เครื่องคอมพิวเตอร์ และเราเตอร์ รอสอง สามวินาที เปิดเราเตอร์ก่อน แล้วจึงเปิด HP All-in-One และเครื่อง คอมพิวเตอร์

**สาเหตุ:** HP All-in-One และเครื่องคอมพิวเตอร์ไม่ได้เชื่อมต่อกับเครือ ข่ายเดียวกัน

**วิธีแก้ไข:** ลองเข้าถึงเว็บเซิร์ฟเวอร์แบบฝังตัวที่อยู่บน HP All-in-One หากต้องการหา IP แอดเดรส ให้พิมพ์หน้าการกำหนดค่าเครือข่าย

# หัวข้อที่เกี่ยวข้อง

- "<u>เรียกดูและพิมพ์การตั้งค่าเครือข่าย</u>" ในหน้า 27
- "<u>การใช้ Embedded Web Server (เว็บเซิร์ฟเวอร์แบบฝังตัว)</u>" ในหน้า 30

## หน้าจอ Printer Not Found (ไม่พบเครื่องพิมพ์) ปรากฏขึ้นระหว่างการติด ตั้ง

**สาเหตุ:** เครื่อง HP All-in-One ไม่ได้เปิดอยู่ **วิธีแก้ไข:** เปิดเครื่อง HP All-in-One

**สาเหตุ:** คุณไม่มีการเชื่อมต่อเครือข่ายที่ทำงานอยู่

วิ<mark>ธีแก้ไข:</mark> ตรวจสอบให้แน่ใจว่าคุณมีการเชื่อมต่อเครือข่ายที่ทำงานอยู่ ตรวจสอบให้แน่ใจว่าการเชื่อมต่อเครือข่ายของท่านทำงานอยู่

- หากการเชื่อมต่อหนาแน่นดีแล้ว ให้ปิดไฟบนเครื่อง HP All-in-One แล้วเปิดใหม่อีกครั้ง กดปุ่ม เปิด บนแผงควบคุมเพื่อปิด HP All-in-One และกดปุ่มเดิมอีกครั้งเพื่อเปิดเครื่อง นอกจากนี้ ให้ปิดไฟบนเราเตอร์ หรือฮับ แล้วเปิดใหม่อีกครั้ง
- ตรวจสอบการเชื่อมต่อสายเคเบิลจาก HP All-in-One กับเกตเวย์ เรา เตอร์ หรือฮับว่ามีการเชื่อมต่ออย่างแน่นหนา
- ตรวจสอบให้แน่ใจว่าเครื่อง HP All-in-One เชื่อมต่อกับเครือข่ายที่มี สายเคเบิลอีเธอร์เน็ตแบบ CAT-5

**สาเหตุ:** สายเคเบิ้ลต่างๆ ไม่ได้เชื่อมต่อกันอย่างถูกต้อง วิ**ธีแล้ไม**่ ตราวสวนสายแอเบิ้อต่างๆ ต่อไปนี้ เพื่อให้แน่ใจว่าเ

**วิธีแก้ไข:** ตรวจสอบสายเคเบิ้ลต่างๆ ต่อไปนี้ เพื่อให้แน่ใจว่าเชื่อมต่อกัน อย่างถูกต้อง:

- สายเคเบิลระหว่าง HP All-in-One และฮับหรือเราเตอร์
- สายเคเบิ้ลระหว่างฮับหรือเราเตอร์และเครื่องคอมพิวเตอร์
- สายเคเบิ้ลที่ต่อไปยังและมาจากโมเด็มหรือการเชื่อมต่อกับอินเทอร์เน็ต ของ HP All-in-One (ถ้ามี)

**สาเหตุ:** ไฟร์วอลล์ โปรแกรมป้องกันไวรัส หรือโปรแกรมป้องกันสปาย แวร์จะป้องกันไม่ให้ HP All-in-One ของคุณเข้าสู่เครื่องคอมพิวเตอร์

**วิธีแก้ไข:** ถอนการติดตั้งซอฟต์แวร์ HP All-in-One แล้วรีบูตเครื่อง คอมพิวเตอร์ ให้ปิดโปรแกรมป้องกันไวรัสหรือโปรแกรมป้องกันสปาย แวร์ชั่วคราว แล้วติดตั้งซอฟต์แวร์ HP All-in-One อีกครั้ง คุณสามารถเปิด ใช้งานโปรแกรมป้องกันไวรัส หรือโปรแกรมป้องกันสปายแวร์ได้อีกครั้ง หลังจากการติดตั้งเสร็จสิ้นแล้ว ถ้าคุณเห็นข้อความป๊อปอัพของไฟร์วอลล์ คุณต้องยอมรับหรือปล่อยให้ข้อความนั้นปรากฏขึ้นมาทุกครั้ง

ถ้าหน้าจอยังปรากฏอยู่ ให้ลองถอนการติดตั้งซอฟต์แวร์ HP All-in-One แล้วรีบูตเครื่องคอมพิวเตอร์ และปิดโปรแกรมไฟร์วอลล์ชั่วคราว ก่อนติดตั้ง ซอฟต์แวร์ HP All-in-One อีกครั้ง คุณสามารถเปิดใช้งานโปรแกรมไฟ ร์วอลล์ได้อีกครั้งหลังจากการติดตั้งเสร็จสิ้นแล้ว ถ้าคุณยังเห็นข้อ ความป๊อปอัพของไฟร์วอลล์ คุณต้องยอมรับหรือปล่อยให้ข้อความนั้น ปรากฏขึ้นมาทุกครั้ง

้สำหรับข้อมูลเพิ่มเติม โปรดดูเอกสารที่มาพร้อมกับซอฟต์แวร์ไฟร์วอลล์

**สาเหตุ:** เครือข่ายส่วนตัวแบบเสมือน (VPN) ป้องกันไม่ให้ HP All-in-One เข้าถึงคอมพิวเตอร์ของคุณ

้วิธีแก้ไข: ลองปิด VPN ชั่วคราวก่อนที่จะดำเนินการติดตั้งต่อ

หมายเหตุ ฟังก์ชันการทำงานของ HP All-in-One จะถูกจำกัดระหว่าง การใช้ VPN

# การแก้ไขปัญหาเบื้องต้นคุณภาพการพิมพ์

หากคุณมีปัญหาเกี่ยวกับคุณภาพการพิมพ์ ให้ลองใช้วิธีแก้ปัญหาในหมวดนี้และ ปฏิบัติตามคำแนะนำต่อไปนี้

- เพื่อให้ได้คุณภาพงานพิมพ์ที่ดีที่สุด HP ขอแนะนำให้ใช้กระดาษ HP ที่ออก แบบมาเฉพาะสำหรับประเภทของโปรเจ็กต์ที่คุณกำลังพิมพ์อยู่ควบคู่ไปกับ หมึก HP ของแท้ กระดาษ HP และหมึก HP ได้รับการออกแบบมาเฉพาะ เพื่อทำงานร่วมกันเพื่อให้ได้งานพิมพ์คุณภาพสูง
- เปลี่ยนตลับบรรจุหมึกที่เติมใหม่หรือว่างเปล่าโดยใช้ตลับบรรจุหมึกของแท้ ของ HP
- ตรวจสอบการตั้งค่าอุปกรณ์เพื่อให้แน่ใจว่า การเลือกโหมดการพิมพ์และ กระดาษถูกต้องสำหรับกระดาษและงานพิมพ์ดังกล่าว สำหรับข้อมูลเพิ่มเติม โปรดดู "<u>กำหนดประเภทกระดาษสำหรับการพิมพ์</u>" ในหน้า 56 และ "<u>เลือกกระดาษสำหรับพิมพ์และสำเนา</u>" ในหน้า 40
- สั่งพิมพ์และประเมินผลรายงานการทดสอบเครื่อง สำหรับข้อมูลเพิ่มเติม โปรดดู "<u>พิมพ์รายงานการทดสอบเครื่อง</u>" ในหน้า 117

ถ้ารายงานการทดสอบเครื่องแสดงว่ามีข้อบกพร่อง ให้ปฏิบัติดังต่อไปนี้:

- ทำความสะอาดตลับบรรจุหมึกโดยอัตโนมัติ สำหรับข้อมูลเพิ่มเติม โปรด ดู "<u>การทำความสะอาดหัวพิมพ์</u>" ในหน้า 127
- ถ้างานพิมพ์มีบรรทัดหายไป ให้ทำความสะอาดแถบหน้าสัมผัสไฟฟ้า สำหรับข้อมูลเพิ่มเติม โปรดดู "<u>การทำความสะอาดแถบตลับบรรจุหมึก</u>" ในหน้า 128
- ถ้ารายงานการทดสอบเครื่องแสดงว่าไม่มีปัญหาใดๆ ให้ตรวจสอบสาเหตุ
  อื่นๆ เช่น ไฟล์ภาพหรือโปรแกรม

้สำหรับการแก้ไขปัญหาเกี่ยวกับตลับบรรจุหมึกเพิ่มเติม ให้เข้าไปที่เว็บไซต์ HP ที่ <u>www.hp.com/support</u>

ส่วนนี้จะกล่าวถึงหัวข้อต่อไปนี้

- <u>หมึกพิมพ์เลอะหรือเปื้อน</u>
- หมึกพิมพ์กระจายตัวไม่ทั่วข้อความหรือภาพ
- <u>ตัดข้อความไม่เท่ากัน</u>
- งานพิมพ์มีแถบตามแนวนอนที่ผิดส่วนซึ่งอยู่ใกล้กับท้ายหน้ากระดาษ
- <u>สีซึมเข้าหากันบนงานพิมพ์</u>
- <u>เอกสารที่พิมพ์ออกมามีเส้นริ้วตามแนวนอน</u>
- เอกสารที่พิมพ์ออกมามีสีซีดจางเกินไปหรือหม่นเกินไป
- <u>เอกสารที่พิมพ์ดูไม่ชัดเจนหรือเลอะเลือน</u>
- <u>เอกสารที่พิมพ์มีลักษณะเป็นริ้วแนวตั้ง</u>
- <u>เอกสารที่พิมพ์ออกมามีลักษณะเอียงหรือบิดเบี้ยว</u>
- หมึกพิมพ์กำลังพ่นละอองหมึกมากเกินไปบนกระดาษขณะพิมพ์ภาพถ่าย
- <u>ถาดป้อนกระดาษเข้าไม่ดึงกระดาษ</u>

# หมึกพิมพ์เลอะหรือเปื้อน

**สาเหตุ:** ประเภทกระดาษไม่เหมาะสำหรับ HP All-in-One วิธีแก้ไข: ใช้กระดาษ HP Premium หรือกระดาษประเภทอื่นๆ ที่เหมาะ สำหรับ HP All-in-One

สาเหตุ: ต้องทำความสะอาดหัวพิมพ์

**วิธีแก้ไข:** ทำความสะอาดหัวพิมพ์ แล้วจึงพิมพ์รายงานการทดสอบเครื่อง ตรวจดูบล็อกสึในรายงานว่ามีปัญหาหรือไม่ ถ้าบล็อกสีมีปัญหาด้านคุณภาพ การพิมพ์ ให้ปรับตำแหน่งเครื่องพิมพ์

หากยังแก้ปัญหาไม่ได้หลังจากทำความสะอาดและปรับตำแหน่ง โปรดติดต่อ ศูนย์บริการ HP เพื่อขอความช่วยเหลือ ไปที่:

#### www.hp.com/support

เมื่อเครื่องแจ้งเตือน ให้เลือกประเทศ/ภูมิภาค แล้วคลิกที่ Contact HP (ติด ต่อ HP) เพื่อขอข้อมูลการโทรติดต่อฝ่ายสนับสนุนทางเทคนิค

สำหรับข้อมูลเพิ่มเติม โปรดดู

- "<u>การทำความสะอาดหัวพิมพ์</u>" ในหน้า 127
- <u>พิมพ์รายงานการทดสอบเครื่อง</u>" ในหน้า 117
- <u>• "จัดระบบเครื่องพิมพ์</u>" ในหน้า 126

**สาเหตุ:** กระดาษอยู่ใกล้หัวพิมพ์จนเกินไป วิ**ธีแก้ไข:** ถ้ากระดาษอยู่ใกล้กับหัวพิมพ์ในระหว่างการพิมพ์ หมึกพิมพ์ อาจเปื้อนเลอะได้ ปัญหานี้จะเกิดขึ้นถ้ากระดาษเผยอขึ้น ยับ หรือ มีความ หนามากเช่นซองจดหมาย แน่ใจว่ากระดาษในถาดป้อนกระดาษเรียบเสมอ กัน

# หมึกพิมพ์กระจายตัวไม่ทั่วข้อความหรือภาพ

**สาเหตุ:** การตั้งค่า **Paper Type** (ประเภทกระดาษ) ไม่ถูกต้อง ว**ิธีแก้ไข:** เปลี่ยนการตั้งค่า **Paper Type** (ประเภทกระดาษ) ให้ตรงกับ ประเภทกระดาษที่ใส่อยู่ในถาดป้อนกระดาษ

สำหรับข้อมูลเพิ่มเติม โปรดดู

- "<u>กำหนดประเภทกระดาษทำสำเนา</u>" ในหน้า 108
- "<u>กำหนดประเภทกระดาษสำหรับการพิมพ์</u>" ในหน้า 56

สาเหตุ: ค่าคุณภาพการพิมพ์ใน HP All-in-One ถูกตั้งไว้ในระดับต่ำ

**วิธีแก้ไข:** ใส่กระดาษคุณภาพสูงในถาดป้อนกระดาษและพิมพ์ภาพด้วย การตั้งค่างานพิมพ์คุณภาพสูง เช่น **Best** (ดีที่สุด), **Maximum dpi** (จำนวน dpi สูงสุด) หรือ **High Resolution** (ความละเอียดสูง) หมั่นตรวจ สอบว่ากระดาษที่คุณกำลังพิมพ์นั้นเรียบ เพื่อให้ได้ผลการพิมพ์ภาพที่ดีที่สุด ให้ใช้กระดาษ HP Premium Plus Photo Paper หากยังมีปัญหาอยู่ ให้ใช้ซอฟต์แวร์ที่คุณติดตั้งพร้อมกับ HP All-in-One หรือซอฟต์แวร์แอพพลิเคชันอื่นเพื่อหมุนรูปภาพ 180 องศา เพื่อไม่ให้พิมพ์ สีฟ้า เทา หรือน้ำตาลอ่อนที่ด้านล่างของภาพ

สำหรับข้อมูลเพิ่มเติม โปรดดู

"<u>ข้อมูลเกี่ยวกับกระดาษ</u>" ในหน้า 137

**สาเหตุ:** ต้องทำความสะอาดหัวพิมพ์

**วิธีแก้ไข:** ทำความสะอาดหัวพิมพ์ แล้วจึงพิมพ์รายงานการทดสอบเครื่อง ตรวจดูบล็อกสึในรายงานว่ามีปัญหาหรือไม่ ถ้าบล็อกสีมีปัญหาด้านคุณภาพ การพิมพ์ ให้ปรับตำแหน่งเครื่องพิมพ์

หากยังแก้ปัญหาไม่ได้หลังจากทำความสะอาดและปรับตำแหน่ง โปรดติดต่อ ศูนย์บริการ HP เพื่อขอความช่วยเหลือ ไปที่:

www.hp.com/support

เมื่อเครื่องแจ้งเตือน ให้เลือกประเทศ/ภูมิภาค แล้วคลิกที่ Contact HP (ติด ต่อ HP) เพื่อขอข้อมูลการโทรติดต่อฝ่ายสนับสนุนทางเทคนิค

สำหรับข้อมูลเพิ่มเติม โปรดดู

- "<u>การทำความสะอาดหัวพิมพ์</u>" ในหน้า 127
- <u>"พิมพ์รายงานการทดสอบเครื่อง</u>" ในหน้า 117
- <u>\* "จัดระบบเครื่องพิมพ์</u>" ในหน้า 126

สาเหตุ: ท่านกำลังใช้หมึกที่ไม่ใช่ของ HP

**วิธีแก้ไข:** HP ขอแนะนำให้ใช้ตลับบรรจุหมึก HP ของแท้ ตลับบรรจุ หมึก HP ของแท้ได้รับการออกแบบและทดสอบมาเพื่อใช้สำหรับ เครื่องพิมพ์ของ HP ซึ่งทำให้คุณพิมพ์งานคุณภาพเยี่ยมได้อย่างง่ายๆ ด้วย ความต่อเนื่อง

หมายเหตุ HP ไม่สามารถรับประกันคุณภาพหรือความน่าเชื่อถือของ ตลับหมึกที่มิใช่ของ HP การให้บริการหรือการซ่อมแซมเครื่องพิมพ์ที่ เสียหายอันเกิดจากการใช้งานด้วยหมึกพิมพ์ที่ไม่ใช่ของ HP จะไม่รวม อยู่ในการรับประกันของบริษัท

# ตัดข้อความไม่เท่ากัน

**สาเหตุ:** แบบอักษรเป็นแบบกำหนดขนาดเอง

**วิธีแก้ไข:** แอพพลิเคชันบางตัวของซอฟต์แวร์มีแบบอักษรที่กำหนดเองซึ่ง มีขอบขุรขระเมื่อขยายหรือพิมพ์ออกมา เช่นเดียวกัน ถ้าท่านต้องการพิมพ์ ข้อความแบบ bitmap ข้อความอาจมีขอบขรุขระเมื่อขยายหรือพิมพ์ออกมา

ใช้แบบอักษรชนิด TrueType หรือ OpenType เพื่อให้แน่ใจว่า HP All-in-One จะสามารถพิมพ์แบบอักษรให้เป็นเส้นเรียบได้ เมื่อเลือก แบบอักษร ให้มองหาไอคอน TrueType หรือ OpenType

#### งานพิมพ์มีแถบตามแนวนอนที่ผิดส่วนซึ่งอยู่ใกล้กับท้ายหน้ากระดาษ

**สาเหตุ:** ภาพถ่ายของคุณมีจุดสีฟ้า เทา หรือน้ำตาลพิมพ์อยู่ที่ด้านล่างของ หน้า

**วิธีแก้ไข:** ใส่กระดาษคุณภาพสูงในถาดป้อนกระดาษและพิมพ์ภาพด้วย การตั้งค่างานพิมพ์คุณภาพสูง เช่น **Best** (ดีที่สุด), **Maximum dpi** (จำนวน dpi สูงสุด) หรือ **High Resolution** (ความละเอียดสูง) หมั่นตรวจ สอบว่ากระดาษที่คุณกำลังพิมพ์นั้นเรียบ เพื่อให้ได้ผลการพิมพ์ภาพที่ดีที่สุด ให้ใช้กระดาษ HP Premium Plus Photo Paper

หากยังมีปัญหาอยู่ ให้ใช้ซอฟต์แวร์ที่คุณติดตั้งพร้อมกับ HP All-in-One หรือซอฟต์แวร์แอพพลิเคชันอื่นเพื่อหมุนรูปภาพ 180 องศา เพื่อไม่ให้พิมพ์ สีฟ้า เทา หรือน้ำตาลอ่อนที่ด้านล่างของภาพ

สำหรับข้อมูลเพิ่มเติม โปรดดู

"<u>ข้อมูลเกี่ยวกับกระดาษ</u>" ในหน้า 137

#### สีซึมเข้าหากันบนงานพิมพ์

**สาเหตุ:** การตั้งค่าการพิมพ์หรือคุณภาพสำเนาถูกตั้งค่าไว้สูงเกินไป สำหรับประเภทกระดาษที่ใส่อยู่ใน HP All-in-One

**วิธีแก้ไข:** ตรวจสอบการตั้งค่าคุณภาพ ใช้การตั้งค่าคุณภาพที่ต่ำลงเพื่อลด ปริมาณหมึกพิมพ์ที่ใช้ในการพิมพ์หรือทำสำเนา

สำหรับข้อมูลเพิ่มเติม โปรดดู

- "<u>เปลี่ยนความเร็วหรือคุณภาพการพิมพ์</u>" ในหน้า 58
- "<u>การเปลี่ยนความเร็วในการทำสำเนาหรือคุณภาพของสำเนา</u>" ในหน้า 109

สาเหตุ: ประเภทกระดาษไม่เหมาะสำหรับ HP All-in-One

**วิธีแก้ไข:** ใช้กระดาษ HP Premium หรือกระดาษประเภทอื่นๆ ที่เหมาะ สำหรับ HP All-in-One

สาเหตุ: คุณกำลังพิมพ์ลงบนกระดาษผิดด้าน วิธีแก้ไข: ใส่กระดาษโดยให้ด้านที่ต้องการพิมพ์คว่ำหน้าลง ตัวอย่างเช่น ถ้าคุณกำลังใส่กระดาษภาพถ่ายแบบมัน ให้ใส่กระดาษโดยคว่ำด้านมันลง สำหรับข้อมูลเพิ่มเติม โปรดดู "การใส่กระดาษ" ในหน้า 44

# **สาเหตุ:** ท่านกำลังใช้หมึกที่ไม่ใช่ของ HP

**วิธีแก้ไข:** HP ขอแนะนำให้ใช้ตลับบรรจุหมึก HP ของแท้ ตลับบรรจุ หมึก HP ของแท้ได้รับการออกแบบและทดสอบมาเพื่อใช้สำหรับ เครื่องพิมพ์ของ HP ซึ่งทำให้คุณพิมพ์งานคุณภาพเยี่ยมได้อย่างง่ายๆ ด้วย ดวามต่อเนื่อง

หมายเหตุ HP ไม่สามารถรับประกันคุณภาพหรือความน่าเชื่อถือของ ตลับหมึกที่มิใช่ของ HP การให้บริการหรือการซ่อมแซมเครื่องพิมพ์ที่ เสียหายอันเกิดจากการใช้งานด้วยหมึกพิมพ์ที่ไม่ใช่ของ HP จะไม่รวม อยู่ในการรับประกันของบริษัท

## **สาเหตุ:** ต้องทำความสะอาดหัวพิมพ์

**วิธีแก้ไข:** ทำความสะอาดหัวพิมพ์ แล้วจึงพิมพ์รายงานการทดสอบเครื่อง ตรวจดูบล็อกสึในรายงานว่ามีปัญหาหรือไม่ ถ้าบล็อกสีมีปัญหาด้านคุณภาพ การพิมพ์ ให้ปรับตำแหน่งเครื่องพิมพ์

หากยังแก้ปัญหาไม่ได้หลังจากทำความสะอาดและปรับตำแหน่ง โปรดติดต่อ ศูนย์บริการ HP เพื่อขอความช่วยเหลือ ไปที่:

www.hp.com/support

เมื่อเครื่องแจ้งเตือน ให้เลือกประเทศ/ภูมิภาค แล้วคลิกที่ Contact HP (ติด ต่อ HP) เพื่อขอข้อมูลการโทรติดต่อฝ่ายสนับสนุนทางเทคนิค

สำหรับข้อมูลเพิ่มเติม โปรดดู

- "<u>การทำความสะอาดหัวพิมพ์</u>" ในหน้า 127
- "<u>พิมพ์รายงานการทดสอบเครื่อง</u>" ในหน้า 117
- <u>\* "จัดระบบเครื่องพิมพ์</u>" ในหน้า 126

## เอกสารที่พิมพ์ออกมามีเส้นริ้วตามแนวนอน

**สาเหตุ:** กระดาษถูกป้อนหรือวางไม่ถูกต้อง **วิธีแก้ไข:** ตรวจสอบให้แน่ใจว่าได้ใส่กระดาษอย่างถูกต้องแล้ว สำหรับข้อมูลเพิ่มเติม โปรดดู

"<u>การใส่กระดาษขนาดเต็มแผ่น</u>" ในหน้า 44

สาเหตุ: ค่าคุณภาพการพิมพ์ใน HP All-in-One ถูกตั้งไว้ในระดับต่ำ

**วิธีแก้ไข:** ใส่กระดาษคุณภาพสูงในถาดป้อนกระดาษและพิมพ์ภาพด้วย การตั้งค่างานพิมพ์คุณภาพสูง เช่น **Best** (ดีที่สุด), **Maximum dpi** (จำนวน dpi สูงสุด) หรือ **High Resolution** (ความละเอียดสูง) หมั่นตรวจ สอบว่ากระดาษที่คุณกำลังพิมพ์นั้นเรียบ เพื่อให้ได้ผลการพิมพ์ภาพที่ดีที่สุด ให้ใช้กระดาษ HP Premium Plus Photo Paper

หากยังมีปัญหาอยู่ ให้ใช้ซอฟต์แวร์ที่คุณติดตั้งพร้อมกับ HP All-in-One หรือซอฟต์แวร์แอพพลิเคชันอื่นเพื่อหมุนรูปภาพ 180 องศา เพื่อไม่ให้พิมพ์ สีฟ้า เทา หรือน้ำตาลอ่อนที่ด้านล่างของภาพ

สำหรับข้อมูลเพิ่มเติม โปรดดู

"<u>ข้อมูลเกี่ยวกับกระดาษ</u>" ในหน้า 137

#### **สาเหตุ:** ต้องทำความสะอาดหัวพิมพ์

**วิธีแก้ไข:** ทำความสะอาดหัวพิมพ์ แล้วจึงพิมพ์รายงานการทดสอบเครื่อง ตรวจดูบล็อกสึในรายงานว่ามีปัญหาหรือไม่ ถ้าบล็อกสีมีปัญหาด้านคุณภาพ การพิมพ์ ให้ปรับตำแหน่งเครื่องพิมพ์

หากยังแก้ปัญหาไม่ได้หลังจากทำความสะอาดและปรับตำแหน่ง โปรดติดต่อ ศูนย์บริการ HP เพื่อขอความช่วยเหลือ ไปที่:

www.hp.com/support

เมื่อเครื่องแจ้งเตือน ให้เลือกประเทศ/ภูมิภาค แล้วคลิกที่ Contact HP (ติด ต่อ HP) เพื่อขอข้อมูลการโทรติดต่อฝ่ายสนับสนุนทางเทคนิค

สำหรับข้อมูลเพิ่มเติม โปรดดู

- "<u>การทำความสะอาดหัวพิมพ์</u>" ในหน้า 127
- "<u>พิมพ์รายงานการทดสอบเครื่อง</u>" ในหน้า 117
- <u>"จัดระบบเครื่องพิมพ์</u>" ในหน้า 126

# เอกสารที่พิมพ์ออกมามีสีชีดจางเกินไปหรือหม่นเกินไป

สาเหตุ: ค่าคุณภาพการพิมพ์ใน HP All-in-One ถูกตั้งไว้ในระดับต่ำ วิธีแก้ไข: ใส่กระดาษคุณภาพสูงในถาดป้อนกระดาษและพิมพ์ภาพด้วย การตั้งค่างานพิมพ์คุณภาพสูง เช่น Best (ดีที่สุด), Maximum dpi (จำนวน dpi สูงสุด) หรือ High Resolution (ความละเอียดสูง) หมั่นตรวจ สอบว่ากระดาษที่คุณกำลังพิมพ์นั้นเรียบ เพื่อให้ได้ผลการพิมพ์ภาพที่ดีที่สุด ให้ใช้กระดาษ HP Premium Plus Photo Paper

หากยังมีปัญหาอยู่ ให้ใช้ซอฟต์แวร์ที่คุณติดตั้งพร้อมกับ HP All-in-One หรือซอฟต์แวร์แอพพลิเคชันอื่นเพื่อหมุนรูปภาพ 180 องศา เพื่อไม่ให้พิมพ์ สีฟ้า เทา หรือน้ำตาลอ่อนที่ด้านล่างของภาพ

สำหรับข้อมูลเพิ่มเติม โปรดดู

"<u>ข้อมูลเกี่ยวกับกระดาษ</u>" ในหน้า 137

สาเหตุ: ประเภทกระดาษไม่เหมาะสำหรับ HP All-in-One

**วิธีแก้ไข:** ใช้กระดาษ HP Premium หรือกระดาษประเภทอื่นๆ ที่เหมาะ สำหรับ HP All-in-One

**สาเหตุ:** การตั้งค่าสำเนา Lighter/Darker (สว่างขึ้น∕เข้มขึ้น) สำหรับ HP All-in-One ถูกตั้งค่าให้สว่างเกินไป

**วิธีแก้ไข:** การปรับความสว่างและความเข้มของสำเนา สำหรับข้อมูลเพิ่มเติม โปรดดู

"<u>การปรับความสว่างและความเข้มของสำเนา</u>" ในหน้า 109

**สาเหตุ:** การตั้งค่า **Paper Type** (ประเภทกระดาษ) ไม่ถูกต้อง วิ**ธีแก้ไข:** เปลี่ยนการตั้งค่า **Paper Type** (ประเภทกระดาษ) ให้ตรงกับ ประเภทกระดาษที่ใส่อยู่ในถาดป้อนกระดาษ สำหรับข้อมลเพิ่มเติม โปรดด

- "<u>กำหนดประเภทกระดาษทำสำเนา</u>" ในหน้า 108
- <u>"กำหนดประเภทกระดาษสำหรับการพิมพ์</u>" ในหน้า 56

**สาเหตุ:** การคัดลอกภาพที่มีคุณภาพต่ำเช่นภาพถ่ายจากหนังสือพิมพ์ จะทำ ให้สำเนาของคุณมีเส้นแถบ รอยแตก หรือเส้นริ้ว ปัญหานี้เรียกว่ารูปแบบ moiré **วิธีแก้ไข:** ในการลดรูปแบบ moiré ให้ลองนำแผ่นพลาสติกใสหนึ่งแผ่น หรือมากกว่าลงบนกระจก แล้วจึงวางต้นฉบับโดยหันด้านที่จะพิมพ์คว่ำลงที่ ด้านบนของแผ่นพลาสติกนั้น

**สาเหตุ:** อาจมีเศษฝุ่นติดอยู่ที่กระจกหรือที่ด้านหลังของฝาปิดเอกสาร ซึ่ง อาจทำให้คุณภาพสำเนาไม่ดีและทำให้เครื่องทำงานช้า

**วิธีแก้ไข:** ทำความสะอาดกระจกและด้านหลังจากฝาปิดเอกสาร สำหรับข้อมูลเพิ่มเติม โปรดดู

- "<u>การทำความสะอาดกระจก</u>" ในหน้า 119
- "<u>การทำความสะอาดแผ่นรองฝาปิด</u>" ในหน้า 120

สาเหตุ: ต้องทำความสะอาดหัวพิมพ์

**วิธีแก้ไข:** ทำความสะอาดหัวพิมพ์ แล้วจึงพิมพ์รายงานการทดสอบเครื่อง ตรวจดูบล็อกสีในรายงานว่ามีปัญหาหรือไม่ ถ้าบล็อกสีมีปัญหาด้านคุณภาพ การพิมพ์ ให้ปรับตำแหน่งเครื่องพิมพ์

หากยังแก้ปัญหาไม่ได้หลังจากทำความสะอาดและปรับตำแหน่ง โปรดติดต่อ ศูนย์บริการ HP เพื่อขอความช่วยเหลือ ไปที่:

#### www.hp.com/support

เมื่อเครื่องแจ้งเตือน ให้เลือกประเทศ/ภูมิภาค แล้วคลิกที่ Contact HP (ติด ต่อ HP) เพื่อขอข้อมูลการโทรติดต่อฝ่ายสนับสนุนทางเทคนิค

สำหรับข้อมูลเพิ่มเติม โปรดดู

- <u> "การทำความสะอาดหัวพิมพ์</u>" ในหน้า 127
- <u>"พิมพ์รายงานการทดสอบเครื่อง</u>" ในหน้า 117
- <u>\* "จัดระบบเครื่องพิมพ์</u>" ในหน้า 126

#### เอกสารที่พิมพ์ดูไม่ชัดเจนหรือเลอะเลือน

สาเหตุ: ประเภทกระดาษไม่เหมาะสำหรับ HP All-in-One

**วิธีแก้ไข:** ใช้กระดาษ HP Premium หรือกระดาษประเภทอื่นๆ ที่เหมาะ สำหรับ HP All-in-One

สาเหตุ: การตั้งค่า Paper Type (ประเภทกระดาษ) ไม่ถูกต้อง

**วิธีแก้ไข:** เปลี่ยนการตั้งค่า **Paper Type** (ประเภทกระดาษ) ให้ตรงกับ ประเภทกระดาษที่ใส่อยู่ในถาดป้อนกระดาษ สำหรับข้อมูลเพิ่มเติม โปรดดู

- "<u>กำหนดประเภทกระดาษทำสำเนา</u>" ในหน้า 108
- "<u>กำหนดประเภทกระดาษสำหรับการพิมพ์</u>" ในหน้า 56

สาเหตุ: ค่าคุณภาพการพิมพ์ใน HP All-in-One ถูกตั้งไว้ในระดับต่ำ วิธีแก้ไข: ใส่กระดาษคุณภาพสูงในถาดป้อนกระดาษและพิมพ์ภาพด้วย การตั้งค่างานพิมพ์คุณภาพสูง เช่น Best (ดีที่สุด), Maximum dpi (จำนวน dpi สูงสุด) หรือ High Resolution (ความละเอียดสูง) หมั่นตรวจ สอบว่ากระดาษที่คุณกำลังพิมพ์นั้นเรียบ เพื่อให้ได้ผลการพิมพ์ภาพที่ดีที่สุด ให้ใช้กระดาษ HP Premium Plus Photo Paper

หากยังมีปัญหาอยู่ ให้ใช้ซอฟต์แวร์ที่คุณติดตั้งพร้อมกับ HP All-in-One หรือซอฟต์แวร์แอพพลิเคชันอื่นเพื่อหมุนรูปภาพ 180 องศา เพื่อไม่ให้พิมพ์ สีฟ้า เทา หรือน้ำตาลอ่อนที่ด้านล่างของภาพ

สำหรับข้อมูลเพิ่มเติม โปรดดู

"<u>ข้อมูลเกี่ยวกับกระดาษ</u>" ในหน้า 137

**สาเหตุ:** คุณกำลังพิมพ์ลงบนกระดาษผิดด้าน

**วิธีแก้ไข:** ใส่กระดาษโดยให้ด้านที่ต้องการพิมพ์คว่ำหน้าลง ตัวอย่างเช่น ถ้าคุณกำลังใส่กระดาษภาพถ่ายแบบมัน ให้ใส่กระดาษโดยคว่ำด้านมันลง สำหรับข้อมูลเพิ่มเติม โปรดดู

"<u>การใส่กระดาษ</u>" ในหน้า 44

เอกสารที่พิมพ์มีลักษณะเป็นริ้วแนวตั้ง

**สาเหตุ:** ประเภทกระดาษไม่เหมาะสำหรับ HP All-in-One **วิธีแก้ไข:** ใช้กระดาษ HP Premium หรือกระดาษประเภทอื่นๆ ที่เหมาะ สำหรับ HP All-in-One

เอกสารที่พิมพ์ออกมามีลักษณะเอียงหรือบิดเบี้ยว

**สาเหตุ:** กระดาษถูกป้อนหรือวางไม่ถูกต้อง

**วิธีแก้ไข:** ตรวจสอบให้แน่ใจว่าได้ใส่กระดาษอย่างถูกต้องแล้ว สำหรับข้อมูลเพิ่มเติม โปรดดู "<u>การใส่กระดาษขนาดเต็มแผ่น</u>" ในหน้า 44

**สาเหตุ:** มีการใส่กระดาษมากกว่าหนึ่งประเภทในถาดป้อนกระดาษ วิ**ธีแก้ไข:** ป้อนกระดาษเพียงครั้งละประเภทเท่านั้น

**สาเหตุ:** อุปกรณ์การพิมพ์สองหน้าอาจติดตั้งไว้ไม่แน่นดีพอ วิ**ธีแก้ไข:** ตรวจสอบให้แน่ใจว่าอุปกรณ์การพิมพ์สองหน้าติดตั้งเข้าที่ด้าน หลังของ HP All-in-One ไว้แน่นดีแล้ว

#### หมึกพิมพ์กำลังพ่นละอองหมึกมากเกินไปบนกระดาษขณะพิมพ์ภาพถ่าย

**สาเหตุ:** การที่หมึกพิมพ์พ่นละอองหมึกในปริมาณเล็กน้อย (สองสาม มิลลิเมตร) เป็นเรื่องปกติเมื่อทำสำเนาภาพถ่าย แต่ถ้าการพ่นละอองหมึกนั้น มีมากเกินกว่าสองสามมิลลิเมตร นั่นหมายความว่า HP All-in-One คิดว่า กระดาษที่ใส่อยู่มีความกว้างมากกว่าความเป็นจริง

Iกล็ดลับ วิธีหนึ่งที่จะบอกได้ว่ามีหมึกพิมพ์ฉีดพ่นอยู่บนกระดาษมาก เกินไปหรือไม่คือการพลิกดูด้านหลังเอกสารงานพิมพ์หลังจากทำสำเนา หรือสั่งพิมพ์แล้ว ถ้าด้านหลังของหน้ากระดาษมีริ้วของหมึกพิมพ์ แสดง ว่า HP All-in-One อาจฉีดพ่นหมึกพิมพ์ลงในสำเนาหรืองานพิมพ์ก่อน หน้าของท่านมากเกินไป

**วิธีแก้ไข:** ตรวจสอบการตั้งค่าขนาดกระดาษ ตั้งค่าขนาดกระดาษให้ตรง กับกระดาษที่ใส่อยู่ในถาดป้อนกระดาษ

สำหรับข้อมูลเพิ่มเติม โปรดดู

"<u>การกำหนดขนาดกระดาษสำเนา</u>" ในหน้า 107

## ถาดป้อนกระดาษเข้าไม่ดึงกระดาษ

สาเหตุ: มีกระดาษอยู่ในถาดป้อนกระดาษไม่พอ

**วิธีแก้ไข:** ถ้า HP All-in-One ไม่มีกระดาษหรือมีกระดาษเหลืออยู่น้อย ให้ใส่กระดาษเพิ่มลงในถาดป้อนกระดาษ ถ้ามีกระดาษในถาดป้อนกระดาษ ให้นำกระดาษออก เคาะตั้งกระดาษนั้นกับพื้นเรียบให้ขอบเสมอกัน แล้วจึง นำกระดาษใส่ลงในถาดป้อนกระดาษอีกครั้ง ปฏิบัติตามการแจ้งเตือนบนจอ แสดงผลหรือหน้าจอคอมพิวเตอร์เพื่อดำเนินงานพิมพ์ต่อ

# การแก้ไขปัญหาเบื้องต้นเกี่ยวกับการพิมพ์

# ู้ใช้ส่วนนี้เพื่อแก้ไขปัญหาในการพิมพ์เหล่าน<u>ี้</u>

- <u>ซองจดหมายพิมพ์ไม่ถูกต้อง</u>
- <u>การพิมพ์แบบไม่มีขอบจะให้ผลที่ไม่คาดคิด</u>
- <u>HP All-in-One ไม่ตอบสนอง</u>
- <u>HP All-in-One พิมพ์อักขระที่ไม่มีความหมาย</u>
- <u>เครื่องไม่ทำงานเมื่อพยายามพิมพ์</u>
- <u>หน้าในเอกสารเรียงลำดับผิด</u>
- <u>ไม่ได้พิมพ์ขอบออกมาตามที่คาดไว้</u>
- <u>ข้อความหรือภาพถูกตัดออกตรงส่วนขอบกระดาษ</u>
- <u>มีหน้าว่างเปล่าออกมาในขณะพิมพ์</u>
- หมึกพิมพ์พ่นกระจายอยู่ด้านใน HP All-in-One เมื่อพิมพ์ภาพถ่าย

## ซองจดหมายพิมพ์ไม่ถูกต้อง

สาเหตุ: วางปึกซองจดหมายไม่ถูกต้อง

**วิธีแก้ไข:** นำกระดาษทั้งหมดออกจากถาดป้อนกระดาษ ใส่ปีกซองจด หมายลงในถาดป้อนกระดาษ โดยวางให้ฝ่าซองอยู่ทางด้านซ้ายและหงายขึ้น

🖹 หมายเหตุ เพื่อหลีกเลี่ยงปัญหากระดาษติด ให้สอดฝ่าของเข้าไปในของ

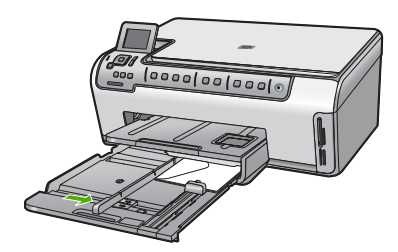

**หัวข้อที่เกี่ยวข้อง** "<u>การใส่ซองจดหมาย</u>" ในหน้า 48

**สาเหตุ:** ใส่ซองจดหมายผิดประเภท

**วิธีแก้ไข:** โปรดอย่าใช้ซองจดหมายที่มีลักษณะมันเงาหรือพิมพ์นูน รวม ถึงซองจดหมายที่มีตัวยึดหรือหน้าต่างด้วย

## การพิมพ์แบบไม่มีขอบจะให้ผลที่ไม่คาดคิด

**สาเหตุ:** การพิมพ์ภาพแบบไม่มีขอบจากแอ็พพลิเคชันที่ไม่ใช่ HP อาจให้ ผลไม่เป็นตามต้องการ

**วิธีแก้ไข:** ลองพิมพ์ภาพจากซอฟต์วแวร์ประมวลผลภาพถ่ายที่มาพร้อมกับ HP All-in-One

#### HP All-in-One ไม่ตอบสนอง

สาเหตุ: HP All-in-One กำลังทำงานอื่นอยู่

**วิธีแก้ไข:** หากเครื่อง HP All-in-One กำลังทำงานอื่นๆ เช่น กำลังทำ สำเนาหรือกำลังสแกน งานพิมพ์ของท่านอาจล่าข้าจนกว่าเครื่อง HP All-in-One จะทำงานปัจจุบันเสร็จ

เอกสารบางชั้นอาจใช้เวลาพิมพ์นาน หากไม่มีการพิมพ์ใดๆ เกิดขึ้นหลังจาก สั่งพิมพ์ด้วยเครื่อง HP All-in-One ให้ตรวจสอบจากหน้าจอเครื่อง คอมพิวเตอร์ของท่านว่ามีข้อความใดปรากฏหรือไม่

**สาเหตุ:** HP All-in-One มีกระดาษติดอยู่ วิ**ธีแก้ไข:** นำกระดาษที่ติดออก สำหรับข้อมูลเพิ่มเติม โปรดดู "<u>การแก้ปัญหากระดาษติด</u>" ในหน้า 138

**สาเหตุ:** ไม่มีกระดาษอยู่ใน HP All-in-One **วิธีแก้ไข:** วางกระดาษลงในถาดป้อนกระดาษ สำหรับข้อมูลเพิ่มเติม โปรดดู "<u>การใส่กระดาษ</u>" ในหน้า 44

**สาเหตุ:** หัวพิมพ์ติดขัด

**วิธีแก้ไข:** ปิดเครื่อง HP All-in-One แล้วเปิดฝาครอบตลับบรรจุหมึก นำ วัตถุที่กีดขวางหัวพิมพ์ออก (รวมถึงวัสดุหีบห่อใดๆ) แล้วเปิดเครื่อง HP All-in-One อีกครั้ง

สาเหตุ: เครื่องคอมพิวเตอร์จะไม่สื่อสารกับ HP All-in-One วิธีแก้ไข: หาก HP All-in-One เชื่อมต่อกับคอมพิวเตอร์ไม่ถูกต้อง อาจ เกิดข้อผิดพลาดในการสื่อสาร ตรวจสอบให้แน่ใจว่าสาย USB เชื่อมต่อกับ HP All-in-One และคอมพิวเตอร์อย่างแน่นหนาตามที่แสดงด้านล่างนี้

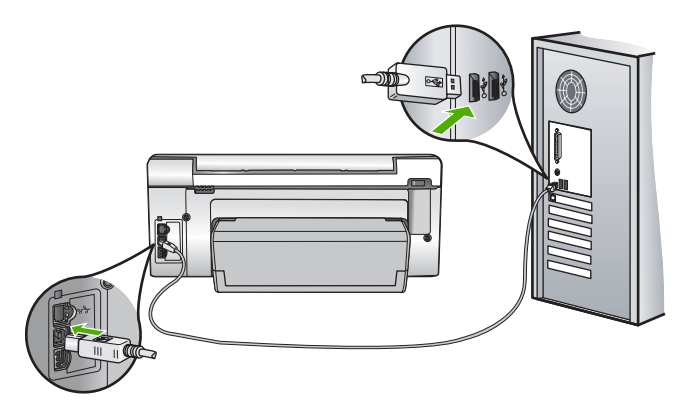

ถ้าการเชื่อมต่อเสถียรดี แต่ยังไม่มีสิ่งใดพิมพ์ออกมาหลังจากที่ท่านได้ส่งงาน พิมพ์ไปยัง HP All-in-One เป็นเวลาหลายนาทีแล้ว ให้ตรวจสอบสถานะ ของ HP All-in-One ในซอฟต์แวร์ HP Photosmart คลิก **Status** (สถานะ)

สำหรับข้อมูลเพิ่มเติม โปรดดู

"<u>ปัญหาด้านการสื่อสารผ่านการเชื่อมต่อ USB</u>" ในหน้า 135

สาเหตุ: HP All-in-One ปิดอยู่

**วิธีแก้ไข:** ดูที่ปุ่ม **เปิด** ซึ่งอยู่ด้านบนของ HP All-in-One ถ้าปุ่มไม่มีไฟติด สว่าง แสดงว่า HP All-in-One ปิดอยู่ ตรวจสอบให้แน่ใจว่าต่อสายไฟเข้า กับเครื่อง HP All-in-One และเสียบเข้ากับปลึกไฟแน่นดีแล้ว กดปุ่ม **เปิด** เพื่อเปิดเครื่อง HP All-in-One

#### สาเหตุ: HP All-in-One พบข้อผิดพลาด

**วิธีแก้ไข:** ปิด HP All-in-One และถอดสายไฟออก เสียบสายไฟกลับเข้า ไป แล้วจึงกดปุ่ม **เปิด** เพื่อเปิด HP All-in-One **สาเหตุ:** สถานะของไดรเวอร์เครื่องพิมพ์เปลี่ยนไป **วิธีแก้ไข:** สถานะของไดรเวอร์เครื่องพิมพ์อาจเปลี่ยนเป็น **ออฟไลน์** หรือ **หยุดพิมพ์** 

# การตรวจสอบสถานะไดรเวอร์ของเครื่องพิมพ์

- 1. ใน HP Solution Center คลิกเลือกแท็บแสดงอุปกรณ์
- 2. คลิก Settings (การตั้งค่า)
- คลิก Status (สถานะ) ถ้าสถานะเป็น offline (ไม่มีการเชื่อมต่อ) หรือ stop printing (หยุด การพิมพ์) ให้เปลี่ยนสถานะเป็น ready (พร้อมสำหรับการทำงาน)

สาเหตุ: งานพิมพ์ที่ถูกลบทิ้งยังคงอยู่ในคิว

**วิธีแก้ไข:** งานพิมพ์อาจยังอยู่ในคิวหลังจากที่ถูกยกเลิกไปแล้ว งานพิมพ์ที่ ถูกยกเลิกอาจทำให้คิวมีปัญหาและทำให้ไม่สามารถพิมพ์งานถัดไปได้

จากคอมพิวเตอร์ ให้เปิดโฟลเดอร์เครื่องพิมพ์และดูว่างานที่ถูกยกเลิกยังอยู่ ในคิวการพิมพ์หรือไม่ พยายามลบงานออกจากคิว ถ้างานพิมพ์ยังค้างอยู่ใน คิว ให้ลองทำสิ่งหนึ่งสิ่งใดต่อไปนี้

- ดึงสายเคเบิล USB ออกจาก HP All-in-One แล้วรีสตาร์ท คอมพิวเตอร์ แล้วจึงเชื่อต่อสายเคเบิล USB เข้าไปยัง HP All-in-One
- ปิด HP All-in-One รีสตาร์ทคอมพิวเตอร์ แล้วจึงรีสตาร์ท HP All-in-One

สาเหตุ: อุปกรณ์เสริมในการพิมพ์สองด้านติดตั้งไม่ถูกต้อง

**วิธีแก้ไข:** ถ้ามีการติดตั้งอุปกรณ์เสริมในการพิมพ์สองด้าน ให้ถอดออก และติดตั้งใหม่ เพื่อที่จะติดตั้งใหม่ ให้กดปุ่มที่อยู่บนด้านแต่ละด้านของ อุปกรณ์ แล้วดันอุปกรณ์เข้าไปในด้านหลังของ HP All-in-One จนกระทั่ง ได้ยินเสียงคลิกแสดงว่าเข้าที่

ถ้าไม่ได้ติดตั้งอุปกรณ์เสริมในการพิมพ์สองด้าน ให้ติดตั้งอุปกรณ์ที่ด้านหลัง ของ HP All-in-One

#### HP All-in-One พิมพ์อักขระที่ไม่มีความหมาย

สาเหตุ: ไม่มีหน่วยความจำเหลือใน HP All-in-One

**วิธีแก้ไข:** ปิด HP All-in-One และคอมพิวเตอร์ของคุณเป็นเวลา 60 วินาที แล้วจึงเปิดเครื่องและคอมพิวเตอร์ และลองพิมพ์อีกครั้ง

**สาเหตุ:** เอกสารมีข้อเสียหาย

**วิธีแก้ไข:** ลองพิมพ์เอกสารอื่นจากแอ็พพลิเคชันซอฟต์แวร์เดียวกัน ถ้า สามารถพิมพ์เอกสารได้ ให้พยายามสั่งพิมพ์เอกสารเวอร์ชันที่บันทึกไว้ก่อน หน้าที่ไม่มีข้อผิดพลาด

#### เครื่องไม่ทำงานเมื่อพยายามพิมพ์

สาเหตุ: HP All-in-One ปิดอยู่

**วิธีแก้ไข:** ดูที่ปุ่ม **เปิด** ซึ่งอยู่ด้านบนของ HP All-in-One ถ้าปุ่มไม่มีไฟติด สว่าง แสดงว่า HP All-in-One ปิดอยู่ ตรวจสอบให้แน่ใจว่าต่อสายไฟเข้า กับเครื่อง HP All-in-One และเสียบเข้ากับปลึกไฟแน่นดีแล้ว กดปุ่ม **เปิด** เพื่อเปิดเครื่อง HP All-in-One

สาเหตุ: HP All-in-One กำลังทำงานอื่นอยู่

**วิธีแก้ไข:** หากเครื่อง HP All-in-One กำลังทำงานอื่นๆ เช่น กำลังทำ สำเนาหรือกำลังสแกน งานพิมพ์ของท่านอาจล่าช้าจนกว่าเครื่อง HP All-in-One จะทำงานปัจจุบันเสร็จ

เอกสารบางชั้นอาจใช้เวลาพิมพ์นาน หากไม่มีการพิมพ์ใดๆ เกิดขึ้นหลังจาก สั่งพิมพ์ด้วยเครื่อง HP All-in-One ให้ตรวจสอบจากหน้าจอเครื่อง คอมพิวเตอร์ของท่านว่ามีข้อความใดปรากฏหรือไม่

สาเหตุ: HP All-in-One ไม่ใช่เครื่องพิมพ์ที่เลือกไว้

**วิธีแก้ไข:** ตรวจสอบให้แน่ใจว่า HP All-in-One เป็นเครื่องพิมพ์ที่ได้ เลือกไว้ในแอ็พพลิเคชันซอฟต์แวร์

Iกล็ดลับ ท่านสามารถกำหนดให้ HP All-in-One เป็นเครื่องพิมพ์ดี ฟอลต์เพื่อให้เครื่องพิมพ์นี้ถูกเลือกอัตโนมัติเมื่อท่านเลือก Print (พิมพ์) ในเมนู File (ไฟล์) ของซอฟต์แวร์แอพพลิเคชันต่างๆ

สาเหตุ: เครื่องคอมพิวเตอร์จะไม่สื่อสารกับ HP All-in-One

**วิธีแก้ไข:** หาก HP All-in-One เชื่อมต่อกับคอมพิวเตอร์ไม่ถูกต้อง อาจ เกิดข้อผิดพลาดในการสื่อสาร ตรวจสอบให้แน่ใจว่าสาย USB เชื่อมต่อกับ HP All-in-One และคอมพิวเตอร์อย่างแน่นหนาตามที่แสดงด้านล่างนี้

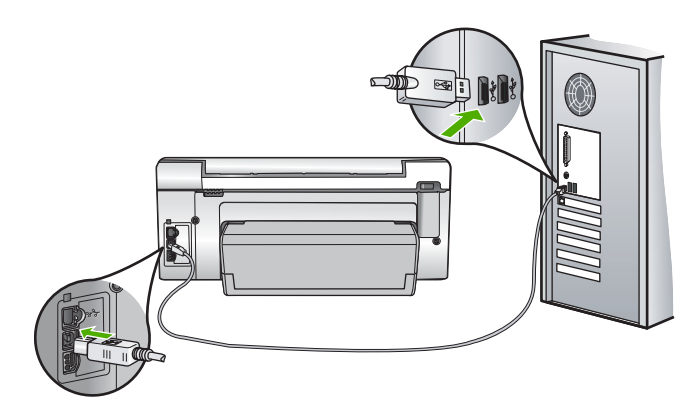

ถ้าการเชื่อมต่อเสถียรดี แต่ยังไม่มีสิ่งใดพิมพ์ออกมาหลังจากที่ท่านได้ส่งงาน พิมพ์ไปยัง HP All-in-One เป็นเวลาหลายนาทีแล้ว ให้ตรวจสอบสถานะ ของ HP All-in-One ในซอฟต์แวร์ HP Photosmart คลิก **Status** (สถานะ)

สำหรับข้อมูลเพิ่มเติม โปรดดู

"<u>ปัญหาด้านการสื่อสารผ่านการเชื่อมต่อ USB</u>" ในหน้า 135

**สาเหตุ:** HP All-in-One มีกระดาษติดอยู่ วิ**ธีแก้ไข:** นำกระดาษที่ติดออก สำหรับข้อมูลเพิ่มเติม โปรดดู "<u>การแก้ปัญหากระดาษติด</u>" ในหน้า 138

**สาเหตุ:** หัวพิมพ์ติดขัด

**วิธีแก้ไข:** ปิดเครื่อง HP All-in-One แล้วเปิดฝาครอบตลับบรรจุหมึก นำ วัตถุที่กีดขวางหัวพิมพ์ออก (รวมถึงวัสดุหีบห่อใดๆ) แล้วเปิดเครื่อง HP All-in-One อีกครั้ง

สาเหตุ: เครื่อง HP All-in-One ไม่มีกระดาษ

**วิธีแก้ไข:** วางกระดาษลงในถาดป้อนกระดาษ สำหรับข้อมูลเพิ่มเติม โปรดดู "<u>การใส่กระดาษ</u>" ในหน้า 44

#### หน้าในเอกสารเรียงลำดับผิด

**สาเหตุ:** ด่าการพิมพ์ถูกตั้งไว้ให้พิมพ์หน้าแรกของเอกสารก่อน วิธีป้อน กระดาษผ่านเครื่อง HP All-in-One จะทำให้หน้าแรกที่พิมพ์ออกมาจึงถูก จัดเรียงไว้ส่วนล่างของตั้งกระดาษ

**วิธีแก้ไข:** ให้พิมพ์เอกสารแบบกลับลำดับ เมื่อพิมพ์เอกสารเสร็จแล้ว หน้า ต่างๆ จะอยู่ในลำดับที่ถูกต้อง

สำหรับข้อมูลเพิ่มเติม โปรดดู

"<u>การพิมพ์เอกสารหลายหน้าในลำดับที่กลับกัน</u>" ในหน้า 71

# ไม่ได้พิมพ์ขอบออกมาตามที่คาดไว้

**สาเหตุ:** ระยะขอบที่กำหนดไว้ในซอฟต์แวร์แอพพลิเคชันไม่ถูกต้อง

# **วิธีแก้ไข:** การตรวจสอบระยะขอบ

์ตรวจสอบให้แน่ใจว่าค่าระยะขอบสำหรับเอกสารไม่มากเกินกว่าพื้นที่การ พิมพ์ของ HP All-in-One

#### วิธีการตรวจสอบค่าระยะขอบ

- 1. ท่านสามารถดูภาพตัวอย่างงานที่พิมพ์ได้ก่อนส่งไปยัง HP All-in-One
- ตรวจสอบระยะขอบ HP All-in-One จะใช้ระยะขอบที่ท่านกำหนดไว้ในซอฟต์แวร์ แอพพลิเคชัน จนกว่าค่าดังกล่าวจะมากกว่าระยะขอบขั้นต่ำที่ HP All-in-One รองรับได้
- ยกเลิกงานพิมพ์หากมีระยะขอบไม่เพียงพอ แล้วปรับระยะขอบใน ซอฟต์แวร์แอพพลิชันของท่าน

**สาเหตุ:** ค่าขนาดกระดาษอาจตั้งไว้ไม่ถูกต้องสำหรับโปรเจ็กต์ที่คุณกำลัง พิมพ์ **วิธีแก้ไข:** ตรวจสอบว่าคุณได้เลือกค่าขนาดกระดาษที่ถูกต้องสำหรับ โปรเจ็กต์ ตรวจสอบให้แน่ใจว่าคุณใส่กระดาษขนาดถูกต้องอยู่ในถาดป้อน กระดาษ

สาเหตุ: ตัวกันกระดาษอยู่ในตำแหน่งที่ไม่ถูกต้อง

**วิธีแก้ไข:** นำปึกกระดาษออกจากถาดป้อนกระดาษ แล้วใส่กระดาษเข้าไป ใหม่ จากนั้นเลื่อนตัวปรับความกว้างกระดาษเข้าไปจนชิดขอบกระดาษ

สำหรับข้อมูลเพิ่มเติม โปรดดู

"<u>การใส่กระดาษ</u>" ในหน้า 44

สาเหตุ: วางปึกซองจดหมายไม่ถูกต้อง

**วิธีแก้ไข:** นำกระดาษทั้งหมดออกจากถาดป้อนกระดาษ วางปึกซองจด หมายลงในถาดป้อนกระดาษ โดยหงายด้านฝ่าซองขึ้นและอยู่ทางซ้ายมือ

🖹 หมายเหตุ เพื่อหลีกเลี่ยงปัญหากระดาษติด ให้สอดฝาซองเข้าไปในซอง

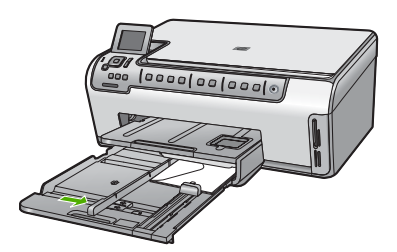

สำหรับข้อมูลเพิ่มเติม โปรดดู "<u>การใส่ซองจดหมาย</u>" ในหน้า 48

# ข้อความหรือภาพถูกตัดออกตรงส่วนขอบกระดาษ สาเหตุ: ระยะขอบที่กำหนดไว้ในซอฟต์แวร์แอพพลิเคชันไม่ถูกต้อง

# วิธีแก้ไข:

# วิธีการตรวจสอบค่าระยะขอบ

- 1. ท่านสามารถดูภาพตัวอย่างงานที่พิมพ์ได้ก่อนส่งไปยัง HP All-in-One
- ตรวจสอบระยะขอบ HP All-in-One จะใช้ระยะขอบที่ท่านกำหนดไว้ในซอฟต์แวร์ แอพพลิเคชัน จนกว่าค่าดังกล่าวจะมากกว่าระยะขอบขั้นต่ำที่ HP All-in-One รองรับได้
- ยกเลิกงานพิมพ์หากมีระยะขอบไม่เพียงพอ แล้วปรับระยะขอบใน ซอฟต์แวร์แอพพลิชันของท่าน

ตรวจสอบให้แน่ใจว่าค่าระยะขอบสำหรับเอกสารไม่มากเกินกว่าพื้นที่การ พิมพ์ของ HP All-in-One

**สาเหตุ:** ขนาดเอกสารที่คุณกำลังพิมพ์มีขนาดใหญ่กว่ากระดาษที่ใส่อยู่ใน ถาดป้อนกระดาษ

**วิธีแก้ไข:** แน่ใจว่าเค้าโครงเอกสารที่คุณกำลังพิมพ์พอดีกับขนาดกระดาษ ที่ HP All-in-One สนับสนุน

# วิธีการดูตัวอย่างเค้าโครงงานพิมพ์

- 1. วางกระดาษที่มีขนาดถูกต้องลงในถาดป้อนกระดาษ
- 2. ท่านสามารถดูภาพตัวอย่างงานที่พิมพ์ได้ก่อนส่งไปยัง HP All-in-One
- ตรวจสอบรูปภาพในเอกสารเพื่อให้แน่ใจว่าขนาดปัจจุบันพอดีกับพื้นที่ การพิมพ์ของ HP All-in-One
- 4. ยกเลิกงานพิมพ์หากรูปภาพไม่พอดีกับพื้นที่ในการพิมพ์ของหน้า
- Iกล็ดลับ โปรแกรมซอฟต์แวร์ประยุกต์บางตัว ช่วยให้ท่านกำหนดขนาด ของเอกสารให้เหมาะสมกับขนาดของกระดาษที่เลือกไว้ในขณะนั้น ท่าน ยังสามารถกำหนดขนาดของเอกสารจากกรอบโต้ตอบ Properties (คุณสมบัติ) สำหรับการพิมพ์ได้อีกด้วย

## สาเหตุ: ใส่กระดาษไม่ถูกต้อง

**วิธีแก้ไข:** ถ้าป้อนกระดาษผิด อาจทำให้บางส่วนของเอกสารถูกตัดออกไป

นำปีกกระดาษออกจากถาดป้อนกระดาษเข้าแล้วจึงใส่กระดาษตามขั้นตอน ต่อไปนี้ สำหรับข้อมลเพิ่มเติม โปรดด

"<u>การใส่กระดาษ</u>" ในหน้า 44

#### มีหน้าว่างเปล่าออกมาในขณะพิมพ์

**สาเหตุ:** เอกสารที่กำลังพิมพ์มีหน้าว่าง **วิธีแก้ไข:** ให้เปิดไฟล์เอกสารในซอฟต์แวร์แอ็พพลิเคชันและลบหน้าหรือ บรรทัดสุดท้ายในเอกสารออก

สาเหตุ: HP All-in-One ดึงกระดาษสองแผ่น

**วิธีแก้ไข:** ถ้า HP All-in-One มีกระดาษเหลืออยู่ไม่กี่แผ่น ให้ใส่กระดาษ เพิ่มในถาดป้อนกระดาษ ถ้ามีกระดาษในถาดป้อนเป็นจำนวนมาก ให้นำ กระดาษออก เคาะปึกกระดาษนั้นกับพื้นเรียบให้ขอบเสมอกัน แล้วจึงนำ กระดาษใส่ลงในถาดป้อนกระดาษอีกครั้ง

สำหรับข้อมูลเพิ่มเติม โปรดดู

"<u>การใส่กระดาษ</u>" ในหน้า 44

## หมึกพิมพ์พ่นกระจายอยู่ด้านใน HP All-in-One เมื่อพิมพ์ภาพถ่าย

**สาเหตุ:** ค่าการพิมพ์แบบไม่มีขอบต้องการให้ใส่กระดาษภาพถ่ายลงใน ถาดป้อนกระดาษ คุณกำลังใช้กระดาษผิดประเภท วิธีแก้ไข: แน่ใจว่าคุณได้ใส่กระดาษภาพถ่ายลงในถาดกระดาษป้อนก่อน จะพิมพ์งานพิมพ์แบบไม่มีขอบ

# การแก้ไขปัญหาเบื้องต้นเกี่ยวกับการ์ดหน่วยความจำ

ใช้ส่วนนี้เพื่อแก้ไขปัญหาเกี่ยวกับการ์ดหน่วยความจำ

- <u>การ์ดหน่วยความจำไม่สามารถใช้งานได้กับกล้องดิจิตอล</u>
- HP All-in-One ไม่อ่านการ์ดหน่วยความจำ
- <u>ไฟภาพถ่ายที่อยู่ติดกับช่องเสียบการ์ดหน่วยความจำกำลังกะพริบ</u>
- <u>ไฟสัญญาณเตือนกะพริบเมื่อใส่การ์ดหน่วยความจำ</u>

- <u>ภาพถ่ายที่อยู่ในการ์ดหน่วยความจำไม่สามารถโอนถ่ายไปยังคอมพิวเตอร์</u> <u>ได้</u>
- <u>การ์ดหน่วยความจำไม่สามารถใช้ได้</u>
- <u>ชื่อไฟล์ปรากฏเป็นข้อความที่ไม่มีความหมาย</u>
- ผู้ใช้รายอื่นบนเครือข่ายสามารถเข้าถึงการ์ดหน่วยความจำของฉันได้
- <u>ข้อความแสดงข้อผิดพลาด ไม่พบไฟล์หรือรายการ ตรวจสอบให้แน่ใจว่า</u> <u>พาธและชื่อไฟล์ถูกต้อง</u>

## การ์ดหน่วยความจำไม่สามารถใช้งานได้กับกล้องดิจิตอล

**สาเหตุ:** คุณฟอร์แมตการ์ดในคอมพิวเตอร์ Windows XP ตามค่า ดีฟอลต์ Windows XP จะฟอร์แมตการ์ดหน่วยความจำขนาด 8 MB หรือ น้อยกว่า และขนาด 64 MB หรือมากกว่าด้วยรูปแบบ FAT32 กล้องถ่ายรูป ดิจิตัลและอุปกรณ์อื่นๆ จะใช้รูปแบบ FAT (FAT16 หรือ FAT12) และไม่ สามารถใช้ได้กับการ์ดที่จัดรูปแบบ FAT32

**วิธีแก้ไข:** ฟอร์แมตการ์ดหน่วยความจำใหม่ในกล้อง หรือฟอร์แมตการ์ด หน่วยความจำในคอมพิวเตอร์ Windows XP โดยการเลือกรูปแบบ FAT

# HP All-in-One ไม่อ่านการ์ดหน่วยความจำ

**สาเหตุ:** การ์ดเสียบกลับด้านหรือกลับหัวกลับหาง

**วิธีแก้ไข:** หันการ์ดหน่วยความจำโดยให้ด้านที่มีฉลากอยู่ด้านซ้าย และ แถบสัมผัสอยู่ด้านขวา (และหันไปทาง HP All-in-One) แล้วจึงดันการ์ดเข้า ในช่องเสียบที่ถูกต้องจนกว่าไฟภาพถ่ายจะสว่างขึ้น

ถ้าเสียบการ์ดหน่วยความจำไม่ถูกต้อง HP All-in-One จะไม่ตอบสนอง และไฟสัญญาณภาพถ่าย (ใกล้ช่องเสียบการ์ดหน่วยความจำ) จะไม่ติดสว่าง

หลังจากเสียบการ์ดหน่วยความจำถูกต้องแล้ว ไฟสัญญาณภาพถ่ายจะ กะพริบสองสามวินาที จากนั้นจึงสว่างค้างไว้

สาเหตุ: ใส่การ์ดหน่วยความจำไม่เข้าที่

**วิธีแก้ไข:** แน่ใจว่าเสียบการ์ดหน่วยความจำในช่องเสียบที่ถูกต้องเข้าที่ แล้วใน HP All-in-One

ถ้าเสียบการ์ดหน่วยความจำไม่ถูกต้อง HP All-in-One จะไม่ตอบสนอง และไฟสัญญาณภาพถ่าย (ใกล้ช่องเสียบการ์ดหน่วยความจำ) จะไม่ติดสว่าง หลังจากเสียบการ์ดหน่วยความจำถูกต้องแล้ว ไฟสัญญาณภาพถ่ายจะ กะพริบสองสามวินาที จากนั้นจึงสว่างค้างไว้

**สาเหตุ:** คุณเสียบการ์ดหน่วยความจำมากกว่าหนึ่งอัน

**วิธีแก้ไข:** ดึงการ์ดหน่วยความจำอันใดอันหนึ่งออก คุณสามารถเสียบ การ์ดหน่วยความจำได้ครั้งละหนึ่งอันเท่านั้น

**สาเหตุ:** ระบบไฟล์มีข้อผิดพลาด

**วิธีแก้ไข:** ตรวจสอบจอแสดงผลเพื่อดูข้อความแสดงข้อผิดพลาดซึ่งจะให้ ข้อมูลเกี่ยวกับปัญหาและวิธีการแก้ไขปัญหา

้ถ้าระบบไฟล์ที่อยู่ในการ์ดมีข้อผิดพลาด ให้ฟอร์แมตการ์ดหน่วยความจำ ใหม่ในกล้องดิจิตัล

△ ข้อควรระวัง การฟอร์แมตการ์ดหน่วยความจำใหม่จะลบภาพถ่ายที่เก็บ ไว้ในการ์ด ถ้าท่านถ่ายโอนภาพถ่ายจากการ์ดหน่วยความจำไปยัง คอมพิวเตอร์ก่อนหน้าแล้ว ให้พยายามสั่งพิมพ์ภาพถ่ายจากคอมพิวเตอร์ มิฉะนั้น ท่านต้องถ่ายภาพที่อาจถูกลบไปใหม่

# ไฟภาพถ่ายที่อยู่ติดกับช่องเสียบการ์ดหน่วยความจำกำลังกะพริบ

สาเหตุ: HP All-in-One กำลังอ่านการ์ดหน่วยความจำ

**วิธีแก้ไข:** อย่าดึงการ์ดหน่วยความจำออก ในขณะที่ไฟภาพถ่ายกะพริบ สัญญาณไฟกะพริบหมายถึง HP All-in-One กำลังใช้งานการ์ดหน่วยความ จำ รอจนกว่าไฟสัญญาณสว่างก้างไว้ การนำการ์ดหน่วยความจำออกใน ขณะที่กำลังใช้งานอาจทำให้ข้อมูลในการ์ดเสียหรือทำให้ HP All-in-One และการ์ดเสียหาย

#### ไฟสัญญาณเตือนกะพริบเมื่อใส่การ์ดหน่วยความจำ

**สาเหตุ:** HP All-in-One ตรวจพบข้อผิดพลาดที่เกิดกับการ์ดหน่วยความ จำ

**วิธีแก้ไข:** นำการ์ดหน่วยความจำออก แล้วใส่ใหม่อีกครั้ง คุณอาจเสียบ การ์ดหน่วยความจำไม่ถูกต้อง หันการ์ดหน่วยความจำโดยให้ด้านที่มีฉลาก อยู่ด้านซ้าย และแถบสัมผัสอยู่ด้านขวา (และหันไปทาง HP All-in-One) แล้วจึงดันการ์ดเข้าในช่องเสียบที่ถูกต้องจนกว่าไฟภาพถ่ายจะสว่างขึ้น **สาเหตุ:** คุณเสียบการ์ดหน่วยความจำมากกว่าหนึ่งอัน **วิธีแก้ไข:** ดึงการ์ดหน่วยความจำอันใดอันหนึ่งออก คุณสามารถเสียบ การ์ดหน่วยความจำได้ครั้งละหนึ่งอันเท่านั้น

# ภาพถ่ายที่อยู่ในการ์ดหน่วยความจำไม่สามารถโอนถ่ายไปยังคอมพิวเตอร์ได้

**สาเหตุ:** ยังไม่ได้ติดตั้งซอฟต์แวร์ HP Photosmart **วิธีแก้ไข:** ติดตั้งซอฟต์แวร์ HP Photosmart ที่มาพร้อมกับ HP All-in-One ถ้าติดตั้งแล้ว ให้รีสตาร์ทคอมพิวเตอร์

# วิธีการติดตั้งซอฟต์แวร์ HP Photosmart

- ใส่แผ่นซีดีรอมของ HP All-in-One ลงในซีดีรอมไดร์ฟของ คอมพิวเตอร์ท่านแล้วจึงเริ่มใช้งานโปรแกรม Setup (การติดตั้ง)
- เมื่อได้รับข้อความแจ้ง ให้คลิก Install More Software (ติดตั้ง ชอฟต์แวร์เพิ่ม) เพื่อติดตั้งซอฟต์แวร์ HP Photosmart
- ทำตามคำแนะนำที่ปรากฏบนหน้าจอ รวมถึงคำแนะนำที่มีให้ในคู่มือ การติดตั้งที่ให้มาพร้อมกับ HP All-in-One

**สาเหตุ:** HP All-in-One ปิดใช้งานอยู่ ว**ิธีแก้ไข:** เปิดเครื่อง HP All-in-One

**สาเหตุ:** เครื่องคอมพิวเตอร์ปิดอยู่ **วิธีแก้ไข:** เปิดเครื่องคอมพิวเตอร์

สาเหตุ: HP All-in-One ไม่ได้เชื่อมต่อกับคอมพิวเตอร์อย่างถูกต้อง วิธีแก้ไข: ถ้า HP All-in-One เชื่อมต่อเข้ากับคอมพิวเตอร์โดยตรงด้วย สาย USB ให้ตรวจสอบการเชื่อมต่อจาก HP All-in-One ไปยัง คอมพิวเตอร์ ตรวจสอบว่าสาย USB เสียบอยู่กับพอร์ต USB ด้านหลัง เครื่อง HP All-in-One แล้วอย่างแน่นหนา ตรวจสอบให้แน่ใจว่าปลายอีก ด้านหนึ่งของสาย USB เสียบอยู่กับพอร์ต USB ของเครื่องคอมพิวเตอร์ แล้ว หลังจากเชื่อมต่อสายเคเบิลอย่างถูกต้องแล้ว ให้ปิดเครื่อง HP All-in-One แล้วเปิดใหม่อีกครั้ง ถ้า HP All-in-One เชื่อมต่ออยู่ในเครือข่าย ให้ตรวจสอบการเชื่อมต่อเครือ ข่ายทางกายภาพและดูให้แน่ใจว่าเครือข่ายทำงานได้ เมื่อคุณตรวจสอบการ เชื่อมต่อกับระบบเครือข่ายแล้ว ให้ลองทำงานอีกครั้ง

สำหรับข้อมูลเพิ่มเติม โปรดดู

- <u>"ปัญหาด้านการสื่อสารผ่านการเชื่อมต่อ USB</u>" ในหน้า 135
- "<u>การแก้ไขปัญหาเบื้องต้นเกี่ยวกับเครือข่าย</u>" ในหน้า 150

#### การ์ดหน่วยความจำไม่สามารถใช้ได้

สาเหตุ: ถ้ามีข้อความนี้ปรากฏขึ้นบนหน้าจอ แสดงว่าผู้ใช้รายอื่นกำลังเข้า
 ใช้งานการ์ดหน่วยความจำผ่านเครือข่าย ผู้ใช้รายอื่นที่พยายามใช้การ์ด
 หน่วยความจำเดียวกันอาจเห็นข้อความแสดงข้อผิดพลาดในการอ่าน /
 เขียน การ์ดหน่วยความจำอาจไม่ปรากฏขึ้นในรายการไดรฟ์เครือข่ายที่ใช้
 งานร่วมกัน ตามที่คาดหวัง นอกจากนั้น ถ้า HP All-in-One เชื่อมต่อกับ
 คอมพิวเตอร์ของคุณด้วยสาย USB คอมพิวเตอร์อาจใช้งานการ์ดหน่วย
 ความจำ ซึ่งทำให้ไม่สามารถเข้าใช้งาน HP All-in-One ได้
 วิธีแก้ไข: ให้รอจนกระทั่งผู้ใช้รายอื่นเสร็จสิ้นการใช้งานการ์ดหน่วยความ

## ชื่อไฟล์ปรากฏเป็นข้อความที่ไม่มีความหมาย

**สาเหตุ:** เครื่อง HP All-in-One ไม่สนับสนุน Unicode นี่เป็นข้อจำกัด ของเซิร์ฟเวอร์ระบบไฟล์อินเทอร์เน็ตทั่วไป (CIFS)

เซิร์ฟเวอร์ CIFS ถูกรวมอยู่ในเครื่อง HP All-in-One ที่เชื่อมต่อเครือข่าย ทั้งหมด เซิร์ฟเวอร์นั้นจะทำให้สามารถเข้าถึงการ์ดหน่วยความจำใน HP All-in-One ในฐานะที่เป็นไดร์ฟของเครือข่าย ซึ่งจะทำให้ท่านสามารถ อ่านและเขียนไฟล์ต่างๆ บนเครือข่ายจากการ์ดหน่วยความจำในเครื่อง HP All-in-One ได้ เซิร์ฟเวอร์ CIFS จะปรากฏขึ้นบนเครื่องคอมพิวเตอร์ เป็นไดรฟ์ของเครือข่าย นอกจากการอ่าน/เขียนไฟล์จากการ์ดหน่วยความจำ แล้ว ท่านยังสามารถสร้างโฟลเดอร์และเก็บข้อมูลอื่นๆ ได้

**วิธีแก้ไข:** ถ้าชื่อไฟล์สร้างด้วย Unicode โดยแอพพลิเคชันอื่น ชื่อไฟล์นั้น จะแสดงผลเป็นอักขระที่อ่านไม่ออก
### ผู้ใช้รายอื่นบนเครือข่ายสามารถเข้าถึงการ์ดหน่วยความจำของฉันได้

**สาเหตุ:** เซิร์ฟเวอร์ระบบไฟล์อินเทอร์เน็ตทั่วไป (CIFS) ใน HP All-in-One ไม่รองรับการพิสูจน์ตัวตน นี่เป็นข้อจำกัดของเซิร์ฟเวอร์ CIFS

เซิร์ฟเวอร์ CIFS ถูกรวมอยู่ในเครื่อง HP All-in-One ที่เชื่อมต่อเครือข่าย ทั้งหมด เซิร์ฟเวอร์นั้นจะทำให้สามารถเข้าถึงการ์ดหน่วยความจำใน HP All-in-One ในฐานะที่เป็นไดร์ฟของเครือข่าย ซึ่งจะทำให้ท่านสามารถ อ่านและเขียนไฟล์ต่างๆ บนเครือข่ายจากการ์ดหน่วยความจำในเครื่อง HP All-in-One ได้ เซิร์ฟเวอร์ CIFS จะปรากฏขึ้นบนเครื่องคอมพิวเตอร์ เป็นไดรฟ์ของเครือข่าย นอกจากการอ่าน/เขียนไฟล์จากการ์ดหน่วยความจำ แล้ว ท่านยังสามารถสร้างโฟลเดอร์และเก็บข้อมูลอื่นๆ ได้

**วิธีแก้ไข:** ผู้ใช้รายอื่นบนเครือข่ายสามารถเข้าถึงการ์ดหน่วยความจำได้

#### ข้อความแสดงข้อผิดพลาด ไม่พบไฟล์หรือรายการ ตรวจสอบให้แน่ใจว่าพาธ และชื่อไฟล์ถูกต้อง

**สาเหตุ:** เซิร์ฟเวอร์ระบบไฟล์อินเทอร์เน็ตทั่วไป (CIFS) ใน HP All-in-One ไม่ทำงาน

เซิร์ฟเวอร์ CIFS ถูกรวมอยู่ในเครื่อง HP All-in-One ที่เชื่อมต่อเครือข่าย ทั้งหมด เซิร์ฟเวอร์นั้นจะทำให้สามารถเข้าถึงการ์ดหน่วยความจำใน HP All-in-One ในฐานะที่เป็นไดร์ฟของเครือข่าย ซึ่งจะทำให้ท่านสามารถ อ่านและเขียนไฟล์ต่างๆ บนเครือข่ายจากการ์ดหน่วยความจำในเครื่อง HP All-in-One ได้ เซิร์ฟเวอร์ CIFS จะปรากฏขึ้นบนเครื่องคอมพิวเตอร์ เป็นไดรฟ์ของเครือข่าย นอกจากการอ่าน/เขียนไฟล์จากการ์ดหน่วยความจำ แล้ว ท่านยังสามารถสร้างโฟลเดอร์และเก็บข้อมูลอื่นๆ ได้

**วิธีแก้ไข:** ลองทำงานของคุณใหม่ภายหลัง

# การแก้ไขปัญหาเบื้องต้นเกี่ยวกับการสแกน

ใช้ส่วนนี้เพื่อแก้ไขปัญหาในการสแกนดังต่อไปนี้

- <u>การสแกนหยุดชะงัก</u>
- <u>การสแกนล้มเหลว</u>
- <u>การสแกนล้มเหลวเพราะหน่วยความจำคอมพิวเตอร์ไม่เพียงพอ</u>
- <u>รูปภาพที่สแกนจะว่างเปล่า</u>
- <u>รูปภาพที่สแกนมีการครอบตัดไม่ถูกต้อง</u>

- รูปภาพที่สแกนวางเค้าโครงหน้าไม่ถูกต้อง
- รูปภาพที่สแกนแล้วจะแสดงเป็นเส้นประแทนข้อความ
- <u>รูปแบบข้อความไม่ถูกต้อง</u>
- <u>ข้อความไม่ถูกต้องหรือหายไป</u>
- คุณลักษณะการสแกนไม่ทำงาน

#### การสแกนหยุดชะงัก

สาเหตุ: หน่วยความจำของระบบคอมพิวเตอร์อาจต่ำ วิธีแก้ไข: ปิดเครื่อง HP All-in-One แล้วเปิดอีกครั้ง ปิดเครื่อง คอมพิวเตอร์แล้วเปิดอีกครั้ง หากยังใช้งานไม่ได้ ให้ลองเปลี่ยนงานสแกนให้มีความละเอียดต่ำลง

#### การสแกนล้มเหลว

**สาเหตุ:** คอมพิวเตอร์ไม่ได้เปิดอยู่ **วิธีแก้ไข:** เปิดคอมพิวเตอร์

**สาเหตุ:** คอมพิวเตอร์ของคุณไม่ได้เชื่อมต่อกับ HP All-in-One ด้วยสาย USB หรือสายเครือข่าย

**วิธีแก้ไข:** เชื่อมต่อคอมพิวเตอร์ของคุณเข้ากับ HP All-in-One ด้วยสาย USB มาตรฐานหรือผ่านเครือข่าย

**สาเหตุ:** ซอฟต์แวร์ HP All-in-One อาจยังไม่ได้รับการติดตั้ง วิ<mark>ธีแก้ไข:</mark> ให้ใส่แผ่นซีดีการติดตั้ง HP All-in-One และติดตั้งซอฟต์แวร์

**สาเหตุ:** ซอฟต์แวร์ที่คุณติดตั้งด้วย HP All-in-One ไม่ทำงาน วิ**ธีแก้ไข:** ให้เปิดซอฟต์แวร์ที่คุณติดตั้งด้วย HP All-in-One และลอง สแกนอีกครั้ง

#### การสแกนฉ้มเหลวเพราะหน่วยความจำคอมพิวเตอร์ไม่เพียงพอ

**สาเหตุ:** มีโปรแกรมที่กำลังทำงานบนเครื่องคอมพิวเตอร์ของท่านมากเกิน ไป **วิธีแก้ไข:** ควรปิดโปรแกรมที่ไม่ได้ใช้งานทั้งหมด รวมทั้งโปรแกรมที่ทำ งานเป็นพื้นหลัง เช่น สกรีนเซฟเวอร์และโปรแกรมตรวจสอบไวรัสด้วย หาก ท่านปิดโปรแกรมตรวจสอบไวรัส อย่าลืมกลับมาเปิดการใช้งานใหม่เมื่อการ สแกนเสร็จสิ้นแล้ว

หากยังใช้งานไม่ได้ ให้รีสตาร์ทเครื่องคอมพิวเตอร์ของท่าน โปรแกรมบาง อย่างจะไม่ฉบข้อมูลออกจากหน่วยความจำเมื่อท่านปิด การรีสตาร์ทเครื่อง คอมพิวเตอร์จะช่วยฉบหน่วยความจำได้

หากเกิดปัญหานี้ขึ้นบ่อยครั้ง หรือหากท่านประสบปัญหาเกี่ยวกับหน่วยความ จำในขณะใช้งานโปรแกรมอื่น ท่านอาจจำเป็นต้องเพิ่มหน่วยความจำให้กับ เครื่องคอมพิวเตอร์ สำหรับรายละเอียดเพิ่มเติม โปรดดูคู่มือผู้ใช้งานที่มีมา พร้อมกับเครื่องคอมพิวเตอร์ของท่าน

### รูปภาพที่สแกนจะว่างเปล่า

**สาเหตุ:** วางต้นฉบับบนกระจกไม่ถูกต้อง

**วิธีแก้ไข:** วางต้นฉบับโดยให้ด้านที่จะพิมพ์คว่ำลงบนมุมขวาของกระจก

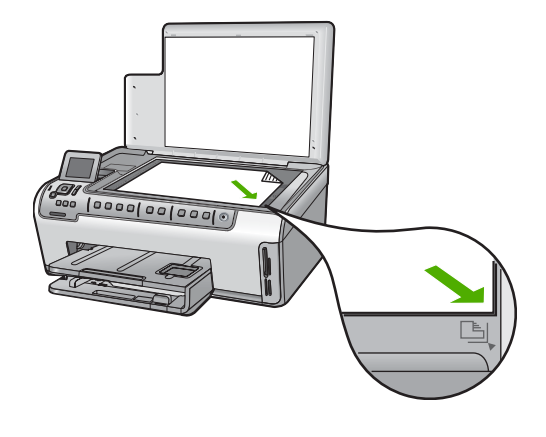

# รูปภาพที่สแกนมีการครอบตัดไม่ถูกต้อง

**สาเหตุ:** ซอฟต์แวร์ถูกตั้งค่าให้ครอบตัดภาพที่ถูกสแกนมาแล้ว วิ**ธีแก้ไข:** คุณลักษณะ Autocrop (ครอบตัดอัตโนมัติ) จะครอบตัดราย ละเอียดใดๆ ที่ไม่ใช่ส่วนประกอบของภาพหลัก ซึ่งในบางครั้งอาจไม่ใช่สิ่งที่ คุณต้องการ ในกรณีดังกล่าว คุณต้องปิดการครอบตัดอัตโนมัติและครอบตัด ภาพที่สแกนแล้วด้วยตนเอง หรือไม่ต้องครอบตัดเลย

### รูปภาพที่สแกนวางเค้าโครงหน้าไม่ถูกต้อง

**สาเหตุ:** การครอบตัดอัตโนมัติจะเปลี่ยนเค้าโครงหน้า ว**ิธีแก้ไข:** ปิดการครอบตัดอัตโนมัติเพื่อคงเค้าโครงหน้าไว้

#### รูปภาพที่สแกนแล้วจะแสดงเป็นเส้นประแทนข้อความ

**สาเหตุ:** หากท่านใช้ประเภทรูปภาพเป็น **Text** (ข้อความ) เพื่อสแกนข้อ ความที่ท่านวางแผนจะแก้ไข เครื่องสแกนอาจไม่ยอมรับข้อความสี เครื่องจะ สแกนประเภทรูปภาพที่เป็น **Text** (ข้อความ) ขาวดำที่ความละเอียด 300 x 300 dpi

หากท่านกำลังสแกนต้นฉบับที่มีภาพกราฟิกหรืออาร์ตเวิร์ครอบข้อความ เครื่องสแกนอาจไม่ยอมรับข้อความ

**วิธีแก้ไข:** ทำสำเนาต้นฉบับเป็นแบบขาวดำแล้วสแกนสำเนานั้น

#### รูปแบบข้อความไม่ถูกต้อง

สาเหตุ: การตั้งค่าสแกนเอกสารไม่ถูกต้อง

**วิธีแก้ไข:** แอพพลิเคชันบางอย่างไม่สามารถจัดการรูปแบบข้อความที่อยู่ ในกรอบได้ ข้อความที่อยู่ในกรอบเป็นการตั้งค่าสแกนเอกสารอย่างหนึ่ง ซึ่ง จะคงเค้าโครงที่ซับซ้อนต่างๆ เช่น คอลัมน์ต่างๆ ในจดหมายข่าว ด้วยการใส่ ข้อความลงในกรอบต่างๆ (บ๊อกซ์) ในแอพพลิเคชันปลายทาง

# ข้อความไม่ถูกต้องหรือหายไป

**สาเหตุ:** ตั้งค่าความสว่างไม่ถูกต้อง

**วิธีแก้ไข:** ปรับความสว่าง แล้วจึงสแกนต้นฉบับอีกครั้ง

**สาเหตุ:** อาจมีเศษฝุ่นติดอยู่ที่กระจกหรือที่ด้านหลังของฝาปิดเอกสาร ซึ่ง อาจทำให้งานสแกนมีคุณภาพไม่ดี

**วิธีแก้ไข:** ทำความสะอาดกระจกและแผ่นรองฝาปิด สำหรับข้อมูลเพิ่มเติม โปรดดู

- "<u>การทำความสะอาดแผ่นรองฝาปิด</u>" ในหน้า 120
- "<u>การทำความสะอาดกระจก</u>" ในหน้า 119

สาเหตุ: ไม่ได้ตั้งค่าการตั้งค่าสแกนเอกสารเป็นภาษาของโปรแกรมรู้จำตัว อักษร (optical character recognition - OCR) ที่ถูกต้อง OCR language (ภาษา OCR) จะบอกซอฟต์แวร์ถึงวิธีการตีความอักขระที่เห็น ในภาพต้นฉบับ ถ้า OCR language (ภาษา OCR) ไม่ตรงกับภาษาในต้น ฉบับ ข้อความที่สแกนแล้วอาจอ่านไม่ได้

วิธีแก้ไข: เลือกภาษา OCR ที่ถูกต้อง

หมายเหตุ หากท่านกำลังใช้ HP Photosmart Essential ซอฟต์แวร์ การสแกนภาพด้วยการอ่านอักขระด้วยแสง (Optical Character Recognition - OCR) อาจไม่ได้ติดตั้งไว้บนเครื่องคอมพิวเตอร์ของ ท่าน การติดตั้งซอฟต์แวร์ OCR ท่านต้องใส่แผ่นซอฟต์แวร์กลับเข้าไป และเลือก OCR ที่อยู่ภายใต้ตัวเลือกการติดตั้ง Custom (กำหนดเอง)

#### **ดุณลักษณะการสแกนไม่ทำงาน**

สาเหตุ: เครื่องคอมพิวเตอร์ปิดอยู่ วิธีแก้ไข: เปิดเครื่องคอมพิวเตอร์

**สาเหตุ:** HP All-in-One เชื่อมต่อเข้ากับเครื่องคอมพิวเตอร์ผ่านสาย USB หรือสายเคเบิลเครือข่ายไม่ถูกต้อง

**วิธีแก้ไข:** ตรวจสอบสายเคเบิลว่าเชื่อมต่อ HP All-in-One เข้ากับเครื่อง คอมพิวเตอร์หรือเครือข่ายของคุณ

**สาเหตุ:** ซอฟต์แวร์ที่มาพร้อมกับเครื่อง HP All-in-One ไม่ได้รับการติด ตั้งหรือไม่ทำงาน

**วิธีแก้ไข:** รีสตาร์ทเครื่องคอมพิวเตอร์ หากยังไม่ทำงาน ให้ติดตั้งหรือติด ตั้งซอฟต์แวร์ที่มีมาพร้อมกับ HP All-in-One อีกครั้ง

# การแก้ไขปัญหาเบื้องต้นในการทำสำเนา

ใช้ส่วนนี้เพื่อแก้ไขปัญหาในการทำสำเนาดังต่อไปนี้

- <u>สำเนามีสีอ่อนเกินไปหรือเข้มเกินไป</u>
- <u>เครื่องไม่ทำงานเมื่อฉันพยายามทำสำเนา</u>
- บางส่วนของต้นฉบับไม่ปรากฏหรือถูกตัดออกไป
- Fit to Page (พอดีหน้า) ไม่ทำงานอย่างที่ดาดไว้

- <u>สำเนาแบบไม่มีขอบจะมีขอบขาวโดยรอบ</u>
- รูปภาพอาจถูกครอบตัดเมื่อฉันทำสำเนาแบบไม่มีขอบ
- <u>เอกสารเป็นหน้าว่าง</u>

### สำเนามีสีอ่อนเกินไปหรือเข้มเกินไป

**สาเหตุ:** การตั้งค่า **Lighter/Darker** (สว่างขึ้น∕เข้มขึ้น) สำหรับ HP All-in-One ถูกตั้งไว้สว่างหรือเข้มเกินไป **วิธีแก้ไข:** การปรับความสว่างและความเข้มของสำเนา สำหรับข้อมูลเพิ่มเติม โปรดดู

"<u>การปรับความสว่างและความเข้มของสำเนา</u>" ในหน้า 109

**สาเหตุ:** ต้นฉบับที่คุณจะถ่ายสำเนามีความสว่างมากเกินไป วิธีแก้ไข: ลองใช้ Enhancements (การเพิ่มคุณภาพ) เพื่อปรับภาพที่ สว่างเกินไป

สำหรับข้อมูลเพิ่มเติม โปรดดู

"<u>การปรับปรุงคุณภาพของสำเนา</u>" ในหน้า 114

### เครื่องไม่ทำงานเมื่อฉันพยายามทำสำเนา

สาเหตุ: HP All-in-One ปิดใช้งานอยู่

**วิธีแก้ไข:** การดูจอแสดงผลบน HP All-in-One หากจอแสดงผลว่างเปล่า และไฟที่ปุ่ม **เปิด** ไม่สว่าง แสดงว่า HP All-in-One ปิดอยู่ ตรวจสอบให้แน่ ใจว่าต่อสายไฟเข้ากับเครื่อง HP All-in-One และเสียบเข้ากับปลั๊กไฟแน่น ดีแล้ว กดปุ่ม **เปิด** เพื่อเปิดเครื่อง HP All-in-One

สาเหตุ: วางต้นฉบับบนกระจกไม่ถูกต้อง วิธีแก้ไข: วางต้นฉบับโดยให้ด้านที่จะพิมพ์คว่ำลงบนมุมขวาของกระจก สำหรับข้อมูลเพิ่มเติม โปรดดู

"<u>วางต้นฉบับ</u>" ในหน้า 39

สาเหตุ: HP All-in-One อาจกำลังทำสำเนาหรือพิมพ์

**วิธีแก้ไข:** ตรวจสอบจากหน้าจอเพื่อดูว่า HP All-in-One กำลังทำงาน หรือไม่

**สาเหตุ:** HP All-in-One ไม่รองรับประเภทกระดาษ ว**ิธีแก้ไข:** ห้ามใช้ HP All-in-One ทำสำเนาลงบนซองจดหมายหรือ กระดาษอื่นๆ ที่ HP All-in-One ไม่รองรับ

**สาเหตุ:** เครื่อง HP All-in-One มีกระดาษติดภายใน ว**ิธีแก้ไข:** ดึงกระดาษที่ติดออกและนำกระดาษที่ฉีกขาดซึ่งค้างอยู่ใน HP All-in-One ออก สำหรับข้อมูลเพิ่มเติม โปรดดู "<u>การแก้ปัญหากระดาษติด</u>" ในหน้า 138

# บางส่วนของต้นฉบับไม่ปรากฏหรือถูกตัดออกไป

**สาเหตุ:** วางต้นฉบับบนกระจกไม่ถูกต้อง วิ**ธีแก้ไข:** วางต้นฉบับโดยให้ด้านที่จะพิมพ์คว่ำลงบนมุมขวาของกระจก สำหรับข้อมูลเพิ่มเติม โปรดดู

"<u>วางต้นฉบับ</u>" ในหน้า 39

สาเหตุ: ต้นฉบับมีขนาดเต็มหน้ากระดาษ

**วิธีแก้ไข:** หากภาพหรือข้อความในต้นฉบับพอดีกับหน้ากระดาษทั้งหมด โดยไม่เหลือขอบกระดาษ ให้ใช้คุณลักษณะ Fit to Page (พอดีหน้า) เพื่อ ย่อขนาดต้นฉบับและป้องกันไม่ให้มีการตัดข้อความหรือภาพที่อยู่บริเวณ ขอบกระดาษ

สำหรับข้อมูลเพิ่มเติม โปรดดู

"<u>การปรับขนาดของต้นฉบับเพื่อให้พอดีกับกระดาษ Letter หรือ A4</u>" ในหน้า 112

สาเหตุ: ต้นฉบับมีขนาดใหญ่กว่ากระดาษในถาดป้อนกระดาษ

**วิธีแก้ไข:** ถ้าต้นฉบับมีขนาดใหญ่กว่ากระดาษในถาดป้อนกระดาษ ให้ใช้ คุณลักษณะ **Fit to Page** (พอดีหน้า) เพื่อย่อขนาดต้นฉบับของคุณให้พอดี กับกระดาษในถาดป้อนกระดาษ

สำหรับข้อมูลเพิ่มเติม โปรดดู

"<u>การปรับขนาดของต้นฉบับเพื่อให้พอดีกับกระดาษ Letter หรือ A4</u>" ในหน้า 112

### Fit to Page (พอดีหน้า) ไม่ทำงานอย่างที่ดาดไว้

สาเหตุ: คุณกำลังพยายามเพิ่มขนาดของต้นฉบับที่มีขนาดเล็กเกินไป

**วิธีแก้ไข: Fit to Page** (พอดีหน้า) สามารถขยายต้นฉบับได้ไม่เกิน เปอร์เซ็นต์สูงสุดที่กำหนดโดยรุ่นเครื่องพิมพ์ของคุณ (เปอร์เซ็นต์สูงสุดจะ ต่างกันไปตามรุ่น) ตัวอย่างเช่น 200% อาจเป็นเปอร์เซ็นต์สูงสุดในการ ขยายที่รุ่นของคุณกำหนด การขยายภาพถ่ายติดบัตรอีก 200% อาจไม่ สามารถขยายภาพถ่ายนั้นให้พอดีกับหน้ากระดาษได้

ถ้าคุณต้องการทำสำเนาขนาดใหญ่จากต้นฉบับขนาดเล็ก ให้สแกนต้นฉบับ ลงในคอมพิวเตอร์ ปรับขนาดภาพในซอฟต์แวร์การสแกน HP แล้วจึงพิมพ์ ภาพที่ขยายแล้ว

**สาเหตุ:** วางต้นฉบับบนกระจกไม่ถูกต้อง วิธีแก้ไข: วางต้นฉบับโดยให้ด้านที่จะพิมพ์คว่ำลงบนมุมขวาของกระจก สำหรับข้อมูลเพิ่มเติม โปรดดู "วางต้นฉบับ" ในหน้า 39.

**สาเหตุ:** อาจมีเศษฝุ่นติดอยู่ที่กระจกหรือที่ด้านหลังของฝาปิดเอกสาร HP All-in-One จะถือว่าสิ่งใดๆ ที่อยู่บนกระจกเป็นส่วนหนึ่งของภาพ

**วิธีแก้ไข:** ปิด HP All-in-One แล้วจึงใช้ผ้านุ่มเช็ดกระจกและด้านหลัง ของฝาปิดเอกสาร

สำหรับข้อมูลเพิ่มเติม โปรดดู

- "<u>การทำความสะอาดกระจก</u>" ในหน้า 119
- "<u>การทำความสะอาดแผ่นรองฝาปิด</u>" ในหน้า 120

### สำเนาแบบไม่มีขอบจะมีขอบขาวโดยรอบ

**สาเหตุ:** คุณกำลังพยายามทำสำเนาแบบไม่มีขอบจากต้นฉบับที่มีขนาดเล็ก เกินไป

**วิธีแก้ไข:** เมื่อคุณทำสำเนาแบบไม่มีขอบจากต้นฉบับขนาดเล็ก HP All-in-One จะขยายต้นฉบับได้ไม่เกินเปอร์เซ็นต์สูงสุด ซึ่งอาจทำให้มี ขอบขาวรอบด้าน (เปอร์เซ็นต์สูงสุดจะต่างกันไปตามรุ่น)

ขนาดที่เล็กที่สุดของต้นฉบันจะต่างกันไป ขึ้นอยู่กับขนาดของสำเนาแบบไม่ มีขอบที่คุณต้องการสร้าง ตัวอย่างเช่น คุณไม่สามารถขยายภาพติดบัตรให้ เป็นสำเนาแบบไม่มีขอบขนาดกระดาษ letter ได้

ถ้าคุณต้องการทำสำเนาแบบไม่มีขอบจากต้นฉบับขนาดเล็กมาก ให้สแกน ต้นฉบับฉงในคอมพิวเตอร์ ปรับขนาดภาพในซอฟต์แวร์ HP Scan Pro แล้วจึงพิมพ์สำเนาแบบไม่มีขอบจากภาพที่ขยายแล้ว

**สาเหตุ:** คุณกำลังพยายามทำสำเนาแบบไม่มีขอบโดยไม่ใช้กระดาษภาพ ถ่าย

**วิธีแก้ไข:** ใช้กระดาษภาพถ่ายเพื่อทำสำเนาแบบไม่มีขอบ สำหรับข้อมูลเพิ่มเติม โปรดดู

"<u>การทำสำเนาภาพถ่ายแบบไม่มีขอบ</u>" ในหน้า 111

**สาเหตุ:** อาจมีเศษฝุ่นติดอยู่ที่กระจกหรือที่ด้านหลังของฝาปิดเอกสาร HP All-in-One จะถือว่าสิ่งใดๆ ที่อยู่บนกระจกเป็นส่วนหนึ่งของภาพ **วิธีแก้ไข:** ปิด HP All-in-One แล้วจึงใช้ผ้านุ่มเช็ดกระจกและด้านหลัง ของฝาปิดเอกสาร

สำหรับข้อมูลเพิ่มเติม โปรดดู

- "<u>การทำความสะอาดกระจก</u>" ในหน้า 119
- "<u>การทำความสะอาดแผ่นรองฝ่าปิด</u>" ในหน้า 120

### รูปภาพอาจถูกครอบตัดเมื่อฉันทำสำเนาแบบไม่มีขอบ

**สาเหตุ:** HP All-in-One ตัดภาพบางส่วนที่อยู่รอบๆ ขอบของสำเนาเพื่อ การพิมพ์แบบไม่มีขอบโดยไม่เปลี่ยนอัตราส่วนของต้นฉบับ

### **วิธีแก้ไข:** ถ้าคุณต้องการขยายภาพถ่ายให้พอดีหน้าโดยไม่ครอบตัวขอบ ให้ใช้ Fit to Page (พอดีหน้า)

สำหรับข้อมูลเพิ่มเติม โปรดดู

- <u> "การปรับขนาดของต้นฉบับเพื่อให้พอดีกับกระดาษ Letter หรือ A4</u>" ในหน้า 112
- "<u>การปรับขนาดต้นฉบับโดยใช้ค่าที่กำหนดเอง</u>" ในหน้า 113

สาเหตุ: ต้นฉบับมีขนาดใหญ่กว่ากระดาษในถาดป้อนกระดาษ

**วิธีแก้ไข:** ถ้าต้นฉบับมีขนาดใหญ่กว่ากระดาษในถาดป้อนกระดาษ ให้ใช้ คุณลักษณะ **Fit to Page** (พอดีหน้า) เพื่อย่อขนาดต้นฉบับของคุณให้พอดี กับกระดาษในถาดป้อนกระดาษ

สำหรับข้อมูลเพิ่มเติม โปรดดู

"<u>การปรับขนาดของต้นฉบับเพื่อให้พอดีกับกระดาษ Letter หรือ A4</u>" ในหน้า 112

### เอก<mark>สารเป็นหน้</mark>าว่าง

**สาเหตุ:** วางต้นฉบับบนกระจกไม่ถูกต้อง วิธีแก้ไข: วางต้นฉบับโดยให้ด้านที่จะพิมพ์คว่ำลงบนมุมขวาของกระจก สำหรับข้อมูลเพิ่มเติม โปรดดู "<u>วางต้นฉบับ</u>" ในหน้า 39

# ข้อผิดพลาด

้ส่วนนี้จะประกอบด้วยประเภทข้อความบนอุปกรณ์ดังต่อไปนี้

- <u>ข้อความเกี่ยวกับอุปกรณ์</u>
- <u>ข้อความเกี่ยวไฟล์</u>
- <u>ข้อความทั่วไปเกี่ยวกับผู้ใช้</u>
- <u>ข้อความเกี่ยวกับกระดาษ</u>
- <u>ข้อความเกี่ยวกับระบบไฟและการเชื่อมต่อ</u>
- <u>ข้อความเกี่ยวกับตลับบรรจุหมึก</u>

# ข้อความเกี่ยวกับอุปกรณ์

ข้อมูลต่อไปนี้คือรายการข้อความแสดงข้อผิดพลาดเกี่ยวกับอุปกรณ์

- <u>การแก้ไขของเฟิร์มแวร์ไม่ตรงกัน</u>
- <u>เกิดข้อผิดพลาดทางกลไก</u>
- <u>หน่วยความจำเต็ม</u>
- <u>สแกนเนอร์ไม่ทำงาน</u>
- <u>ปัญหาถาดกระดาษภาพถ่าย</u>
- <u>ไม่สามารถใส่ถาดกระดาษภาพถ่ายให้เข้าที่</u>
- <u>ไม่สามารถดึงถาดกระดาษภาพถ่ายออกมาได้</u>
- <u>ไม่มีอุปกรณ์เสริมในการพิมพ์สองด้าน</u>

### การแก้ไขของเฟิร์มแวร์ไม่ตรงกัน

**สาเหตุ:** หมายเลขการแก้ไขของเฟิร์มแวร์ในเครื่อง HP All-in-One ไม่ ตรงกับหมายเลขการแก้ไขของซอฟต์แวร์

**วิธีแก้ไข:** หากต้องการค้นหาข้อมูลการสนับสนุนและการรับประกัน โปรด ไปที่เว็บไซต์ของ HP ที่ <u>www.hp.com/support</u> เมื่อเครื่องแจ้งเตือน ให้ เลือกประเทศ/ภูมิภาค แล้วคลิกที่ **Contact HP** (ติดต่อ HP) เพื่อขอข้อมูล การโทรติดต่อฝ่ายสนับสนุนทางเทคนิค

### เกิดข้อผิดพลาดทางกลไก

**สาเหตุ:** เครื่อง HP All-in-One มีกระดาษติดภายใน ว**ิธีแก้ไข:** ดึงกระดาษที่ติดอยู่ออก สำหรับข้อมูลเพิ่มเติม โปรดดู "<u>การแก้ปัญหากระดาษติด</u>" ในหน้า 138

**สาเหตุ:** มีสิ่งกีดขวางหัวพิมพ์หรือหัวพิมพ์ติดขัด

**วิธีแก้ไข:** ปิดเครื่อง HP All-in-One แล้วเปิดฝาครอบตลับบรรจุหมึก นำ วัตถุที่กีดขวางหัวพิมพ์ออก (รวมถึงวัสดุหีบห่อใดๆ) แล้วเปิดเครื่อง HP All-in-One อีกครั้ง

#### หน่วยความจำเต็ม

**สาเหตุ:** เอกสารที่คุณกำลังคัดลอกมีขนาดเกินกว่าหน่วยความจำของ HP All-in-One

#### **วิธีแก้ไข:** ลองทำสำเนาที่น้อยลง

#### สแกนเนอร์ไม่ทำงาน

**สาเหตุ:** HP All-in-One กำลังทำงานอยู่หรือมีสาเหตุที่ไม่สามารถระบุได เข้ามาแทรกการสแกนของท่าน

**วิธีแก้ไข:** ปิดเครื่อง HP All-in-One และเปิดอีกครั้ง รีสตาร์ท คอมพิวเตอร์ของท่าน แล้วลองสแกนอีกครั้ง

ถ้ายังมีปัญหาอยู่ ให้ลองเสียบสายไฟโดยตรงเข้ากับเต้ารับที่ต่อสายดิน ไม่ใช่ ต่อเข้ากับตัวป้องกันไฟกระชาก หรือปลั๊กพ่วง ถ้ายังมีปัญหาอยู่ ให้ติดต่อ ศูนย์บริการ HP ไปที่ <u>www.hp.com/support</u> เมื่อเครื่องแจ้งเตือน ให้ เลือกประเทศ/ภูมิภาคของคุณ แล้วคลิก **Contact HP** (ติดต่อ HP) เพื่อขอ ทราบข้อมูลในการโทรติดต่อศูนย์บริการด้านเทคนิค

#### ปัญหาถาดกระดาษภาพถ่าย

สาเหตุ: กระดาษในถาดกระดาษภาพถ่ายไม่เพียงพอ

**วิธีแก้ไข:** ถ้าถาดกระดาษภาพถ่ายไม่มีกระดาษหรือมีกระดาษเหลืออยู่ น้อย ให้ใส่กระดาษเพิ่มลงในถาด ถ้ามีกระดาษในถาดกระดาษภาพถ่าย ให้ นำกระดาษออก เคาะตั้งกระดาษนั้นกับพื้นเรียบให้ขอบเสมอกัน แล้วจึงใส่ กระดาษกลับลงในถาดอีกครั้ง ปฏิบัติตามข้อความที่ปรากฏบนจอภาพ หรือ บนหน้าจอคอมพิวเตอร์เพื่อพิมพ์งานต่อ

**สาเหตุ:** ป้อนหรือใส่กระดาษไม่ถูกต้อง วิ<mark>ธีแก้ไข:</mark> ต้องแน่ใจว่าได้ใส่กระดาษภาพถ่ายลงในถาดถูกต้องแล้ว

#### สาเหตุ: อาจมีกระดาษอยู่ในถาดมากเกินไป

**วิธีแก้ไข:** อย่าใส่กระดาษลงในถาดกระดาษภาพถ่ายมากเกินไป ตรวจ สอบให้แน่ใจว่ากระดาษภาพถ่ายทั้งตั้งอยู่ภายในถาดกระดาษภาพถ่าย และ ไม่สูงกว่าด้านบนสุดของตัวปรับความกว้างของกระดาษ

#### **สาเหตุ:** กระดาษอาจติดกันหลายแผ่น

**วิธีแก้ไข:** นำกระดาษออกจากถาดกระดาษภาพถ่าย และสับกระดาษไปมา เพื่อไม่ให้ติดกัน ใส่กระดาษในถาดกระดาษภาพถ่าย แล้วลองพิมพ์อีกครั้ง

#### **สาเหตุ:** กระดาษภาพถ่ายอาจม้วนงอ

**วิธีแก้ไข:** ในกรณีที่กระดาษภาพถ่ายม้วนงอ ให้ใส่กระดาษในถุงพลาสติก และค่อยๆ ดัดไปด้านตรงข้ามจนกระดาษเรียบตรง ถ้าปัญหายังคงอยู่ ให้ เปลี่ยนไปใช้กระดาษภาพถ่ายที่ไม่ม้วนงอ

**สาเหตุ:** เครื่องพิมพ์อาจอยู่ในสภาพแวดล้อมที่มีความขึ้นสูงหรือต่ำมากๆ ว**ิธีแก้ไข:** ป้อนกระดาษภาพถ่ายครั้งละแผ่น

**สาเหตุ:** ไม่สามารถใส่หรือเอาถาดกระดาษภาพถ่ายออกได้ วิ<mark>ธีแก้ไข:</mark> ใส่ถาดกระดาษภาพถ่ายอีกครั้งและปรับถาดรับกระดาษลง หาก ต้องการให้พิมพ์งานต่อ กด **ตกลง** ที่แผงควบคุมของ HP All-in-One

### ไม่สามารถใส่ถาดกระดาษภาพถ่ายให้เข้าที่

**สาเหตุ:** ถาดกระดาษภาพถ่ายอาจยังไม่ถูกดันเข้าจนสุด ว**ิธีแก้ไข:** ยกถาดรับกระดาษออก แล้วดันถาดกระดาษภาพถ่ายให้เข้าจน สุด จากนั้นดันถาดรับกระดาษออกลงจนสุด

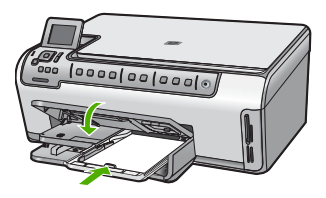

### ไม่สามารถดึงถาดกระดาษภาพถ่ายออกมาได้

**สาเหตุ:** ถาดรับกระดาษออกอาจยังไม่ถูกดันลงจนสุด ว**ิธีแก้ไข:** ดันถาดรับกระดาษออกให้ลงจนสุด

# ไม่มีอุปกรณ์เสริมในการพิมพ์สองด้าน

**สาเหตุ:** ไม่ได้ติดตั้งอุปกรณ์เสริมในการพิมพ์สองด้าน หรือติดตั้งไม่ถูก ต้อง

**วิธีแก้ไข:** เสียบอุปกรณ์เสริมในการพิมพ์สองด้านไว้ที่ด้านหลังของ อุปกรณ์อย่างมั่นคง จนกระทั่งทั้งสองด้านเข้าที่ หมายเหตุ อย่ากดปุ่มของอุปกรณ์เสริมไม่ว่าบนด้านใดในเวลาที่ติดตั้ง ใช้ปุ่มนี้เมื่อต้องการถอดอุปกรณ์เสริมออกจากอุปกรณ์เท่านั้น

# ข้อความเกี่ยวไฟล์

ข้อมูลต่อไปนี้คือรายการข้อความแสดงข้อผิดพลาดเกี่ยวกับไฟล์

- <u>เกิดข้อผิดพลาดขณะอ่านหรือเขียนไฟล์</u>
- <u>ไฟล์ที่อ่านไม่ได้ ไม่สามารถอ่านไฟล์ NN ได้</u>
- <u>ไม่พบภาพถ่าย</u>
- <u>ไม่พบไฟล์</u>
- <u>ไม่สนับสนุนรูปแบบไฟล์</u>
- ชื่อไฟล์ไม่ถูกต้อง
- <u>ประเภทไฟล์ที่สนับสนุนของ HP All-in-One</u>
- <u>ไฟล์เสียหาย</u>

### เกิดข้อผิดพลาดขณะอ่านหรือเขียนไฟล์

**สาเหตุ:** ซอฟต์แวร์ HP All-in-One ไม่สามาถเปิดหรือบันทึกไฟล์ได้ ว**ิธีแก้ไข:** ตรวจดูว่าคุณพิมพ์ชื่อโฟลเดอร์และชื่อไฟล์ถูกต้องหรือไม่

### ้ไฟล์ที่อ่านไม่ได้ ไม่สามารถอ่านไฟล์ NN ได้

สาเหตุ: ไฟล์บางไฟล์ในการ์ดหน่วยความจำได้รับความเสียหาย

**วิธีแก้ไข:** เสียบการ์ดหน่วยความจำเข้าใน HP All-in-One อีกครั้ง หรือ ลองถ่ายโอนไฟล์ไปยังเครื่องคอมพิวเตอร์โดยใช้ตัวอ่านการ์ดหน่วยความจำ หรือสาย USB ถ้าคุณได้ถ่ายโอนไฟล์ไปยังคอมพิวเตอร์แล้ว ให้ลองพิมพ์ ไฟล์ดังกล่าวโดยใช้ซอฟต์แวร์ HP Photosmart สำเนาอาจไม่เสียหาย ถ้า วิธีแก้ปัญหานี้ไม่ได้ผล ให้ถ่ายภาพใหม่ ด้วยกล้องดิจิตอลเป็นตัวช่วยสุดท้าย

#### ไม่พบภาพถ่าย

สาเหตุ: ไฟล์บางไฟล์ในการ์ดหน่วยความจำได้รับความเสียหาย วิธีแก้ไข: เสียบการ์ดหน่วยความจำเข้าใน HP All-in-One อีกครั้ง หรือ ลองถ่ายโอนไฟล์ไปยังเครื่องคอมพิวเตอร์โดยใช้ตัวอ่านการ์ดหน่วยความจำ หรือสาย USB ถ้าคุณได้ถ่ายโอนไฟล์ไปยังคอมพิวเตอร์แล้ว ให้ลองพิมพ์ ้ไฟล์ดังกล่าวโดยใช้ซอฟต์แวร์ HP Photosmart สำเนาอาจไม่เสียหาย ถ้า วิธีแก้ปัญหานี้ไม่ได้ผล ให้ถ่ายภาพใหม่ ด้วยกล้องดิจิตอลเป็นตัวช่วยสุดท้าย

สาเหตุ: ไม่พบภาพถ่ายในการ์ดหน่วยความจำ

**วิธีแก้ไข:** ถ่ายภาพด้วยกล้องดิจิตอลของคุณ หรือถ้าก่อนหน้านี้คุณได้ บันทึกภาพถ่ายลงบนคอมพิวเตอร์แล้ว คุณจะสามารถพิมพ์ภาพถ่ายนั้นได้ โดยใช้ซอฟต์แวร์ HP Photosmart

### ไม่พบไฟล์

**สาเหตุ:** หน่วยความจำในคอมพิวเตอร์มีไม่เพียงพอสำหรับการสร้างไฟล์ ตัวอย่างการพิมพ์

**วิธีแก้ไข:** ปิดโปรแกรมบางโปรแกรมแล้วลองให้ทำงานอีกครั้ง

## ไม่สนับสนุนรูปแบบไฟล์

**สาเหตุ:** ซอฟต์แวร์ HP All-in-One ไม่จดจำหรือรองรับรูปแบบไฟล์ของ รูปภาพที่คุณพยายามเปิดหรือบันทึก ถ้านามสกุลไฟล์ระบุว่าเป็นประเภท ไฟล์ที่ถูกสนับสนุน แสดงว่าไฟล์อาจเสีย

**วิธีแก้ไข:** เปิดไฟล์ในแอพพลิเคชันอื่น และบันทึกไว้ในรูปแบบที่ ซอฟต์แวร์ HP All-in-One รองรับ

สำหรับข้อมูลเพิ่มเติม โปรดดู

"<u>ประเภทไฟล์ที่สนับสนุนของ HP All-in-One</u>" ในหน้า 194

# ชื่อไฟล์ไม่ถูกต้อง

**สาเหตุ:** ชื่อไฟล์ที่คุณใส่ไม่ถูกต้อง **วิธีแก้ไข:** แน่ใจว่าใช้สัญลักษณ์ที่ถูกต้องในชื่อไฟล์

<sup>™</sup> หมายเหตุ แม้ว่าชื่อไฟล์อาจดูเหมือนถูกต้อง แต่อาจมีอักขระที่ใช้ไม่ได้ ใส่ชื่อไฟล์ใหม่แทนชื่อไฟล์เดิม

#### ประเภทไฟล์ที่สนับสนุนของ HP All-in-One

ซอฟต์แวร์ HP All-in-One รองรับรูปแบบไฟล์ต่อไปนี้: BMP, DCX, FPX, GIF, JPG, PCD, PCX, TIF, PICT, PSD, PCS, EPS, TGA, SGI, PDF และ PNG

### ไฟล์เสียหาย

**สาเหตุ:** ไฟล์บางไฟล์ในการ์ดหน่วยความจำได้รับความเสียหาย ว**ิธีแก้ไข:** เสียบการ์ดหน่วยความจำเข้าใน HP All-in-One อีกครั้ง หรือ ลองถ่ายโอนไฟล์ไปยังเครื่องคอมพิวเตอร์โดยใช้ตัวอ่านการ์ดหน่วยความจำ หรือสาย USB ถ้าคุณได้ถ่ายโอนไฟล์ไปยังคอมพิวเตอร์แล้ว ให้ลองพิมพ์ ไฟล์ดังกล่าวโดยใช้ชอฟต์แวร์ HP Photosmart สำเนาอาจไม่เสียหาย ถ้า วิธีแก้ปัญหานี้ไม่ได้ผล ให้ถ่ายภาพใหม่ ด้วยกล้องดิจิตอลเป็นตัวช่วยสุดท้าย

สาเหตุ: ระบบไฟล์มีข้อผิดพลาด

**วิธีแก้ไข:** ตรวจสอบหน้าจอเพื่อดูข้อความแสดงข้อผิดพลาดที่จะแจ้งให้ ทราบว่าภาพในหน่วยความจำเสียหาย

ถ้าระบบไฟล์ที่อยู่ในการ์ดมีข้อผิดพลาด ให้ฟอร์แมตการ์ดหน่วยความจำ ใหม่ในกล้องดิจิตัล

△ ข้อควรระวัง การฟอร์แมตการ์ดหน่วยความจำใหม่จะลบภาพถ่ายที่เก็บ ไว้ในการ์ด ถ้าท่านถ่ายโอนภาพถ่ายจากการ์ดหน่วยความจำไปยัง คอมพิวเตอร์ก่อนหน้าแล้ว ให้พยายามสั่งพิมพ์ภาพถ่ายจากคอมพิวเตอร์ มิฉะนั้น ท่านต้องถ่ายภาพที่อาจถูกลบไปใหม่

# ข้อความทั่วไปเกี่ยวกับผู้ใช้

ข้อมูลต่อไปนี้คือรายการข้อความแสดงข้อผิดพลาดเกี่ยวกับผู้ใช้โดยทั่วไป

- <u>ไม่สามารถครอบตัด</u>
- <u>ข้อผิดพลาดเกี่ยวกับการ์ดหน่วยความจำ</u>
- <u>ขาดการเชื่อมต่อ</u>
- <u>ไม่มีตัวเลือกการสแกน</u>
- <u>ไม่มีพื้นที่ว่างบนดิสก์</u>
- <u>การ์ดหน่วยความจำต้องอยู่ในช่องเสียบ</u>
- <u>ข้อผิดพลาดในการเข้าใช้งานการ์ด</u>
- ใช้การ์ดได้ครั้งละหนึ่งอันเท่านั้น

- <u>เสียบการ์ดไม่ถูกต้อง</u>
- <u>เสียบการ์ดไม่เข้าตำแหน่ง</u>
- <u>การ์ดชำรุดเสียหาย</u>

#### ไม่สามารถครอบตัด

สาเหตุ: คอมพิวเตอร์มีหน่วยความจำไม่เพียงพอ

**วิธีแก้ไข:** ปิดแอพพลิเคชันที่ไม่จำเป็นทั้งหมด รวมทั้งแอพพลิเคชันที่ทำ งานเป็นพื้นหลัง เช่น สกรีนเซฟเวอร์และโปรแกรมตรวจสอบไวรัสด้วย (หากคุณปิดโปรแกรมตรวจสอบไวรัส อย่าลืมกลับมาเปิดการใช้งานใหม่เมื่อ คุณแก้ไขปัญหาได้แล้ว) การรีสตาร์ทเครื่องคอมพิวเตอร์จะช่วยล้างหน่วย ความจำได้ คุณอาจต้องซื้อ RAM เพิ่ม โปรดดูเอกสารอ้างอิงที่มากับ คอมพิวเตอร์ของคุณ

**สาเหตุ:** สำหรับการสแกน ต้องมีเนื้อที่ในฮาร์ดดิสก์อย่างน้อย 50 MB **วิธีแก้ไข:** ล้างถังขยะรีไซเคิลบนเดสก์ท้อป คุณอาจต้องลบไฟล์ออก จากฮาร์ดไดร์ฟ

#### ข้อผิดพลาดเกี่ยวกับการ์ดหน่วยความจำ

**สาเหตุ:** มีการ์ดหน่วยความจำสองอันหรือมากกว่าเสียบอยู่ใน HP All-in-One ในเวลาเดียวกัน

**วิธีแก้ไข:** ดึงการ์ดหน่วยความจำออกทั้งหมด แต่ให้เหลือเพียงหนึ่งอัน HP All-in-One อ่านการ์ดหน่วยความจำที่เหลือ และแสดงภาพถ่ายภาพ แรกที่เก็บไว้ในการ์ดหน่วยความจำ

**สาเหตุ:** คุณเสียบการ์ดหน่วยความจำ Compact Flash กลับด้านหรือ กลับหัวกลับหาง

**วิธีแก้ไข:** ดึงการ์ดหน่วยความจำออก แล้วเสียบใหม่ให้ถูกต้อง ให้หัน ฉลากด้านหน้าของการ์ด Compact Flash ไปทางซ้าย

สาเหตุ: คุณไม่ได้เสียบการ์ดหน่วยความจำให้สุด

**วิธีแก้ไข:** ดึงการ์ดหน่วยความจำออก แล้วเสียบเข้าไปในช่องเสียบการ์ด หน่วยความจำอีกครั้งจนกว่าจะสุด

### ขาดการเชื่อมต่**อ**

**สาเหตุ:** สถานการณ์หลายอย่างอาจเป็นสาเหตุให้ข้อความแสดงข้อผิด พลาดนี้ปรากฏขึ้น

- เปิดคอมพิวเตอร์ไม่ได้
- เครื่องคอมพิวเตอร์ของคุณไม่ได้เชื่อมต่อกับ HP All-in-One
- ซอฟต์แวร์ที่มาพร้อมกับเครื่อง HP All-in-One ได้รับการติดตั้งไม่ถูก ต้อง
- ติดตั้งซอฟต์แวร์ที่มาพร้อมกับเครื่อง HP All-in-One แล้วแต่เครื่องไม่ ทำงาน

**วิธีแก้ไข:** ตรวจดูให้แน่ใจว่าเครื่องคอมพิวเตอร์เปิดอยู่และเชื่อมต่อเข้ากับ เครื่อง HP All-in-One และต้องตรวจสดูว่าคุณได้ติดตั้งซอฟต์แวร์ที่มา พร้อมกับ HP All-in-One แล้ว

สำหรับข้อมูลเพิ่มเติม โปรดดู

- <u>ี "ปัญหาด้านการสื่อสารผ่านการเชื่อมต่อ USB</u>" ในหน้า 135
- "<u>การแก้ไขปัญหาเบื้องต้นเกี่ยวกับเครือข่าย</u>" ในหน้า 150

#### ไม่มีตัวเลือกการสแกน

**สาเหตุ:** ซอฟต์แวร์ที่มาพร้อมกับเครื่อง HP All-in-One ไม่ทำงานหรือไม่ ได้รับการติดตั้ง

**วิธีแก้ไข:** ตรวจสอบให้แน่ใจว่าซอฟต์แวร์ได้รับการติดตั้งและกำลังทำ งานอยู่ สำหรับข้อมูลเพิ่มเติม โปรดดูคู่มือการติดตั้งที่มาพร้อมกับ HP All-in-One

#### ไม่มีพื้นที่ว่างบนดิสก์

**สาเหตุ:** หน่วยความจำบนคอมพิวเตอร์ของคุณมีไม่เพียงพอสำหรับการทำ งาน

**วิธีแก้ไข:** ปิดโปรแกรมบางโปรแกรมแล้วลองให้ทำงานอีกครั้ง

#### การ์ดหน่วยความจำต้องอยู่ในช่องเสียบ

**สาเหตุ:** คุณสมบัติที่คุณพยายามใช้อยู่จะใช้ได้เฉพาะเมื่อมีการ์ดหน่วย ความจำเสียบอยู่ใน HP All-in-One เท่านั้น **วิธีแก้ไข:** แน่ใจว่าเสียบการ์ดหน่วยความจำในช่องเสียบที่ถูกต้องเข้าที่ แล้วใน HP All-in-One แล้วลองทำงานอีกครั้ง

### ข้อผิดพลาดในการเข้าใช้งานการ์ด

**สาเหตุ:** มีการ์ดหน่วยความจำสองอันหรือมากกว่าเสียบอยู่ใน HP All-in-One ในเวลาเดียวกัน

**วิธีแก้ไข:** ดึงการ์ดหน่วยความจำออกทั้งหมด แต่ให้เหลือเพียงหนึ่งอัน HP All-in-One อ่านการ์ดหน่วยความจำที่เหลือ และแสดงภาพถ่ายภาพ แรกที่เก็บไว้ในการ์ดหน่วยความจำ

**สาเหตุ:** คุณเสียบการ์ดหน่วยความจำ Compact Flash กลับด้านหรือ กลับหัวกลับหาง

**วิธีแก้ไข:** ดึงการ์ดหน่วยความจำออก แล้วเสียบใหม่ให้ถูกต้อง ให้หัน ฉลากด้านหน้าของการ์ด Compact Flash ไปทางซ้าย

สาเหตุ: คุณไม่ได้เสียบการ์ดหน่วยความจำให้สุด

**วิธีแก้ไข:** ดึงการ์ดหน่วยความจำออก แล้วเสียบเข้าไปในช่องเสียบการ์ด หน่วยความจำอีกครั้งจนกว่าจะสุด

# ใช้การ์ดได้ครั้งละหนึ่งอันเท่านั้น

**สาเหตุ:** มีการ์ดหน่วยความจำหลายอันเสียบอยู่ใน HP All-in-One **วิธีแก้ไข:** คุณสามารถเสียบการ์ดหน่วยความจำได้ครั้งละหนึ่งอันเท่านั้น ถ้ามีการ์ดหน่วยความจำเสียบอยู่มากกว่าหนึ่งอัน ไฟสัญญาณเตือนจะ กะพริบถี่ๆ และข้อความแสดงข้อผิดพลาดจะปรากฏขึ้นบนจอแสดงผล ดึง การ์ดหน่วยความจำที่เกินมาออกเพื่อแก้ปัญหานี้

#### เสียบการ์ดไม่ถูกต้อง

**สาเหตุ:** การ์ดเสียบกลับด้านหรือกลับหัวกลับหาง **วิธีแก้ไข:** หันการ์ดหน่วยความจำโดยให้ด้านที่มีฉลากอยู่ทางซ้าย และให้ แถบสัมผัสหันไปทางขวา แล้วจึงดันการ์ดเข้าในช่องเสียบที่ถูกต้องจนกว่า ไฟภาพถ่ายจะสว่างขึ้น ถ้าเสียบการ์ดหน่วยความจำไม่ถูกต้อง HP All-in-One จะไม่ตอบสนอง และไฟสัญญาณภาพถ่าย (ใกล้ช่องเสียบการ์ดหน่วยความจำ) จะไม่ติดสว่าง หลังจากเสียบการ์ดหน่วยความจำถูกต้องแล้ว ไฟสัญญาณภาพถ่ายจะ กะพริบสองสามวินาที จากนั้นจึงสว่างค้างไว้

### เสียบการ์ดไม่เข้าตำแหน่ง

**สาเหตุ:** ใส่การ์ดไม่เข้าที่

**วิธีแก้ไข:** แน่ใจว่าเสียบการ์ดหน่วยความจำในช่องเสียบที่ถูกต้องเข้าที่ แล้วใน HP All-in-One

ถ้าเสียบการ์ดหน่วยความจำไม่ถูกต้อง HP All-in-One จะไม่ตอบสนอง และไฟสัญญาณภาพถ่าย (ใกล้ช่องเสียบการ์ดหน่วยความจำ) จะไม่ติดสว่าง

หลังจากเสียบการ์ดหน่วยความจำถูกต้องแล้ว ไฟสัญญาณภาพถ่ายจะ กะพริบสองสามวินาที จากนั้นจึงสว่างค้างไว้

#### การ์ดชำรุดเสียหาย

**สาเหตุ:** คุณฟอร์แมตการ์ดในคอมพิวเตอร์ Windows XP ตามค่า ดีฟอลต์ Windows XP จะฟอร์แมตการ์ดหน่วยความจำขนาด 8 MB หรือ น้อยกว่า และขนาด 64 MB หรือมากกว่าด้วยรูปแบบ FAT32 กล้องถ่ายรูป ดิจิตัลและอุปกรณ์อื่นๆ จะใช้รูปแบบ FAT (FAT16 หรือ FAT12) และไม่ สามารถใช้ได้กับการ์ดที่จัดรูปแบบ FAT32

**วิธีแก้ไข:** ฟอร์แมตการ์ดหน่วยความจำใหม่ในกล้อง หรือฟอร์แมตการ์ด หน่วยความจำในคอมพิวเตอร์ Windows XP โดยการเลือกรูปแบบ FAT

สาเหตุ: ระบบไฟล์มีข้อผิดพลาด

**วิธีแก้ไข:** ตรวจสอบหน้าจอเพื่อดูข้อความแสดงข้อผิดพลาดที่จะแจ้งให้ ทราบว่าภาพในหน่วยความจำเสียหาย ถ้าระบบไฟล์ที่อยู่ในการ์ดมีข้อผิดพลาด ให้ฟอร์แมตการ์ดหน่วยความจำ ใหม่ในกล้องดิจิตัล

△ ข้อควรระวัง การฟอร์แมตการ์ดหน่วยความจำใหม่จะลบภาพถ่ายที่เก็บ ไว้ในการ์ด ถ้าท่านถ่ายโอนภาพถ่ายจากการ์ดหน่วยความจำไปยัง คอมพิวเตอร์ก่อนหน้าแล้ว ให้พยายามสั่งพิมพ์ภาพถ่ายจากคอมพิวเตอร์ มิฉะนั้น ท่านต้องถ่ายภาพที่อาจถูกลบไปใหม่

# ข้อความเกี่ยวกับกระดาษ

ข้อมูลต่อไปนี้คือรายการข้อความแสดงข้อผิดพลาดเกี่ยวกับกระดาษ

- <u>ไม่สามารถดึงกระดาษจากถาดป้อนกระดาษ</u>
- หมึกพิมพ์กำลังแห้ง
- <u>ไม่มีกระดาษ</u>
- <u>กระดาษติด ป้อนกระดาษผิด หรือมีสิ่งกีดขวางหัวพิมพ์</u>
- <u>กระดาษไม่ตรงประเภท</u>
- <u>กระดาษไม่ตรงประเภทกับภาพถ่าย</u>
- ความกว้างกระดาษไม่ถูกต้อง

### ไม่สามารถดึงกระดาษจากถาดป้อนกระดาษ

**สาเหตุ:** มีกระดาษอยู่ในถาดป้อนกระดาษไม่เพียงพอ

**วิธีแก้ไข:** ถ้า HP All-in-One ไม่มีกระดาษหรือมีกระดาษเหลืออยู่น้อย ให้ใส่กระดาษเพิ่มลงในถาดป้อนกระดาษ ถ้ามีกระดาษในถาดป้อนกระดาษ ให้นำกระดาษออก เคาะตั้งกระดาษนั้นกับพื้นเรียบให้ขอบเสมอกัน แล้วจึง นำกระดาษใส่ลงในถาดป้อนกระดาษอีกครั้ง ปฏิบัติตามการแจ้งเตือนบนจอ แสดงผลหรือหน้าจอคอมพิวเตอร์เพื่อดำเนินงานพิมพ์ต่อ

สำหรับข้อมูลเพิ่มเติม โปรดดู

"<u>การใส่กระดาษขนาดเต็มแผ่น</u>" ในหน้า 44

### หมึกพิมพ์กำลังแห้ง

**สาเหตุ:** แผ่นใสและสื่อพิมพ์อื่นๆ ต้องการเวลารอให้หมึกแห้งนานกว่า ปกติ

**วิธีแก้ไข:** ให้ทิ้งเอกสารไว้ในถาดรับกระดาษจนกว่าจะมีข้อความปรากฏ ขึ้น ถ้าจำเป็น ให้นำเอกสารที่พิมพ์แล้วออกมาก่อนที่ข้อความจะหายไป ้ค่อยๆ จับเอกสารที่พิมพ์แล้วที่ด้านหลังหรือที่ขอบ และนำไปวางบนพื้นเรียบ เพื่อรอให้หมึกแห้ง

### ไม่มีกระดาษ

**สาเหตุ:** มีกระดาษอยู่ในถาดป้อนกระดาษไม่เพียงพอ **วิธีแก้ไข:** ถ้า HP All-in-One ไม่มีกระดาษหรือมีกระดาษเหลืออยู่น้อย ให้ใส่กระดาษเพิ่มลงในถาดป้อนกระดาษ ถ้ามีกระดาษในถาดป้อนกระดาษ

ให้นำกระดาษออก เคาะตั้งกระดาษนั้นกับพื้นเรียบให้ขอบเสมอกัน แล้วจึง นำกระดาษใส่ลงในถาดป้อนกระดาษอีกครั้ง ปฏิบัติตามการแจ้งเตือนบนจอ แสดงผลหรือหน้าจอคอมพิวเตอร์เพื่อดำเนินงานพิมพ์ต่อ

สำหรับข้อมูลเพิ่มเติม โปรดดู

"<u>การใส่กระดาษขนาดเต็มแผ่น</u>" ในหน้า 44

**สาเหตุ:** อุปกรณ์เสริมในการพิมพ์สองด้านปิดอยู่บน HP All-in-One **วิธีแก้ไข:** ถ้าคุณถอดอุปกรณ์เสริมในการพิมพ์สองด้านเพื่อนำกระดาษที่ ติดอยู่ออก ให้ใส่เข้าที่

สำหรับข้อมูลเพิ่มเติม โปรดดู

"<u>การแก้ปัญหากระดาษติด</u>" ในหน้า 138

### กระดาษติด ป้อนกระดาษผิด หรือมีสิ่งกีดขวางหัวพิมพ์

**สาเหตุ:** กระดาษติดขัดใน HP All-in-One วิ**ธีแก้ไข:** นำกระดาษที่ติดออก หากต้องการให้พิมพ์งานต่อ กด **ตกลง** ที่ แผงควบคุมของ HP All-in-One สำหรับข้อมลเพิ่มเติม โปรดด

"<u>การแก้ปัญหากระดาษติด</u>" ในหน้า 138

สาเหตุ: มีสิ่งกีดขวางหัวพิมพ์

**วิธีแก้ไข:** ปิดเครื่อง HP All-in-One และเปิดฝาครอบตลับบรรจุหมึกเพื่อ เข้าสู่บริเวณหัวพิมพ์ นำสิ่งกีดขวางใดๆ ออกจากหัวพิมพ์ ซึ่งรวมถึงวัสดุหีบ ห่อต่างๆ เปิดเครื่อง HP All-in-One อีกครั้ง

#### กระดาษไม่ตรงประเภท

**สาเหตุ:** การตั้งค่าการพิมพ์สำหรับงานพิมพ์ไม่ตรงกับประเภทหรือขนาด กระดาษที่ใส่อยู่ใน HP All-in-One

**วิธีแก้ไข:** เปลี่ยนการตั้งค่าการพิมพ์หรือใส่กระดาษที่ถูกต้องในถาดป้อน กระดาษ

สำหรับข้อมูลเพิ่มเติม โปรดดู

"<u>การเปลี่ยนค่าการพิมพ์สำหรับงานปัจจุบัน</u>" ในหน้า 55 "<u>ข้อมูลเกี่ยวกับกระดาษ</u>" ในหน้า 137

### กระดาษไม่ตรงประเภทกับภาพถ่าย

**สาเหตุ:** ขนาดภาพสำหรับภาพถ่ายใหญ่กว่ากระดาษที่ใส่ ว**ิธีแก้ไข:** เปลี่ยนกระดาษในถาดป้อนกระดาษด้วยกระดาษที่มีขนาดใหญ่ ขึ้น หากต้องการให้พิมพ์งานต่อ กด **ตกลง** ที่แผงควบคุมของ HP All-in-One

## ความกว้างกระดาษไม่ถูกต้อง

**สาเหตุ:** การตั้งค่าการพิมพ์ที่เลือกไว้สำหรับงานพิมพ์ไม่ตรงกับประเภท หรือขนาดกระดาษที่ใส่อยู่ใน HP All-in-One

**วิธีแก้ไข:** เปลี่ยนการตั้งค่าการพิมพ์หรือใส่กระดาษที่ถูกต้องในถาดป้อน กระดาษ

สำหรับข้อมูลเพิ่มเติม โปรดดู

"<u>ข้อมูลเกี่ยวกับกระดาษ</u>" ในหน้า 137

"<u>การเปลี่ยนค่าการพิมพ์สำหรับงานปัจจบัน</u>" ในหน้า 55

"<u>การใส่กระดาษ</u>" ในหน้า 44

# ข้อความเกี่ยวกับระบบไฟและการเชื่อมต่อ

ข้อมูลต่อไปนี้คือรายการข้อความแสดงข้อผิดพลาดเกี่ยวกับการปิดเปิดเครื่อง และการเชื่อมต่อ

- <u>การทดสอบการสื่อสารล้มเหลว</u>
- <u>ไม่พบ HP All-in-One</u>

<u>การขาดการสื่อสารสองทาง</u>

### การทดสอบการสื่อสารล้มเหลว

สาเหตุ: HP All-in-One ปิดใช้งานอยู่

**วิธีแก้ไข:** การดูจอแสดงผลบน HP All-in-One หากจอแสดงผลว่างเปล่า และไฟที่ปุ่ม **เปิด** ไม่สว่าง แสดงว่า HP All-in-One ปิดอยู่ ตรวจสอบให้แน่ ใจว่าต่อสายไฟเข้ากับเครื่อง HP All-in-One และเสียบเข้ากับปลั๊กไฟแน่น ดีแล้ว กดปุ่ม **เปิด** เพื่อเปิดเครื่อง HP All-in-One

สาเหตุ: คอมพิวเตอร์ของท่านไม่ได้ต่อกับ HP All-in-One

**วิธีแก้ไข:** ถ้าต่อ HP All-in-One กับคอมพิวเตอร์ไม่ถูกต้อง จะเกิดข้อผิด พลาดในการสื่อสาร ต้องต่อสาย USB กับ HP All-in-One และคอมพิวเตอร์ ให้แน่นหนา ตามที่แสดงในภาพด้านล่าง

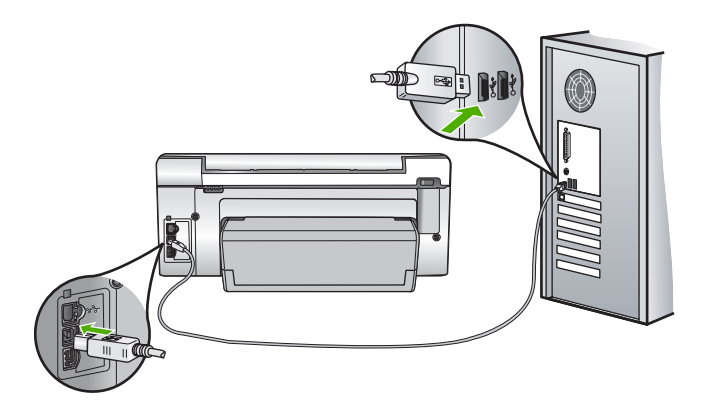

้สำหรับข้อมูลเพิ่มเติม โปรดดู "<u>ปัญหาด้านการสื่อสารผ่านการเชื่อมต่อ USB</u>" ในหน้า 135

### ไม่พบ HP All-in-One

**สาเหตุ:** ข้อผิดพลาดนี้มีผลต่อเครื่องที่เชื่อมต่อ USB เท่านั้น เสียบสาย USB ไม่ถูกต้อง

**วิธีแก้ไข:** ถ้า HP All-in-One ไม่ได้เชื่อมต่อเข้ากับคอมพิวเตอร์อย่างถูก ต้อง จะเกิดข้อผิดพลาดในการสื่อสารขึ้น ตรวจสอบให้แน่ใจว่าสาย USB

การแก้ ไขปัญหาเบืองต้น

เชื่อมต่ออยู่กับ HP All-in-One และคอมพิวเตอร์อย่างแน่นหนา ตามที่ แสดงให้เห็นด้านล่าง

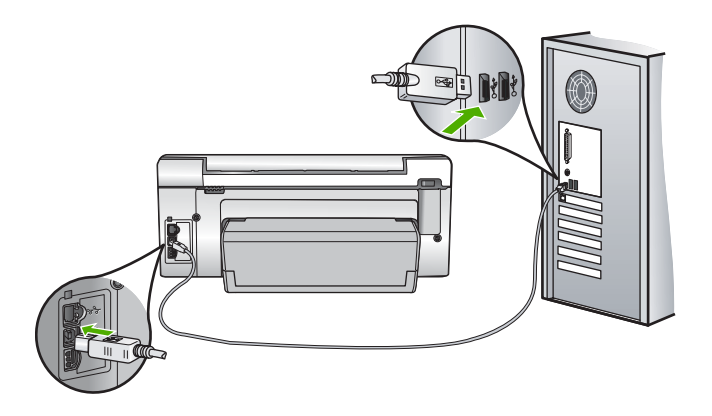

้สำหรับข้อมูลเพิ่มเติม โปรดดู "<u>ปัญหาด้านการสื่อสารผ่านการเชื่อมต่อ USB</u>" ในหน้า 135

### ปิดเครื่องไม่ถูกต้อง

**สาเหตุ:** มีการปิดเครื่องไม่ถูกต้องในครั้งสุดท้ายที่ใช้ HP All-in-One หาก ปิดเครื่อง HP All-in-One โดยปิดสวิตช์ที่แผงเต้ารับหรือปิดสวิตช์ที่ผนัง เครื่องอาจได้รับความเสียหาย

**วิธีแก้ไข:** ควรกดปุ่ม **เปิด** ที่แผงควบคุมของเครื่อง HP All-in-One เพื่อ เปิดปิดเครื่อง

#### การขาดการสื่อสารสองทาง

สาเหตุ: HP All-in-One ปิดใช้งานอยู่

**วิธีแก้ไข:** การดูจอแสดงผลบน HP All-in-One หากจอแสดงผลว่างเปล่า และไฟที่ปุ่ม **เปิด** ไม่สว่าง แสดงว่า HP All-in-One ปิดอยู่ ตรวจสอบให้แน่ ใจว่าต่อสายไฟเข้ากับเครื่อง HP All-in-One และเสียบเข้ากับปลั๊กไฟแน่น ดีแล้ว กดปุ่ม **เปิด** เพื่อเปิดเครื่อง HP All-in-One

สาเหตุ: คอมพิวเตอร์ของท่านไม่ได้เชื่อมต่อกับ HP All-in-One

**วิธีแก้ไข:** ถ้าไม่ได้ต่อ HP All-in-One กับคอมพิวเตอร์อย่างถูกต้อง อาจ เกิดข้อผิดพลาดในการสื่อสาร สาย USB ต้องต่อกับ HP All-in-One และ คอมพิวเตอร์อย่างแน่นหนาตามที่แสดงในภาพด้านล่าง

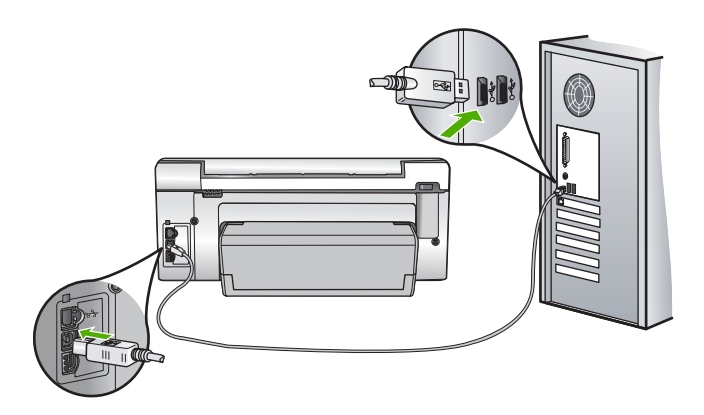

สำหรับข้อมูลเพิ่มเติม โปรดดู

"<u>ปัญหาด้านการสื่อสารผ่านการเชื่อมต่อ USB</u>" ในหน้า 135

# ข้อความเกี่ยวกับตลับบรรจุหมึก

ต่อไปนี้คือรายการข้อความแสดงข้อผิดพลาดเกี่ยวกับตลับบรรจุหมึก

- <u>ข้อผิดพลาดเกี่ยวกับค่ามาตรฐาน</u>
- <u>พิมพ์ไม่ได้</u>
- <u>ตลับบรรจุหมึกไม่เข้ากัน</u>
- <u>ไม่สามารถใช้งานตลับบรรจุหมึกนี้ได้หลังจากเครื่องเริ่มทำงาน โปรดเปลี่ยน</u> <u>ตลับบรรจุหมึก</u>
- <u>ปัญหาตลับบรรจุหมึก</u>
- <u>ตลับบรรจุหมึกไม่มีหมึก</u>
- <u>ตลับบรรจุหมึกหมดอายุ</u>
- <u>การจ่ายหมึกพิมพ์ล้มเหลว</u>
- <u>ตลับบรรจุหมึกใกล้หมดอายุ</u>
- <u>การจ่ายหมึกผิดพลาด</u>
- หมึกพิมพ์ที่ไม่ใช่ของ HP
- <u>หมึกพิมพ์ของแท้ HP ถูกใช้งาน</u>
- หัวพิมพ์ติดขัด

- <u>หัวพิมพ์ไม่ทำงาน</u>
- <u>การปรับตำแหน่งล้มเหลว</u>
- <u>ควรเปลี่ยนตลับบรรจุหมึกในเร็วๆ นี้</u>
- <u>การดูแลรักษาตามตาราง</u>
- <u>ใส่ตลับบรรจุหมึกผิด</u>
- ไม่มีตลับบรรจุหมึก ติดตั้งไม่ถูกต้อง หรือไม่ตรงกับการใช้งานของเครื่อง

### ข้อผิดพลาดเกี่ยวกับค่ามาตรฐาน

สาเหตุ: ใส่กระดาษประเภทที่ไม่ถูกต้องในถาดใส่กระดาษ

**วิธีแก้ไข:** หากในถาดป้อนกระดาษมีกระดาษสีหรือกระดาษภาพถ่ายอยู่ ขณะมีการปรับตำแหน่งเครื่องพิมพ์ อาจส่งผลให้การปรับเทียบค่าดังกล่าว ล้มเหลว ใส่กระดาษสีขาวที่ยังไม่ได้ใช้หรือกระดาษ A4 เข้าไปในถาดใส่ กระดาษ จากนั้นกด **ตกลง** บนแผงควบคุม

## พิมพ์ไม่ได้

**สาเหตุ:** ตลับบรรจุหมึกนี้หมึกหมด วิ**ธีแก้ไข:** เปลี่ยนตลับบรรจุหมึกนี้ทันทีเพื่อให้สามารถพิมพ์งานได้ HP All-in-One จะไม่พิมพ์ต่อจนกว่าจะมีการเปลี่ยนตลับบรรจุหมึกใหม่ หยุดงานพิมพ์ทั้งหมด สำหรับข้อมูลเพิ่มเติม โปรดดู "การเปลี่ยนตลับบรรจหมึก" ในหน้า 122

### ตลับบรรจุหมึกไม่เข้ากัน

**สาเหตุ:** ได้มีการติดตั้งตลับบรรจุหมึกที่ไม่ถูกต้อง วิธีแก้ไข: ตลับบรรจุหมึกดังกล่าวไม่สามารถใช้งานได้ภายหลังอุปกรณ์ถูก ตั้งค่าเป็นครั้งแรก โปรดเปลี่ยนตลับบรรจุหมึกให้เป็นตลับที่ถูกต้องสำหรับ HP All-in-One หากต้องการค้นหาหมายเลขการสั่งซื้อใหม่สำหรับตลับ บรรจุหมึกทั้งหมดที่ HP All-in-One สนับสนุน คุณสามารถดูได้จากเอกสาร ประกอบที่มาพร้อมกับ HP All-in-One สำหรับข้อมูลเพิ่มเติม โปรดดู

"<u>การเปลี่ยนตลับบรรจุหมึก</u>" ในหน้า 122

**สาเหตุ:** ตลับบรรจุหมึกไม่ได้ออกแบบมาเพื่อใช้กับเครื่องนี้ ว**ิธีแก้ไข:** โปรดติดต่อศูนย์บริการ HP ไปที่:

www.hp.com/support

เมื่อเครื่องแจ้งเตือน ให้เลือกประเทศ∕ภูมิภาค แล้วคลิกที่ Contact HP (ติดต่อ HP) เพื่อขอข้อมูลการโทรติดต่อฝ่ายสนับสนุนทางเทคนิค

#### ไม่สามารถใช้งานตลับบรรจุหมึกนี้ได้หลังจากเครื่องเริ่มทำงาน โปรดเปลี่ยน ตลับบรรจุหมึก

สาเหตุ: ได้มีการติดตั้งตลับบรรจุหมึกที่ไม่ถูกต้อง

**วิธีแก้ไข:** ตลับบรรจุหมึกดังกล่าวไม่สามารถใช้งานได้ภายหลังอุปกรณ์ถูก ตั้งค่าเป็นครั้งแรก โปรดเปลี่ยนตลับบรรจุหมึกให้เป็นตลับที่ถูกต้องสำหรับ HP All-in-One หากต้องการค้นหาหมายเลขการสั่งซื้อใหม่สำหรับตลับ บรรจุหมึกทั้งหมดที่ HP All-in-One สนับสนุน คุณสามารถดูได้จากเอกสาร ประกอบที่มาพร้อมกับ HP All-in-One

สำหรับข้อมูลเพิ่มเติม โปรดดู

"<u>การเปลี่ยนตลับบรรจุหมึก</u>" ในหน้า 122

**สาเหตุ:** ตลับบรรจุหมึกไม่ได้ออกแบบมาเพื่อใช้กับเครื่องนี้ ว**ิธีแก้ไข:** โปรดติดต่อศูนย์บริการ HP ไปที่:

www.hp.com/support

เมื่อเครื่องแจ้งเตือน ให้เลือกประเทศ/ภูมิภาค แล้วคลิกที่ Contact HP (ติด ต่อ HP) เพื่อขอข้อมูลการโทรติดต่อฝ่ายสนับสนุนทางเทคนิค

### ปัญหาตลับบรรจุหมึก

สาเหตุ: ตลับบรรจุหมึกนี้สูญหายหรือเสียหาย

**วิธีแก้ไข:** เปลี่ยนตลับบรรจุหมึกนี้ทันทีเพื่อให้สามารถพิมพ์งานได้ หาก ตลับบรรจุหมึกต่างๆ ยังอยู่ในเครื่องพิมพ์ HP All-in-One ครบ แสดงว่า หน้าสัมผัสของตลับหมึกอาจสกปรก

หากตลับบรรจุหมึกต่างๆ ยังอยู่ในเครื่องพิมพ์ HP All-in-One ครบ แต่คุณ ยังได้รับข้อความนี้หลังจากทำความสะอาดแถบสัมผัสของตลับหมึกแล้ว แสดงว่าตลับบรรจุหมึกอาจเสียหาย ตรวจสอบว่าตลับบรรจุหมึกยังอยู่ภายใต้ เงื่อนไขการรับประกันและยังไม่สิ้นสุดการรับประกันหรือไม่

- หากถึงวันที่สิ้นสุดการรับประกันแล้ว ให้ซื้อตลับบรรจุหมึกใหม่
- หากยังไม่ถึงวันที่สิ้นสุดการรับประกัน ให้ติดต่อศูนย์บริการลูกค้าของ HP ไปที่ <u>www.hp.com/support</u> เมื่อเครื่องแจ้งเตือน ให้เลือก ประเทศ/ภูมิภาคของคุณ แล้วคลิก Contact HP (ติดต่อ HP) เพื่อขอ ทราบข้อมูลในการโทรติดต่อศูนย์บริการด้านเทคนิค

สำหรับข้อมูลเพิ่มเติม โปรดดู

- "<u>การเปลี่ยนตลับบรรจุหมึก</u>" ในหน้า 122
- <u>"การทำความสะอาดแถบตลับบรรจุหมึก</u>" ในหน้า 128
- "<u>ข้อมูลการรับประกันตลับบรรจุหมึก</u>" ในหน้า 215
- <u>ร้านค้าผลิตภัณฑ์หมึกพิมพ์</u>" ในหน้า 133

#### ตลับบรรจุหมึกไม่มีหมึก

**สาเหตุ:** ตลับบรรจุหมึกนี้หมึกหมด **วิธีแก้ไข:** เปลี่ยนตลับบรรจุหมึกนี้ด้วยตลับใหม่ สำหรับข้อมูลเพิ่มเติม โปรดดู "<u>การเปลี่ยนตลับบรรจุหมึก</u>" ในหน้า 122

#### ิตลับบรรจุหมึกหมดอายุ

**สาเหตุ:** หมึกในตลับบรรจุหมึกนี้หมดอายุแล้ว

**วิธีแก้ไข:** ตลับบรรจุหมึกแต่ละตลับจะมีวันหมดอายุแสดงอยู่ จุดประสงค์ ในการแจ้งวันหมดอายุคือ เพื่อป้องกันระบบการพิมพ์ และเพื่อรับประกัน คุณภาพหมึกพิมพ์ เมื่อคุณได้รับข้อความแจ้งว่าตลับบรรจุหมึกหมดอายุ ให้ ถอดและเปลี่ยนตลับบรรจุหมึกที่หมดอายุ จากนั้นจึงปิดข้อความดังกล่าว คุณ ยังสามารถพิมพ์ต่อได้โดยไม่ต้องเปลี่ยนตลับบรรจุหมึก โดยให้ปฏิบัติตามคำ แนะนำบน HP All-in-One หรือข้อความแสดงวันหมดอายุของตลับบรรจุ หมึกที่อยู่บนหน้าจอคอมพิวเตอร์ของคุณ HP ขอแนะนำให้เปลี่ยนตลับบรรจุ หมึกที่หมดอายุแล้ว HP ไม่รับประกันคุณภาพหรือความน่าเชื่อถือของตลับ บรรจุหมึกที่หมดอายุแล้ว การต้องเข้ารับบริการหรือซ่อมแชมอุปกรณ์อัน เป็นผลจากการใช้หมึกพิมพ์ที่หมดอายุจะไม่อยู่ภายใต้การรับประกัน สำหรับข้อมลเพิ่มเติม โปรดด

"<u>การเปลี่ยนตลับบรรจุหมึก</u>" ในหน้า 122

#### การจ่ายหมึกพิมพ์ล้มเหลว

**สาเหตุ:** หัวพิมพ์หรือระบบจ่ายหมึกล้มเหลว เครื่อง HP All-in-One ไม่ สามารถพิมพ์ต่อไปได้

**วิธีแก้ไข:** ปิดเครื่อง HP All-in-One แล้วถอดปลั๊กไฟออก จากนั้นให้รอ 10 วินาที แล้วเสียบปลั๊กไฟกลับเข้าที่เดิม และเปิดเครื่อง

หากคุณยังคงได้รับข้อความนี้ ให้จดรหัสข้อผิดพลาดที่ให้ไว้ในข้อความ แล้ว ติดต่อศูนย์บริการของ HP ไปที่:

#### www.hp.com/support

เมื่อเครื่องแจ้งเตือน ให้เลือกประเทศ/ภูมิภาค แล้วคลิกที่ Contact HP (ติด ต่อ HP) เพื่อขอข้อมูลการโทรติดต่อฝ่ายสนับสนุนทางเทคนิค

#### ตลับบรรจุหมึกใกล้หมดอายุ

**สาเหตุ:** หมึกในตลับหมึกพิมพ์นี้ใกล้หมดอายุ

**วิธีแก้ไข:** ตลับบรรจุหมึกหนึ่งตลับหรือมากกว่าใกล้หมดอายุแล้ว

ตลับบรรจุหมึกแต่ละตลับมีวันหมดอายุ วันหมดอายุมีขึ้นเพื่อป้องกันระบบ การพิมพ์และเพื่อให้แน่ใจว่าหมึกพิมพ์มีคุณภาพ เมื่อท่านได้รับข้อความ ระบุว่าตลับบรรจุหมึกหมดอายุ ให้นำตลับบรรจุหมึกที่หมดอายุนั้นออก แล้ว จึงปิดข้อความ ท่านสามารถดำเนินการพิมพ์ต่อไปได้โดยไม่ต้องเปลี่ยนตลับ บรรจุหมึก โดยการปฏิบัติตามขั้นตอนบน HP All-in-One หรือข้อความที่ ระบุว่าตลับบรรจุหมึกหมดอายุบนหน้าจอคอมพิวเตอร์ของท่าน เราขอแนะ นำให้เปลี่ยนตลับบรรจุหมึกที่หมดอายุ HP ไม่รับประกันคุณภาพหรือความ น่าเชื่อถือของหมึกพิมพ์ที่หมดอายุไม่อยู่ภายใต้การรับประกัน

สำหรับข้อมูลเพิ่มเติม โปรดดู

"<u>การเปลี่ยนตลับบรรจุหมึก</u>" ในหน้า 122

#### การจ่ายหมึกผิดพลาด

**สาเหตุ:** ตลับบรรจุหมึกที่ระบุถูกนำออกไประหว่างการดูแลรักษา วิ**ธีแก้ไข:** เปลี่ยนตลับบรรจุหมึกที่ระบุไปเป็นตลับบรรจุหมึกอันก่อน ระหว่างขั้นตอนการดูแลรักษา หลังจากเสร็จสิ้นขั้นตอนการดูแลรักษา คุณ สามารถใส่ตลับบรรจุหมึกตลับใหม่ได้

สำหรับข้อมูลเพิ่มเติม โปรดดู

"<u>การเปลี่ยนตลับบรรจุหมึก</u>" ในหน้า 122

### หมึกพิมพ์ที่ไม่ใช่ของ HP

**สาเหตุ:** HP All-in-One ได้ตรวจพบหมึกพิมพ์ที่ไม่ใช่ของ HP **วิธีแก้ไข:** เปลี่ยนตลับบรรจุหมึกที่ระบุ

HP ขอแนะนำให้ใช้ตลับบรรจุหมึก HP ของแท้ ตลับบรรจุหมึก HP ของแท้ ได้รับการออกแบบและทดสอบมาเพื่อใช้สำหรับเครื่องพิมพ์ของ HP ซึ่งทำ ให้คุณพิมพ์งานคุณภาพเยี่ยมได้อย่างง่ายๆ ด้วยความต่อเนื่อง

พมายเหตุ HP ไม่สามารถรับประกันคุณภาพหรือความน่าเชื่อถือของ ตลับหมึกที่มิใช่ของ HP การให้บริการหรือการซ่อมแซมเครื่องพิมพ์ที่ เสียหายอันเกิดจากการใช้งานด้วยหมึกพิมพ์ที่ไม่ใช่ของ HP จะไม่รวม อยู่ในการรับประกันของบริษัท

หากคุณซื้อตลับบรรจุหมึก HP ของแท้ โปรดดูที่

www.hp.com/go/anticounterfeit

สำหรับข้อมูลเพิ่มเติม โปรดดู

"<u>การเปลี่ยนตลับบรรจุหมึก</u>" ในหน้า 122

### หมึกพิมพ์ของแท้ HP ถูกใช้งาน

**สาเหตุ:** แสดงว่ามีการใช้งานหมึกพิมพ์ในตลับบรรจุหมึกของแท้ของ HP นี้แล้ว

**วิธีแก้ไข:** โปรดเปลี่ยนตลับบรรจุหมึกนี้ หรือกด **ตกลง** บนแผงควบคุมเพื่อ ดำเนินการต่อไป

HP ขอแนะนำให้ใช้ตลับบรรจุหมึก HP ของแท้ ตลับบรรจุหมึก HP ของแท้ ได้รับการออกแบบและทดสอบมาเพื่อใช้สำหรับเครื่องพิมพ์ของ HP ซึ่งทำ ให้คุณพิมพ์งานคุณภาพเยี่ยมได้อย่างง่ายๆ ด้วยความต่อเนื่อง พายเหตุ HP ไม่สามารถรับประกันคุณภาพหรือความน่าเชื่อถือของ ตลับหมึกที่มิใช่ของ HP การให้บริการหรือการซ่อมแซมเครื่องพิมพ์ที่ เสียหายอันเกิดจากการใช้งานด้วยหมึกพิมพ์ที่ไม่ใช่ของ HP จะไม่รวม อยู่ในการรับประกันของบริษัท

สำหรับข้อมูลเพิ่มเติม โปรดดู "<u>การเปลี่ยนตลับบรรจุหมึก</u>" ในหน้า 122

#### หัวพิมพ์ติดขัด

**สาเหตุ:** มีสิ่งกีดขวางหัวพิมพ์ **วิธีแก้ไข:** นำสิ่งกีดขวางออกจากหัวพิมพ์

#### การนำสิ่งกีดขวางออกจากหัวพิมพ์

 เปิดฝาครอบตลับหมึกพิมพ์โดยการดันส่วนกลางที่ด้านหน้าของอุปกรณ์ ขึ้น จนกระทั่งล็อกฝาครอบเข้าที่

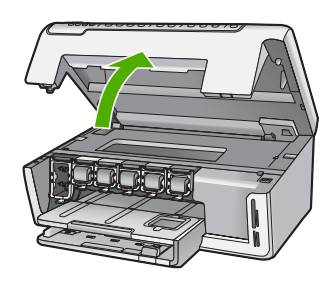

- 2. นำสิ่งกีดขวางออกจากหัวพิมพ์ ซึ่งรวมถึงวัสดุหีบห่อต่างๆ
- 3. ปิดเครื่อง HP All-in-One แล้วเปิดอีกครั้ง
- ปิดฝาครอบตลับหมึกพิมพ์

### หัวพิมพ์ไม่ทำงาน

**สาเหตุ:** หัวพิมพ์หรือระบบจ่ายหมึกล้มเหลว เครื่อง HP All-in-One ไม่ สามารถพิมพ์ต่อไปได้

วิธีแก้ไข: โปรดติดต่อศูนย์บริการ HP ไปที่:

www.hp.com/support

เมื่อเครื่องแจ้งเตือน ให้เลือกประเทศ/ภูมิภาค แล้วคลิกที่ **Contact HP** (ติด ต่อ HP) เพื่อขอข้อมูลการโทรติดต่อฝ่ายสนับสนุนทางเทคนิค

#### การปรับตำแหน่งล้มเหลว

**สาเหตุ:** ใส่กระดาษประเภทที่ไม่ถูกต้องในถาดใส่กระดาษ

**วิธีแก้ไข:** หากในถาดป้อนกระดาษมีกระดาษสีหรือกระดาษภาพถ่ายอยู่ ขณะมีการปรับตำแหน่งเครื่องพิมพ์ อาจส่งผลให้การปรับตำแหน่งดังกล่าว ไม่ทำงาน ใส่กระดาษธรรมดาที่ยังไม่ได้ใช้หรือกระดาษ A4 เข้าไปในถาด ป้อนกระดาษ จากนั้น ให้ลองปรับตำแหน่งใหม่อีกครั้ง หากการปรับตำแหน่ง ไม่ทำงาน แสดงว่าตัวเซ็นเซอร์อาจเสีย

โปรดติดต่อศูนย์บริการ HP ไปที่:

www.hp.com/support

เมื่อเครื่องแจ้งเตือน ให้เลือกประเทศ/ภูมิภาค แล้วคลิกที่ Contact HP (ติด ต่อ HP) เพื่อขอข้อมูลการโทรติดต่อฝ่ายสนับสนุนทางเทคนิค

**สาเหตุ:** หัวพิมพ์หรือเซ็นเซอร์เสีย

วิธีแก้ไข: โปรดติดต่อศูนย์บริการ HP ไปที่:

www.hp.com/support

เมื่อเครื่องแจ้งเตือน ให้เลือกประเทศ/ภูมิภาค แล้วคลิกที่ Contact HP (ติด ต่อ HP) เพื่อขอข้อมูลการโทรติดต่อฝ่ายสนับสนุนทางเทคนิค

### ควรเปลี่ยนตลับบรรจุหมึกในเร็วๆ นี้

**สาเหตุ:** ตลับบรรจุหมึกที่ระบุมีหมึกพิมพ์เหลืออยู่น้อย และอาจต้องเปลี่ยน ใหม่โดยเร็ว

**วิธีแก้ไข:** คุณอาจทำการพิมพ์ต่อไปได้ในระยะเวลาสั้นๆ ด้วยหมึกที่เหลือ อยู่ในชุดหัวพิมพ์ เปลี่ยนตลับบรรจุหมึกที่ระบุ หรือปฏิบัติตามการแจ้งเตือน บนจอแสดงผลหรือหน้าจอคอมพิวเตอร์เพื่อดำเนินการต่อ

สำหรับข้อมูลเพิ่มเติม โปรดดู

"<u>การเปลี่ยนตลับบรรจุหมึก</u>" ในหน้า 122

#### การดูแลรักษาตามตาราง

**สาเหตุ:** HP All-in-One ดำเนินขั้นตอนการดูแลรักษาตามระยะเวลาเพื่อ ให้ได้คุณภาพการพิมพ์ที่ดีที่สุด

**วิธีแก้ไข:** ใส่กระดาษธรรมดาสีขาวที่ยังไม่ได้ใช้ขนาด letter หรือ A4 ลง ไปในถาดป้อนกระดาษ จากนั้นปฏิบัติตามการแจ้งเตือนบนจอแสดงผลหรือ หน้าจอคอมพิวเตอร์เพื่อดำเนินการต่อ

#### ใส่ตลับบรรจุหมึกผิด

สาเหตุ: ได้มีการติดตั้งตลับบรรจุหมึกที่ไม่ถูกต้อง

**วิธีแก้ไข:** ในการตั้งค่าเครื่องพิมพ์และใช้งาน HP All-in-One เป็นครั้ง แรก ตรวจสอบว่าได้ใส่ตลับบรรจุหมึกที่มาพร้อมกับเครื่องพิมพ์แล้ว หมึกใน ตลับบรรจุหมึกนี้ผลิตขึ้นมาเป็นพิเศษเพื่อใช้ผสมกับหมึกในหัวพิมพ์

ในการแก้ไขข้อผิดพลาดนี้ ให้เปลี่ยนหมึกพิมพ์ที่เกิดปัญหาโดยใช้หมึกพิมพ์ ที่ส่งมาพร้อมกับเครื่องพิมพ์ HP All-in-One

สำหรับข้อมูลเพิ่มเติม โปรดดู

"<u>การเปลี่ยนตลับบรรจุหมึก</u>" ในหน้า 122

# ้ไม่มีตลับบรรจุหมึก ติดตั้งไม่ถูกต้อง หรือไม่ตรงกับการใช้งานของเครื่อง

**สาเหตุ:** ตลับบรรจุหมึกหนึ่งตลับหรือมากกว่าสูญหาย ว**ิธีแก้ไข:** ถอดและใส่ตลับบรรจุหมึกกลับเข้าไปใหม่ แล้วตรวจสอบว่าใส่ กลับเข้าไปจนสุดและล็อคอยู่ในตำแหน่งแล้ว

**สาเหตุ:** ไม่มีการติดตั้งตลับบรรจุหมึกหนึ่งตลับหรือติดตั้งไม่ถูกต้อง วิ**ธีแก้ไข:** ถอดและใส่ตลับหมึกพิมพ์กลับเข้าไปใหม่ แล้วตรวจสอบว่าใส่ กลับเข้าไปจนสุดและล็อคอยู่ในตำแหน่งแล้ว หากยังแก้ปัญหาไม่ได้ ให้ทำ ความสะอาดแถบสีทองแดงของตลับบรรจุหมึก

สำหรับข้อมูลเพิ่มเติม โปรดดู

- "<u>การเปลี่ยนตลับบรรจุหมึก</u>" ในหน้า 122
- <u>"การทำความสะอาดแถบตลับบรรจุหมึก</u>" ในหน้า 128

**วิธีแก้ไข:** เปลี่ยนตลับบรรจุหมึกนี้ทันทีเพื่อให้สามารถพิมพ์งานได้ หาก ตลับบรรจุหมึกต่างๆ ยังอยู่ในเครื่องพิมพ์ HP All-in-One ครบ แสดงว่า หน้าสัมผัสของตลับหมึกอาจสกปรก

หากตลับบรรจุหมึกต่างๆ ยังอยู่ในเครื่องพิมพ์ HP All-in-One ครบ แต่คุณ ยังได้รับข้อความนี้หลังจากทำความสะอาดแถบสัมผัสของตลับหมึกแล้ว แสดงว่าตลับบรรจุหมึกอาจเสียหาย โปรดติดต่อศูนย์บริการ HP ไปที่:

www.hp.com/support

เมื่อเครื่องแจ้งเตือน ให้เลือกประเทศ/ภูมิภาค แล้วคลิกที่ **Contact HP** (ติด ต่อ HP) เพื่อขอข้อมูลการโทรติดต่อฝ่ายสนับสนุนทางเทคนิค

สำหรับข้อมูลเพิ่มเติม โปรดดู

"<u>การเปลี่ยนตลับบรรจุหมึก</u>" ในหน้า 122

**สาเหตุ:** ได้มีการติดตั้งตลับบรรจุหมึกที่ไม่ถูกต้อง วิธีแก้ไข: ในการตั้งค่าเครื่องพิมพ์และใช้งาน HP All-in-One เป็นครั้ง แรก ตรวจสอบว่าได้ใส่ตลับบรรจุหมึกที่มาพร้อมกับเครื่องพิมพ์แล้ว หมี กในตลับบรรจุหมึกนี้ผลิตขึ้นมาเป็นพิเศษเพื่อใช้ผสมกับหมึกในหัวพิมพ์ ในการแก้ไขข้อผิดพลาดนี้ ให้เปลี่ยนตลับบรรจุหมึกที่เกิดปัญหาโดยใช้ตลับ บรรจุหมึกที่ส่งมาพร้อมกับ HP All-in-One สำหรับข้อมูลเพิ่มเติม โปรดดู "การเปลี่ยนตลับบรรจหมึก" ในหน้า 122
# 15 การรับประกันและบริการของ HP

Hewlett-Packard ให้บริการความช่วยเหลือกทั้งทางโทรศัพท์และอินเทอร์เน็ตสำหรับ เครื่อง HP All-in-One

ส่วนนี้จะกล่าวถึงหัวข้อต่อไปนี้

- <u>การรับประกัน</u>
- <u>ข้อมูลการรับประกันตลับบรรจุหมึก</u>
- <u>ขั้นตอนการสนับสนุน</u>
- <u>ก่อนที่คุณจะโทรหาศูนย์บริการลูกค้าของ HP</u>
- <u>การสนับสนุนทางโทรศัพท์ของ HP</u>
- <u>ตัวเลือกการรับประกันอื่นๆ</u>
- HP Quick Exchange Service (Japan)
- HP Korea customer support
- <u>การเตรียมเครื่อง HP All-in-One สำหรับการส่ง</u>
- <u>การบรรจุ HP All-in-One ลงกล่อง</u>

# <mark>การรับปร</mark>ะกัน

สำหรับข้อมูลเพิ่มเติมเกี่ยวกับการรับประกัน โปรดดูคู่มือการติดตั้งที่มาพร้อมกับ HP All-in-One

# ข้อมูลการรับประกันตลับบรรจุหมึก

จะมีการบังคับใช้การรับประกันตลับบรรจุหมึกของ HP เมื่อตลับบรรจุหมึกถูกใช้กับ อุปกรณ์การพิมพ์ของ HP ที่กำหนดไว้ การรับประกันนี้ไม่ครอบคลุมผลิตภัณฑ์หมึก ของ HP ที่ถูกเติมใหม่ ผลิตใหม่ ตกแต่งใหม่ ใช้งานผิดประเภท หรือทำให้เสีย ในช่วงระยะเวลารับประกัน ตลับบรรจุหมึกจะอยู่ภายใต้การรับประกันนานเท่าที่หมึก HP ยังไม่หมด และยังไม่ถึงวันที่สิ้นสุดการรับประกัน อาจพบวันที่สิ้นสุดการรับประกันที่ แสดงอยู่ในรูปแบบ ปปปป/ดด/วว บนตลับบรรจุหมึกตามที่ระบุไว้:

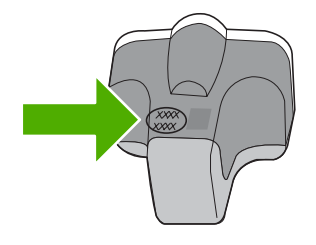

สำหรับสำเนาของเอกสารการรับประกันแบบจำกัดของ HP โปรดอ่านเอกสารประกอบที่ ให้มาพร้อมกับ HP All-in-One

# ขั้นตอนการสนับสนุน

# หากท่านประสบปัญหา ให้ทำตามขึ้นตอนต่อไปนี้

- 1. ตรวจสอบเอกสารประกอบที่ให้มากับ HP All-in-One
- เยี่ยมชมเว็บไซต์การสนับสนุนออนไลน์ของ HP ที่ <u>www.hp.com/support</u> การ สนับสนุนออนไลน์ของของ HP ให้บริการสำหรับลูกก้าทุกรายของ HP เว็บไซต์นี้ เป็นแหล่งข้อมูลอุปกรณ์ที่เข้าถึงได้รวดเร็วที่สุดเมื่อต้องการทราบข้อมูลปัจจุบันของ ผลิตภัณฑ์ และเมื่อต้องการความช่วยเหลือจากผู้เชี่ยวชาญ รวมถึงคุณลักษณะต่อไป นี้
  - เข้าถึงผู้เชี่ยวชาญที่ทรงคุณวุฒิที่ให้การสนับสนุนออนไลน์ได้อย่างรวดเร็ว
  - อัพเดทซอฟต์แวร์และไดร์เวอร์สำหรับ HP All-in-One
  - HP All-in-One ที่มีประโยชน์และข้อมูลการแก้ไขปัญหาเบื้องต้นสำหรับ ปัญหาทั่วๆ ไป
  - การอัพเดตอุปกรณ์ ความพร้อมให้การสนับสนุนและข่าวจาก HP จะพร้อมให้ บริการเมื่อท่านลงทะเบียน HP All-in-One
- ติดต่อฝ่ายสนับสนุนของ HP ตัวเลือกการสนับสนุนและความพร้อมในการให้ บริการจะแตกต่างกันไปตามอุปกรณ์ ประเทศ/พื้นที่ และภาษา

# ก่อนที่คุณจะโทรหาศูนย์บริการลูกค้าของ HP

โปรแกรมซอฟต์แวร์ของบริษัทอื่นอาจรวมอยู่ในเครื่อง HP All-in-One หากท่าน ประสบปัญหาในการใช้โปรแกรมดังกล่าว โปรดโทรขอคำแนะนำด้านเทคนิคจากผู้เชี่ยว ชาญของบริษัทนั้นๆ

พมายเหตุ ข้อมูลนี้ไม่ใช้กับลูกค้าในประเทศญี่ปุ่น สำหรับข้อมูลเกี่ยวกับตัวเลือก บริการต่างๆ ในประเทศญี่ปุ่น โปรดดู "<u>HP Quick Exchange Service</u> (Japan)" ในหน้า 219

# หากต้องการติดต่อศูนย์บริการลูกค้าของ HP โปรดปฏิบัติตามขึ้นตอนต่อไปนี้ก่อนโทร ติดต่อ:

- 1. ตรวจสอบว่า
  - a. HP All-in-One เสียบปลั๊กและเปิดเครื่องอยู่
  - b. ใส่ตลับบรรจุหมึกที่กำหนดอย่างถูกต้อง
  - c. ใส่กระดาษที่เหมาะสมในถาดป้อนกระดาษ
- 2. รีเซ็ตเครื่อง HP All-in-One
  - a. ปิดเครื่อง HP All-in-One โดยกดปุ่ม **เปิด**
  - b. ถอดสายไฟออกจากด้านหลังของตัวเครื่อง HP All-in-One
  - c. เสียบปลั๊กไฟเครื่อง HP All-in-One ใหม่
  - d. เปิดเครื่อง HP All-in-One โดยกดปุ่ม **เปิด**

 หากต้องการค้นหาข้อมูลการสนับสนุนและการรับประกัน โปรดไปที่เว็บไซต์ของ HP ที่ <u>www.hp.com/support</u> เมื่อเครื่องแจ้งเตือน ให้เลือกประเทศ/ภูมิภาค แล้ว คลิกที่ Contact HP (ติดต่อ HP) เพื่อขอข้อมูลการโทรติดต่อฝ่ายสนับสนุนทาง เทคนิค

เข้าไปในเว็บไซต์ของ HP เพื่อตรวจดูข้อมูลที่อัพเดตหรือข้อแนะนำการแก้ไข ปัญหาเบื้องต้นสำหรับ HP All-in-One

- ถ้าคุณยังพบปัญหาในการใช้งานอยู่และต้องการติดต่อกับเจ้าหน้าที่ฝ่ายบริการ ลูกค้าของ HP โปรดปฏิบัติดังต่อไปนี้
  - a. จดชื่อเครื่อง HP All-in-One ตามที่ปรากฏบนแผงควบคุม
  - b. การพิมพ์รายงานการทดสอบเครื่อง
  - c. ทำสำเนาสีเป็นงานพิมพ์ตัวอย่าง
  - d. เตรียมพร้อมสำหรับการอธิบายรายละเอียดเกี่ยวกับปัญหาของคุณ
  - เตรียมหมายเลขผลิตภัณฑ์ให้พร้อม
     ซึ่งจะอยู่ที่สติ๊กเกอร์ทางด้านหลังของ HP All-in-One หมายเลขผลิตภัณฑ์เป็น
     รหัส 10 ตัวตรงมุมบนด้านซ้ายของสติ๊กเกอร์
- 5. ติดต่อศูนย์บริการลูกค้าของ HP คุณควรอยู่ใกล้เครื่อง HP All-in-One ในขณะที่ โทรศัพท์

# หัวข้อที่เกี่ยวข้อง

"<u>พิมพ์รายงานการทดสอบเครื่อง</u>" ในหน้า 117

# การสนับสนุนทางโทรศัพท์ของ HP

สำหรับรายการหมายเลขโทรศัพท์ให้บริการสนับสนุน โปรดดูได้ที่เอกสารประกอบที่มา กับเครื่อง

ส่วนนี้จะกล่าวถึงหัวข้อต่อไปนี้

- <u>ระยะเวลาของการสนับสนุนทางโทรศัพท์</u>
- <u>การโทรศัพท์ติดต่อ</u>
- หลังจากสิ้นสุดระยะเวลาการสนับสนุนทางโทรศัพท์

# ระยะเวลาของการสนับสนุนทางโทรศัพท์

บริการสนับสนุนทางโทรศัพท์ระยะเวลาหนึ่งปีเปิดให้บริการในอเมริกาเหนือ เอเชียแปซิ ฟิก และละตินอเมริกา (รวมเม็กซิโก) หากต้องการตรวจสอบระยะเวลาของการสนับสนุน ทางโทรศัพท์ในยุโรป ตะวันออกกลาง และแอฟริกา ไปที่ <u>www.hp.com/support</u> โดย มีถ่าใช้จ่ายตามปกติของการใช้โทรศัพท์

# การโทรศัพท์ติดต่อ

ให้โทรติดต่อฝ่ายสนับสนุนของ HP ขณะที่ท่านอยู่หน้าเครื่องคอมพิวเตอร์และ HP All-in-One กรุณาเตรียมข้อมูลเหล่านี้ให้พร้อม

- หมายเลขรุ่น (บนฉลากทางด้านหน้าของ HP All-in-One)
- หมายเลขผลิตภัณฑ์ (บนด้านหลังหรือข้างใต้ของ HP All-in-One)
- ข้อความที่ปรากฏเมื่อมีปัญหาเกิดขึ้น
- ตอบคำถามเหล่านี้
  - เคยเกิดเหตุการณ์เช่นนี้มาก่อนหรือไม่
  - ท่านสามารถทำให้เกิดขึ้นได้อีกหรือไม่
  - ท่านเพิ่มฮาร์ดแวร์หรือซอฟต์แวร์ใหม่ลงในคอมพิวเตอร์ของคุณในช่วงที่เริ่ม เกิดปัญหานี้หรือไม่
  - มีเหตุการณ์อื่นเกิดขึ้นก่อนเหตุการณ์นี้หรือไม่ (เช่น ฟ้าร้อง HP All-in-One ถูกเคลื่อนย้าย)

# หลังจากสิ้นสุดระยะเวลาการสนับสนุนทางโทรศัพท์

หลังสิ้นสุดระยะเวลาการสนับสนุนทางโทรศัพท์ ท่านจะได้รับความช่วยเหลือจาก HP โดยต้องเสียค่าใช้จ่ายเพิ่มเติม โดยสามารถรับความช่วยเหลือได้จากเว็บไซต์สนับสนุน แบบออนไลน์ของ HP <u>www.hp.com/support</u> โปรดติดต่อตัวแทนจำหน่ายของ HP หรือติดต่อที่หมายเลขโทรศัพท์ของฝ่ายสนับสนุนในประเทศ/พื้นที่ของท่านเพื่อรับทราบ ข้อมูลเพิ่มเติมเกี่ยวกับตัวเลือกการสนับสนุน

# ์ตัวเลือกการรับประกันอื่นๆ

หากต้องเพิ่มระยะเวลาการให้บริการสำหรับ HP All-in-One จะต้องเสียค่าใช้จ่ายเพิ่ม เติม โปรดดูที่ <u>www.hp.com/support</u> เลือกประเทศ/ภูมิภาคและภาษาของท่าน จาก นั้นตรวจสอบการบริการและการรับประกันเพื่อดูข้อมูลในการให้บริการเพิ่มเติม

# HP Quick Exchange Service (Japan)

| インク カートリッジに問題がある場合は以下に記載されている電話番号に連絡してく<br>ださい。インク カートリッジが故障している、または欠陥があると判断された場合、<br>HP Quick Exchange Service がこのインク カートリッジを正常品と交換し、故障した<br>インク カートリッジを回収します。保障期間中は、修理代と配送料は無料です。また、<br>お住まいの地域にもよりますが、プリンタを次の日までに交換することも可能です。 |                                     |  |  |  |
|----------------------------------------------------------------------------------------------------|-------------------------------------|--|--|--|
| 電話番号:                                                                                                    | 0570-000511(自動応答)                   |  |  |  |
|                                                                                                    | 03-3335-9800(自動応答システムが使用できない場合)     |  |  |  |
| サポート時間:                                                                                                    | 平日の午前 9:00 から午後 5:00 まで             |  |  |  |
|                                                                                                    | 土日の午前 10:00 から午後 5:00 まで            |  |  |  |
|                                                                                                    | 祝祭日および1月1日から3日は除きます。                |  |  |  |
| サービスの条件:                                                                                                    |                                     |  |  |  |
| ● サポートの提供は、カスタマケアセンターを通してのみ行われます。                                                                                                    |                                     |  |  |  |
| • カスタマケア                                                                                                    | ·<br>ヤンターがプリンタの不具合と判断した場合に、サービスを受ける |  |  |  |

 カスタマケアセンターがアウンタの不具合と判断した場合に、リービスを受ける ことができます。
 ご注意:ユーザの扱いが不適切であったために故障した場合は、保障期間中であ っても修理は有料となります。詳細については保証書を参照してください。

その他の制限:

- 運搬の時間はお住まいの地域によって異なります。詳しくは、カスタマケアセン ターに連絡してご確認ください。
- 出荷配送は、当社指定の配送業者が行います。
- 配送は交通事情などの諸事情によって、遅れる場合があります。
- このサービスは、将来予告なしに変更することがあります。

หากต้องการคำแนะนำเกี่ยวกับวิธีบรรจุเครื่องลงกล่องเพื่อส่งเข้าศูนย์ โปรดดู "<u>การ</u> <u>บรรจุ HP All-in-One ลงกล่อง</u>" ในหน้า 221

# **HP Korea customer support**

HP 한국 고객 지원 문의

- 고객 지원 센터 대표 전화 1588-3003
- 제품가격 및 구입처 정보 문의 전화 080-703-0700
- 전화 상담 가능 시간: 평 일 09:00~18:00 토요일 09:00~13:00 (일요일, 공휴일 제외)

หากหลังจากติดต่อกับศูนย์บริการของ HP หรือกลับไปยังจุดขายที่คุณต้องส่ง HP All-in-One เพื่อรับบริการ โปรดตรวจสอบให้แน่ใจว่าคุณนำสิ่งของต่อไปนี้ออก จากเครื่องก่อนส่งคืนอุปกรณ์ อันได้แก่

- ฝาครอบแผงควบคุม
- สายไฟ สาย USB และสายเคเบิลอื่นๆ ที่เชื่อมต่อกับ HP All-in-One
  - △ ข้อควรระวัง เครื่อง HP All-in-One ที่เปลี่ยนแทนจะไม่สายไฟส่งมาด้วย เก็บ สายไฟไว้ในสถานที่ปลอดภัยจนกว่าเครื่อง HP All-in-One ที่เปลี่ยนแทนจะมา ถึง
- กระดาษใดๆ ที่ใส่อยู่ในถาดป้อนกระดาษ
- นำต้นฉบับใดๆ ที่คุณวางไว้ใน HP All-in-One ออก

ส่วนนี้จะกล่าวถึงหัวข้อต่อไปนี้

- <u>การดูแลรักษาระบบจ่ายหมึกพิมพ์</u>
- <u>การถอดฝาครอบแผงควบคุมออก</u>

# การดูแลรักษาระบบจ่ายหมึกพิมพ์

โปรดติดต่อฝ่ายสนับสนุนของ HP เพื่อขอข้อมูลเกี่ยวกับวิธีที่ท่านควรดูแลระบบจ่าย หมึกพิมพ์เพื่อป้องกันไม่ให้หมึกพิมพ์รั่วซึมอยู่ใน HP All-in-One ระหว่างการจัดส่ง ฝ่ายสนับสนุนอาจแนะนำให้ท่านเปลี่ยนตลับหมึกพิมพ์ใหม่

ถ้าท่านได้รับ HP All-in-One ใหม่ โปรดอ่านขึ้นตอนต่างๆ ในกล่องเพื่อดูข้อมูลเกี่ยว กับวิธีการดูแลรักษาระบบจ่ายหมึกพิมพ์ HP All-in-One ใหม่จะมีตลับหมึกพิมพ์ที่ท่าน สามารถใช้เพื่อติดตั้งในเครื่องของท่านเพื่อป้องกันไม่ให้หมึกรั่วซึมในระหว่างการจัดส่ง

พมายเหตุ ข้อมูลนี้ไม่ใช้กับลูกค้าในประเทศญี่ปุ่น สำหรับข้อมูลเกี่ยวกับตัวเลือก บริการต่างๆ ในประเทศญี่ปุ่น โปรดดู "<u>HP Quick Exchange Service</u> (Japan)" ในหน้า 219

# หัวข้อที่เกี่ยวข้อง

"<u>การเปลี่ยนตลับบรรจุหมึก</u>" ในหน้า 122

# การถอดฝาครอบแผงควบคุมออก

ถอดฝาครอบแผงควบคุมออกก่อนนำ HP All-in-One ไปซ่อม

- พมายเหตุ ข้อมูลนี้ไม่ใช้กับลูกค้าในประเทศญี่ปุ่น สำหรับข้อมูลเกี่ยวกับตัวเลือก บริการต่างๆ ในประเทศญี่ปุ่น โปรดดู "<u>HP Quick Exchange Service</u> (Japan)" ในหน้า 219
- △ ข้อกวรระวัง ท่านต้องถอดปลั๊กเครื่อง HP All-in-One ออกก่อนที่จะปฏิบัติขั้นตอน เหล่านี้

# วิธีการถอดฝาครอบแผงควบคุม

- 1. กดปุ่ม **เปิด** เพื่อปิดเครื่อง HP All-in-One
- ถอดปลั๊กออก และถอดสายไฟออกจากเครื่อง HP All-in-One อย่าส่งสายไฟมากับ เครื่อง HP All-in-One
- ถอดฝาครอบแผงควบคุมออกตามขั้นตอนดังต่อไปนี้
  - a. วางมือลงบนฝาครอบแผงควบคุมแต่ละข้าง
  - b. วางปลายนิ้วมือซ้ายลงในร่องเล็กๆ ใต้จอแสดงผล แล้วงัดแผ่นชื่อปุ่มลงมาทาง ขวา

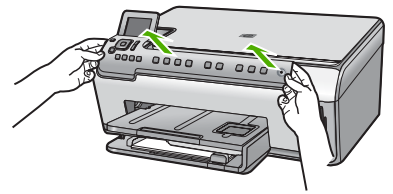

- 4. เก็บฝาครอบแผงควบคุมไว้ อย่าส่งฝาครอบแผงควบคุมมากับเครื่อง HP All-in-One
  - △ ข้อควรระวัง เครื่อง HP All-in-One ที่เปลี่ยนแทนอาจไม่มีฝาครอบแผงควบ คุมมาด้วย ท่านจึงควรเก็บฝาครอบแผงควบคุมไว้ในที่ปลอดภัย และเมื่อเครื่อง HP All-in-One ที่เปลี่ยนแทนมาถึง จึงค่อยประกอบฝาครอบแผงควบคุมกลับ เข้าไปใหม่ ท่านต้องประกอบฝาครอบแผงควบคุมเพื่อใช้ฟังก์ชันต่างๆ ของแผง ควบคุมบนเครื่อง HP All-in-One ที่เปลี่ยนแทน
  - หมายเหตุ สำหรับวิธีการประกอบแผ่นชื่อปุ่มบนแผงควบคุม โปรดดูคู่มือติดตั้ง ที่มาพร้อมกับเครื่อง HP All-in-One เครื่อง HP All-in-One ที่เปลี่ยนแทนอาจ มาพร้อมกับคำแนะนำสำหรับการติดตั้งอุปกรณ์ของคุณ

# การบรรจุ HP All-in-One ลงกล่อง

ปฏิบัติตามขั้นตอนต่อไปนี้หลังจากท่านเตรียมจัดส่ง HP All-in-One การบรรจุ HP All-in-One ลงกล่อง

 หากเป็นไปได้ ให้บรรจุเครื่อง HP All-in-One เพื่อการจัดส่งโดยใช้วัสดุหีบห่อเดิม หรือวัสดุหีบห่อที่มาพร้อมกับอุปกรณ์สำหรับเปลี่ยน

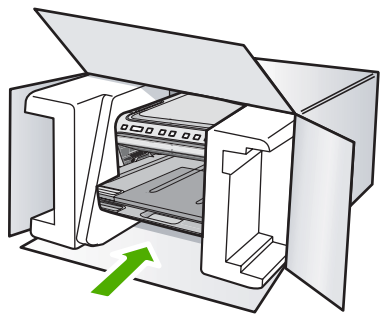

หากท่านไม่มีวัสดุหีบห่อเดิม โปรดใช้วัสดุหีบห่ออื่นที่เหมาะสม ความเสียหายใน การจัดส่งที่เกิดจากการบรรจุหีบห่อและ/หรือการขนส่งที่ไม่เหมาะสมไม่จัดอยู่ภาย ใต้การรับประกัน

- 2. ติดป้ายที่อยู่ส่งกลับที่ด้านนอกกล่อง
- **3.** โปรดใส่สิ่งต่อไปนี้ลงในกล่องด้วย:
  - ข้อความอธิบายถึงอาการขำรุดของเครื่องโดยละเอียด (หากมีตัวอย่างการพิมพ์ ของเครื่องมาด้วยจะดีมาก)
  - สำเนาใบเสร็จหรือหลักฐานการซื้อเพื่อบอกระยะเวลาการรับประกัน
  - ชื่อ ที่อยู่ และหมายเลขโทรศัพท์ของท่านที่สามารถติดต่อได้ในระหว่างวัน

# 16 ข้อมูลทางเทคนิค

ข้อมูลด้านเทคนิคและข้อมูลว่าด้วยข้อบังคับสากลสำหรับ HP All-in-One มีอยู่ใน ส่วน นี้

สำหรับข้อมูลเพิ่มเติม โปรดดูเอกสารประกอบที่มาพร้อมกับ HP All-in-One ส่วนนี้จะกล่าวถึงหัวข้อต่อไปนี้

- <u>ลักษณะเฉพาะ</u>
- <u>โปรแกรมควบคุมผลิตภัณฑ์เพื่ออนุรักษ์สิ่งแวดล้อม</u>
- <u>ประกาศข้อบังคับ</u>

# ลักษณะเฉพาะ

ข้อกำหนดเฉพาะด้านเทคนิคสำหรับ HP All-in-One มีอยู่ในหัวข้อนี้ สำหรับข้อมูลเพิ่ม เติม โปรดดูเอกสารประกอบที่มาพร้อมกับ HP All-in-One

# ข้อกำหนดเกี่ยวกับระบบ

ข้อกำหนดเกี่ยวกับซอฟต์แวร์และระบบอยู่ในไฟล์ Readme สำหรับข้อมูลเกี่ยวกับรีลีสและการสนับสนุนของระบบปฏิบัติการในอนาคต โปรดเข้าไป ที่เว็บไซต์บริการลูกค้าออนไลน์ของ HP ที่ <u>www.hp.com/support</u>

| ประเภท                                    | น้ำหนักก <b>ร</b> ะดาษ                   | ถาดป้อนกระดาษ <sup>*</sup>            | ถาดรับกระดาษออก <sup>†</sup> | ถาดกระดาษภาพถ่าย |
|-------------------------------------------|------------------------------------------|---------------------------------------|------------------------------|------------------|
| กระดาษธรรมดา                              | 20 ถึง 24 ปอนด์ (75<br>ถึง 90 แกรม)      | กระดาษ 20 ปอนด์ (สูง<br>สุด 125 แผ่น) | กระดาษ 20 ปอนด์<br>(50)      | ไม่ระบุ          |
| กระดาษ legal                              | 20 ถึง 24 ปอนด์ (75<br>ถึง 90 แกรม)      | กระดาษ 20 ปอนด์ (สูง<br>สุด 125 แผ่น) | กระดาษ 20 ปอนด์<br>(50)      | ไม่ระบุ          |
| บัตร                                      | น้ำหนักสูงสุดคือ 110<br>ปอนด์ (200 แกรม) | สูงสุด 40 แผ่น                        | 25                           | สูงสุด 20 แผ่น   |
| ซองจดหมาย                                 | 20 ถึง 24 ปอนด์ (75<br>ถึง 90 แกรม)      | สูงสุด 15 ชอง                         | 15                           | ไม่ระบุ          |
| แผ่นใส                                    | ไม่ระบุ                                  | สูงสุด 40 แผ่น                        | 25                           | ไม่ระบุ          |
| ฉลาก                                      | ไม่ระบุ                                  | สูงสุด 40 แผ่น                        | 25                           | ไม่ระบุ          |
| กระดาษภาพถ่าย 5 x 7 นิ้ว<br>(13 x 18 ชม.) | 145 ปอนด์<br>(236 แกรม)                  | สูงสุด 20 แผ่น                        | 20                           | ไม่ระบุ          |
| กระดาษภาพถ่าย 4 x 6 นิ้ว<br>(10 x 15 ชม.) | 145 ปอนด์<br>(236 แกรม)                  | สูงสุด 20 แผ่น                        | 20                           | 20 ถึง 25        |

# ลักษณะเฉพาะของกระดาษ

## บท 16

## (ทำต่อ)

| ประเภท                                         | น้ำหนักกระดาษ | ถาดป้อนกระดาษ  | ถาดรับกระดาษออก <sup>†</sup> | ถาดกระดาษภาพถ่าย |
|------------------------------------------------|---------------|----------------|------------------------------|------------------|
| กระดาษภาพถ่าย 8.5 x 11<br>นิ้ว (216 x 279 มม.) | ไม่ระบุ       | สูงสุด 40 แผ่น | 25                           | ไม่ระบุ          |

ความจุสูงสุด

\*

- † ประเภทกระดาษและปริมาณหมึกที่ถุณใข้มีผลต่อความจุของถาดรับกระดาษออก HP ขอแนะนำให้ถุณหมั่นนำ กระดาษออกจากถาดรับกระดาษออก
- \* ความจุสูงสุด
- หมายเหตุ หากต้องการทราบรายการขนาดวัสดุพิมพ์ที่รองรับทั้งหมด โปรดดูที่ ไดรเวอร์เครื่องพิมพ์

# ลักษณะเฉพาะในการพิมพ์

- พิมพ์ขาวดำได้สูงสุด 1200 x 1200 dpi เมื่อพิมพ์จากคอมพิวเตอร์
- พิมพ์สีแบบคุณภาพสูงได้สูงสุด 4800 x 1200 dpi เมื่อพิมพ์จากคอมพิวเตอร์ด้วย ต้นฉบับขนาด 1200 dpi
- ความเร็วในการพิมพ์จะแตกต่างกันขึ้นอยู่กับความซับซ้อนของเอกสาร
- การพิมพ์ขนาดพาโนรามา
- วิธีการ: การพิมพ์อิงค์เจ็ตแบบใช้ความร้อนโดยกำหนดปริมาณหมึก
- ภาษา: PCL3 GUI
- รอบการทำงาน: พิมพ์ได้สูงสุด 3000 แผ่นต่อเดือน

# ลักษณะเฉพาะในการทำสำเนา

- การประมวลภาพแบบดิจิตอล
- ทำสำเนาต้นฉบับได้สูงสุด 9 ชุด (ขึ้นอยู่กับรุ่น)
- ความเร็วในการทำสำเนาจะแตกต่างกันขึ้นอยู่กับความซับซ้อนของเอกสารและรุ่น
- เปอร์เซ็นต์สูงสุดในการทำสำเนาขยายอยู่ระหว่าง 200-400% (ขึ้นอยู่กับรุ่น)
- เปอร์เซ็นต์สูงสุดในการทำสำเนาย่ออยู่ระหว่าง 25-50% (ขึ้นอยู่กับรุ่น)

# ข้อมูลจำเพาะของการสแกน

- รวม Image Editor
- ซอฟต์แวร์ OCR แบบสมบูรณ์จะแปลงข้อความสแกนเป็นข้อความที่แก้ไขได้โดย อัตโนมัติ (ถ้ามีการติดตั้ง)
- อินเตอร์เฟสของซอฟต์แวร์ที่สนับสนุนมาตรฐาน Twain
- ความละเอียด: สูงถึง 4800 x 4800 ppi แบบอ็อพติคอล (ขึ้นอยู่กับรุ่น); เพิ่มได้ ถึง 19200 ppi (ด้วยซอฟต์แวร์) สำหรับข้อมูลเพิ่มเติมเกี่ยวกับความละเอียดของ ppi โปรดดูที่ซอฟต์แวร์ของ สแกนเนอร์

- สี: 48 บิต grayscale 8 บิต (ระดับสีเทา 256 ระดับ)
- ขนาดการสแกนสูงสุดจากกระจก: 21.6 x 29.7 ซม.

# ความละเอียดในการพิมพ์

หากต้องการทราบข้อมูลเกี่ยวกับความละเอียดของเครื่องพิมพ์ โปรดดูที่ซอฟต์แวร์ เครื่องพิมพ์ สำหรับข้อมูลเพิ่มเติม โปรดดู "<u>เรียกดูความละเอียดของงานพิมพ์</u>" ในหน้า 57

# จำนวนการพิมพ์ของตลับบรรจุหมึก

เข้าไปที่ <u>www.hp.com/pageyield</u> เพื่อดูข้อมูลเพิ่มเติมเกี่ยวกับจำนวนการพิมพ์ของ ตลับหมึกพิมพ์โดยประมาณ

# ข้อมูลเกี่ยวกับเสียง

ในกรณีที่คุณเชื่อมต่ออินเทอร์เน็ต คุณสามารถอ่านข้อมูลเกี่ยวกับเสียงได้จากเว็บไซต์ ของ HP ไปที่: <u>www.hp.com/support</u>

# โปรแกรมควบคุมผลิตภัณฑ์เพื่ออนุรักษ์สิ่งแวดล้อม

Hewlett-Packard มุ่งมั่นสร้างผลิตภัณฑ์ที่มีคุณภาพที่เป็นมิตรกับสิ่งแวดล้อม มีการ ออกแบบเพื่อการรีไซเคิลกับผลิตภัณฑ์นี้ จำนวนวัสดุได้ถูกจำกัดให้อยู่ในปริมาณที่น้อย ที่สุดในขณะที่ยังรักษาสภาพการทำงานและความสม่ำเสมอในการทำงานได้อย่างเหมาะ สม วัสดุที่ไม่เหมือนกันได้รับการออกแบบมาให้แยกออกจากกันได้ง่าย สายรัดและการ เชื่อมต่ออื่นๆ สามารถค้นหา เข้าถึง และดึงออกได้ง่ายด้วยการใช้เครื่องมือพื้นฐาน ชิ้น ส่วนที่มีความสำคัญได้รับการออกแบบมาให้เข้าถึงได้อย่างรวดเร็วเพื่อการแยกชิ้นส่วน และการซ่อมแซมได้อย่างมีประสิทธิภาพ

สำหรับข้อมูลเพิ่มเติม โปรดเยี่ยมชมเว็บไซต์ Commitment to the Environment ของ HP ได้ที่

<u>www.hp.com/hpinfo/globalcitizenship/environment/index.html</u> ส่วนนี้จะกล่าวถึงหัวข้อต่อไปนี้

- <u>การใช้กระดาษ</u>
- <u>พลาสติก</u>
- <u>เอกสารข้อมูลเกี่ยวกับความปลอดภัยในการใช้วัสดุ</u>
- <u>โครงการรีไซเคิล</u>
- <u>โครงการรีไซเคิลวัสดุสำหรับ HP inkjet</u>
- <u>ประกาศเกี่ยวกับ Energy Star®</u>
- <u>วิธีการดูแลวัสดุแบบพิเศษ</u>
- <u>Attention California users</u>
- Battery disposal in the Netherlands
- Battery disposal in Taiwan
- Disposal of waste equipment by users in private households in the European Union

# การใช้กระดาษ

เครื่องพิมพ์นี้เหมาะสำหรับการใช้กระดาษรีไซเคิลตามข้อกำหนด DIN 19309 และ EN 12281:2002

# พลาสติก

ชิ้นส่วนที่ทำจากพลาสติกซึ่งมีน้ำหนักเกิน 25 กรัมจะมีเครื่องหมายกำกับตามมาตรฐาน สากล เพื่อให้ทราบว่าพลาสติกใดควรนำไปรีไซเคิลเมื่อสิ้นสุดอายุการใช้งานของ เครื่องพิมพ์นี้แล้ว

# เอกสารข้อมูลเกี่ยวกับความปลอดภัยในการใช้วัสดุ

ท่านสามารถรับข้อมูลเกี่ยวกับความปลอดภัยในการใช้วัสดุ (MSDS) ได้จากเว็บไซต์ ของ HP ที่

# www.hp.com/go/msds

# โครงการรีไซเคิล

HP นำเสนอโครงการส่งคืนและรีไซเคิลผลิตภัณฑ์มากขึ้นในหลายประเทศ/ภูมิภาค รวม ถึงพันธมิตรที่มีศูนย์รีไซเคิลอุปกรณ์อิเล็กทรอนิกส์ที่ใหญ่ที่สุดทั่วโลก HP ช่วยรักษา ทรัพยากรโดยนำผลิตภัณฑ์ที่ได้รับความนิยมสูงมาขายใหม่ หากต้องการข้อมูลเกี่ยวกับ การรีไซเคิลผลิตภัณฑ์ HP โปรดเยี่ยมชม

www.hp.com/hpinfo/globalcitizenship/environment/recycle/

# โครงการรีไซเคิลวัสดุสำหรับ HP inkjet

HP มุ่งมั่นรักษาสิ่งแวดล้อม โครงการรีไซเคิลวัสดุอิงค์เจ็ต HP ดำเนินงานอยู่ในหลาย ประเทศ/ภูมิภาค ท่านสามารถนำตลับหมึกพิมพ์มารีไซเคิลได้โดยไม่เสียค่าใช้จ่าย หาก ต้องการข้อมูลเพิ่มเติม โปรดเข้าไปที่เว็บไซต์ต่อไปนี้

www.hp.com/hpinfo/globalcitizenship/environment/recycle/

# ประกาศเกี่ยวกับ Energy Star®

ผลิตภัณฑ์นี้ถูกออกแบบมาเพื่อลดการใช้พลังงานและประหยัดทรัพยากรธรรมชาติ โดย ไม่ทำให้ประสิทธิภาพของผลิตภัณฑ์ลดน้อยลง ผลิตภัณฑ์นี้ถูกออกแบบมาเพื่อลดการใช้ พลังงานโดยรวม ทั้งในระหว่างการทำงานและเมื่อไม่ได้ใช้งานอุปกรณ์ ผลิตภัณฑ์นี้ได้ มาตรฐานของ ENERGY STAR โครงการอาสาสมัครที่ก่อตั้งขึ้นเพื่อส่งเสริมการ พัฒนาอุปกรณ์สำนักงานที่ใช้พลังงานอย่างมีประสิทธิภาพสูงสุด

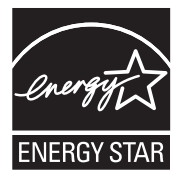

ENERGY STAR เป็นเครื่องหมายการให้บริการที่จดทะเบียนของสหรัฐของ U.S. EPA ในฐานะหุ้นส่วนของ ENERGY STAR HP ได้พัฒนาผลิตภัณฑ์นี้ให้ตรงตาม แนวทาง ENERGY STAR สำหรับการใช้พลังงานอย่างมีประสิทธิภาพ สำหรับข้อมูลเพิ่มเติมเกี่ยวกับแนวทางของ ENERGY STAR โปรดเยี่ยมชมที่เว็บไซต์ www.energystar.gov

# วิธีการดูแลวัสดุแบบพิเศษ

ผลิตภัณฑ์ HP ประกอบด้วยแบตเตอรี่ลิเธียม-แมงกานีสไดออกไซด์ที่อยู่ในชุดแผงวงจร ไฟฟ้าหลักซึ่งอาจต้องการการดูแลเป็นพิเศษจนกว่าจะหมดอายุการใช้งาน

# Attention California users

The battery supplied with this product may contain perchlorate material. Special handling may apply. For more information, go to the following Web site:

www.dtsc.ca.gov/hazardouswaste/perchlorate

# **Battery disposal in the Netherlands**

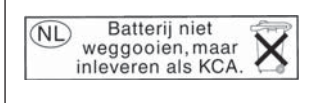

Dit HP Product bevat een lithium-manganese-dioxide batterij. Deze bevindt zich op de hoofdprintplaat. Wanneer deze batterij leeg is, moet deze volgens de geldende regels worden afgevoerd.

# Battery disposal in Taiwan

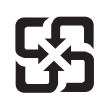

廢電池請回收

Please recycle waste batteries.

# Disposal of waste equipment by users in private households in the European Union

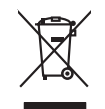

Disposal of Waste Equipment by Users in Private Households in the European Union This symbol on the product or on its packaging indicates that this product must not be disposed of with your other household waste. Instead, it is your responsibility to dispose of your waste equipment by handing if over to a disposite Calication point for the neychigal of waste lectricia and electricia and elec

you can anap ahi you wate equipment and response, preade como you nota any annee, you insuemaa wate aliquota service on me unop watere log publication energy to a service of the start previse of the start previse of the start the start previse of the start previse of the start prev

Vote maine, vers struct ar entement als acters mendgen ou e magain to viso area collere e produit. Entersorging on all Betragenite and unch Benutzer in privaten Navaballen in der EU Diess Symbol auf dem Produkt oder desen Verpackung gibt nu, dass dar Produkt nicht zusammen mit dem Rastnell enterogt werden darf. Es söllegt daher flewr Versntwortung, dar Bescychin herr allen Betragenite auf unterprivaten Navaballen in der EU Bescychin herr allen Betragenite auf unterprivaten Navaballen der de zhrzugehen E.B. einer Verstehlten. Die septens Samahung und dass Bescychin herr allen der Betragenite auf Enterprivate herr auf dass der der humen bei und gewähnsteit, dass sie und inne Art und Weise renden werden, die keine Gefähltung für die Gesandheit des Menchen und der Umwelt darstellt. Weiser Informationen darüber, wo Sie alle Elektrogente zum Recyceln werden, alle keine Gefähltung für die Gesandheit, Wetterföhlten der durt, Weiser Informationen darüber, wo Sie alte Elektrogente zum Recyceln werden, eine keine die nichtlicher Befahlten, Wetterföhlten der durt, weis dar Gereit envolume honden.

Smallhemente di appose sal produitante alla sonna fazia este parte i nell'Huines Europea. Calatto sindo di espose sal produito e sille confessore parte di proteti nell'Internationa contenene agli alti rifuiti donestici. Gli utenti devono provedene allo smallimento della apportechiarte a ottanare portando e la loga di raccola indicato per il ricidaggio delle apparecchiatre efettifue della dettoniche. La naccola e il ricida segniti della goportechiarte da rituane in faze si smallente formicono la conservazione della riscone naturali ega anticiaco che tali apportechiatre vergano retama nel rispeto dell'ambiente dei ritua fazia e indicato per il ricidaggio delle apparecchiatre efettifue della della solute. Per ulterini informazioni su punti di raccola della goporecchiatre da ratamene, contattere il proprio comune di residenza, la servicio di andimiento dei rituli fazia o il negazio perso il quode e sato cocquisto il prodotti con tento nella contamene di e rituli apportechiatre di e ratamene di e rituli apprecibiatto il prodotto.

I servico a simultaneno de intuito locale o i megazio presso i quade e stato acquisato il producto. Eliminación de restalicos de aparaciones olectricos y electrácnicos per parte de usuarios domésticos en la Unión Europea. Este simble en el producto se en el emboline indica que no se puede despaño de reputatos benícos y electrácia, el como el preso el estados, de envelocibilidad de la durante estregaria en un parte de recegolida designado de reputatos benícos y electrácia, el concelhor be la durante este para envelocibilidad de la durante estregaria en un parte de recegolida de la guardas benícos y electrácia, el concelhor be la durante este para envelocibilidad de la durante estregaria en una parte de recegolidad de la parates benícos y electrácia, el concelhor be la durante este para la quarte anonte prede dejar estos residuos para su reciclados, polngase en contrado con las autoridades locales de su ciudad, con el servicio de gestión de residuos dometricos e con la tenda dande adaguídar de producto.

Tennus ounquiro e approtocia.
Likuvidace vysubocifikiho zarizeni utivateli v domácnosti v zemich EU
Tato značka na produktu nebo na piho dobu zanačuje, že tento produkt nemi byl likuvidován pratým vyhozenim do běžného domovního odpadu. Odpovídáte za to, že vysloužilé zařizeni ukor prédoka vyhoznělné za to, že vysloužilé na zařizeni ukor prédoka vyhoznělné za to za vysloužilé na zařizeni ukor prédoka v tentování v dová na vysloužilé na zařizeni ukor prédoka vyhoznělné za to za vysloužilé na zařizeni ukor prédoka vyhoznělné za to za vysloužilé na zařizeni ukor prédoka vyhoznělné za vysloužilé zařizeni samoutatným zabětem a revyklace napladí v na průka vyhozné zařizeni samoutatným vyhožné zarizeni prédoka vyhozně zařizeni v prédoka vyhozně zařizeni predoka vyhožné zařizeni predoka v zavistí predoka je predoka v predoka v predoka v predoka vyhozně predoka vyhozně zařizeni kompletové predoka vyhozné zařizeni ka predoka vyhozné zařizeni ka vyhožné zařizeni predoka vyhozné zařizeni ka predoka vyhozné zařizeni ka

# zökoupili. Bortskaffelse af affaldsudstyr for brugere i private husholdninger i EU

eorinantes e a anaossay rer aragère i private habitationinger i Lu le al alleve de la construction de la construction de la construction de la construction de la construction de la construction la rillevent de la construction de la constructiona de la construction de la construction de la construc

Any man a sum unerere un unusususy in genang, una au tomate tenminen, del totale renordiansesen eller den tantening, har au talebe produket. Alver van afgedankte apparaturut doca gebrukers in particuliere hubbacdes in de Europese Unit Di symbol op het product of de venpaking geel aan dat di product net mag sorden afgoraant het hubbacdelli dral. Het is uw vennhoodtellijkhed uw afgedankte and al kevenn op exangevezien insamplikation voor de ververkeing an afgedankte elektrische eristentuur. Di symbol op het product of de venpaking sord autoritation son afgedankte solar de lakevenn op exangevezien insamplikation voor de ververkeing an afgedankte waar uw digdankte oppantuur kunt intervent voor recycling kunt u contact operenen met het gemeentelius in uw voorplaats, de reingingsdient of de winkel waar u het product het angeschaft.

here ongestant. Eromologicalmiste, kasuvalt kärveldistorenis sastmets källimmet Evocase Likku: Eromologicalmiste, kasuvalt kärveldistorenis sastmets källimmet Evocase Likku: utiliserimistehn, Utiliserimose sastmete enalt kognime ja källenne alab sääste loodaroraid ning tagada, et källenne kombi minest tervisela ja lekki utiliserimistehn, Utiliserimose sastmete enalt kognime ja källenne alab sääste loodaroraid ning tagada, et källenne kombi sast Liapover stelle källen, kulu saste utiliserimose sastema källenne källen, kulu saste loodaroraid ning tagada, et källenne källenne källenne källenne källenne källenne källenne källenne tagada sastema källenne källenne källenne källenne källenne källenne källenne källenne källenne källenne källenne källenne källenne tagada sastema källenne källenne källenne källen källenne källenne källenne källenne källenne källenne källenne tagada sastema källenne källenne källenne källenne källenne källenne källenne källenne källenne källenne källenne källenne källenne källenne tagada sastema källenne källenne källenne källenne källenne källenne källenne källenne källenne källenne källenne källenne källenne källenne källenne källenne källenne källenne källenne källenne källenne källenne källenne källenne källenne källenne källenne tagada sastema källenne källenne kkonnale ohutult kust te seadme

come. H**Alviettävien laiteiden käsittely kotitalauksisse Euroopan unlanin alueella** Tamä koteessa tai sen pakkaksusa oleva enekirin avoittaa, että kuteiteta eisa hävittää talviittää enukana. Käyttäjän velvallisuus on kuolettai siitä, että hävitettävä laitee tainitataa sähkin elektamikkaalisuusa leenyyttä teykse taihaiteen enillen keityy ja kierätys säätää luonnavaraja. Näin taimimilla vamistetoon myös, että kierätyis tapahau tavalla, joka suojelee ihmisten terveyttä ja ympäristöä. Soat tarvittoessa laistetoja jätteiden kierätypaikaista paikallisilla viranamaisilla, jatvyhtäihä tai kuotteer jäleemminka

apych ju to kanaomija am to ionio apoposit na pojovi. E na zimladjem predstavlje se poslava poslava po

o nery dialonalny zanac, in naciona minace vegnjerene logunazo valadinaz veg o enne koganazojana. **[Jeblaja obrivanisa na nederigajim lericem Eroganazo valadinaz veg o enne koganazojana**. Sis simba z ierices vol its iepolojum onorda, ja so ieriči nedriti zmest kopa or pošejem mijajaminečiba adrilumiem. Jis esat abbliga par abrivotanos no nederigis ierices, to nadodi nordatija is avakisna veje ja listi vejekis nederija elektriska u elektroniska grafojama orazicija paritada. Speciala nederigis ierices, polaž taroji dobos resursu un nodrušino tidu otrazicija patričaje elektriska u elektroniska grafojama denest va vietopavljavljavlja ja patričale in prostova otrazi patrička, kori legabljali so i u rotnežeja patričale var nogađi nederiga ja reize vrjeto pavljavljak, mjalaminicabas atrihum savskiškam denest va vietopavljavljavlja i patrička i pasti so i naciona i prostova otrazi patrička i pasti pasti na posla i naciona i prostava presentar presentar pasta prese naciona presentar presentar presentar presentar presentar pasti pasta pasta i naciona presentar presentar presentar presentar pasta presentar presentar presenta

nagaran menanga tera, lucat, sacametes ar weep paravanas majaammecara animum sarakanna anewa va wenas, kura egooquiaes o erec. Evropes sigungese vantolok y privadku namo kuka milakamos jengos Simetimas. Sis simbilis ar produkta arba pokulote nurada, kad produkta negal ibiti ilmettas kartu su klamis namu kika dieklamis. Jis privabate ilmest sava alleklari u zitärinama, kad janga na periodika maga seritaka jenga parkima pankak, je allekama jengos bu askinis surentai na pedrakama, janga paka na pedraka metekama jenga parkima pankak, je allekama jengos bu askinis surentaina in pedrakama, janga pakaka j ma pedraka metekama jenga parkima pankak, jenge prisa pedraka, panka pedraka isanat allekama pedrahi skuta jaraga beplate j atiliniama velas tamya, namu kuka alleku teruta berutaka jaraga beplate jatiliniama velas tamya, namu kuka a

atiewy szezimo tamyća araci porouotnye, kunoge princie produkty. U<mark>tryklacja cuzytego sprzyto przez wistkownikkow domowych w Unii Europejskiej</mark> Symbol ine umieszczomy na produkicie kła opakowaniu cznacza, że tego produktu nie należy wyrzucać razem z innymi odpadami domowymi. Użytkownik jest odpowiedzialny za dotarczemie zużytkow przez do wyrzaczenosego punku granadzienia zużytych urządzie niektrycznych i ciektronicznych. Granadzenie cachon i recykling tego typu odpadów przysztynia ie do achrony zasobów naturalnych i jest bezpieczny dla zdałowia i sradowista naturalnego. Datase indomocje na temat sposubu nijkaccji zużytych urządze i motrza urzyska u odpowiednich władz talalnych, w przedziejałowia z granicych z graniczanie do zarze przez produktu.

## Descarte de equipamentos por usuários em residências da União Européia

Descarté de equipamentos por usuários em residências da União Européia Instantidario postado no remeto devento entecidar e entre entre ent

Destup používeteľov v krajinách Európskej únie pri vyhadzovani zariadenia v domácom používani do odpadu Tento symlo na produke delo na jeho obole znamena, že nesme by vyhadený si ným Komunálným odpadom. Namiesto koho mele povinnos odovzda toto zariadenie na zbernori mieste, kde sa začenejecia recyklica delikických a relektion. Separovni zber a recykliacia zariadenia utelekto na odpad pomizé chráni prirodné zdroje a zakezpeci taký spásob recyklica, ktorý bude chráni ľudske zdranie z hornie prostede. Dúlie informácie o separovnom zber e a recyklaci získale na miestnom obecnom úrode, o film zabezpeci jedno za ktoré poda ktoré prostedenie za prosta ktoré prostedenie za ktoré poda ktoré poda ktoré poda ktoré prostedenie za ktoré poda ktoré prostedenie za ktoré poda ktoré poda ktoré poda ktoré poda ktoré prostedenie za ktoré poda ktoré prostedenie za ktoré poda ktoré prostedenie za ktoré prostedenie za ktoré poda ktoré poda ktoré poda ktoré prostedenie za ktoré poda ktoré poda ktoré poda ktoré poda ktoré poda ktoré poda ktoré poda ktoré poda ktoré poda ktoré poda ktoré poda ktoré poda ktoré poda ktoré poda ktoré poda ktoré poda ktoré poda ktoré poda ktoré ktoré poda ktoré poda ktoré

Rovnanje z odpadno opremo v gospodinjstvih znotraj Evropske unije To znak na izdeliku di embolati izdelika pomeni, da izdelika ne smete odlogari skupaj z drugimi gospodinjskimi odpaditi. Odpadno opremo ste dolžni oddoši na določenem zbirmem mela za necikilnom dodana dostlene in elektronske opreme z Dočemi zbrahom in necikilnanjem odpadne opreme do odloganju boste pomogali oknami narome vire in zagatovili, da bo odpadna oprema rezikilnam tako, da se vanje zdroje ljudi in okolje. Već informacija o mestih, kjer lahko oddate odpadno opremo za recikilnanje, lahka dobite na občini, v komandem podpelju oli najovni, kjere žedele kapili.

\* animamic procept ut in grown, ter se tautem kann.
Kassering or öfferhundingsmerteller, för hem- och privatanvändare i EU
Produkter eller produktiongar med den här symbolen för inle kasserad, med valligt hushöllsavfall. I stället har du ansvar för att produkten lämmas till en behörig ätervinningsstationaris
in hartering av er ör elektronisiparatiet. Genom att itaman stassande produkter till allervinning härder du till att bevara vära gemensamma naturesuner. Desutom skydas kasserade produkter till allervinning härder du till att bevara vära gemensamma naturesuner. Desutom skydas kasserade produkter till altervinning härder du till att bevara vära gemensamma naturesuner. Desutom skydas kasserade produkter tilt för förhervinning.

# ประกาศข้อบังคับ

เครื่อง HP All-in-One มีคุณสมบัติตรงตามข้อกำหนดเกี่ยวกับผลิตภัณฑ์จากหน่วยงาน ที่ออกข้อบังคับต่างๆ ในประเทศ/ภูมิภาคของท่าน ส่วนนี้จะกล่าวถึงหัวข้อต่อไปนี้

- <u>หมายเลขการตรวจสอบรุ่นตามข้อบังคับ</u>
- FCC statement
- Notice to users in Korea
- VCCI (Class B) compliance statement for users in Japan
- Notice to users in Japan about the power cord
- Noise emission statement for Germany
- Toxic and hazardous substance table
- · Declaration of conformity (European Economic Area)
- HP Photosmart C6200 All-in-One series declaration of conformity

# หมายเลขการตรวจสอบรุ่นตามข้อบังคับ

เพื่อวัตถุประสงค์สำหรับการตรวจสอบตามข้อบังคับ ผลิตภัณฑ์ของท่านจึงต้องมีหมาย เลขรุ่นตามข้อบังคับ (Regulatory Model Number) หมายเลขรุ่นตามข้อบังคับ สำหรับผลิตภัณฑ์ของท่านคือ SDGOB-0714 อย่าจำสับสนระหว่างหมายเลขรุ่นตาม ข้อบังคับและชื่อทางการตลาด (HP Photosmart C6200 All-in-One series อื่นๆ) หรือหมายเลขผลิตภัณฑ์ (CC985A และอื่นๆ)

# FCC statement

## FCC statement

The United States Federal Communications Commission (in 47 CFR 15.105) has specified that the following notice be brought to the attention of users of this product.

This equipment has been tested and found to comply with the limits for a Class B digital device, pursuant to Part 15 of the FCC Rules. These limits are designed to provide reasonable protection against harmful interference in a residential installation. This equipment generates, uses and can radiate radio frequency energy and, if not installed and used in accordance with the instructions, may cause harmful interference to radio communications. However, there is no guarantee that interference to radio or television reception, which can be determined by turning the equipment off and on, the user is encouraged to try to correct the interference by one or more of the following measures:

- Reorient the receiving antenna.
- Increase the separation between the equipment and the receiver.
- Connect the equipment into an outlet on a circuit different from that to which the receiver is connected.
- Consult the dealer or an experienced radio/TV technician for help.
- For further information, contact:

Manager of Corporate Product Regulations Hewlett-Packard Company 3000 Hanover Street Palo Alto, Ca 94304 (650) 857-1501

Modifications (part 15.21)

The FCC requires the user to be notified that any changes or modifications made to this device that are not expressly approved by HP may void the user's authority to operate the equipment.

This device complies with Part 15 of the FCC Rules. Operation is subject to the following two conditions: (1) this device may not cause harmful interference, and (2) this device must accept any interference received, including interference that may cause undesired operation.

# Notice to users in Korea

사용자 안내문(B급 기기)

이 기기는 비업무용으로 전자파 적합 등록을 받은 기기로서, 주거지역에서는 물론 모든 지역에서 사용할 수 있습니다.

# VCCI (Class B) compliance statement for users in Japan

この装置は、情報処理装置等電波障害自主規制協議会(VCCI)の基準に基づくクラス B情報技術装置です。この装置は、家庭環境で使用することを目的としていますが、こ の装置がラジオやテレビジョン受信機に近接して使用されると受信障害を引き起こす ことがあります。

取り扱い説明書に従って正しい取り扱いをして下さい。

# Notice to users in Japan about the power cord

製品には、同梱された電源コードをお使い下さい。 同梱された電源コードは、他の製品では使用出来ません。

# Noise emission statement for Germany

## Geräuschemission

LpA < 70 dB am Arbeitsplatz im Normalbetrieb nach DIN 45635 T. 19

# Toxic and hazardous substance table

| 有毒有害物质表                                                                                                    |           |   |   |     |      |       |
|----------------------------------------------------------------------------------------------------|-----------|---|---|-----|------|-------|
| 根据中国《电子信息产品污染控制管理办法》                                                                                                    |           |   |   |     |      |       |
|                                                                                                    | 有毒有害物质和元素 |   |   |     |      |       |
| 零件描述                                                                                                    | 铅         | 汞 | 镉 | 六价铬 | 多溴联苯 | 多溴联苯醚 |
| 外壳和托盘                                                                                                    | 0         | 0 | 0 | 0   | 0    | 0     |
| 电线                                                                                                    | 0         | 0 | 0 | 0   | 0    | 0     |
| 印刷电路板                                                                                                    | Х         | 0 | 0 | 0   | 0    | 0     |
| 打印系统                                                                                                    | Х         | 0 | Х | 0   | 0    | 0     |
| 显示器**                                                                                                    | Х         | 0 | 0 | 0   | 0    | 0     |
| 喷墨打印机墨盒**                                                                                                    | 0         | 0 | 0 | 0   | 0    | 0     |
| 扫描仪**                                                                                                    | Х         | 0 | 0 | 0   | 0    | 0     |
| 外部电源**                                                                                                    | Х         | 0 | 0 | 0   | 0    | 0     |
| 0:指此部件的所有均一材质中包含的这种有毒有害物质,含量低于SJ/T11363-2006的限制<br>X:指此部件使用的均一材质中至少有一种包含的这种有毒有害物质,含量高于SJ/T11363-2006的限制<br>注:环保使用期限的参考标识取决于产品正常工作的温度和湿度等条件<br>**以上只适用于使用这些部件的产品 |           |   |   |     |      |       |

# **Declaration of conformity (European Economic Area)**

The Declaration of Conformity in this document complies with ISO/IEC 17050-1 and EN 17050-1. It identifies the product, manufacturer's name and address, and applicable specifications recognized in the European community.

# HP Photosmart C6200 All-in-One series declaration of conformity

| <b>(()</b>                                                                                                    | DECLA                                                                                                    | ARATION OF CONFORM<br>ng to ISO/IEC 17050-1 and EN 1705    | <b>ITY</b><br><sup>0-1</sup> |  |  |  |
|----------------------------------------------------------------------------------------------------|----------------------------------------------------------------------------------------------------|------------------------------------------------------------|------------------------------|--|--|--|
| Supplier's Name:                                                                                                    |                                                                                                    | Hewlett-Packard Company                                    | DoC#: SDGOB-0714-rel.2.0     |  |  |  |
| Supplier's Address:                                                                                                    |                                                                                                    | 16399 West Bernardo Drive<br>San Diego, CA 92127-1899, USA |                              |  |  |  |
| declares, that t                                                                                                    | he product                                                                                                    |                                                            |                              |  |  |  |
| Product Name and Model:                                                                                                    |                                                                                                    | HP Photosmart C6200 Series (C                              | C985A)                       |  |  |  |
| Regulatory Mo                                                                                                    | odel Number: <sup>1)</sup>                                                                                                    | SDGOB-0714                                                 | SDGOB-0714                   |  |  |  |
| Product Optio                                                                                                    | ns:                                                                                                    | ALL                                                        |                              |  |  |  |
| Power Adapte                                                                                                    | r:                                                                                                    | 0957-2230                                                  |                              |  |  |  |
| conforms to th                                                                                                    | e following Pro                                                                                                    | duct Specifications and Reg                                | ulations:                    |  |  |  |
| EMC:                                                                                                    | CISPR 22:1997+A1:2000+A2:2002 / EN 55022:1998 +A1:2000+A2:2003 Class B<br>CISPR 24:1997+A1:2001+A2:2002 / EN 55024:1998 +A1:2001+A2:2003 Class B<br>EN 301 489-1 V1.4.1:2002 / EN 301 489-17 V1.2.1:2002<br>IEC 61000-3-2:2000+A1:2000+A2:2005 / EN 61000-3-2:2000+A2:2005<br>IEC 61000-3-3:1994+A1:2001 / EN 61000-3-3:1995+A1:2001<br>FCC Title 47 CFR, Part 15 Class B / ICES-003, Issue 4<br>GB9254:1998, GB17625.1:2003 |                                                            |                              |  |  |  |
| SAFETY:                                                                                                    | IEC 60950-1:2001 / EN 60950-1:2001<br>IEC 60825-1 Ed. 1.2:2001 / EN 60825-1+A2+A1:2002 (LED)<br>GB4943:2001                                                                                                    |                                                            |                              |  |  |  |
| This Device complies with Part 15 of the FCC Rules. Operation is subject to the following two Conditions: (1) this device may not cause harmful interference, and (2) this device must accept any interference received, including interference that may cause undesired operation                                                    |                                                                                                    |                                                            |                              |  |  |  |
| The product herewith complies with the requirements of the EMC Directive 2004/108/EC and the Low Voltage<br>Directive 2006/95/EC and carries the CE-Marking accordingly                                                                                                    |                                                                                                    |                                                            |                              |  |  |  |
| Additional Information:                                                                                                    |                                                                                                    |                                                            |                              |  |  |  |
| <ol> <li>This product is assigned a Regulatory Model Number which stays with the regulatory aspects of the<br/>design. The Regulatory Model Number is the main product identifier in the regulatory documentation and<br/>test reports, this number should not be confused with the marketing name or the product numbers.</li> </ol> |                                                                                                    |                                                            |                              |  |  |  |
| San Diego, CA, USA<br>16 January, 2007                                                                                                    |                                                                                                    |                                                            |                              |  |  |  |
| Local contact for                                                                                                    | regulatory topics o                                                                                                    | only:                                                      |                              |  |  |  |
| EMEA: Hewlett-Packard                                                                                                    | GmbH, HQ-TRE, Herrenberg                                                                                                    | er Strasse 140, 71034 Böblingen, Germany                   |                              |  |  |  |

U.S.: Hewlett-Packard, 3000 Hanover St., Palo Alto 94304, U.S.A. 650-857-1501

# ดัชนี

# สัญลักษณ์/ตัวเลข (สหภาพยุโรป) Directive 2002/95/ EC 227 2 หน้าบนกระดาษ 1 แผ่น, การพิมพ์ 70 4 หน้าบนกระดาษ 1 แผ่น, การพิมพ์ 70 802.3 ใช้สาย, หน้าการ กำหนดค่า 33 การแก้ไขปัญหาเบื้องต้น ติด, กระดาษ 144 หัวพิมพ์มีสิ่งกีดขวาง 144

# С

customer support การรับประกัน 218

# D

declaration of conformity European Economic Area 231 United States 232

E EWS. *ด*ูเว็บเซิร์ฟเวอร์แบบ ฝังตัว

# Н

hostname 35 HP Instant Share ส่งงานสแกน 102 HP Photosmart ส่งรูปภาพ 86

## I IP

การตั้งค่า 29 ที่อยู่ 34 แอดเดรส 33

# Ρ

Photosmart Express 9

# R

regulatory notices declaration of conformity (European Economic Area) 231 declaration of conformity (U.S.) 232

# S

Store Demo (สาธิตการใช้ งาน) 19

# T

Tips Slideshow (สไลด์ โชว์ข้อแนะนำ) 19

# U

URL 33

# ก

กระจก การทำความสะอาด 119 กระจกสแกน การทำความสะอาด 119 กระดาษ กระดาษไม่ตรง ประเภท 201 การใส่ 44 ขนาดกระดาษไม่ถก ต้อง 201 ขนาดที่แนะนำสำหรับ การพิมพ์ 55 ข้อแนะนำ 137 ความกว้างไม่ถูกต้อง 201 ติด 51, 138, 144, 189, 200 ประเภทกระดาษที่แนะ นำ 40.42 ประเภทกระดาษที่ไม่ สามารถใช้ได้ 43 ประเภทกระดาษไม่ถก ต้อง 201 ประเภทการทำสำเนาที่ แนะนำ 108 ป้อนกระดาษผิด 200 ป้อนกระดาษไม่ได้ 164 ภาพถ่าย 201 ลักษณะเฉพาะ 223 เลือก 40 ไม่มี 200 กระดาษ A4, การใส่ 44 กระดาษ Hagaki, ใส่ 47

กระดาษ legal การใส่ 44 ทำสำเนา 107 ลักษณะเฉพาะ 223 กระดาษ letter การใส่ 44 ลักษณะเฉพาะ 223 สำเนา 108 กระดาษภาพถ่าย การใส่ 46 223 ลักษณะเฉพาะ 108 สำเนา กระดาษภาพถ่ายขนาด 10 x 15 ชม. การใส่ 46 107 ทำสำเนา ลักษณะเฉพาะ 223 กระดาษุภาพถ่ายขนาด 4 x 15 ชม. ทำสำเนา 107 กระดาษภาพถ่ายขนาด 4 x 6 นิ้ว (10 x 15 ซม.), การ ใส่ 46 การกลับไปใช้การตั้งค่าที่ กำหนดโดยโรงงาน 19 การกำหนดค่าซอร์ส (แบบ ใช้สาย 802.3) 34 การขจัดหมึกออกจากผิว หนังและเสื้อผ้า 130 การครอบตัด ล้มเหลว 195 ้สำเนาแบบไม่มีขอบไม่ ถกต้อง 187 การจัดส่งเครื่อง 220 การดูภาพตัวอย่างสำเนา 105 การดแลรักษา การกลับไปใช้ค่าดี ฟอลต์ที่กำหนดโดยโรง งาน 19

การทำความสะอาด 119 กระจก การทำความสะอาดตัว เครื่องภายนอก 121 จัดระบบเครื่องพิมพ์ 126 ตั้งค่าเป็นโหมด สแตนด์บาย∕/ปิด 130 ทำความสะอาดหัว พิมพ์ 127 ทำความสะอาดแผ่นรอง 120 ฝาเิโด รายงานการทดสอบ เครื่อง 117 การตัดต้นฉบับ 113 การตั้งค่า การเรียกคืนค่าดีฟอลต์ 28 ประเทศ/ภูมิภาค 17 ป่ม 9 ภาษา 17 26 เครือข่าย เมน 13 การตั้งค่าการพิมพ์ 58 ความละเอียด ความเร็ว 58 58 คณภาพ ประเภทกระดาษ 56 การตั้งค่าดีฟอลต์ การกลับไปใช้ 19 การตั้งค่าดีฟอลต์, การเรียก คีน 28 การตั้งค่าเครือข่ายขั้นสูง 28 การติดตั้งซอฟต์แวร์ ติดตั้งใหม่อีกครั้ง 147 ถอนการติดตั้ง 147 วิธีการแก้ไขปัญหาเบื้อง ต้น 145

การติดตั้งสายเคเบิล USB 142 การทำความสะอาด 119 กระจก 105 การทำสำเนา การพิมพ์ 2 หรือ 4 หน้าบน กระดาษ 1 แผ่น 70 การกลับด้านรปภาพ 72 การแก้ไขปัญหาเบื้อง ต้น 165 ขอบไม่ถกต้อง 172 ู้คณภาพ, การแก้ไข ้ปัญหาเบื้องต้น 155. 156 งานพิมพ์ที่ผิดส่วน 158 งานพิมพ์พิเศษ 63 จากคอมพิวเตอร์ 53 จากซอฟต์แวร์ แอพพลิเคชัน 53 74 ฉลาก ซองจดหมาย 74 ตัวเลือกการพิมพ์ 55. 61 ที่อย่ 74 บนกระดาษภาพถ่าย 65 ภาพตัวอย่าง 60 ภาพถ่ายแบบไม่มีขอบ 64 ยกเลิกงาน 77 รายงานการทดสอบ เครื่อง 117 รปเล่ม 69 ลักษณะเฉพาะ 224 สิ่งพิมพ์ที่ผนึกด้วยเตา รีด 72

หน้ากระดาษทั้งสอง ด้าน 68 หลายหน้าบนกระดาษ แผ่นเดียว 70 เอกสารที่พิมพ์ออกมาว่าง เปล่า 174 แก้ไขลำดับให้仗ถก ต้อง 71 แผ่นใส 73 โปสเตอร์ 75 การพิมพ์ DPOF 18 การพิมพ์สองด้าน 68. 69 การพิมพ์แบบรปเล่ม 69 การรักษาความปลอดภัย เครือข่าย, กฌแจ WEP 24 การรับประกัน 215, 218 การรีไซเดิล 227 การวาง ต้นฉบับ 39 การวางกระดาษแนวตั้ง 58 การวางกระดาษแนวนอน 58 การสนับสนนทาง โทรศัพท์ 217 การสั่งซื้อ ตลับบรรจหมึก 133 ผลิตภัณฑ์หมึกพิมพ์ 133 การส่งภาพโดยใช้ HP Photosmart Share รปภาพที่สแกนแล้ว 103 การเปลี่ยนตลับบรรจุหมึก 122 การเรียกคืนค่าดีฟอลต์ของ เครือข่าย 28 การเรียกดุภาพถ่าย 18

การเลือกถาดรับกระดาษ 18 การแก้ไขของเฟิร์มแวร์ไม่ ตรงกัน 189 การแก้ไขปัญหาเบื้องต้น Printer Not Found (ไม่พบเครื่องพิมพ์) 153 การตั้งค่าเครือข่าย 150 การติดตั้งฮาร์ดแวร์ 139 การปรับตำแหน่ง เครื่องพิมพ์ 143 165 การพิมพ์ การ์ดหน่วยความจำ 174 ข้อความแสดงข้อผิด 188 พลาด ชื่อไฟล์ปรากฏเป็นคำที่ ไม่มีความหมาย 178 ติด, กระดาษ 51 ทำสำเนา 183 ป้ฌหาด้านการสือสาร 135 ป้อหาเกี่ยวกับโทรสาร 155, 156 ผ้ใช้รายอื่นบนเครือข่าย สามารถเข้าถึงการ์ด หน่วยความจำของฉัน ได้ 179 143 ภาษา, แสดงผล สายเคเบิล USB 142 สแกน 179 ไม่พบไฟล์หรือ รายการ 179 ไม่สามารถค้นหา อปกรณ์ 151 การใช้ร่วมกัน 26

การใช้เครื่องพิมพ์ร่วมกัน Mac 21 Windows 21 การใส่ กระดาษ A4 44 กระดาษ leaal 44 กระดาษ letter 44 กระดาษขนาดเต็ม แผ่น 44 กระดาษภาพถ่ายขนาด 10 x 15 ซม. 46 กระดาษภาพถ่ายขนาด 4 x 6 นิ้ว (10 x 15 ซม.) 46 ฉลาก 50 48 ซองจดหมาย บัตรอวยพร 50 สิ่งพิมพ์ที่ผนึกด้วยเตา 50 รีด แผ่นใส 50 การ์ดหน่วยความจำ HP All-in-One ไม่ สามารถอ่านข้อมูล 175 กล้องดิจิตอลไม่สามารถ อ่านข้อมล 175 การบันทึกไฟล์ลงใน คอมพิวเตอร์ 88 การอ่านหรือการเขียน เกิดข้อผิดพลาด 178 การแก้ไขปัญหาเบื้อง ต้น 174 ข้อความแสดงข้อผิด 195 พลาด ข่องเสียบการ์ด 79 192 ภาพถ่ายหายไป สแกนไปยัง 101 อีเมล์ภาพถ่าย 86 เข้าใช้งานไม่ได้ 178 เสียบ 88

แลกเปลี่ยนภาพถ่าย 86 ไฟล์ที่อ่านไม่ได้ 192 เกตเวย์, การตั้งค่าดีฟอลต์ 34 เกตเวย์ค่าดีฟอลต์ (แบบใช้ สาย 802.3) 34 แก้ไข สแกนภาพตัวอย่าง 102

## ป

ขนาดกระดาษ การตั้งค่าสำเนา 107 ขอบ ข้อความหรือภาพถกตัด 172 ออก ไม่ถกต้อง 171 ขั้นตอนการสนับสนน 216 ข้อกำหนดเกี่ยวกับระบบ 223 ข้อความ การเพิ่มคุณภาพสำเนา 114 ข้อความที่สแกนหายไป หรือไม่ถกต้อง 182 ถกตัดออก 172 รปแบบที่สแกนไม่ถก ต้อง 182 อักขระที่อ่านง่าย 157 ้อักขระที่ไม่มีความ 168 หมาย เส้นประในการสแกน 182 ไม่กระจายตัว 156 ไม่เท่ากัน 157 ข้อความแสดงข้อผิดพลาด การ์ดหน่วยความจำ 195

ขณะอ่านหรือเขียน ไฟล์ 192 ไม่มีกระดาษ 200 ข้อผิดพลาดการขาดการ 196 เชื่อมต่อ ข้อมลด้านเทคนิค ข้อกำหนดเกี่ยวกับ ระบบ 223 ข้อมลจำเพาะของการ สแกน 224 ลักษณะเฉพาะของ กระดาษ 223 ลักษณะเฉพาะในการทำ สำเนา 224 ลักษณะเฉพาะในการ พิมพ์ 224 ข้อมูลทั่วไป, หน้าการ กำหนดค่า 33

# ค

ครอบตัดภาพถ่าย 89 ความละเอียด การพิมพ์ 58 ้ความสว่าง, การเปลี่ยน ลักษณะในการพิมพ์ 59 ความเร็ว การพิมพ์ 58 ทำสำเนา 109 คณภาพ การพิมพ์ 58 คณภาพ, สำเนา 109 คณภาพการพิมพ์ 58 คุณภาพความละเอียดสูง สด 109 คุณภาพสำเนาแบบดีที่สุด 109 คณภาพสำเนาแบบด่วน 109 คณภาพสำเนาแบบ ธรรมดา 109

ด่าการพิมพ์ การวางแนว 58 55 ขนาดกระดาษ ความสว่าง 59 คณภาพการพิมพ์ 154 ตัวเลือกการปรับขนาด 59 ย่อ/ขยาย 59 เด้าโครง 58 เฉดสี 59 โทนสี 59 **ค่าดีฟอลต์ที่กำหนดโดยโร**ง งาน, กลับไปใช้ 19 เครือข่าย การตั้งค่าขั้นสง 28 การเรียกคืนการตั้งค่า 28 ประเภทการเชื่อมต่อ 33 สถานะ: 33 อัพเกรด 26 เครื่องฉายแผ่นใส, การ พิมพ์ 73 เครื่องพิมพ์, จัดระบบ 126 เครื่องพิมพ์ดีฟอลต์, ตั้ง เป็น 54

# จ

จอสี ตัดต้นฉบับ 113 เว้นระยะขอบ 114 จอแสดงผล ภาวะพัก 11 ไอคอน 10 จอแสดงผลกราฟิกสี การดตัวอย่างสำเนา 105 จัดระบบแครื่องพิมพ์ 126 จำนวนสำเนา 106

# ฉ

ิฉลาก การใส่ 50 ลักษณะเฉพาะ 223 เฉดสี, การเปลี่ยนลักษณะใน การพิมพ์ 59

# ช

ชื่อบริการ mDNS 33 ชื่อโฮสต์ 33 ชื่อไฟล์ไม่ถูกต้อง 193 เชื่อมต่อ การเชื่อมต่อเครือข่าย แบบใช้สาย (อีเธอ ร์เน็ต) 22

# ช

ชองจดหมาย การใส่ 48 ลักษณะเฉพาะ 223 ชอฟต์แวร์แอพพลิเคชัน พิมพ์จาก 53 ชับเน็ตมาสก์ 34 ชูม ปุ่ม 10 เซิร์ฟเวอร์ DNS (แบบใช้ สาย 802.3) 34

# ୭

ดูภาพตัวอย่างงานพิมพ์ 60 ดูแลรักษา การเปลี่ยนตลับบรรจุ หมึก 122 ตรวจสอบระดับหมึก พิมพ์ 121

# ୭

ตลับบรรจุหมึก การจ่ายผิดพลาด 209 การสังซื้อ 133

การแก้ไขปัญหาเบื้อง ต้น 143 ข้อความแสดงข้อผิด พลาด 204, 212 ข้อแนะนำ 137 ตรวจสอบระดับหมึก พิมพ์ 121 ทำความสะอาดแถบ 128 ล้มเหลว 208 หมดอาย 207, 208 หมึกพิมพ์ HP ถูกใช้ <sub>งาน</sub> 209 หมึกพิมพ์ที่ไม่ใช่ของ HP 209 หายไป 206 เปลี่ยน 122 เปลี่ยนในเร็วๆ นี้ 211 เสียหาย 206 ไม่ถูกต้อ<sub>ง</sub> 205, 206, 212 ไม่มีหมึก 207 ไม่เข้ากัน 205 ตลับหมึกพิมพ์ หมึกพิมพ์เหลือน้อย 174 ต้งค่า ตัวเลือกการพิมพ์ 55, 61 ตาแดง, แก้ 89 ติด, กระดาษ 51, 144 ติดตั้งซอฟต์แวร์ใหม่อีก ครั้ง 147

# ຄ

ถอดการติดตั้งซอฟต์แวร์ 147 ท

ทำความสะอาด ตัวเครื่องภายนอก 121 แผ่นรองฝาเปิด 120 ทำสำเนา การครอบตัดไม่ถูก ต้อง 187 การแก้ไขปัญหาเบื้อง 183 ต้น ขนาดกระดาษ 107 ข้อมลขาดหายไป 185 ความเร็ว 109 109 คณภาพ จำนวนสำเนา 106 พอดีหน้าล้มเหลว 186 ว่างเปล่า 188 อ่อนเกินไป 184 เข้มเกินไป 184 เลอะ 158 แบบไม่มีขอบมีขอบ 187 ทำ仗ความสะอาด 127 หัวพิมพ์ แถบตลับบรรจหมึก 128 ทำให้สว่างขึ้น 109 สำเนา ทำให้เข้มขึ้น สำเนา 109 33 ทีอย่ MAC ทีอย่ Media Access Control (MAC) 33 ที่อย่, การพิมพ์ 74 ที่อยู่ฮาร์ดแวร์ (แบบใช้สาย 802.3) 33 แท็บช็อตคัตการพิมพ์ 61 โทนสี, การเปลี่ยนลักษณะใน การพิมพ์ 59

# โทรสาร ความกว้างกระดาษไม่ถูก ต้อง 201 เอกสารงานพิมพ์มี คุณภาพต่ำ 155, 156 โทรสารที่พิมพ์ออกมามี คณภาพต่ำ 155, 156

# บ

บริการ ติดต่อ 216 บัตรดัชนี, ใส่ 47 บัตรอวยพร, การใส่ 50 บันทึก ภาพลงในคอมพิวเตอร์ 88 รูปภาพที่สแกนแล้ว 99

# ดัชนิ

ป ประกาศข้อบังคับ Directive 2002/95/ EC 227 จีน 227 หมายเลขร่นตามข้อ บังคับ 229 ประเทศ/ภมิภาค, การ กำหนด 17 ประเภทกระดาษ 56 ประเภทการเชื่อมต่อที่ สนับสนน การใช้เครื่องพิมพ์ร่วม กัน 21 ประเภทของการเชื่อมต่อที่ รองรับ อีเทอร์เน็ต 21 ปรับขนาดภาพ ป่ม 89 ภาพถ่าย 89

ปรับแต่งรูปภาพที่สแกน แล้ว 101 ปลั๊ก RJ-45 23, 35, 36 ปัญหา การพิมพ์ 165 ข้อความแสดงข้อผิด 188 พลาด ทำสำเนา 183 สแกน 179 ปัญหาด้านการสื่อสาร การขาดการสื่อสารสอง ทาง 203 การทดสอบล้มเหลว 202 ป้ฌหาเกี่ยวกับการเชื่อมต่อ HP All-in-One ไม่ทำ <sub>งาน</sub> 140 ไม่พบอปกรณ์ 202 ป้ฌหาเกี่ยวกับโทรสาร **ุ**คณภาพการพิมพ์ต่ำ 156 หมึกพิมพ์เปื้อน 155 ปิดเครื่องไม่ถกต้อง 203 ป่ม OK 10 ปม. แผงควบคม 9 ป่มเปิด 10 โปสการ์ด ใส่ 47 โปสเตอร์ 75

# F

ผลิตภัณฑ์หมึกพิมพ์ การซื้อ 133 แผงควบคุม คุณลักษณะ 9 ปุ่ม 9 ภาพรวม 8 แผ่นกำหนดทิศทาง 10 แผ่นรองฝาปิด, ทำความ สะอาด 120 แผ่นใส การใส่ 50 ลักษณะเฉพาะ 223 สำเนา 108

# ฝ

ฝ่ายบริการลูกค้า การรับประกัน 215

# พ

พอดีกับหน้า 112 พอดีหน้าล้มแหลว 186 พิมพ์ ขอบไม่ถกต้อง 171 ู้คณภาพ, การแก้ไข ปัญหาเบื้องต้น 160, 162 ฉลากฑีดี/ดีวีดี 66 ซองจดหมายพิมพ์ไม่ถูก ต้อง 165 สีซีดจาง 161 หน้าเว็บ 76 อักขระที่ไม่มีความ หมาย 168 เครื่องไม่ทำงาน 169 เรียงลำดับหน้ากลับ 171 เส้นริ้วตามแนวตั้ง 163 แบบไม่มีขอบล้มเหลว 166 แพ็กเกตทั้งหมดที่ส่ง (แบบ ใช้สาย 802.3) 34 แพ็กเกตทั้งหมดที่ได้รับ (แบบใช้สาย 802.3) 35

## <mark>ฟ</mark> ไฟล์

ู้ชื่อไม่ถูกต้อง 193

รูปแบบที่ไม่ถูก สนับสนุน 193, 194 อ่านไม่ได้ 192

# ກ

ภาพถ่าย การส่งโดยใช้ **HP** Photosmart 86 ครอบตัด 89 ตาแดง, แก้ 89 ปรับขนาดภาพ 89 ปรับความสว่าง 89 ปรับแต่งรปภาพที่สแกน แล้ว 101 พลิกภาพตามแนว นอน 89 พิมพ์บนกระดาษภาพ ถ่าย 65 พิมพ์แบบไม่มีขอบ 64 หมึกพิมพ์พ่นกระจาย 174 หมน 90 หายไป 192 อีเมล์ 86 เพิ่มเฟรม 89 เพิ่มเอฟเฟกต์สี 89 เมนของ photosmart express 12 แลกเปลี่ยน 86 ภาพถ่ายแบบไม่มีขอบ การครอบตัดไม่ถก ต้อง 187 การพิมพ์ 64 สำเนามีขอบ 187 ภาพถ่ายแบบไม่มีขอบขนาด 4 x 6 นิ้ว (10 x 15 ซม.) การพิมพ์ 64 ภาวะพัก 11 ภาษา, การกำหนด 17

ม เมนู การตั้งค่า 13 วิธีใช้ 13 สำเนา 13 สแกนไปยัง 12 ไม่มีกระดาษ 200 ไม่มีข้อผิดพลาดในตัวเลือก การสแกน 196

# ย

ยกเลิก ป่ม 9 พิมพ์งาน 77 สำเนา 115 103 สแกน ย่อ/ขยายสำเนา ขนาดที่กำหนดเอง 113 ปรับขนาดเพื่อให้พอดีกับ กระดาษ Letter หรือ A4 112

# .

รหัสผ่าน admin 33 รหัสผ่าน. เว็บเซิร์ฟเวอร์ แบบฝังตัว 33 ระดับหมึก ไอคอน 10 ระดับหมึกพิมพ์. การตรวจ สอบ 121 ระยะเวลาของการสนับสนน ทางโทรศัพท์ ระยะเวลาของการ สนับสนน 217 รายงาน การทดสอบแครื่อง 117 รายงานการทดสอบแครื่อง 117 รีไซเคิล ตลับหมึกพิมพ์ 226

รปภาพ ครอบตัด 89 ปรับขนาดภาพ 89 ปรับแต่งรูปภาพที่สแกน แล้ว 101 97 สแกน 102 ส่งงานสแกน หมน 90 รูปภาพตัวอย่าง, แก้ไข 102 เริ่มทำสำเนาขาวดำ 10 เริ่มทำสำเนาสี 10

# ล

ลำดับหน้า 71 ลิงค์ การกำหนดค่า 34 ดวามเร็ว 29 ลูกศรขวา 9 ลูกศรซ้าย 10 เลือกกระดาษ 40

# າ

วิธีการแก้ไขปัญหาเบื้องต้น การติดตั้งซอ้ฟต์แวร์ 145 การวัดค่าที่ไม่ถกต้อง 143 วิสีใช้ เมน 13 ว่างเปล่า ทำสำเนา 188 181 สแกน เวอร์ชันของเฟิร์มแวร์ 33 เว็บเซิร์ฟเวอร์แบบฝังตัว การตั้งรหัสผ่าน 33 การเข้าถึงโดยใช้เว็บเบ ราเซอร์ 31 เว้นระยะขอบด้านซ้าย 114

ดัชนี

# ดัชนิ

ส สถานะ, เครือข่าย 33 สภาพแวดล้อม ไปรแกรมควบคม ผลิตภัณฑ์เพื่ออนรักษ์ สิ่งแวดล้อม 225 สาย USB การขาดการสือสาร 203 สายเคเบิลอีเธอร์เน็ต CAT-5 23 สำเนา การตัด 113 การตั้งค่าดีฟอลต์ 110 การทำสำเนา 105 การเว้นระยะขอบ 114 ขนาด, กำหนดเอง 113 ขยาย 113 ข้อความ, การเพิ่ม ุ คณภาพ 114 ประเภทกระดาษ, ที่แนะ นำ 108 ภาพตัวอย่าง 105 ภาพถ่าย, การเพิ่ม ุ คณภาพ 114 ภาพถ่ายแบบไม่มีขอบ 111 ยกเลิก 115 ย่อ 113 ลักษณะเฉพาะ 224 13 เมน สำเนาสีเข้ม 184 สำเนาแบบไม่มีขอบ 111 สิ่งพิมพ์ที่ผนึกด้วยเตารีด 72 สิ่งพิมพ์ที่ผนึกลงบนเสื้อยืด. *ิด* สิ่งพิมพ์ที่ผนึกด้วยเตา รีด

# สี

หม่น 161 158 เลอะ สื่อ. *ดู* กระดาษ สแกน การครอบตัดไม่ถก 181 ต้อง การส่งโดยใช้ HP Photosmart Share 103 การแก้ไขปัญหาเบื้อง ต้น 179 ข้อความจะปรากฏเป็น เส้นประ 182 ข้อความไม่ถกต้อง 182 ข้อมูลจำเพาะของการ สแกน 224 คณลักษณะ 97 99 จากแผงควบคม บันทึกลงคอมพิวเตอร์ 99 บันทึกไว้ที่การ์ดหน่วย ความจำ 101 ปรับแต่งรูปภาพ 101 ป่ม 10 ภาพถ่าย 97, 99 ยกเลิก 103 รปภาพตัวอย่าง, แก้ ไข 102 รูปแบบข้อความไม่ถูก ต้อง 182 180, 190 ล้มเหลว ว่างเปล่า 181 หยุด 103 หยดชะงัก 180 ้เค้าโครงหน้าไม่ถูก 182 ต้อง 97,99 เอกสาร

แลกเปลี่ยนรูปภาพ 102 ไปยังกา<del>ร์</del>ดหน่วยความ จำ 101 ไม่มีข้อผิดพลาดในตัว เลือกการสแกน 196 สแกนไปยัง เมนู 12 เสียหาย, ตลับบรรจุหมึก 206 แสดงผล เปลี่ยนการวัดค่า 143 เปลี่ยนภาษา 143 ใส่ กระดาษ Hagaki 47 บัตรดัชนี 47 โปสการ์ด 47 ห หน้าการกำหนดค่า 802.3 ใช้สาย 33 ข้อมลทั่วไป 33

หน้าการกำหนดค่าเครือ ข่าย 32 หน้าจอการค้นพบ เครื่องพิมพ์. Windows 25 หน้าเว็บ, พิมพ์ 76 หมายเลขโทรศัพท์, การ บริการลูกค้า 216 หมึก, การขจัดหมึกออกจาก ผิวหนังและเสื้อผ้า 130 หมึกพิมพ์ พ่นกระจายอยู่ด้านใน HP All-in-One 174 พ่นละอองหมึกภายใน อปกรณ์ 164 เปลี่ยนในเร็วๆ นี้ 211

เวลาให้หมึกพิมพ์แห้ง 199 เหลือน้อย 174 ไม่มีหมึก 207 หมึกพิมพ์เปื้อน, โทรสาร 155 หมุนภาพถ่าย 90 หยุด พิมพ์งาน 77 สำเนา 115 สแกน 103 หลังจากสิ้นสุดระยะเวลาการ สนับสนน 218 หัวพิมพ์ ติดขัด 210 ทำ仗ความสะอาด 127 ไม่ทำงาน 210 หัวพิมพ์, สิ่งกีดขวาง 144 หัวพิมพ์มีสิ่งกีดขวาง 144 หายไป ข้อความจากการ สแกน 182 ข้อมลจากสำเนา 185 ตลับบรรจุหมึก 206 อ อัพเกรดส่เครือข่าย 26 อปกรณ์ ไม่ตอบสนอง 166 ไม่พบ 202 อ่อน ทำสำเนา 184 เอกสาร

ปรับแต่งรูปภาพที่สแกน แล้ว 101

สแกน 97